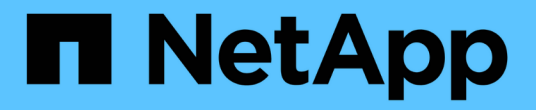

# 使用 NVMe 設定主機 SAN hosts and cloud clients

NetApp March 29, 2024

This PDF was generated from https://docs.netapp.com/zh-tw/ontap-sanhost/hu\_nvme\_index.html on March 29, 2024. Always check docs.netapp.com for the latest.

# 目錄

| 月 NVMe 設定主機 · · · · · · · · · · · · · · · · · · ·                      |
|------------------------------------------------------------------------|
| 總覽                                                                     |
| 適用於 AIX 與 ONTAP 的 NVMe / FC 主機組態 · · · · · · · · · · · · · · · · · · · |
| ESXi                                                                   |
| 21 Dracle Linux                                                        |
| RHEL                                                                   |
| SLES                                                                   |
| Jbuntu                                                                 |
| Nindows                                                                |
| 疑難排解                                                                   |

# 使用 NVMe 設定主機

## 總覽

您可以針對 NVMe over Fabrics ( NVMe of )傳輸協定(包括 NVMe over Fibre Channel ( NVMe / FC )和 NVMe over TCP ( NVMe / TCP ))設定特定 SAN 主機、並以 ONTAP 作為目標。根據您的主機作業系統和 ONTAP 版本、您可以在主機上設定和驗證 NVMe / FC 或 NVMe / TCP 傳輸協定、或兩者。

## 適用於 AIX 與 ONTAP 的 NVMe / FC 主機組態

您可以在 IBM AIX 和 VIOS/PowerVM 主機上啟用 NVMe over Fibre Channel (NVMe / FC)、將 ONTAP 儲存設備作為目標。如需支援組態的詳細資訊、請參閱 "NetApp 互通性對照表工具"。

下列支援可用於具有 ONTAP 的 AIX 主機的 NVMe / FC 主機組態:

- 從 ONTAP 9.13.1 開始、已新增適用於 IBM AIX 7.2 TL5 SP6 、 AIX 7.3 TL1 SP2 和 VIOS 3.1.4.21 版本的 NVMe / FC 支援、同時支援實體和虛擬堆疊的 SAN 開機。如需設定 SAN 開機支援的詳細資訊、請參閱 IBM 文件。
- Power9 和 Power10 IBM 伺服器支援 NVMe / FC 。
- NVMe 裝置不需要個別的 PCM (路徑控制模組)、例如 Host Utilities for AIX SCSI Multipath I/O (MPIO)支援。
- VIOS 3.1.4.21 引進 NetApp ( VIOS/PowerVM ) 的虛擬化支援。使用 Power10 IBM 伺服器透過 NPIV ( N\_portID 虛擬化) 儲存虛擬化模式支援這項功能(僅限 \_ )。

您需要的產品

- 確認您擁有 32 GB FC Emulex 介面卡(EN1A、 EN1B、 EN1L、 EN1M)或 64 GB FC 介面卡(EN1N 、 EN1P)、以及介面卡韌體 12.4.257.30 及更新版本。
- 如果您有 MetroCluster 組態、 NetApp 建議您變更 AIX NVMe / FC 預設 APD (All Path Down)時間、以 支援 MetroCluster 非計畫性切換事件、以避免 AIX 作業系統強制縮短 I/O 逾時。如需更多資訊及建議的預設 設定變更、請參閱公開報告 1553249。
- 根據預設、 AIX 主機作業系統的非對稱命名空間存取轉換逾時( ANATT )值為 30 秒。IBM 提供一項臨時 修復( iFix )、可將 ANATT 值上限設為 60 秒;您需要從 IBM 網站安裝 iFix 、以確保所有 ONTAP 工作流 程不會中斷營運。

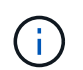

對於 NVMe / FC AIX 支援、您必須在 AIX OS 的 GA 版本上安裝 iFix 。 VIOS/PowerVM 作業系統不需要此功能。

iFix 詳細資料如下:

- <sup>。</sup>對於 AIX 72-TL5-SP6-2320 層級、請安裝 IJ46710s6a.230509.epkg.Z 套件:
- <sup>。</sup>對於 AIX 73-TL1-SP2-2320 層級、請安裝 IJ46711s2a.230509.epkg.Z 套件:

如需管理 iFix 的詳細資訊、請參閱 "管理 AIX 上的臨時修復"。

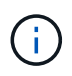

您需要在 AIX 版本上安裝 iFix 、但先前未安裝與相關的 iFix devices.pciex.pciexclass.010802.rte 在系統上。如果存在這些 iFix 、則會與 新安裝發生衝突。

下表說明指派給 AIX LPAR ( AIX 邏輯分割區)或實體堆疊的 HBA :

| 主機作業系統           | 強大架構    | Power FW 版本       | 模式      | 註解                                         |
|------------------|---------|-------------------|---------|--------------------------------------------|
| AIX 7.2 TL5 SP6. | Power9. | FW 950 或更新版<br>本  | 實體堆疊    | 可透過<br>TS012877410 取得<br>iFix 。            |
|                  | Power10 | FW 1010 或更新版<br>本 | 實體堆疊    | 支援 SAN 開機。可<br>透過 TS012877410<br>取得 iFix 。 |
| AIX 7.3 TL1 SP2  | Power9. | FW 950 或更新版<br>本  | 實體堆疊    | 可透過<br>TS012877410 取得<br>iFix 。            |
|                  | Power10 | FW 1010 或更新版<br>本 | 實體與虛擬堆疊 | 可透過<br>TS012877410 取得<br>iFix 。            |

下表示範在虛擬化模式下、指派給 VIOS 且支援 NPIV 的 HBA :

| 主機作業系統                     | 強大架構    | Power FW 版本       | 模式   | 註解                                     |
|----------------------------|---------|-------------------|------|----------------------------------------|
| Vios / PowerVM<br>3.1.4.21 | Power10 | FW 1010 或更新版<br>本 | 虛擬堆疊 | 支援從適用於 VIOC<br>的 AIX 7.3 TL1 SP2<br>開始 |

## 已知限制

適用於 AIX (含 ONTAP )的 NVMe / FC 主機組態具有下列已知限制:

- AIX 主機上的 QLogic/Marvel 32G FC HBA 不支援 NVMe / FC 。
- 使用 Power9 IBM 伺服器的 NVMe / FC 裝置不支援 SAN 開機。

## 多重路徑

當您安裝 AIX OS 時、預設會提供用於 NVMe 多重路徑的 IBM MPIO (多重路徑 I/O )。

您可以使用驗證是否已為 AIX 主機啟用 NVMe 多重路徑 1smpio 命令:

#[root@aix server /]: lsmpio -l hdisk1

• 輸出範例 \*

```
namepath_idstatuspath_statusparentconnectionhdisk18EnabledSel,Optnvme12fcnvme0,9hdisk19EnabledSel,Nonnvme65fcnvme1,9hdisk110EnabledSel,Optnvme37fcnvme1,9hdisk111EnabledSel,Nonnvme60fcnvme0,9
```

## 設定NVMe/FC

您可以使用下列程序來設定適用於 Broadcom / Emulex 介面卡的 NVMe / FC 。

步驟

- 1. 確認您使用的是支援的介面卡。如需最新的支援介面卡清單、請參閱 "NetApp 互通性對照表工具"。
- 2. 根據預設、實體 FC 會啟用 NVMe / FC 傳輸協定支援;不過、虛擬 I/O 伺服器( VIOS)上的虛擬光纖通道 ( VFC ) 會停用 NVMe / FC 傳輸協定支援。

**擷取虛擬介面卡清單:** 

\$ lsmap -all -npiv

。 輸出範例 \*

| Name<br>ClntOS                                                                                                    | Physloc            |              | ClntID       | ClntName        |
|----------------------------------------------------------------------------------------------------|--------------------|--------------|--------------|-----------------|
|                                                                                                    |                    |              |              |                 |
|                                                                                                    |                    |              |              |                 |
| vfchost0                                                                                                    | U9105.22A.785DB61- | V2-C2        | 4            | s1022-iop-mcc-  |
| AIX                                                                                                    |                    |              |              |                 |
| Status:LOGGED                                                                                                    | IN                 |              |              |                 |
| FC name:fcs4                                                                                                    |                    | FC loc code: | U78DA.ND0.W  | ZSO1UY-PO-C7-TO |
| Ports logged :                                                                                                    | in:3               |              |              |                 |
| <pre>Flags:0xea<logged_in,strip_merge,scsi_client,nvme_client></logged_in,strip_merge,scsi_client,nvme_client></pre> |                    |              |              | [>              |
| VFC client nam                                                                                                    | me:fcs0            | VFC client D | RC:U9105.222 | A.785DB61-V4-C2 |

3. 在介面卡上執行以啟用對 NVMe / FC 傳輸協定的支援 ioscli vfcctrl 在 VIOS 上執行命令:

\$ vfcctrl -enable -protocol nvme -vadapter vfchost0

。 輸出範例 \*

The "nvme" protocol for "vfchost0" is enabled.

4. 確認已在介面卡上啟用支援:

# lsattr -El vfchost0

。輸出範例\*

| alt_site_wwpn |       | WWPN to use - Only set after migration   | False |
|---------------|-------|------------------------------------------|-------|
| current_wwpn  | 0     | WWPN to use - Only set after migration   | False |
| enable_nvme   | yes   | Enable or disable NVME protocol for NPIV | True  |
| label         |       | User defined label                       | True  |
| limit_intr    | false | Limit NPIV Interrupt Sources             | True  |
| map_port      | fcs4  | Physical FC Port                         | False |
| num_per_nvme  | 0     | Number of NPIV NVME queues per range     | True  |
| num_per_range | 0     | Number of NPIV SCSI queues per range     | True  |

5. 為所有目前的介面卡或選取的介面卡啟用 NVMe / FC 傳輸協定:

a. 為所有介面卡啟用 NVMe / FC 傳輸協定:

- i. 變更 dflt\_enabl\_nvme 的屬性值 viosnpiv0 將虛擬裝置傳送至 yes。
- ii. 設定 enable nvme 屬性值至 yes 適用於所有 VFC 主機裝置。

# chdev -l viosnpiv0 -a dflt enabl nvme=yes

# lsattr -El viosnpiv0

輸出範例 \*

```
bufs_per_cmd10NPIV Number of local bufs per cmdTruedflt_enabl_nvmeyesDefault NVME Protocol setting for a new NPIV adapterTruenum_local_cmds5NPIV Number of local cmds per channelTruenum_per_nvme8NPIV Number of NVME queues per rangeTruenum_per_range8NPIV Number of SCSI queues per rangeTruesecure_va_infonoNPIV Secure Virtual Adapter InformationTrue
```

a. 變更以啟用所選介面卡的 NVMe / FC 傳輸協定 enable nvme VFC 主機裝置屬性的值 yes。

6. 請確認 FC-NVMe Protocol Device 已在伺服器上建立:

# [root@aix\_server /]: lsdev |grep fcnvme

。輸出\*

| fcnvme0 | Available | 00-00-02 | FC-NVMe | Protocol | Device |
|---------|-----------|----------|---------|----------|--------|
| fcnvmel | Available | 00-01-02 | FC-NVMe | Protocol | Device |

7. 從伺服器記錄主機 NQN :

# [root@aix server /]: lsattr -El fcnvme0

。輸出範例\*

attach switch How this adapter is connected False autoconfig available Configuration State True host\_nqn nqn.2014-08.org.nvmexpress:uuid:64e039bd-27d2-421c-858d-8a378dec31e8 Host NQN (NVMe Qualified Name) True

[root@aix server /]: lsattr -El fcnvme1

。輸出範例\*

attach switch How this adapter is connected False autoconfig available Configuration State True host\_nqn nqn.2014-08.org.nvmexpress:uuid:64e039bd-27d2-421c-858d-8a378dec31e8 Host NQN (NVMe Qualified Name) True

8. 檢查主機 NQN、並確認它符合 ONTAP 陣列上對應子系統的主機 NQN 字串:

::> vserver nvme subsystem host show -vserver vs\_s922-55-lpar2

。 輸出範例 \*

```
Vserver Subsystem Host NQN
-------
vs_s922-55-lpar2 subsystem_s922-55-lpar2 nqn.2014-
08.org.nvmexpress:uuid:64e039bd-27d2-421c-858d-8a378dec31e8
```

9. 確認啟動器連接埠已啟動並正在執行、您可以看到目標生命體。

## 驗證NVMe/FC

您需要驗證 ONTAP 命名空間是否正確反映在主機上。執行下列命令以執行:

# [root@aix\_server /]: lsdev -Cc disk |grep NVMe

• 輸出範例 \*

hdisk1 Available 00-00-02 NVMe 4K Disk

您可以檢查多重路徑狀態:

```
#[root@aix_server /]: lsmpio -l hdisk1
```

• 輸出範例 \*

| name   | path_id | status  | path_status | parent | connection |
|--------|---------|---------|-------------|--------|------------|
| hdisk1 | 8       | Enabled | Sel,Opt     | nvme12 | fcnvme0, 9 |
| hdisk1 | 9       | Enabled | Sel,Non     | nvme65 | fcnvmel, 9 |
| hdisk1 | 10      | Enabled | Sel,Opt     | nvme37 | fcnvmel, 9 |
| hdisk1 | 11      | Enabled | Sel,Non     | nvme60 | fcnvme0, 9 |

## 已知問題

適用於 AIX 與 ONTAP 的 NVMe / FC 主機組態有下列已知問題:

| Burt ID  | 標題                                                | 說明                                                                                                    |
|----------|---------------------------------------------------|----------------------------------------------------------------------------------------------------|
| 1553249) | 要修改的 AIX NVMe / FC 預設 APD 時間、以<br>支援 MCC 非計畫性切換事件 | 根據預設、AIX 作業系統會針對 NVMe / FC<br>使用 20 秒的 All path Down (APD)逾時<br>值。然而、ONTAP MetroCluster 自動非計畫<br>性切換(AUSO)和 tiebreaker 啟動的切換工<br>作流程、可能會比 APD 逾時時間長一點、導<br>致 I/O 錯誤。 |

| Burt ID  | 標題                                                       | 說明                                                                                                    |
|----------|----------------------------------------------------------|----------------------------------------------------------------------------------------------------|
| 1546017. | AIX NVMe / FC CAP ANATT 為 60s 、而非<br>ONTAP 所宣傳的 120s     | ONTAP 在控制器識別中通告 ANA (非對稱式<br>命名空間存取)轉換逾時時間為 120 秒。目<br>前、透過 iFix 、 AIX 會從控制器識別讀取<br>ANA 轉換逾時、但如果超過該限制、則有效地<br>將其鎖定至 60 秒。  |
| 1541386  | AAIX NVMe / FC 在 ANATT 到期後符合 EIO                         | 對於任何儲存容錯移轉(SFO)事件、如果<br>ANA(非對稱式命名空間存取)轉換超過指定<br>路徑上的 ANA 轉換逾時上限、則 AIX NVMe /<br>FC 主機會失敗、並出現 I/O 錯誤、儘管命名空<br>間有其他可用的健全路徑。 |
| 1541380  | AIX NVMe / FC 會等待半 / 全 ANATT 過期、<br>然後在 ANA AEN 之後恢復 I/O | IBM AIX NVMe / FC 不支援 ONTAP 發佈的部<br>分非同步通知( AENs )。這種低於最佳的全<br>日空處理將導致 SFO 作業期間的效能不佳。                                      |

## 疑難排解

在疑難排解任何 NVMe / FC 故障之前、請確認您執行的組態符合互通性對照表工具( IMT )規格。如果您仍面 臨問題、請聯絡 "NetApp支援" 進一步分類。

## ESXi

## 適用於 ESXi 8.x 與 ONTAP 的 NVMe 主機組態

您可以在執行 ESXi 8.x 和 ONTAP 的啟動器主機上設定 NVMe over Fabrics ( NVMe of ) 作為目標。

## 支援能力

- •從 ONTAP 9.10.1 開始、 ONTAP 支援 NVMe / TCP 傳輸協定。
- •從 ONTAP 9.9.1 P3 開始、 ESXi 8 及更新版本支援 NVMe / FC 傳輸協定。

功能

- ESXi 啟動器主機可透過相同的介面卡連接埠、同時執行 NVMe / FC 和 FCP 流量。請參閱 "Hardware Universe" 以取得支援的FC介面卡和控制器清單。請參閱 "NetApp 互通性對照表工具" 以取得最新的支援組 態和版本清單。
- •對於 ESXi 8.0 及更新版本、 HPP (高效能外掛程式)是 NVMe 裝置的預設外掛程式。

#### 已知限制

•不支援 RDM 對應。

## 啟用NVMe/FC

在 vSphere 版本中、 NVMe / FC 預設為啟用。

## 驗證主機 NQN

# esxcli nvme info get

#### 輸出範例:

```
Host NQN: nqn.2014-08.org.nvmexpress:uuid:62a19711-ba8c-475d-c954-0000c9f1a436
```

# vserver nvme subsystem host show -vserver nvme fc

輸出範例:

```
Vserver Subsystem Host NQN
------
nvme_fc nvme_ss nqn.2014-08.org.nvmexpress:uuid:62a19711-ba8c-475d-c954-
0000c9f1a436
```

如果主機 NQN 字串不相符、您應該使用 vserver nvme subsystem host add 用於更新對應 ONTAP NVMe 子系統上正確主機 NQN 字串的命令。

## 設定 Broadcom/Emulex 和 Marvell/Qlogic

。 lpfc 驅動程式和 qlnativefc vSphere 8.x 中的驅動程式預設會啟用 NVMe / FC 功能。

請參閱 "NetApp 互通性對照表工具" 檢查驅動程式或韌體是否支援組態。

## 驗證NVMe/FC

您可以使用下列程序來驗證 NVMe / FC。

#### 步驟

1. 確認 ESXi 主機上已列出 NVMe / FC 介面卡:

# esxcli nvme adapter list

輸出範例:

| Adapter<br>Associat | Adapter Qualified Name<br>ed Devices | Transport Type | Driver     |
|---------------------|--------------------------------------|----------------|------------|
|                     |                                      |                |            |
|                     |                                      |                |            |
| vmhba64             | aqn:lpfc:100000109b579f11            | FC             | lpfc       |
| vmhba65             | aqn:lpfc:100000109b579f12            | FC             | lpfc       |
| vmhba66             | aqn:qlnativefc:2100f4e9d456e286      | FC             | qlnativefc |
| vmhba67             | aqn:qlnativefc:2100f4e9d456e287      | FC             | qlnativefc |
|                     |                                      |                |            |

2. 確認已正確建立 NVMe / FC 命名空間:

下列範例中的UUID代表NVMe / FC命名空間裝置。

```
# esxcfg-mpath -b
uuid.116cb7ed9e574a0faf35ac2ec115969d : NVMe Fibre Channel Disk
(uuid.116cb7ed9e574a0faf35ac2ec115969d)
  vmhba64:C0:T0:L5 LUN:5 state:active fc Adapter: WWNN:
20:00:00:24:ff:7f:4a:50 WWPN: 21:00:00:24:ff:7f:4a:50 Target: WWNN:
20:04:d0:39:ea:3a:b2:1f WWPN: 20:05:d0:39:ea:3a:b2:1f
   vmhba64:C0:T1:L5 LUN:5 state:active fc Adapter: WWNN:
20:00:00:24:ff:7f:4a:50 WWPN: 21:00:00:24:ff:7f:4a:50 Target: WWNN:
20:04:d0:39:ea:3a:b2:1f WWPN: 20:07:d0:39:ea:3a:b2:1f
  vmhba65:C0:T1:L5 LUN:5 state:active fc Adapter: WWNN:
20:00:00:24:ff:7f:4a:51 WWPN: 21:00:00:24:ff:7f:4a:51
                                                       Target: WWNN:
20:04:d0:39:ea:3a:b2:1f WWPN: 20:08:d0:39:ea:3a:b2:1f
  vmhba65:C0:T0:L5 LUN:5 state:active fc Adapter: WWNN:
20:00:00:24:ff:7f:4a:51 WWPN: 21:00:00:24:ff:7f:4a:51
                                                       Target: WWNN:
20:04:d0:39:ea:3a:b2:1f WWPN: 20:06:d0:39:ea:3a:b2:1f
```

在 ONTAP 9.7 中、 NVMe / FC 命名空間的預設區塊大小為 4K 。此預設大小與ESXi不相容。因此、在為 ESXi 建立命名空間時、您必須將命名空間區塊大小設為 **512B** 。您可以使用執行此動作 vserver nvme namespace create 命令。

範例:

「Vserver NVMe命名空間create -vserver vvs 1 -path /vol/nslov/namespace1 -size 100g -osttype VMware -block-size 512B」

請參閱 "指令手冊頁ONTAP" 以取得更多詳細資料。

3. 驗證個別NVMe / FC命名空間裝置的個別ANA路徑狀態:

```
# esxcli storage hpp path list -d uuid.df960bebb5a74a3eaaa1ae55e6b3411d
fc.20000024ff7f4a50:21000024ff7f4a50-
fc.2004d039ea3ab21f:2005d039ea3ab21f-
uuid.df960bebb5a74a3eaaa1ae55e6b3411d
   Runtime Name: vmhba64:C0:T0:L3
   Device: uuid.df960bebb5a74a3eaaa1ae55e6b3411d
   Device Display Name: NVMe Fibre Channel Disk
(uuid.df960bebb5a74a3eaaa1ae55e6b3411d)
   Path State: active unoptimized
   Path Config: {ANA GRP id=4, ANA GRP state=ANO, health=UP}
fc.20000024ff7f4a51:21000024ff7f4a51-
fc.2004d039ea3ab21f:2008d039ea3ab21f-
uuid.df960bebb5a74a3eaaa1ae55e6b3411d
   Runtime Name: vmhba65:C0:T1:L3
   Device: uuid.df960bebb5a74a3eaaa1ae55e6b3411d
   Device Display Name: NVMe Fibre Channel Disk
(uuid.df960bebb5a74a3eaaa1ae55e6b3411d)
   Path State: active
   Path Config: {ANA GRP id=4, ANA GRP_state=AO, health=UP}
fc.20000024ff7f4a51:21000024ff7f4a51-
fc.2004d039ea3ab21f:2006d039ea3ab21f-
uuid.df960bebb5a74a3eaaa1ae55e6b3411d
   Runtime Name: vmhba65:C0:T0:L3
   Device: uuid.df960bebb5a74a3eaaa1ae55e6b3411d
   Device Display Name: NVMe Fibre Channel Disk
(uuid.df960bebb5a74a3eaaa1ae55e6b3411d)
   Path State: active unoptimized
   Path Config: {ANA GRP id=4, ANA GRP state=ANO, health=UP}
fc.20000024ff7f4a50:21000024ff7f4a50-
fc.2004d039ea3ab21f:2007d039ea3ab21f-
uuid.df960bebb5a74a3eaaa1ae55e6b3411d
   Runtime Name: vmhba64:C0:T1:L3
   Device: uuid.df960bebb5a74a3eaaa1ae55e6b3411d
   Device Display Name: NVMe Fibre Channel Disk
(uuid.df960bebb5a74a3eaaa1ae55e6b3411d)
   Path State: active
   Path Config: {ANA GRP id=4, ANA GRP state=AO, health=UP}
```

## 設定NVMe/TCP

在 ESXi 8.x 中、預設會載入所需的 NVMe / TCP 模組。若要設定網路和 NVMe / TCP 介面卡、請參閱 VMware vSphere 文件。

## 驗證NVMe/TCP

您可以使用下列程序來驗證 NVMe / TCP 。

步驟

1. 驗證 NVMe / TCP 介面卡的狀態:

esxcli nvme adapter list

輸出範例:

| Adapter<br>Associate | Adapter Qualified Name<br>ed Devices | Transport Type | Driver  |
|----------------------|--------------------------------------|----------------|---------|
|                      |                                      |                |         |
|                      |                                      |                |         |
| vmhba65              | aqn:nvmetcp:ec-2a-72-0f-e2-30-T      | TCP            | nvmetcp |
| vmnic0               |                                      |                |         |
| vmhba66              | aqn:nvmetcp:34-80-0d-30-d1-a0-T      | TCP            | nvmetcp |
| vmnic2               |                                      |                |         |
| vmhba67              | aqn:nvmetcp:34-80-0d-30-d1-a1-T      | TCP            | nvmetcp |
| vmnic3               |                                      |                |         |

esxcli nvme controller list

輸出範例:

Controller Number Name Adapter Transport Type Is Online Is VVOL \_\_\_\_\_ \_\_\_\_\_ \_\_\_\_ nqn.2014-08.org.nvmexpress.discovery#vmhba64#192.168.100.166:8009 256 vmhba64 TCP true false ngn.1992-08.com.netapp:sn.89bb1a28a89a11ed8a88d039ea263f93:subsystem.nvme ss#vmhb a64#192.168.100.165:4420 258 vmhba64 TCP true false nqn.1992-08.com.netapp:sn.89bb1a28a89a11ed8a88d039ea263f93:subsystem.nvme ss#vmhb a64#192.168.100.168:4420 259 vmhba64 TCP true false nqn.1992-08.com.netapp:sn.89bbla28a89a11ed8a88d039ea263f93:subsystem.nvme ss#vmhb a64#192.168.100.166:4420 260 vmhba64 TCP true false nqn.2014-08.org.nvmexpress.discovery#vmhba64#192.168.100.165:8009 261 vmhba64 TCP true false nqn.2014-08.org.nvmexpress.discovery#vmhba65#192.168.100.155:8009 262 vmhba65 TCP true false ngn.1992-08.com.netapp:sn.89bb1a28a89a11ed8a88d039ea263f93:subsystem.nvme ss#vmhb a64#192.168.100.167:4420 264 vmhba64 TCP true false

esxcli storage hpp path list -d uuid.f4f14337c3ad4a639edf0e21de8b88bf

輸出範例:

```
tcp.vmnic2:34:80:0d:30:ca:e0-tcp.192.168.100.165:4420-
uuid.f4f14337c3ad4a639edf0e21de8b88bf
   Runtime Name: vmhba64:C0:T0:L5
   Device: uuid.f4f14337c3ad4a639edf0e21de8b88bf
   Device Display Name: NVMe TCP Disk
(uuid.f4f14337c3ad4a639edf0e21de8b88bf)
   Path State: active
   Path Config: {ANA GRP id=6, ANA GRP state=AO, health=UP}
tcp.vmnic2:34:80:0d:30:ca:e0-tcp.192.168.100.168:4420-
uuid.f4f14337c3ad4a639edf0e21de8b88bf
   Runtime Name: vmhba64:C0:T3:L5
   Device: uuid.f4f14337c3ad4a639edf0e21de8b88bf
   Device Display Name: NVMe TCP Disk
(uuid.f4f14337c3ad4a639edf0e21de8b88bf)
   Path State: active unoptimized
   Path Config: {ANA GRP id=6,ANA GRP state=ANO, health=UP}
tcp.vmnic2:34:80:0d:30:ca:e0-tcp.192.168.100.166:4420-
uuid.f4f14337c3ad4a639edf0e21de8b88bf
   Runtime Name: vmhba64:C0:T2:L5
   Device: uuid.f4f14337c3ad4a639edf0e21de8b88bf
   Device Display Name: NVMe TCP Disk
(uuid.f4f14337c3ad4a639edf0e21de8b88bf)
   Path State: active unoptimized
   Path Config: {ANA GRP id=6, ANA GRP state=ANO, health=UP}
tcp.vmnic2:34:80:0d:30:ca:e0-tcp.192.168.100.167:4420-
uuid.f4f14337c3ad4a639edf0e21de8b88bf
   Runtime Name: vmhba64:C0:T1:L5
   Device: uuid.f4f14337c3ad4a639edf0e21de8b88bf
   Device Display Name: NVMe TCP Disk
(uuid.f4f14337c3ad4a639edf0e21de8b88bf)
   Path State: active
   Path Config: {ANA GRP_id=6,ANA_GRP_state=AO, health=UP}
```

## 已知問題

ESXi 8.x 搭配 ONTAP 的 NVMe 主機組態有下列已知問題:

| NetApp錯誤I<br>D | 標題                                                                           | 說明                                                                                                    |
|----------------|------------------------------------------------------------------------------|----------------------------------------------------------------------------------------------------|
| "1420654"      | ONTAP 節點在 ONTAP 9.9.1 版中使用 NVMe<br>/ FC 傳輸協定時無法運作                            | ONTAP 9.9.1 已推出 NVMe 「中止」命令支援。當 ONTAP 收到「中止」命令以中止正在<br>等待其合作夥伴命令的 NVMe 融合命令時、<br>ONTAP 節點就會中斷。只有使用 NVMe 融合<br>命令(例如 ESX )和光纖通道(FC )傳輸的<br>主機才會發生此問題。                                                                           |
| 1543660        | 當使用 vNVMe 介面卡的 Linux VM 遇到長時間<br>的 All Paths Down ( APD )視窗時、就會發<br>生 I/O 錯誤 | 執行 vSphere 8.x 及更新版本、並使用虛擬<br>NVMe ( vNVMe )介面卡的 Linux VM 會發<br>生 I/O 錯誤、因為根據預設、 vNVMe 重試作<br>業會停用。為了避免在所有路徑停機( APD<br>)或大量 I/O 負載期間、在執行舊版核心的<br>Linux VM 上造成中斷、 VMware 推出了可調<br>整的「 VSCSIDisableNvmeRetry 」來停用<br>vNVMe 重試作業。 |

## 相關資訊

"TR-4597- VMware vSphere搭配ONTAP VMware"

"VMware vSphere 5.x、6.x及7.x支援NetApp MetroCluster 功能(2031038)" "VMware vSphere 6.x與7.x支援搭配NetApp®SnapMirror®營運不中斷(SMBC)"

## 適用於ESXi 7.x的NVMe主機組態、ONTAP 含功能不全

支援能力

- 從ONTAP 支援VMware vSphere 9.7開始、將新增支援NVMe over Fibre Channel(NVMe / FC)的VMware vSphere版本。
- 從7.0U3c開始、支援ESXi Hypervisor的NVMe/TCP功能。
- 從ONTAP 支援的功能部件號為E59.10.1開始、ONTAP 支援的功能為NVMe/TCP。

功能

- ESXi啟動器主機可透過相同的介面卡連接埠、同時執行NVMe/FC和FCP流量。請參閱 "Hardware Universe" 以取得支援的FC介面卡和控制器清單。請參閱 "NetApp 互通性對照表" 以取得最新的支援組態和版本清單。
- 從VMware支援的版本號為0、99.1、P3開始ONTAP 、ESXi 7.0更新版本3支援NVMe / FC功能。
- •對於ESXi 7.0及更新版本、HPP(高效能外掛程式)是NVMe裝置的預設外掛程式。

已知限制

不支援下列組態:

- RDM對應
- VVols

## 啟用NVMe/FC

1. 檢查ESXi主機NQN字串、並確認其與ONTAP VMware ESXi陣列上對應子系統的主機NQN字串相符:

## 設定Broadcom / Emulex

- 1. 請參閱、檢查所需的驅動程式/韌體是否支援該組態 "NetApp 互通性對照表"。
- 2. 設定lffc驅動程式參數「lffc\_enable\_FC4\_type=3」、以便在「lffc"驅動程式中啟用nvm/FC支援、然後重新啟動主機。

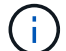

從vSphere 7.0更新3開始、「brcmnvmefc"驅動程式已無法使用。因此、「lffc」驅動程式現在包含先前隨「brcmnvmefc」驅動程式提供的NVMe over Fibre Channel(NVMe / FC)功能。

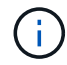

LPe35000系列介面卡預設會設定「lfc\_enable\_FC4\_type=3」參數。您必須針對LPe32000系列和LPe31000系列介面卡手動設定下列命令。

```
# esxcli system module parameters set -m lpfc -p lpfc enable fc4 type=3
#esxcli system module parameters list -m lpfc | grep lpfc_enable_fc4_type
                      int 3 Defines what FC4 types
lpfc enable fc4 type
are supported
#esxcli storage core adapter list
HBA Name Driver Link State UID
Capabilities Description
_____ ____
----- -----
        lpfc link-up fc.200000109b95456f:100000109b95456f
vmhba1
Second Level Lun ID (0000:86:00.0) Emulex Corporation Emulex LPe36000
Fibre Channel Adapter FC HBA
        lpfc link-up fc.200000109b954570:100000109b954570
vmhba2
Second Level Lun ID (0000:86:00.1) Emulex Corporation Emulex LPe36000
Fibre Channel Adapter FC HBA
vmhba64 lpfc
             link-up fc.200000109b95456f:100000109b95456f
(0000:86:00.0) Emulex Corporation Emulex LPe36000 Fibre Channel Adapter
NVMe HBA
                link-up fc.200000109b954570:100000109b954570
vmhba65
        lpfc
(0000:86:00.1) Emulex Corporation Emulex LPe36000 Fibre Channel Adapter
NVMe HBA
```

## 設定Marvell / QLogic

步驟

- 1. 請參閱、檢查所需的驅動程式/韌體是否支援組態 "NetApp 互通性對照表"。
- 2. 將「qInativefc」驅動程式參數「qI2xnvmesupport=1」設定為在「qInativefc」驅動程式中啟用nvm/FC支援、然後重新啟動主機。

'# esxcfg-module-s 'ql2xnvmesupport=1' qlnativefc'

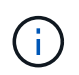

QLE 277x系列介面卡預設會設定「qlnativefc」驅動程式參數。您必須執行下列命令、以手動設定QLE 277x系列介面卡。

```
esxcfg-module -1 | grep qlnativefc
qlnativefc 4 1912
```

3. 檢查介面卡是否已啟用NVMe:

#esxcli storage core adapter list HBA Name Driver Link State UID Description Capabilities \_\_\_\_\_ \_\_\_\_ vmhba3 qlnativefc link-up fc.20000024ff1817ae:21000024ff1817ae Second Level Lun ID (0000:5e:00.0) QLogic Corp QLE2742 Dual Port 32Gb Fibre Channel to PCIe Adapter FC Adapter vmhba4 glnativefc link-up fc.20000024ff1817af:21000024ff1817af Second Level Lun ID (0000:5e:00.1) QLogic Corp QLE2742 Dual Port 32Gb Fibre Channel to PCIe Adapter FC Adapter vmhba64 qlnativefc link-up fc.20000024ff1817ae:21000024ff1817ae (0000:5e:00.0) QLogic Corp QLE2742 Dual Port 32Gb Fibre Channel to PCIe Adapter NVMe FC Adapter vmhba65 glnativefc link-up fc.20000024ff1817af:21000024ff1817af (0000:5e:00.1) QLogic Corp QLE2742 Dual Port 32Gb Fibre Channel to PCIe Adapter NVMe FC Adapter

## 驗證NVMe/FC

1. 確認ESXi主機上已列出NVMe / FC介面卡:

| # esxcli             | nvme adapter list                    |                |            |
|----------------------|--------------------------------------|----------------|------------|
| Adapter<br>Associate | Adapter Qualified Name<br>ed Devices | Transport Type | Driver     |
|                      |                                      |                |            |
|                      |                                      |                |            |
| vmhba64              | aqn:qlnativefc:21000024ff1817ae      | FC             | qlnativefc |
| vmhba65              | aqn:qlnativefc:21000024ff1817af      | FC             | qlnativefc |
| vmhba66              | aqn:lpfc:100000109b579d9c            | FC             | lpfc       |
| vmhba67              | aqn:lpfc:100000109b579d9d            | FC             | lpfc       |

2. 確認已正確建立NVMe / FC命名空間:

下列範例中的UUID代表NVMe / FC命名空間裝置。

```
# esxcfg-mpath -b
uuid.5084e29a6bb24fbca5ba076eda8ecd7e : NVMe Fibre Channel Disk
(uuid.5084e29a6bb24fbca5ba076eda8ecd7e)
vmhba65:C0:T0:L1 LUN:1 state:active fc Adapter: WWNN:
20:00:34:80:0d:6d:72:69 WWPN: 21:00:34:80:0d:6d:72:69 Target: WWNN:
20:17:00:a0:98:df:e3:d1 WWPN: 20:2f:00:a0:98:df:e3:d1
vmhba65:C0:T1:L1 LUN:1 state:active fc Adapter: WWNN:
20:00:34:80:0d:6d:72:69 WWPN: 21:00:34:80:0d:6d:72:69 Target: WWNN:
20:17:00:a0:98:df:e3:d1 WWPN: 20:1a:00:a0:98:df:e3:d1
vmhba64:C0:T0:L1 LUN:1 state:active fc Adapter: WWNN:
20:00:34:80:0d:6d:72:68 WWPN: 21:00:34:80:0d:6d:72:68 Target: WWNN:
20:17:00:a0:98:df:e3:d1 WWPN: 20:18:00:a0:98:df:e3:d1
vmhba64:C0:T1:L1 LUN:1 state:active fc Adapter: WWNN:
20:00:34:80:0d:6d:72:68 WWPN: 21:00:34:80:0d:6d:72:68 Target: WWNN:
20:00:34:80:0d:6d:72:68 WWPN: 20:18:00:a0:98:df:e3:d1
vmhba64:C0:T1:L1 LUN:1 state:active fc Adapter: WWNN:
20:00:34:80:0d:6d:72:68 WWPN: 21:00:34:80:0d:6d:72:68 Target: WWNN:
20:00:34:80:0d:6d:72:68 WWPN: 21:00:34:80:0d:6d:72:68 Target: WWNN:
20:00:34:80:0d:6d:72:68 WWPN: 21:00:34:80:0d:6d:72:68 Target: WWNN:
20:00:34:80:0d:6d:72:68 WWPN: 21:00:34:80:0d:6d:72:68 Target: WWNN:
20:00:34:80:0d:6d:72:68 WWPN: 21:00:34:80:0d:6d:72:68 Target: WWNN:
20:00:34:80:0d:6d:72:68 WWPN: 21:00:34:80:0d:6d:72:68 Target: WWNN:
20:17:00:a0:98:df:e3:d1 WWPN: 20:19:00:a0:98:df:e3:d1
```

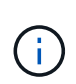

在支援支援支援的支援區塊9.7中ONTAP 、NVMe / FC命名空間的預設區塊大小為4K。此預設大小與ESXi不相容。因此、在建立ESXi命名空間時、您必須將命名空間區塊大小設為512B。您可以使用「vserver NVMe命名空間create」命令來執行此動作。

## 範例

「Vserver NVMe命名空間create -vserver vvs 1 -path /vol/nslov/namespace1 -size 100g -osttype VMware -block-size 512B」

請參閱 "指令手冊頁ONTAP" 以取得更多詳細資料。

3. 驗證個別NVMe / FC命名空間裝置的個別ANA路徑狀態:

esxcli storage hpp path list -d uuid.5084e29a6bb24fbca5ba076eda8ecd7e fc.200034800d6d7268:210034800d6d7268fc.201700a098dfe3d1:201800a098dfe3d1uuid.5084e29a6bb24fbca5ba076eda8ecd7e Runtime Name: vmhba64:C0:T0:L1 Device: uuid.5084e29a6bb24fbca5ba076eda8ecd7e Device Display Name: NVMe Fibre Channel Disk (uuid.5084e29a6bb24fbca5ba076eda8ecd7e) Path State: active Path Config: {TPG id=0,TPG state=AO,RTP id=0,health=UP} fc.200034800d6d7269:210034800d6d7269fc.201700a098dfe3d1:201a00a098dfe3d1uuid.5084e29a6bb24fbca5ba076eda8ecd7e Runtime Name: vmhba65:C0:T1:L1 Device: uuid.5084e29a6bb24fbca5ba076eda8ecd7e Device Display Name: NVMe Fibre Channel Disk (uuid.5084e29a6bb24fbca5ba076eda8ecd7e) Path State: active Path Config: {TPG id=0, TPG state=AO, RTP id=0, health=UP} fc.200034800d6d7269:210034800d6d7269fc.201700a098dfe3d1:202f00a098dfe3d1uuid.5084e29a6bb24fbca5ba076eda8ecd7e Runtime Name: vmhba65:C0:T0:L1 Device: uuid.5084e29a6bb24fbca5ba076eda8ecd7e Device Display Name: NVMe Fibre Channel Disk (uuid.5084e29a6bb24fbca5ba076eda8ecd7e) Path State: active unoptimized Path Config: {TPG id=0,TPG state=ANO,RTP id=0,health=UP} fc.200034800d6d7268:210034800d6d7268fc.201700a098dfe3d1:201900a098dfe3d1uuid.5084e29a6bb24fbca5ba076eda8ecd7e Runtime Name: vmhba64:C0:T1:L1 Device: uuid.5084e29a6bb24fbca5ba076eda8ecd7e Device Display Name: NVMe Fibre Channel Disk (uuid.5084e29a6bb24fbca5ba076eda8ecd7e) Path State: active unoptimized Path Config: {TPG id=0, TPG state=ANO, RTP id=0, health=UP}

## 設定NVMe/TCP

從7.0U3c開始、預設會載入所需的NVMe/TCP模組。如需設定網路和NVMe/TCP介面卡、請參閱VMware vSphere文件。

## 驗證NVMe/TCP

#### 步驟

1. 驗證NVMe / TCP介面卡的狀態。

2. 若要列出NVMe / TCP連線、請使用下列命令:

```
[root@R650-8-45:~] esxcli nvme controller list
Name
_____
ngn.1992-
08.com.netapp:sn.5e347cf68e0511ec9ec2d039ea13e6ed:subsystem.vs name tcp
ss#vmhba64#192.168.100.11:4420
ngn.1992-
08.com.netapp:sn.5e347cf68e0511ec9ec2d039ea13e6ed:subsystem.vs name tcp
ss#vmhba64#192.168.101.11:4420
Controller Number Adapter Transport Type IS Online
_____ ____
1580
               vmhba64 TCP
                                       true
1588
               vmhba65
                        TCP
                                       true
```

3. 若要列出NVMe命名空間的路徑數目、請使用下列命令:

```
[root@R650-8-45:~] esxcli storage hpp path list -d
uuid.400bf333abf74ab8b96dc18ffadc3f99
tcp.vmnic2:34:80:Od:30:ca:eo-tcp.unknown-
uuid.400bf333abf74ab8b96dc18ffadc3f99
   Runtime Name: vmhba64:C0:T0:L3
   Device: uuid.400bf333abf74ab8b96dc18ffadc3f99
   Device Display Name: NVMe TCP Disk
(uuid.400bf333abf74ab8b96dc18ffadc3f99)
   Path State: active unoptimized
   Path config: {TPG id=0, TPG state=ANO, RTP id=0, health=UP}
tcp.vmnic3:34:80:Od:30:ca:el-tcp.unknown-
uuid.400bf333abf74ab8b96dc18ffadc3f99
   Runtime Name: vmhba65:C0:T1:L3
   Device: uuid.400bf333abf74ab8b96dc18ffadc3f99
   Device Display Name: NVMe TCP Disk
(uuid.400bf333abf74ab8b96dc18ffadc3f99)
   Path State: active
   Path config: {TPG id=0, TPG state=A0, RTP id=0, health=UP}
```

## 已知問題

使用 ONTAP 的 ESXi 7.x 的 NVMe 主機組態有下列已知問題:

| NetApp錯誤I<br>D | 標題                                                | 因應措施                                               |
|----------------|---------------------------------------------------|----------------------------------------------------|
| "1420654"      | ONTAP 節點在 ONTAP 9.9.1 版中使用 NVMe<br>/ FC 傳輸協定時無法運作 | 檢查並修正主機架構中的任何網路問題。如果<br>這沒有幫助、請升級至可修正此問題的修補程<br>式。 |

## 相關資訊

"TR-4597- VMware vSphere搭配ONTAP VMware" "VMware vSphere 5.x、6.x及7.x支援NetApp MetroCluster 功能(2031038)" "VMware vSphere 6.x與7.x支援搭配NetApp®SnapMirror®營運不中斷(SMBC)"

## **Oracle Linux**

ol 9.

適用於 ONTAP 的 Oracle Linux 9.2 的 NVMe 主機組態

透過非對稱命名空間存取(ANA)的 Oracle Linux ( OL ) 9.2 支援 NVMe over Fabrics ( NVMe over Fabric 、 NVMe over Fibre Channel 、 NVMe / FC )和其他傳輸。在 NVMe 環境中、 ANA 等同於 iSCSI 和 FC 環境中的 ALUA 多重路徑、並以核心內建 NVMe 多重路徑來實作。 下列支援適用於 OL 9.2 搭配 ONTAP 的 NVMe 主機組態:

- 支援 NVMe over TCP (NVMe / TCP)、以及 NVMe / FC。原生 NVMe CLI 套件中的 NetApp 外掛程式 會同時顯示 NVMe / FC 和 NVMe / TCP 命名空間的 ONTAP 詳細資料。
- 在指定主機匯流排介面卡(HBA)上的同一主機上使用 NVMe 和 SCSI 共存流量、而不使用明確的 dmmultipath 設定、以避免使用 NVMe 命名空間。

如需支援組態的詳細資訊、請參閱 "NetApp 互通性對照表工具"。

功能

• Oracle Linux 9.2 預設已啟用 NVMe 命名空間的核心內建 NVMe 多重路徑、因此不需要明確的設定。

已知限制

目前不支援使用 NVMe 型傳輸協定進行 SAN 開機。

驗證軟體版本

您可以使用下列程序來驗證支援的最低 OL 9.2 軟體版本。

#### 步驟

1. 在伺服器上安裝 OL 9.2 GA。安裝完成後、請確認您正在執行指定的 OL 9.2 GA 核心。

# uname -r

。 輸出範例: \*

5.15.0-101.103.2.1.el9uek.x86 64

2. 安裝「NVMe-CLI (NVMe - CLI) 套件:

# rpm -qa|grep nvme-cli

。輸出範例:\*

nvme-cli-2.2.1-2.el9.x86\_64

3. 安裝 libnvme 套件:

#rpm -qa|grep libnvme

。輸出範例\*

libnvme-1.2-2.el9.x86\_64

4. 在 Oracle Linux 9.2 主機上、請檢查 hostnqn 字串at /etc/nvme/hostnqn:

# cat /etc/nvme/hostnqn

。輸出範例:\*

```
nqn.2014-08.org.nvmexpress:uuid:bc59d14c-47f3-11eb-b93c-3a68dd48673f
```

5. 確認 hostngn 字串符合 hostngn ONTAP 陣列上對應子系統的字串:

```
::> vserver nvme subsystem host show -vserver vs_ol_nvme
```

。輸出範例:\*

+

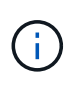

如果是 hostnqn 字串不相符、您可以使用 vserver modify 命令來更新 hostnqn 對應 ONTAP 陣列子系統上的字串、以符合 hostnqn 字串來源 /etc/nvme/hostnqn 在主機 上。

## 設定NVMe/FC

您可以為 Broadcom / Emulex 介面卡或 Marvell/Qlogic 介面卡設定 NVMe / FC 。

## **Broadcom / Emulex**

步驟

1. 確認您使用的是支援的介面卡機型:

# cat /sys/class/scsi host/host\*/modelname

。輸出範例:\*

LPe32002-M2 LPe32002-M2

# cat /sys/class/scsi host/host\*/modeldesc

。輸出範例:\*

```
Emulex LightPulse LPe32002-M2 2-Port 32Gb Fibre Channel Adapter Emulex LightPulse LPe32002-M2 2-Port 32Gb Fibre Channel Adapter
```

2. 驗證您使用的是建議的Broadcom lpfc 韌體與收件匣驅動程式:

```
# cat /sys/class/scsi_host/host*/fwrev
14.2.455.11, sli-4:2:c
14.2.455.11, sli-4:2:c
```

```
# cat /sys/module/lpfc/version
0:14.2.0.5
```

如需支援的介面卡驅動程式和韌體版本的最新清單、請參閱 "NetApp 互通性對照表工具"。

3. 請確認 lpfc\_enable\_fc4\_type 設為 3:

```
# cat /sys/module/lpfc/parameters/lpfc_enable_fc4_type
3
```

4. 確認啟動器連接埠已啟動並正在執行、而且您可以看到目標LIF:

```
# cat /sys/class/fc_host/host*/port_name
0x100000109b3c081f
0x100000109b3c0820
```

```
# cat /sys/class/fc_host/host*/port_state
Online
Online
```

```
# cat /sys/class/scsi host/host*/nvme info
NVME Initiator Enabled
XRI Dist lpfc0 Total 6144 IO 5894 ELS 250
NVME LPORT lpfc0 WWPN x100000109b1c1204 WWNN x200000109b1c1204 DID
x011d00 ONLINE
NVME RPORT WWPN x203800a098dfdd91 WWNN x203700a098dfdd91 DID x010c07
TARGET DISCSRVC ONLINE
NVME RPORT WWPN x203900a098dfdd91 WWNN x203700a098dfdd91 DID x011507
TARGET DISCSRVC ONLINE
NVME Statistics
LS: Xmt 0000000f78 Cmpl 0000000f78 Abort 00000000
LS XMIT: Err 00000000 CMPL: xb 00000000 Err 00000000
Total FCP Cmpl 00000002fe29bba Issue 00000002fe29bc4 OutIO
000000000000000000a
abort 00001bc7 noxri 00000000 nondlp 00000000 gdepth 00000000 wgerr
00000000 err 0000000
FCP CMPL: xb 00001e15 Err 0000d906
NVME Initiator Enabled
XRI Dist lpfc1 Total 6144 IO 5894 ELS 250
NVME LPORT lpfc1 WWPN x100000109b1c1205 WWNN x200000109b1c1205 DID
x011900 ONLINE
NVME RPORT WWPN x203d00a098dfdd91 WWNN x203700a098dfdd91 DID x010007
TARGET DISCSRVC ONLINE
NVME RPORT WWPN x203a00a098dfdd91 WWNN x203700a098dfdd91 DID x012a07
TARGET DISCSRVC ONLINE
NVME Statistics
LS: Xmt 0000000fa8 Cmpl 0000000fa8 Abort 00000000
LS XMIT: Err 00000000 CMPL: xb 00000000 Err 00000000
Total FCP Cmpl 00000002e14f170 Issue 00000002e14f17a OutIO
000000000000000000
abort 000016bb noxri 00000000 nondlp 00000000 qdepth 00000000 wqerr
00000000 err 0000000
FCP CMPL: xb 00001f50 Err 0000d9f8
```

適用於 NVMe / FC 的 Marvell/QLogic FC 介面卡

步驟

 OL 9.2 GA 核心隨附的原生收件匣 qla2xxx 驅動程式具有 ONTAP 支援所需的最新上游修正程式。確認 您執行的是支援的介面卡驅動程式和韌體版本:

# cat /sys/class/fc\_host/host\*/symbolic\_name
QLE2742 FW:v9.12.00 DVR:v10.02.08.100-k
QLE2742 FW:v9.12.00 DVR:v10.02.08.100-k

2. 請確認 ql2xnvmeenable 已設定。這可讓 Marvell 介面卡作為 NVMe / FC 啟動器運作:

```
# cat /sys/module/qla2xxx/parameters/ql2xnvmeenable
1
```

啟用1MB I/O大小(選用)

ONTAP 在識別控制器資料中報告的 MDTS (MAX Data 傳輸大小)為8、表示最大 I/O 要求大小可達 1MB。 不過、若要針對 Broadcom NVMe / FC 主機發出大小為1 MB 的 I/O 要求、您必須增加 lpfc 的價值 lpfc\_sg\_seg\_cnt 從預設值64 到256。

步驟

1. 將「lfc\_sg\_seg\_cnt"參數設為256。

# cat /etc/modprobe.d/lpfc.conf
options lpfc lpfc\_sg\_seg\_cnt=256

- 2. 執行「dracut -f」命令、然後重新啟動主機。
- 3. 驗證「lfc\_sg\_seg\_cnt"是否為256。

```
# cat /sys/module/lpfc/parameters/lpfc_sg_seg_cnt
256
```

 $(\mathbf{i})$ 

這不適用於 Qlogic NVMe / FC 主機。

#### 設定NVMe/TCP

NVMe / TCP 沒有自動連線功能。因此、如果某個路徑發生故障、且在 10 分鐘的預設逾時期間內未恢復、則 NVMe / TCP 無法自動重新連線。若要避免逾時、您應該將容錯移轉事件的重試期間設為至少 30 分鐘。

步驟

1. 確認啟動器連接埠可在支援的NVMe/TCP LIF中擷取探索記錄頁面資料:

nvme discover -t tcp -w host-traddr -a traddr

。 輸出範例: \*

```
# nvme discover -t tcp -w 192.168.167.5 -a 192.168.167.22
Discovery Log Number of Records 8, Generation counter 18
=====Discovery Log Entry 0=====
trtype: tcp
adrfam: ipv4
subtype: current discovery subsystem
treq: not specified
portid: 0
trsvcid: 8009
subnqn: nqn.1992-
08.com.netapp:sn.c680f5bcae1411ed8639d039ea951c46:discovery
traddr: 192.168.166.23
eflags: explicit discovery connections, duplicate discovery information
sectype: none
=====Discovery Log Entry 1======
trtype: tcp
adrfam: ipv4
subtype: current discovery subsystem
treq: not specified
portid: 1
trsvcid: 8009
subnqn: nqn.1992-
08.com.netapp:sn.c680f5bcae1411ed8639d039ea951c46:discovery
traddr: 192.168.166.22
eflags: explicit discovery connections, duplicate discovery information
sectype: none
=====Discovery Log Entry 2=====
trtype: tcp
adrfam: ipv4
subtype: current discovery subsystem
treq: not specified
portid: 2
trsvcid: 8009
subnqn: nqn.1992-
08.com.netapp:sn.c680f5bcae1411ed8639d039ea951c46:discovery
traddr: 192.168.167.23
eflags: explicit discovery connections, duplicate discovery information
sectype: none
. . . . . . . . . .
```

2. 確認其他的 NVMe / TCP 啟動器目標 LIF 組合可以成功擷取探索記錄頁面資料:

nvme discover -t tcp -w host-traddr -a traddr

。 輸出範例: \*

- # nvme discover -t tcp -w 192.168.8.1 -a 192.168.8.48
  # nvme discover -t tcp -w 192.168.8.1 -a 192.168.8.49
  # nvme discover -t tcp -w 192.168.9.1 -a 192.168.9.48
  # nvme discover -t tcp -w 192.168.9.1 -a 192.168.9.49
- 執行 nvme connect-all 跨所有節點支援的 NVMe / TCP 啟動器目標生命週期執行命令、並將控制器遺失 逾時週期設為至少 30 分鐘或 1800 秒:

nvme connect-all -t tcp -w host-traddr -a traddr -1 1800

。輸出範例:\*

```
# nvme connect-all -t tcp -w 192.168.8.1 -a 192.168.8.48 -l 1800
# nvme connect-all -t tcp -w 192.168.8.1 -a 192.168.8.49 -l 1800
# nvme connect-all -t tcp -w 192.168.9.1 -a 192.168.9.48 -l 1800
# nvme connect-all -t tcp -w 192.168.9.1 -a 192.168.9.49 -l 1800
```

驗證NVMe

您可以使用下列程序來驗證 NVMe 。

## 步驟

1. 確認 OL 9.2 主機上的下列 NVMe / FC 設定:

```
# cat /sys/module/nvme_core/parameters/multipath
y
```

```
# cat /sys/class/nvme-subsystem/nvme-subsys*/model
NetApp ONTAP Controller
NetApp ONTAP Controller
```

```
# cat /sys/class/nvme-subsystem/nvme-subsys*/iopolicy
round-robin
round-robin
```

2. 確認已在主機上建立並正確探索命名空間:

# nvme list

。輸出範例:\*

| Node                         | SN                                           | Model                        |                          |
|------------------------------|----------------------------------------------|------------------------------|--------------------------|
| /dev/nvme0n1<br>/dev/nvme0n2 | 814vWBNRwf9HAAAAAAAB<br>814vWBNRwf9HAAAAAAAB | NetApp ONTAP<br>NetApp ONTAP | Controller<br>Controller |
| /dev/nvme0n3                 | 814vWBNRwf9HAAAAAAAB                         | NetApp ONTAP                 | Controller               |
| Namespace Usa                | age Format                                   | FW                           | Rev                      |
| 1                            | 85.90 GB / 85.9                              | 0 GB 4 KiB +                 | 0 B FFFFFFFF             |
| 2                            | 85.90 GB / 85.9                              | 0 GB 24 KiB +                | 0 B FFFFFFFF             |
| 3                            | 85.90 GB / 85                                | .90 GB 4 KiB                 | + 0 B FFFFFF             |

3. 確認每個路徑的控制器狀態均為有效、且具有正確的ANA狀態:

#### NVMe / FC

# nvme list-subsys /dev/nvme0n1

。輸出範例:\*

```
nvme-subsys0 - NQN=nqn.1992-
08.com.netapp:sn.5f5f2c4aa73b11e9967e00a098df41bd:subsystem.nvme ss
ol 1
\setminus
+- nvme0 fc traddr=nn-0x203700a098dfdd91:pn-0x203800a098dfdd91
host traddr=nn-0x200000109b1c1204:pn-0x100000109b1c1204 live non-
optimized
+- nvme1 fc traddr=nn-0x203700a098dfdd91:pn-0x203900a098dfdd91
host traddr=nn-0x200000109b1c1204:pn-0x100000109b1c1204 live non-
optimized
+- nvme2 fc traddr=nn-0x203700a098dfdd91:pn-0x203a00a098dfdd91
host traddr=nn-0x200000109b1c1205:pn-0x100000109b1c1205 live
optimized
+- nvme3 fc traddr=nn-0x203700a098dfdd91:pn-0x203d00a098dfdd91
host traddr=nn-0x200000109b1c1205:pn-0x100000109b1c1205 live
optimized
```

## NVMe / TCP

nvme list-subsys /dev/nvme1n22

。 輸出範例 \*

```
nvme-subsys1 - NQN=nqn.1992-
08.com.netapp:sn.68c036aaa3cf11edbb95d039ea243511:subsystem.tcp
\
+- nvme2 tcp
traddr=192.168.8.49,trsvcid=4420,host_traddr=192.168.8.1 live
optimized
+- nvme3 tcp
traddr=192.168.8.48,trsvcid=4420,host_traddr=192.168.8.1 live
optimized
+- nvme6 tcp
traddr=192.168.9.49,trsvcid=4420,host_traddr=192.168.9.1 live non-
optimized
+- nvme7 tcp
traddr=192.168.9.48,trsvcid=4420,host_traddr=192.168.9.1 live non-
optimized
```

4. 驗證NetApp外掛程式是否顯示每ONTAP 個版本名稱空間裝置的正確值:

```
欄位
```

# nvme netapp ontapdevices -o column

。輸出範例:\*

| Device                                    | Vserver Namespace Path                                                                                                    |  |  |
|-------------------------------------------|----------------------------------------------------------------------------------------------------|--|--|
| /dev/nvme0n<br>/dev/nvme0n<br>/dev/nvme0n | 1 vs_ol_nvme /vol/ol_nvme_vol_1_1_0/ol_nvme_ns<br>2 vs_ol_nvme /vol/ol_nvme_vol_1_0_0/ol_nvme_ns<br>3 vs_ol_nvme /vol/ol_nvme_vol_1_1_1/ol_nvme_ns |  |  |
| NSID                                      | UUID Size                                                                                                    |  |  |
| 1<br>2<br>3                               | 72b887b1-5fb6-47b8-be0b-33326e2542e2 85.90GB<br>04bf9f6e-9031-40ea-99c7-a1a61b2d7d08 85.90GB<br>264823b1-8e03-4155-80dd-e904237014a4 85.90GB       |  |  |

JSON

```
# nvme netapp ontapdevices -o json
```

。輸出範例 \*

```
{
"ONTAPdevices" : [
    {
        "Device" : "/dev/nvme0n1",
        "Vserver" : "vs ol nvme",
        "Namespace Path" : "/vol/ol nvme vol 1 1 0/ol nvme ns",
        "NSID" : 1,
        "UUID" : "72b887b1-5fb6-47b8-be0b-33326e2542e2",
        "Size" : "85.90GB",
        "LBA Data Size" : 4096,
        "Namespace Size" : 20971520
    },
    {
        "Device" : "/dev/nvme0n2",
        "Vserver" : "vs ol nvme",
        "Namespace Path" : "/vol/ol nvme vol 1 0 0/ol nvme ns",
        "NSID" : 2,
        "UUID" : "04bf9f6e-9031-40ea-99c7-a1a61b2d7d08",
        "Size" : "85.90GB",
        "LBA Data Size" : 4096,
        "Namespace Size" : 20971520
      },
      {
         "Device" : "/dev/nvme0n3",
         "Vserver" : "vs ol nvme",
         "Namespace Path" : "/vol/ol nvme vol 1 1 1/ol nvme ns",
         "NSID" : 3,
         "UUID" : "264823b1-8e03-4155-80dd-e904237014a4",
         "Size" : "85.90GB",
         "LBA Data Size" : 4096,
         "Namespace Size" : 20971520
       },
 1
}
```

已知問題

沒有已知問題。

## 適用於 ONTAP 的 Oracle Linux 9.1 的 NVMe 主機組態

Oracle Linux ( OL ) 9.1 搭配非對稱命名空間存取( ANA )支援 NVMe over Fabrics ( NVMe over Fabric 、 NVMe over Fibre Channel 、 NVMe / FC )和其他傳輸。在 NVMe 環境中、 ANA 等同於 iSCSI 和 FC 環境中的 ALUA 多重路徑、並以核心內建 NVMe 多重

## 路徑來實作。

下列支援適用於 OL 9.1 搭配 ONTAP 的 NVMe 主機組態:

- 支援 NVMe over TCP (NVMe / TCP)、以及 NVMe / FC。原生 NVMe CLI 套件中的 NetApp 外掛程式 會同時顯示 NVMe / FC 和 NVMe / TCP 命名空間的 ONTAP 詳細資料。
- 在指定主機匯流排介面卡(HBA)上的同一主機上使用 NVMe 和 SCSI 共存流量、而不使用明確的 dmmultipath 設定、以避免使用 NVMe 命名空間。

如需支援組態的詳細資訊、請參閱 "NetApp 互通性對照表工具"。

功能

• Oracle Linux 9.1 預設已啟用 NVMe 命名空間的核心內建 NVMe 多重路徑、因此不需要明確的設定。

已知限制

目前不支援使用 NVMe 型傳輸協定進行 SAN 開機。

### 驗證軟體版本

您可以使用下列程序來驗證支援的最低 OL 9.1 軟體版本。

步驟

1. 在伺服器上安裝 OL 9.1 GA。安裝完成後、請確認您正在執行指定的 OL 9.1 GA 核心。

```
# uname -r
```

。輸出範例:\*

```
5.15.0-3.60.5.1.el9uek.x86 64
```

2. 安裝「NVMe-CLI(NVMe - CLI)套件:

# rpm -qa|grep nvme-cli

。輸出範例:\*

nvme-cli-2.0-4.el9.x86\_64

3. 安裝 libnvme 套件:

#rpm -qa|grep libnvme
。 輸出範例 \*

libnvme-1.0-5.el9.x86\_64.rpm

4. 在 Oracle Linux 9.1 主機上、請檢查 hostnqn 字串at /etc/nvme/hostnqn:

# cat /etc/nvme/hostnqn

。輸出範例:\*

nqn.2014-08.org.nvmexpress:uuid:bc59d14c-47f3-11eb-b93c-3a68dd48673f

5. 確認 hostngn 字串符合 hostngn ONTAP 陣列上對應子系統的字串:

::> vserver nvme subsystem host show -vserver vs ol nvme

。輸出範例:\*

+

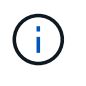

如果是 hostnqn 字串不相符、您可以使用 vserver modify 命令來更新 hostnqn 對應 ONTAP 陣列子系統上的字串、以符合 hostnqn 字串來源 /etc/nvme/hostnqn 在主機 上。

#### 設定NVMe/FC

您可以為 Broadcom / Emulex 介面卡或 Marvell/Qlogic 介面卡設定 NVMe / FC。

### **Broadcom / Emulex**

步驟

1. 確認您使用的是支援的介面卡機型:

# cat /sys/class/scsi host/host\*/modelname

。輸出範例:\*

```
LPe32002-M2
LPe32002-M2
```

# cat /sys/class/scsi host/host\*/modeldesc

。輸出範例:\*

```
Emulex LightPulse LPe32002-M2 2-Port 32Gb Fibre Channel Adapter Emulex LightPulse LPe32002-M2 2-Port 32Gb Fibre Channel Adapter
```

2. 驗證您使用的是建議的Broadcom lpfc 韌體與收件匣驅動程式:

```
# cat /sys/class/scsi_host/host*/fwrev
12.8.614.23, sli-4:2:c
12.8.614.23, sli-4:2:c
```

```
# cat /sys/module/lpfc/version
0:14.0.0.1
```

如需支援的介面卡驅動程式和韌體版本的最新清單、請參閱 "NetApp 互通性對照表工具"。

3. 請確認 lpfc enable fc4 type 設為 3:

```
# cat /sys/module/lpfc/parameters/lpfc_enable_fc4_type
3
```

4. 確認啟動器連接埠已啟動並正在執行、而且您可以看到目標LIF:

```
# cat /sys/class/fc host/host*/port name
0x100000109b3c081f
0x100000109b3c0820
# cat /sys/class/fc host/host*/port state
Online
Online
# cat /sys/class/scsi host/host*/nvme info
# cat /sys/class/scsi host/host*/nvme info
NVME Initiator Enabled
XRI Dist lpfc0 Total 6144 IO 5894 ELS 250
NVME LPORT lpfc0 WWPN x100000109b1c1204 WWNN x200000109b1c1204 DID
x011d00 ONLINE
NVME RPORT WWPN x203800a098dfdd91 WWNN x203700a098dfdd91 DID x010c07
TARGET DISCSRVC ONLINE
NVME RPORT WWPN x203900a098dfdd91 WWNN x203700a098dfdd91 DID x011507
TARGET DISCSRVC ONLINE
NVME Statistics
LS: Xmt 0000000f78 Cmpl 0000000f78 Abort 00000000
LS XMIT: Err 00000000 CMPL: xb 00000000 Err 00000000
Total FCP Cmpl 00000002fe29bba Issue 00000002fe29bc4 OutIO
000000000000000000a
abort 00001bc7 noxri 00000000 nondlp 00000000 gdepth 00000000 wgerr
00000000 err 00000000
FCP CMPL: xb 00001e15 Err 0000d906
NVME Initiator Enabled
XRI Dist lpfc1 Total 6144 IO 5894 ELS 250
NVME LPORT lpfc1 WWPN x100000109b1c1205 WWNN x200000109b1c1205 DID
x011900 ONLINE
NVME RPORT WWPN x203d00a098dfdd91 WWNN x203700a098dfdd91 DID x010007
TARGET DISCSRVC ONLINE
NVME RPORT WWPN x203a00a098dfdd91 WWNN x203700a098dfdd91 DID x012a07
TARGET DISCSRVC ONLINE
NVME Statistics
LS: Xmt 0000000fa8 Cmpl 0000000fa8 Abort 0000000
LS XMIT: Err 00000000 CMPL: xb 00000000 Err 00000000
Total FCP Cmpl 00000002e14f170 Issue 00000002e14f17a OutIO
000000000000000000a
abort 000016bb noxri 00000000 nondlp 00000000 qdepth 00000000 wqerr
00000000 err 00000000
FCP CMPL: xb 00001f50 Err 0000d9f8
```

適用於 NVMe / FC 的 Marvell/QLogic FC 介面卡

 OL 9.1 GA 核心隨附的原生收件匣 qla2xxx 驅動程式具有 ONTAP 支援所需的最新上游修正程式。確認 您執行的是支援的介面卡驅動程式和韌體版本:

# cat /sys/class/fc\_host/host\*/symbolic\_name
QLE2742 FW:v9.18.02 DVR:v10.02.00.106-k
QLE2742 FW:v9.18.02 DVR:v10.02.00.106-k

2. 請確認 ql2xnvmeenable 已設定。這可讓 Marvell 介面卡作為 NVMe / FC 啟動器運作:

```
# cat /sys/module/qla2xxx/parameters/ql2xnvmeenable
1
```

啟用1MB I/O大小(選用)

ONTAP 在識別控制器資料中報告的 MDTS (MAX Data 傳輸大小)為8、表示最大 I/O 要求大小可達 1MB。 不過、若要針對 Broadcom NVMe / FC 主機發出大小為1 MB 的 I/O 要求、您必須增加 1pfc 的價值 1pfc\_sg\_seg\_cnt 從預設值64 到256。

### 步驟

1. 將「lfc\_sg\_seg\_cnt"參數設為256。

# cat /etc/modprobe.d/lpfc.conf
options lpfc lpfc\_sg\_seg\_cnt=256

- 2. 執行「dracut -f」命令、然後重新啟動主機。
- 3. 驗證「lfc\_sg\_seg\_cnt"是否為256。

```
# cat /sys/module/lpfc/parameters/lpfc_sg_seg_cnt
256
```

÷

這不適用於 Qlogic NVMe / FC 主機。

#### 設定NVMe/TCP

NVMe / TCP 沒有自動連線功能。因此、如果某個路徑發生故障、且在 10 分鐘的預設逾時期間內未恢復、則 NVMe / TCP 無法自動重新連線。若要避免逾時、您應該將容錯移轉事件的重試期間設為至少 30 分鐘。

## 步驟

1. 確認啟動器連接埠可在支援的NVMe/TCP LIF中擷取探索記錄頁面資料:

nvme discover -t tcp -w host-traddr -a traddr

。 輸出範例: \*

```
nvme discover -t tcp -w 192.168.6.13 -a 192.168.6.15
Discovery Log Number of Records 6, Generation counter 8
=====Discovery Log Entry 0=====
trtype: tcp
adrfam: ipv4
subtype: unrecognized
treq: not specified
portid: 0
trsvcid: 8009
subnqn: nqn.1992-
08.com.netapp:sn.1c6ac66338e711eda41dd039ea3ad566:discovery
traddr: 192.168.6.17
sectype: none
=====Discovery Log Entry 1=====
trtype: tcp
adrfam: ipv4
subtype: unrecognized
treq: not specified
portid: 1
trsvcid: 8009
subnqn: nqn.1992-
08.com.netapp:sn.1c6ac66338e711eda41dd039ea3ad566:discovery
traddr: 192.168.5.17
sectype: none
=====Discovery Log Entry 2=====
trtype: tcp
adrfam: ipv4
subtype: unrecognized
treq: not specified
portid: 2
trsvcid: 8009
subnqn: nqn.1992-
08.com.netapp:sn.1c6ac66338e711eda41dd039ea3ad566:discovery
traddr: 192.168.6.15
sectype: none
=====Discovery Log Entry 3=====
trtype: tcp
adrfam: ipv4
subtype: nvme subsystem
treq: not specified
portid: 0
```

```
trsvcid: 4420
subnqn: nqn.1992-
08.com.netapp:sn.1c6ac66338e711eda41dd039ea3ad566:subsystem.host_95
traddr: 192.168.6.17
sectype: none
.....
```

2. 確認其他的 NVMe / TCP 啟動器目標 LIF 組合可以成功擷取探索記錄頁面資料:

nvme discover -t tcp -w host-traddr -a traddr

。輸出範例:\*

```
# nvme discover -t tcp -w 192.168.5.13 -a 192.168.5.15
# nvme discover -t tcp -w 192.168.5.13 -a 192.168.5.17
# nvme discover -t tcp -w 192.168.6.13 -a 192.168.6.15
# nvme discover -t tcp -w 192.168.6.13 -a 192.168.6.17
```

 執行 nvme connect-all 跨所有節點支援的 NVMe / TCP 啟動器目標生命週期執行命令、並將控制器遺失 逾時週期設為至少 30 分鐘或 1800 秒:

nvme connect-all -t tcp -w host-traddr -a traddr -1 1800

。輸出範例:\*

```
# nvme connect-all -t tcp -w 192.168.5.13 -a 192.168.5.15 -l 1800
# nvme connect-all -t tcp -w 192.168.5.13 -a 192.168.5.17 -l 1800
# nvme connect-all -t tcp -w 192.168.6.13 -a 192.168.6.15 -l 1800
# nvme connect-all -t tcp -w 192.168.6.13 -a 192.168.6.17 -l 1800
```

驗證NVMe

您可以使用下列程序來驗證 NVMe。

步驟

1. 確認 OL 9.1 主機上的下列 NVMe / FC 設定:

# cat /sys/module/nvme\_core/parameters/multipath
Y

```
# cat /sys/class/nvme-subsystem/nvme-subsys*/model
NetApp ONTAP Controller
NetApp ONTAP Controller
```

```
# cat /sys/class/nvme-subsystem/nvme-subsys*/iopolicy
round-robin
round-robin
```

2. 確認已在主機上建立並正確探索命名空間:

# nvme list

。輸出範例:\*

| Node                                         | SN                                                                   | Model                                                             |                         |
|----------------------------------------------|----------------------------------------------------------------------|-------------------------------------------------------------------|-------------------------|
| /dev/nvme0n1<br>/dev/nvme0n2<br>/dev/nvme0n3 | 814vWBNRwf9HAAAAAAAB<br>814vWBNRwf9HAAAAAAAB<br>814vWBNRwf9HAAAAAAAB | NetApp ONTAP Contro<br>NetApp ONTAP Contro<br>NetApp ONTAP Contro | oller<br>oller<br>oller |
| Namespace Usa                                | age Format                                                           | FW                                                                | Rev                     |
| 1                                            | 85.90 GB / 85.9                                                      | 0 GB 4 KiB + 0 B                                                  | FFFFFFFF                |
| 3                                            | 85.90 GB / 85.9                                                      | 0 GB 4 KiB + 0 B                                                  | FFFFFFFF                |

3. 確認每個路徑的控制器狀態均為有效、且具有正確的ANA狀態:

### NVMe / FC

# nvme list-subsys /dev/nvme0n1

。輸出範例:\*

```
nvme-subsys0 - NQN=nqn.1992-
08.com.netapp:sn.5f5f2c4aa73b11e9967e00a098df41bd:subsystem.nvme ss
ol 1
\setminus
+- nvme0 fc traddr=nn-0x203700a098dfdd91:pn-0x203800a098dfdd91
host traddr=nn-0x200000109b1c1204:pn-0x100000109b1c1204 live
inaccessible
+- nvme1 fc traddr=nn-0x203700a098dfdd91:pn-0x203900a098dfdd91
host traddr=nn-0x200000109b1c1204:pn-0x100000109b1c1204 live
inaccessible
+- nvme2 fc traddr=nn-0x203700a098dfdd91:pn-0x203a00a098dfdd91
host traddr=nn-0x200000109b1c1205:pn-0x100000109b1c1205 live
optimized
+- nvme3 fc traddr=nn-0x203700a098dfdd91:pn-0x203d00a098dfdd91
host traddr=nn-0x200000109b1c1205:pn-0x100000109b1c1205 live
optimized
```

### NVMe / TCP

nvme list-subsys /dev/nvme1n22

。 輸出範例 \*

```
nvme-subsys1 - NQN=nqn.1992-
08.com.netapp:sn.68c036aaa3cf11edbb95d039ea243511:subsystem.tcp
\
+- nvme2 tcp
traddr=192.168.8.49,trsvcid=4420,host_traddr=192.168.8.1 live
optimized
+- nvme3 tcp
traddr=192.168.8.48,trsvcid=4420,host_traddr=192.168.8.1 live
optimized
+- nvme6 tcp
traddr=192.168.9.49,trsvcid=4420,host_traddr=192.168.9.1 live non-
optimized
+- nvme7 tcp
traddr=192.168.9.48,trsvcid=4420,host_traddr=192.168.9.1 live non-
optimized
```

4. 驗證NetApp外掛程式是否顯示每ONTAP 個版本名稱空間裝置的正確值:

```
欄位
```

# nvme netapp ontapdevices -o column

。輸出範例:\*

| Device     | Vserver Namespace Path               |              |
|------------|--------------------------------------|--------------|
| /dev/nvme0 | n1 vs_ol_nvme /vol/ol_nvme_vol_1_1_0 | /ol_nvme_ns  |
| /dev/nvme0 | n2 vs_ol_nvme /vol/ol_nvme_vol_1_0_0 | )/ol_nvme_ns |
| /dev/nvme0 | n3 vs_ol_nvme /vol/ol_nvme_vol_1_1_1 | ./ol_nvme_ns |
| NSID       | UUID                                 | Size         |
| 1          | 72b887b1-5fb6-47b8-be0b-33326e2542e2 | 85.90GB      |
| 2          | 04bf9f6e-9031-40ea-99c7-a1a61b2d7d08 | 85.90GB      |
| 3          | 264823b1-8e03-4155-80dd-e904237014a4 | 85.90GB      |

# JSON

# nvme netapp ontapdevices -o json

。輸出範例 \*

```
{
"ONTAPdevices" : [
    {
        "Device" : "/dev/nvme0n1",
        "Vserver" : "vs ol nvme",
        "Namespace Path" : "/vol/ol nvme vol 1 1 0/ol nvme ns",
        "NSID" : 1,
        "UUID" : "72b887b1-5fb6-47b8-be0b-33326e2542e2",
        "Size" : "85.90GB",
        "LBA Data Size" : 4096,
        "Namespace Size" : 20971520
    },
    {
        "Device" : "/dev/nvme0n2",
        "Vserver" : "vs ol nvme",
        "Namespace Path" : "/vol/ol nvme vol 1 0 0/ol nvme ns",
        "NSID" : 2,
        "UUID" : "04bf9f6e-9031-40ea-99c7-a1a61b2d7d08",
        "Size" : "85.90GB",
        "LBA Data Size" : 4096,
        "Namespace Size" : 20971520
      },
      {
         "Device" : "/dev/nvme0n3",
         "Vserver" : "vs ol nvme",
         "Namespace Path" : "/vol/ol nvme vol 1 1 1/ol nvme ns",
         "NSID" : 3,
         "UUID" : "264823b1-8e03-4155-80dd-e904237014a4",
         "Size" : "85.90GB",
         "LBA Data Size" : 4096,
         "Namespace Size" : 20971520
       },
 ]
}
```

已知問題

OL 9.1 搭配 ONTAP 版本的 NVMe 主機組態有下列已知問題:

| NetApp錯誤ID | 標題                                          | 說明                                                                                                    | Bugzilla ID |
|------------|---------------------------------------------|----------------------------------------------------------------------------------------------------|-------------|
| 1536937    | nvme list-subsys命<br>令會列印子系統的重複<br>NVMe 控制器 | 。nvme list-subsys<br>命令應傳回與指定子系統<br>相關聯的 NVMe 控制器唯<br>一清單。在 Oracle Linux<br>9.1 中 nvme list-<br>subsys 命令會針對屬於<br>指定子系統的所有命名空<br>間、傳回具有各自非對稱<br>命名空間存取(ANA)狀<br>態的 NVMe 控制器。不<br>過、如果您列出指定命名<br>空間的子系統命令語法、<br>則以路徑狀態顯示唯一的<br>NVMe 控制器項目會很有<br>用、因為 ANA 狀態是每個<br>命名空間的屬性。 | "17998"     |
| 1539101    | Oracle Linux 9.1 NVMe 主<br>機無法建立持續探索控制<br>器 | 在 Oracle Linux 9.1 NVMe<br>主機上、您可以使用 nvme<br>discover -p建立持續<br>探索控制器 (PD)的命<br>令。使用此命令時、應針<br>對每個啟動器目標組合建<br>立一個 PDC 。不過、如果<br>您在 NVMe 主機上執行<br>Oracle Linux 9.1 、則在建<br>立時、 PDC 會失敗 nvme<br>discover -p 命令即會<br>執行。                                                     | "18196"     |

適用於 ONTAP 的 Oracle Linux 9.0 的 NVMe / FC 主機組態

Oracle Linux (OL) 9.0 支援 NVMe over Fabrics (NVMe of)、包括 NVMe / FC 和 其他傳輸、並提供非對稱命名空間存取(ANA)。在 NVMe 環境中、 ANA 等同於 iSCSI 和 FC 環境中的 ALUA 多重路徑、並以核心內建 NVMe 多重路徑來實作。

如需支援組態的詳細資訊、請參閱 "NetApp 互通性對照表工具"。

功能

• Oracle Linux 9.0 預設已啟用 NVMe 命名空間的核心內建 NVMe 多重路徑、因此不需要明確的設定。

已知限制

目前不支援使用 NVMe 型傳輸協定進行 SAN 開機。

驗證軟體版本

您可以使用下列程序驗證支援的最低 OL 9.0 軟體版本。

步驟

1. 在伺服器上安裝 OL 9.0 GA。安裝完成後、請確認您正在執行指定的 OL 9.0 GA 核心。

# uname -r

。輸出範例:\*

5.15.0-0.30.19.el9uek.x86 64

2. 安裝「NVMe-CLI (NVMe - CLI) 套件:

# rpm -qa|grep nvme-cli

。輸出範例:\*

nvme-cli-1.16-3.el9.x86 64

3. 在 Oracle Linux 9.0 主機上、請檢查 hostngn 字串at /etc/nvme/hostngn:

# cat /etc/nvme/hostnqn

。輸出範例:\*

nqn.2014-08.org.nvmexpress:uuid:4c4c4544-0032-3310-8033-b8c04f4c5132

4. 確認 hostngn 字串符合 hostngn ONTAP 陣列上對應子系統的字串:

::> vserver nvme subsystem host show -vserver vs ol nvme

。輸出範例:\*

+

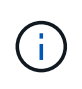

如果是 hostngn 字串不相符、您可以使用 vserver modify 命令來更新 hostngn 對應 ONTAP 陣列子系統上的字串、以符合 hostngn 字串來源 /etc/nvme/hostngn 在主機 上。

## 設定NVMe/FC

您可以為 Broadcom / Emulex 或 Marvell/Qlogic 介面卡設定 NVMe / FC 。

### **Broadcom / Emulex**

步驟

1. 確認您使用的是支援的介面卡機型。

# cat /sys/class/scsi host/host\*/modelname

。輸出範例:\*

LPe32002-M2 LPe32002-M2

# cat /sys/class/scsi host/host\*/modeldesc

。輸出範例:\*

0:12.8.0.11

```
Emulex LightPulse LPe32002-M2 2-Port 32Gb Fibre Channel Adapter Emulex LightPulse LPe32002-M2 2-Port 32Gb Fibre Channel Adapter
```

2. 驗證您使用的是建議的Broadcom lpfc 韌體與收件匣驅動程式:

```
# cat /sys/class/scsi_host/host*/fwrev
14.0.505.11, sli-4:2:c
14.0.505.11, sli-4:2:c
# cat /sys/module/lpfc/version
```

如需支援的介面卡驅動程式和韌體版本的最新清單、請參閱 "NetApp 互通性對照表工具"。

3. 請確認 lpfc enable fc4 type 設為 3:

```
# cat /sys/module/lpfc/parameters/lpfc_enable_fc4_type
3
```

4. 確認啟動器連接埠已啟動並正在執行、而且您可以看到目標LIF:

```
# cat /sys/class/fc host/host*/port name
0x100000109b1c1204
0x100000109b1c1205
# cat /sys/class/fc host/host*/port state
Online
Online
# cat /sys/class/scsi host/host*/nvme info
NVME Initiator Enabled
XRI Dist lpfc0 Total 6144 IO 5894 ELS 250
NVME LPORT lpfc0 WWPN x100000109b1c1204 WWNN x200000109b1c1204 DID
x011d00 ONLINE
NVME RPORT WWPN x203800a098dfdd91 WWNN x203700a098dfdd91 DID x010c07
TARGET DISCSRVC ONLINE
NVME RPORT WWPN x203900a098dfdd91 WWNN x203700a098dfdd91 DID x011507
TARGET DISCSRVC ONLINE
NVME Statistics
LS: Xmt 0000000f78 Cmpl 0000000f78 Abort 0000000
LS XMIT: Err 00000000 CMPL: xb 00000000 Err 00000000
Total FCP Cmpl 00000002fe29bba Issue 00000002fe29bc4 OutIO
000000000000000000a
abort 00001bc7 noxri 00000000 nondlp 00000000 gdepth 00000000 wgerr
00000000 err 00000000
FCP CMPL: xb 00001e15 Err 0000d906
NVME Initiator Enabled
XRI Dist lpfc1 Total 6144 IO 5894 ELS 250
NVME LPORT lpfc1 WWPN x100000109b1c1205 WWNN x200000109b1c1205 DID
x011900 ONLINE
NVME RPORT WWPN x203d00a098dfdd91 WWNN x203700a098dfdd91 DID x010007
TARGET DISCSRVC ONLINE
NVME RPORT WWPN x203a00a098dfdd91 WWNN x203700a098dfdd91 DID x012a07
TARGET DISCSRVC ONLINE
NVME Statistics
LS: Xmt 0000000fa8 Cmpl 0000000fa8 Abort 0000000
LS XMIT: Err 00000000 CMPL: xb 00000000 Err 00000000
Total FCP Cmpl 00000002e14f170 Issue 00000002e14f17a OutIO
000000000000000000a
abort 000016bb noxri 00000000 nondlp 00000000 qdepth 00000000 wqerr
00000000 err 00000000
FCP CMPL: xb 00001f50 Err 0000d9f8
```

適用於 NVMe / FC 的 Marvell/QLogic FC 介面卡

步驟

OL 9.0 GA 核心中隨附的原生收件匣 qla2xxx 驅動程式具有 ONTAP 支援所需的最新上游修正程式。確認您執行的是支援的介面卡驅動程式和韌體版本:

```
# cat /sys/class/fc_host/host*/symbolic_name
QLE2742 FW:v9.08.02 DVR:v10.02.00.106-k
QLE2742 FW:v9.08.02 DVR:v10.02.00.106-k
```

2. 請確認 q12xnvmeenable 設為可讓Marvell介面卡做為NVMe / FC啟動器運作:

# cat /sys/module/qla2xxx/parameters/ql2xnvmeenable
1

啟用1MB I/O大小(選用)

ONTAP 在識別控制器資料中報告的 MDTS (MAX Data 傳輸大小)為 8、表示最大 I/O 要求大小可達 1MB。 不過、若要針對 Broadcom NVMe / FC 主機發出大小為 1 MB 的 I/O 要求、您必須增加 lpfc 的價值 lpfc sg seg cnt 從預設值 64 到 256。

步驟

1. 將「lfc\_sg\_seg\_cnt"參數設為256。

# cat /etc/modprobe.d/lpfc.conf
options lpfc lpfc\_sg\_seg\_cnt=256

- 2. 執行「dracut -f」命令、然後重新啟動主機。
- 3. 驗證「lfc\_sg\_seg\_cnt"是否為256。

```
# cat /sys/module/lpfc/parameters/lpfc_sg_seg_cnt
256
```

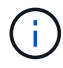

這不適用於 Qlogic NVMe / FC 主機。

## 設定NVMe/TCP

NVMe / TCP 沒有自動連線功能。因此、如果某個路徑發生故障、且在 10 分鐘的預設逾時期間內未恢復、則 NVMe / TCP 無法自動重新連線。若要避免逾時、您應該將容錯移轉事件的重試期間設為至少 30 分鐘。

步驟

1. 確認啟動器連接埠可在支援的NVMe/TCP LIF中擷取探索記錄頁面資料:

nvme discover -t tcp -w host-traddr -a traddr

。 輸出範例: \*

```
# nvme discover -t tcp -w 192.168.6.13 -a 192.168.6.15
Discovery Log Number of Records 6, Generation counter 8
=====Discovery Log Entry 0======
trtype: tcp
adrfam: ipv4
subtype: unrecognized
treq: not specified
portid: 0
trsvcid: 8009
subnqn: nqn.1992-
08.com.netapp:sn.1c6ac66338e711eda41dd039ea3ad566:discovery
traddr: 192.168.6.17
sectype: none
=====Discovery Log Entry 1=====
trtype: tcp
adrfam: ipv4
subtype: unrecognized
treq: not specified
portid: 1
trsvcid: 8009
subnqn: nqn.1992-
08.com.netapp:sn.1c6ac66338e711eda41dd039ea3ad566:discovery
traddr: 192.168.5.17
sectype: none
=====Discovery Log Entry 2=====
trtype: tcp
adrfam: ipv4
subtype: unrecognized
treq: not specified
portid: 2
trsvcid: 8009
subnqn: nqn.1992-
08.com.netapp:sn.1c6ac66338e711eda41dd039ea3ad566:discovery
traddr: 192.168.6.15
sectype: none
=====Discovery Log Entry 3=====
trtype: tcp
adrfam: ipv4
subtype: nvme subsystem
treq: not specified
portid: 0
trsvcid: 4420
subnqn: nqn.1992-
08.com.netapp:sn.1c6ac66338e711eda41dd039ea3ad566:subsystem.host 95
```

```
traddr: 192.168.6.17
sectype: none
```

2. 確認其他的 NVMe / TCP 啟動器目標 LIF 組合能夠成功擷取探索記錄頁面資料。

nvme discover -t tcp -w host-traddr -a traddr

。輸出範例:\*

- # nvme discover -t tcp -w 192.168.5.13 -a 192.168.5.15
  # nvme discover -t tcp -w 192.168.5.13 -a 192.168.5.17
  # nvme discover -t tcp -w 192.168.6.13 -a 192.168.6.15
  # nvme discover -t tcp -w 192.168.6.13 -a 192.168.6.17
- 執行 nvme connect-all 跨所有節點支援的 NVMe / TCP 啟動器目標生命週期執行命令、並將控制器遺失 逾時週期設為至少 30 分鐘或 1800 秒:

nvme connect-all -t tcp -w host-traddr -a traddr -1 1800

。 輸出範例: \*

```
# nvme connect-all -t tcp -w 192.168.5.13 -a 192.168.5.15 -l 1800
# nvme connect-all -t tcp -w 192.168.5.13 -a 192.168.5.17 -l 1800
# nvme connect-all -t tcp -w 192.168.6.13 -a 192.168.6.15 -l 1800
# nvme connect-all -t tcp -w 192.168.6.13 -a 192.168.6.17 -l 1800
```

#### 驗證NVMe

您可以使用下列程序來驗證 NVMe。

步驟

1. 確認 OL 9.0 主機上的下列 NVMe / FC 設定:

```
# cat /sys/module/nvme_core/parameters/multipath
Y
# cat /sys/class/nvme-subsystem/nvme-subsys*/model
NetApp ONTAP Controller
NetApp ONTAP Controller
# cat /sys/class/nvme-subsystem/nvme-subsys*/iopolicy
round-robin
round-robin
```

2. 確認已在主機上建立並正確探索命名空間:

# nvme list

。輸出範例:\*

| Node          | SN                   | Model                |          |
|---------------|----------------------|----------------------|----------|
| /dev/nvme0n1  | 814vWBNRwf9HAAAAAAAA | 3 NetApp ONTAP Contr | oller    |
| /dev/nvme0n2  | 814vWBNRwf9HAAAAAAAA | 3 NetApp ONTAP Contr | oller    |
| /dev/nvme0n3  | 814vWBNRwf9HAAAAAAAA | 3 NetApp ONTAP Contr | oller    |
| Namespace Usa | age Format           | FW                   | Rev      |
| 1             | 85.90 GB / 85.9      | 90 GB 4 KiB + 0 B    | FFFFFFFF |
| 2             | 85.90 GB / 85.9      | 90 GB 24 KiB + 0 B   | FFFFFFFF |
| 3             | 85.90 GB / 85.9      | 90 GB 4 KiB + 0 B    | FFFFFFFF |

3. 確認每個路徑的控制器狀態均為有效、且具有正確的ANA狀態:

# nvme list-subsys /dev/nvme0n1

。輸出範例:\*

```
nvme-subsys0 - NQN=nqn.1992-
08.com.netapp:sn.5f5f2c4aa73b11e9967e00a098df41bd:subsystem.nvme_ss_ol_1
\
+- nvme0 fc traddr=nn-0x203700a098dfdd91:pn-0x203800a098dfdd91
host_traddr=nn-0x200000109b1c1204:pn-0x100000109b1c1204 live
inaccessible
+- nvme1 fc traddr=nn-0x203700a098dfdd91:pn-0x203900a098dfdd91
host_traddr=nn-0x200000109b1c1204:pn-0x100000109b1c1204 live
inaccessible
+- nvme2 fc traddr=nn-0x203700a098dfdd91:pn-0x203a00a098dfdd91
host_traddr=nn-0x20000109b1c1205:pn-0x100000109b1c1205 live optimized
+- nvme3 fc traddr=nn-0x203700a098dfdd91:pn-0x203d00a098dfdd91
host_traddr=nn-0x200000109b1c1205:pn-0x100000109b1c1205 live optimized
```

4. 驗證NetApp外掛程式是否顯示每ONTAP 個版本名稱空間裝置的正確值:

```
# nvme netapp ontapdevices -o column
```

。輸出範例:\*

| Device     | Vserver Namespace Path                |              |
|------------|---------------------------------------|--------------|
| /dev/nvmeC | On1 vs_ol_nvme /vol/ol_nvme_vol_1_1_0 | )/ol_nvme_ns |
| /dev/nvmeC | On2 vs_ol_nvme /vol/ol_nvme_vol_1_0_0 | )/ol_nvme_ns |
| /dev/nvmeC | On3 vs_ol_nvme /vol/ol_nvme_vol_1_1_1 | l/ol_nvme_ns |
| NSID       | UUID                                  | Size         |
| 1          | 72b887b1-5fb6-47b8-be0b-33326e2542e2  | 85.90GB      |
| 2          | 04bf9f6e-9031-40ea-99c7-a1a61b2d7d08  | 85.90GB      |
| 3          | 264823b1-8e03-4155-80dd-e904237014a4  | 85.90GB      |

+

```
# nvme netapp ontapdevices -o json
{
"ONTAPdevices" : [
    {
        "Device" : "/dev/nvme0n1",
        "Vserver" : "vs ol nvme",
        "Namespace Path" : "/vol/ol nvme vol 1 1 0/ol nvme ns",
        "NSID" : 1,
        "UUID" : "72b887b1-5fb6-47b8-be0b-33326e2542e2",
        "Size" : "85.90GB",
        "LBA Data Size" : 4096,
        "Namespace_Size" : 20971520
    },
    {
        "Device" : "/dev/nvme0n2",
        "Vserver" : "vs ol nvme",
        "Namespace Path" : "/vol/ol nvme vol 1 0 0/ol nvme ns",
        "NSID" : 2,
        "UUID" : "04bf9f6e-9031-40ea-99c7-a1a61b2d7d08",
        "Size" : "85.90GB",
        "LBA Data Size" : 4096,
        "Namespace Size" : 20971520
      },
      {
         "Device" : "/dev/nvme0n3",
         "Vserver" : "vs ol nvme",
         "Namespace Path" : "/vol/ol nvme vol 1 1 1/ol nvme ns",
         "NSID" : 3,
         "UUID" : "264823b1-8e03-4155-80dd-e904237014a4",
         "Size" : "85.90GB",
         "LBA Data Size" : 4096,
         "Namespace Size" : 20971520
       },
 ]
}
```

已知問題

適用於 ONTAP 的 Oracle Linux 9.0 的 NVMe 主機組態有下列已知問題:

| NetApp錯誤ID | 標題                                            | 說明                                                                                                    | Bugzilla ID |
|------------|-----------------------------------------------|----------------------------------------------------------------------------------------------------|-------------|
| 1517321    | Oracle Linux 9.0 NVMe 主<br>機會建立重複的持續探索<br>控制器 | 在 Oracle Linux 9.0 NVMe<br>over Fabrics (NVMe of<br>) 主機上、您可以使用<br>nvme discover -p建<br>立持續探索控制器 (PD)<br>的命令。使用此命令時、<br>每個啟動器目標組合只能<br>建立一個PDC。不過、如<br>果您執行的是 ONTAP<br>9.10.1 和 Oracle Linux 9.0<br>搭配 NVMe 主機、則每次<br>都會建立重複的 PDC<br>nvme discover -p 已<br>執行。這會導致主機和目<br>標上的資源使用不必要。 | "18118."    |

# ol 8.

適用於 ONTAP 的 Oracle Linux 8.8 版 NVMe 型主機組態

Oracle Linux (OL) 8.8 支援 NVMe over Fabrics (NVMe over Fabric、NVMe over Fibre Channel、NVMe / FC)和其他傳輸、並支援非對稱命名空間存取(ANA)。在 NVMe 環境中、ANA 等同於 iSCSI 和 FC 環境中的 ALUA 多重路徑、並以核心內建 NVMe 多重路徑來實作。

下列支援可用於 OL 8.8 搭配 ONTAP 的 NVMe 主機組態:

- 支援 NVMe over TCP ( NVMe / TCP ) 、以及 NVMe / FC 。 原生的 NetApp 外掛程式 nvme-cli 套件會 同時顯示 NVMe / FC 和 NVMe / TCP 命名空間的 ONTAP 詳細資料。
- NVMe和SCSI流量都可以在相同的共存主機上執行。因此、對於 SCSI LUN 、您可以為 SCSI mpath 裝置設定 dm-multipath 、而您可以使用 NVMe 多重路徑在主機上設定 NVMe 命名空間裝置。
- 不支援NVMe的sanlun。因此、 OL 8.8 主機上不支援 NVMe 型主機公用程式。您可以仰賴原生內建的 NetApp 外掛程式 nvme-cli 適用於所有 NVMe 傳輸的套件。

如需支援組態的詳細資訊、請參閱 "NetApp 互通性對照表工具"。

## 功能

Oracle Linux 8.8 預設已啟用 NVMe 命名空間的核心內建 NVMe 多重路徑、因此不需要明確的設定。

已知限制

目前不支援使用 NVMe 型傳輸協定進行 SAN 開機。

驗證軟體版本

您可以使用下列程序來驗證支援的最低 OL 8.8 軟體版本。

步驟

1. 在伺服器上安裝 OL 8.8 GA。安裝完成後、請確認您正在執行指定的 OL 8.8 GA 核心。

# uname -r

。輸出範例:\*

5.15.0-101.103.2.1.el8uek.x86\_64

2. 安裝「NVMe-CLI (NVMe - CLI) 套件:

# rpm -qa|grep nvme-cli

。輸出範例:\*

nvme-cli-1.16-7.el8.x86 64

3. 在 Oracle Linux 8.8 主機上、請檢查 hostnqn 字串at /etc/nvme/hostnqn:

# cat /etc/nvme/hostnqn

。輸出範例:\*

nqn.2014-08.org.nvmexpress:uuid:bc59d14c-47f3-11eb-b93c-3a68dd48673f

4. 確認 hostngn 字串符合 hostngn ONTAP 陣列上對應子系統的字串:

::> vserver nvme subsystem host show -vserver vs ol nvme

。輸出範例:\*

+

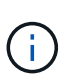

如果是 hostnqn 字串不相符、您可以使用 vserver modify 命令來更新 hostnqn 對應 ONTAP 陣列子系統上的字串、以符合 hostnqn 字串來源 /etc/nvme/hostnqn 在主機 上。

# 5. 重新啟動主機。

- i -

如果您打算在同一部主機上同時執行 NVMe 和 SCSI 流量、 NetApp 建議您在 ONTAP 命名 空間和上使用核心內建 NVMe 多重路徑 dm-multipath 分別用於ONTAP 支援的LUN。這表 示 ONTAP 命名空間應排除在外 dm-multipath 預防 dm-multipath 並宣告這些命名空間 裝置。您可以新增 enable foreign 設定為 /etc/multipath.conf 檔案:

# cat /etc/multipath.conf

```
defaults {
    enable_foreign NONE
}
```

執行以重新啟動多路徑常駐程式 systemctl restart multipathd 命令。這可讓新設定 生效。

### 設定NVMe/FC

您可以為 Broadcom / Emulex 介面卡或 Marvell/Qlogic 介面卡設定 NVMe / FC。

### **Broadcom / Emulex**

步驟

1. 確認您使用的是支援的介面卡機型:

# cat /sys/class/scsi host/host\*/modelname

。輸出範例:\*

LPe32002-M2 LPe32002-M2

# cat /sys/class/scsi host/host\*/modeldesc

。輸出範例:\*

```
Emulex LightPulse LPe32002-M2 2-Port 32Gb Fibre Channel Adapter Emulex LightPulse LPe32002-M2 2-Port 32Gb Fibre Channel Adapter
```

2. 驗證您使用的是建議的Broadcom lpfc 韌體與收件匣驅動程式:

```
# cat /sys/class/scsi_host/host*/fwrev
14.2.539.16, sli-4:2:c
14.2.539.16, sli-4:2:c
```

```
# cat /sys/module/lpfc/version
0:14.2.0.5
```

如需支援的介面卡驅動程式和韌體版本的最新清單、請參閱 "NetApp 互通性對照表工具"。

3. 請確認 lpfc\_enable\_fc4\_type 設為 3:

```
# cat /sys/module/lpfc/parameters/lpfc_enable_fc4_type
3
```

4. 確認啟動器連接埠已啟動並正在執行、而且您可以看到目標LIF:

```
# cat /sys/class/fc_host/host*/port_name
0x100000109b3c081f
0x100000109b3c0820
```

```
# cat /sys/class/fc_host/host*/port_state
Online
Online
```

```
# cat /sys/class/scsi host/host*/nvme info
NVME Initiator Enabled
XRI Dist lpfc0 Total 6144 IO 5894 ELS 250
NVME LPORT lpfc0 WWPN x100000109b1c1204 WWNN x200000109b1c1204 DID
x011d00 ONLINE
NVME RPORT WWPN x203800a098dfdd91 WWNN x203700a098dfdd91 DID x010c07
TARGET DISCSRVC ONLINE
NVME RPORT WWPN x203900a098dfdd91 WWNN x203700a098dfdd91 DID x011507
TARGET DISCSRVC ONLINE
NVME Statistics
LS: Xmt 0000000f78 Cmpl 0000000f78 Abort 0000000
LS XMIT: Err 00000000 CMPL: xb 00000000 Err 00000000
Total FCP Cmpl 00000002fe29bba Issue 00000002fe29bc4 OutIO
000000000000000000a
abort 00001bc7 noxri 00000000 nondlp 00000000 gdepth 00000000 wgerr
00000000 err 0000000
FCP CMPL: xb 00001e15 Err 0000d906
NVME Initiator Enabled
XRI Dist lpfc1 Total 6144 IO 5894 ELS 250
NVME LPORT lpfc1 WWPN x100000109b1c1205 WWNN x200000109b1c1205 DID
x011900 ONLINE
NVME RPORT WWPN x203d00a098dfdd91 WWNN x203700a098dfdd91 DID x010007
TARGET DISCSRVC ONLINE
NVME RPORT WWPN x203a00a098dfdd91 WWNN x203700a098dfdd91 DID x012a07
TARGET DISCSRVC ONLINE
NVME Statistics
LS: Xmt 0000000fa8 Cmpl 0000000fa8 Abort 0000000
LS XMIT: Err 00000000 CMPL: xb 00000000 Err 00000000
Total FCP Cmpl 00000002e14f170 Issue 00000002e14f17a OutIO
000000000000000000
abort 000016bb noxri 00000000 nondlp 00000000 qdepth 00000000 wqerr
00000000 err 0000000
FCP CMPL: xb 00001f50 Err 0000d9f8
```

適用於 NVMe / FC 的 Marvell/QLogic FC 介面卡

步驟

1. OL 8.8 GA 核心隨附的原生收件匣 qla2xxx 驅動程式具有 ONTAP 支援所需的最新修正程式。確認您執 行的是支援的介面卡驅動程式和韌體版本:

# cat /sys/class/fc\_host/host\*/symbolic\_name
QLE2742 FW:v9.12.00 DVR:v10.02.08.100-k
QLE2742 FW:v9.12.00 DVR:v10.02.08.100-k

2. 請確認 ql2xnvmeenable 已設定。這可讓 Marvell 介面卡作為 NVMe / FC 啟動器運作:

```
# cat /sys/module/qla2xxx/parameters/ql2xnvmeenable
1
```

啟用1MB I/O大小(選用)

ONTAP 在識別控制器資料中報告的 MDTS (MAX Data 傳輸大小)為8、表示最大 I/O 要求大小可達 1MB。 不過、若要針對 Broadcom NVMe / FC 主機發出大小為1 MB 的 I/O 要求、您必須增加 lpfc 的價值 lpfc\_sg\_seg\_cnt 從預設值64 到256。

步驟

1. 將「lfc\_sg\_seg\_cnt"參數設為256。

# cat /etc/modprobe.d/lpfc.conf
options lpfc lpfc\_sg\_seg\_cnt=256

- 2. 執行「dracut -f」命令、然後重新啟動主機。
- 3. 驗證「lfc\_sg\_seg\_cnt"是否為256。

```
# cat /sys/module/lpfc/parameters/lpfc_sg_seg_cnt
256
```

 $(\mathbf{i})$ 

這不適用於 Qlogic NVMe / FC 主機。

### 設定NVMe/TCP

NVMe / TCP 沒有自動連線功能。因此、如果某個路徑發生故障、且在 10 分鐘的預設逾時期間內未恢復、則 NVMe / TCP 無法自動重新連線。若要避免逾時、您應該將容錯移轉事件的重試期間設為至少 30 分鐘。

步驟

1. 確認啟動器連接埠可在支援的NVMe/TCP LIF中擷取探索記錄頁面資料:

nvme discover -t tcp -w host-traddr -a traddr

。 輸出範例: \*

```
nvme discover -t tcp -w 192.168.6.13 -a 192.168.6.15
Discovery Log Number of Records 6, Generation counter 8
=====Discovery Log Entry 0=====
trtype: tcp
adrfam: ipv4
subtype: unrecognized
treq: not specified
portid: 0
trsvcid: 8009
subnqn: nqn.1992-
08.com.netapp:sn.1c6ac66338e711eda41dd039ea3ad566:discovery
traddr: 192.168.6.17
sectype: none
=====Discovery Log Entry 1=====
trtype: tcp
adrfam: ipv4
subtype: unrecognized
treq: not specified
portid: 1
trsvcid: 8009
subnqn: nqn.1992-
08.com.netapp:sn.1c6ac66338e711eda41dd039ea3ad566:discovery
traddr: 192.168.5.17
sectype: none
=====Discovery Log Entry 2=====
trtype: tcp
adrfam: ipv4
subtype: unrecognized
treq: not specified
portid: 2
trsvcid: 8009
subnqn: nqn.1992-
08.com.netapp:sn.1c6ac66338e711eda41dd039ea3ad566:discovery
traddr: 192.168.6.15
sectype: none
=====Discovery Log Entry 3=====
trtype: tcp
adrfam: ipv4
subtype: nvme subsystem
treq: not specified
portid: 0
```

```
trsvcid: 4420
subnqn: nqn.1992-
08.com.netapp:sn.1c6ac66338e711eda41dd039ea3ad566:subsystem.host_95
traddr: 192.168.6.17
sectype: none
.....
```

2. 確認其他的 NVMe / TCP 啟動器目標 LIF 組合可以成功擷取探索記錄頁面資料:

nvme discover -t tcp -w host-traddr -a traddr

。輸出範例:\*

```
# nvme discover -t tcp -w 192.168.5.13 -a 192.168.5.15
# nvme discover -t tcp -w 192.168.5.13 -a 192.168.5.17
# nvme discover -t tcp -w 192.168.6.13 -a 192.168.6.15
# nvme discover -t tcp -w 192.168.6.13 -a 192.168.6.17
```

 執行 nvme connect-all 跨所有節點支援的 NVMe / TCP 啟動器目標生命週期執行命令、並將控制器遺失 逾時週期設為至少 30 分鐘或 1800 秒:

nvme connect-all -t tcp -w host-traddr -a traddr -1 1800

。輸出範例:\*

```
# nvme connect-all -t tcp -w 192.168.5.13 -a 192.168.5.15 -l 1800
# nvme connect-all -t tcp -w 192.168.5.13 -a 192.168.5.17 -l 1800
# nvme connect-all -t tcp -w 192.168.6.13 -a 192.168.6.15 -l 1800
# nvme connect-all -t tcp -w 192.168.6.13 -a 192.168.6.17 -l 1800
```

驗證NVMe

您可以使用下列程序來驗證 NVMe。

步驟

1. 確認已啟用核心內建 NVMe 多重路徑:

```
# cat /sys/module/nvme_core/parameters/multipath
Y
```

2. 確認適當的 NVMe 設定(例如 model 設定為 NetApp ONTAP Controller 和負載平衡 iopolicy 設定 為 round-robin) 對於相應的 ONTAP 命名空間,正確地反映在主機上:

```
# cat /sys/class/nvme-subsystem/nvme-subsys*/model
NetApp ONTAP Controller
NetApp ONTAP Controller
```

```
# cat /sys/class/nvme-subsystem/nvme-subsys*/iopolicy
round-robin
round-robin
```

3. 確認已在主機上建立並正確探索命名空間:

# nvme list

。輸出範例:\*

```
Node
          SN
                          Model
 _____
               _____
                              _____
/dev/nvme0n1 814vWBNRwf9HAAAAAAB NetApp ONTAP Controller
/dev/nvme0n2 814vWBNRwf9HAAAAAAB NetApp ONTAP Controller
/dev/nvme0n3 814vWBNRwf9HAAAAAAB NetApp ONTAP Controller
Namespace Usage Format
                      E'W
                                        Rev
_____
             85.90 GB / 85.90 GB 4 KiB + 0 B FFFFFFF
1
2
              85.90 GB / 85.90 GB 24 KiB + 0 B FFFFFFF
              85.90 GB / 85.90 GB 4 KiB + 0 B FFFFFFF
3
```

4. 確認每個路徑的控制器狀態均為有效、且具有正確的ANA狀態:

### NVMe / FC

# nvme list-subsys /dev/nvme0n1

。輸出範例:\*

```
nvme-subsys0 - NQN=nqn.1992-
08.com.netapp:sn.5f5f2c4aa73b11e9967e00a098df41bd:subsystem.nvme ss
ol 1
\setminus
+- nvme0 fc traddr=nn-0x203700a098dfdd91:pn-0x203800a098dfdd91
host traddr=nn-0x200000109b1c1204:pn-0x100000109b1c1204 live non-
optimized
+- nvme1 fc traddr=nn-0x203700a098dfdd91:pn-0x203900a098dfdd91
host traddr=nn-0x200000109b1c1204:pn-0x100000109b1c1204 live non-
optimized
+- nvme2 fc traddr=nn-0x203700a098dfdd91:pn-0x203a00a098dfdd91
host traddr=nn-0x200000109b1c1205:pn-0x100000109b1c1205 live
optimized
+- nvme3 fc traddr=nn-0x203700a098dfdd91:pn-0x203d00a098dfdd91
host traddr=nn-0x200000109b1c1205:pn-0x100000109b1c1205 live
optimized
```

### NVMe / TCP

nvme list-subsys /dev/nvme1n22

。 輸出範例 \*

```
nvme-subsys1 - NQN=nqn.1992-
08.com.netapp:sn.68c036aaa3cf11edbb95d039ea243511:subsystem.tcp
\
+- nvme2 tcp
traddr=192.168.8.49,trsvcid=4420,host_traddr=192.168.8.1 live non-
optimized
+- nvme3 tcp
traddr=192.168.8.48,trsvcid=4420,host_traddr=192.168.8.1 live non-
optimized
+- nvme6 tcp
traddr=192.168.9.49,trsvcid=4420,host_traddr=192.168.9.1 live
optimized
+- nvme7 tcp
traddr=192.168.9.48,trsvcid=4420,host_traddr=192.168.9.1 live
optimized
```

5. 驗證NetApp外掛程式是否顯示每ONTAP 個版本名稱空間裝置的正確值:

```
欄位
```

# nvme netapp ontapdevices -o column

。輸出範例:\*

| Device                                    | Vserver Namespace Path                                                                                            |                                           |
|-------------------------------------------|----------------------------------------------------------------------------------------------------|-------------------------------------------|
| /dev/nvme0n<br>/dev/nvme0n<br>/dev/nvme0n | 1 vs_ol_nvme /vol/ol_nvme_vol_1_1_0<br>2 vs_ol_nvme /vol/ol_nvme_vol_1_0_0<br>3 vs_ol_nvme /vol/ol_nvme_vol_1_1_1 | /ol_nvme_ns<br>/ol_nvme_ns<br>/ol_nvme_ns |
| NSID T                                    | UUID                                                                                                    | Size                                      |
| 1                                         | 72b887b1-5fb6-47b8-be0b-33326e2542e2                                                                              | 85.90GB                                   |
| 2                                         | 04bf9f6e-9031-40ea-99c7-a1a61b2d7d08                                                                              | 85.90GB                                   |
| 3                                         | 264823b1-8e03-4155-80dd-e904237014a4                                                                              | 85.90GB                                   |

# JSON

# nvme netapp ontapdevices -o json

。輸出範例 \*

```
{
"ONTAPdevices" : [
    {
        "Device" : "/dev/nvme0n1",
        "Vserver" : "vs ol nvme",
        "Namespace Path" : "/vol/ol nvme vol 1 1 0/ol nvme ns",
        "NSID" : 1,
        "UUID" : "72b887b1-5fb6-47b8-be0b-33326e2542e2",
        "Size" : "85.90GB",
        "LBA Data Size" : 4096,
        "Namespace Size" : 20971520
    },
    {
        "Device" : "/dev/nvme0n2",
        "Vserver" : "vs ol nvme",
        "Namespace Path" : "/vol/ol nvme vol 1 0 0/ol nvme ns",
        "NSID" : 2,
        "UUID" : "04bf9f6e-9031-40ea-99c7-a1a61b2d7d08",
        "Size" : "85.90GB",
        "LBA Data Size" : 4096,
        "Namespace Size" : 20971520
      },
      {
         "Device" : "/dev/nvme0n3",
         "Vserver" : "vs ol nvme",
         "Namespace Path" : "/vol/ol nvme vol 1 1 1/ol nvme ns",
         "NSID" : 3,
         "UUID" : "264823b1-8e03-4155-80dd-e904237014a4",
         "Size" : "85.90GB",
         "LBA Data Size" : 4096,
         "Namespace Size" : 20971520
       },
 ]
}
```

已知問題

OL 8.8 搭配 ONTAP 版本的 NVMe 主機組態有下列已知問題:

| NetApp錯誤ID | 標題                                     | 說明                                                                                                    | Bugzilla ID |
|------------|----------------------------------------|----------------------------------------------------------------------------------------------------|-------------|
| 1517321    | Oracle Linux 8.8 NVMe 主<br>機會建立重複的 PDF | 在 OL 8.8 NVMe 型主機<br>上、持續探索控制器(<br>PDC)是透過傳遞建立的<br>-p 選項 nvme discover<br>命令。對於指定的啟動器<br>目標組合、每次啟動時、<br>只會建立一個 PDC nvme<br>discover 命令。不過、<br>從 OL 8.x 開始、NVMe<br>型主機會在每次呼叫時建<br>立重複的 PDF nvme<br>discover 命令 -p 選<br>項。這會浪費主機和目標<br>上的資源。 | "18118."    |

適用於 ONTAP 的 Oracle Linux 8.7 的 NVMe 主機組態

NVMe over Fabrics (NVMe of) (包括 NVMe over Fibre Channel (NVMe / FC)和 其他傳輸)均支援使用非對稱命名空間存取(ANA)的 Oracle Linux (OL) 8.7。在 NVMe 環境中、ANA等同於 iSCSI和 FC 環境中的 ALUA 多重路徑、並以核心內建 NVMe 多重路徑來實作。

下列支援適用於 OL 8.7 搭配 ONTAP 的 NVMe / FC 主機組態:

- 支援 NVMe over TCP (NVMe / TCP)、以及 NVMe / FC。原生的 NetApp 外掛程式 nvme-cli 套件會 同時顯示 NVMe / FC 和 NVMe / TCP 命名空間的 ONTAP 詳細資料。
- 在指定主機匯流排介面卡( HBA )上的同一主機上使用 NVMe 和 SCSI 共存流量、而不使用明確的 dmmultipath 設定、以避免使用 NVMe 命名空間。

如需支援組態的詳細資訊、請參閱 "NetApp 互通性對照表工具"。

### 功能

• 根據預設、 OL 8.7 已啟用 NVMe 命名空間的核心內建 NVMe 多重路徑、因此不需要明確的設定。

### 已知限制

目前不支援使用 NVMe 型傳輸協定進行 SAN 開機。

#### 驗證軟體版本

您可以使用下列程序來驗證支援的最低 OL 8.7 軟體版本。

#### 步驟

1. 在伺服器上安裝 OL 8.7 GA。安裝完成後、請確認您正在執行指定的 OL 8.7 GA 核心。

```
# uname -r
```
。輸出範例:\*

5.15.0-3.60.5.1.el8uek.x86\_64

2. 安裝「NVMe-CLI (NVMe - CLI) 套件:

# rpm -qa|grep nvme-cli

。輸出範例:\*

nvme-cli-1.16-5.el8.x86\_64

3. 在 Oracle Linux 8.7 主機上、請檢查 hostnqn 字串at /etc/nvme/hostnqn:

```
# cat /etc/nvme/hostnqn
```

。輸出範例:\*

nqn.2014-08.org.nvmexpress:uuid:791c54eb-545d-4ed3-8d41-91a0a53d4b24

4. 確認 hostngn 字串符合 hostngn ONTAP 陣列上對應子系統的字串:

::> vserver nvme subsystem host show -vserver vs\_ol\_nvme

。 輸出範例: \*

+

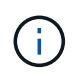

如果是 hostngn 字串不相符、您可以使用 vserver modify 命令來更新 hostngn 對應 ONTAP 陣列子系統上的字串、以符合 hostngn 字串來源 /etc/nvme/hostngn 在主機 上。

5. 重新啟動主機。

如果您打算在相同的 Oracle Linux 8.7 主機上同時執行 NVMe 和 SCSI 流量、 NetApp 建議 分別使用內建 NVMe 多重路徑來處理 ONTAP 命名空間、以及將 dm-multipath 用於 ONTAP LUN 。這也表示ONTAP 應在dm-multipaths中列入清單以防止dm-multipaths宣告這些命名空 間裝置。您可以新增來執行此作業 enable\_foreign 設定為 /etc/multipath.conf 檔 案:

(i)

#cat /etc/multipath.conf
defaults {
 enable\_foreign NONE
}

執行以重新啟動多路徑精靈 systemctl restart multipathd 套用新設定的命令。

## 設定NVMe/FC

您可以為 Broadcom / Emulex 或 Marvell/Qlogic 介面卡設定 NVMe / FC 。

### **Broadcom / Emulex**

步驟

1. 確認您使用的是支援的介面卡機型。

# cat /sys/class/scsi host/host\*/modelname

。輸出範例:\*

LPe32002-M2 LPe32002-M2

# cat /sys/class/scsi host/host\*/modeldesc

。輸出範例:\*

```
Emulex LightPulse LPe32002-M2 2-Port 32Gb Fibre Channel Adapter Emulex LightPulse LPe32002-M2 2-Port 32Gb Fibre Channel Adapter
```

2. 驗證您使用的是建議的Broadcom lpfc 韌體與收件匣驅動程式:

```
# cat /sys/class/scsi_host/host*/fwrev
12.8.614.23, sli-4:2:c
12.8.614.23, sli-4:2:c
```

# cat /sys/module/lpfc/version
0:14.0.0.1

如需支援的介面卡驅動程式和韌體版本的最新清單、請參閱 "NetApp 互通性對照表工具"。

3. 請確認 lpfc\_enable\_fc4\_type 設為 3:

```
# cat /sys/module/lpfc/parameters/lpfc_enable_fc4_type
3
```

4. 確認啟動器連接埠已啟動並正在執行、而且您可以看到目標LIF:

```
# cat /sys/class/fc_host/host*/port_name
0x100000109b3c081f
0x100000109b3c0820
```

```
# cat /sys/class/fc_host/host*/port_state
Online
Online
```

```
# cat /sys/class/scsi host/host*/nvme info
NVME Initiator Enabled
XRI Dist lpfc0 Total 6144 IO 5894 ELS 250
NVME LPORT lpfc0 WWPN x100000109b3c081f WWNN x200000109b3c081f DID
x060300 ONLINE
NVME RPORT WWPN x2010d039ea2c3e2d WWNN x200fd039ea2c3e2d DID x061f0e
TARGET DISCSRVC ONLINE
NVME RPORT WWPN x2011d039ea2c3e2d WWNN x200fd039ea2c3e2d DID x06270f
TARGET DISCSRVC ONLINE
NVME Statistics
LS: Xmt 0000000a71 Cmpl 0000000a71 Abort 00000000
LS XMIT: Err 00000000 CMPL: xb 00000000 Err 00000000
Total FCP Cmpl 0000000558611c6 Issue 00000005578bb69 OutIO
ffffffffff2a9a3
abort 0000007a noxri 00000000 nondlp 00000447 gdepth 00000000 wgerr
00000000 err 00000000
FCP CMPL: xb 00000a8e Err 0000e2a8
NVME Initiator Enabled
XRI Dist lpfc1 Total 6144 IO 5894 ELS 250
NVME LPORT lpfc1 WWPN x100000109b3c0820 WWNN x200000109b3c0820 DID
x060200 ONLINE
NVME RPORT WWPN x2015d039ea2c3e2d WWNN x200fd039ea2c3e2d DID x062e0c
TARGET DISCSRVC ONLINE
NVME RPORT WWPN x2014d039ea2c3e2d WWNN x200fd039ea2c3e2d DID x06290f
TARGET DISCSRVC ONLINE
NVME Statistics
LS: Xmt 0000000a69 Cmpl 0000000a69 Abort 0000000
LS XMIT: Err 00000000 CMPL: xb 00000000 Err 00000000
Total FCP Cmpl 000000055814701 Issue 000000055744b1c OutIO
ffffffffff3041b
abort 00000046 noxri 00000000 nondlp 0000043f qdepth 00000000 wqerr
00000000 err 00000000
FCP CMPL: xb 00000a89 Err 0000e2f3
```

適用於 NVMe / FC 的 Marvell/Qlogic FC 介面卡

步驟

 OL 8.7 GA 核心隨附的原生收件匣 qla2xxx 驅動程式具有 ONTAP 支援所需的最新上游修正程式。確認 您執行的是支援的介面卡驅動程式和韌體版本:

# cat /sys/class/fc host/host\*/symbolic name

。輸出範例\*

QLE2742 FW:v9.10.11 DVR:v10.02.06.200-k QLE2742 FW:v9.10.11 DVR:v10.02.06.200-k

2. 請確認 ql2xnvmeenable 已設定。這可讓 Marvell 介面卡作為 NVMe / FC 啟動器運作:

```
# cat /sys/module/qla2xxx/parameters/ql2xnvmeenable
1
```

啟用 1MB I/O (選用)

ONTAP 在識別控制器資料中報告的 MDTS (MAX Data 傳輸大小)為8、表示最大 I/O 要求大小可達 1MB。 不過、若要針對 Broadcom NVMe / FC 主機發出大小為1 MB 的 I/O 要求、您必須增加 lpfc 的價值 lpfc\_sg\_seg\_cnt 從預設值64 到256。

#### 步驟

1. 將「lfc sg seg cnt"參數設為256。

# cat /etc/modprobe.d/lpfc.conf
options lpfc lpfc\_sg\_seg\_cnt=256

2. 執行「dracut -f」命令、然後重新啟動主機。

3. 驗證「lfc\_sg\_seg\_cnt"是否為256。

```
# cat /sys/module/lpfc/parameters/lpfc_sg_seg_cnt
256
```

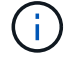

這不適用於 Qlogic NVMe / FC 主機。

設定NVMe/TCP

NVMe / TCP 沒有自動連線功能。因此、如果某個路徑發生故障、且在 10 分鐘的預設逾時期間內未恢復、則

NVMe / TCP 無法自動重新連線。若要避免逾時、您應該將容錯移轉事件的重試期間設為至少 30 分鐘。

步驟

1. 確認啟動器連接埠可在支援的NVMe/TCP LIF中擷取探索記錄頁面資料:

nvme discover -t tcp -w host-traddr -a traddr

。輸出範例:\*

```
# nvme discover -t tcp -w 192.168.6.13 -a 192.168.6.15
Discovery Log Number of Records 6, Generation counter 8
=====Discovery Log Entry 0=====
trtype: tcp
adrfam: ipv4
subtype: unrecognized
treq: not specified
portid: 0
trsvcid: 8009
subnqn: nqn.1992-
08.com.netapp:sn.1c6ac66338e711eda41dd039ea3ad566:discovery
traddr: 192.168.6.17
sectype: none
=====Discovery Log Entry 1=====
trtype: tcp
adrfam: ipv4
subtype: unrecognized
treq: not specified
portid: 1
trsvcid: 8009
subngn: ngn.1992-
08.com.netapp:sn.1c6ac66338e711eda41dd039ea3ad566:discovery
traddr: 192.168.5.17
sectype: none
=====Discovery Log Entry 2=====
trtype: tcp
adrfam: ipv4
subtype: unrecognized
treq: not specified
portid: 2
trsvcid: 8009
subnqn: nqn.1992-
08.com.netapp:sn.1c6ac66338e711eda41dd039ea3ad566:discovery
traddr: 192.168.6.15
sectype: none
=====Discovery Log Entry 3=====
```

```
trtype: tcp
adrfam: ipv4
subtype: nvme subsystem
treq: not specified
portid: 0
trsvcid: 4420
subnqn: nqn.1992-
08.com.netapp:sn.1c6ac66338e711eda41dd039ea3ad566:subsystem.host_95
traddr: 192.168.6.17
sectype: none
.....
```

2. 確認其他的 NVMe / TCP 啟動器目標 LIF 組合能夠成功擷取探索記錄頁面資料。

nvme discover -t tcp -w host-traddr -a traddr

。 輸出範例: \*

```
# nvme discover -t tcp -w 192.168.5.13 -a 192.168.5.15
# nvme discover -t tcp -w 192.168.5.13 -a 192.168.5.17
# nvme discover -t tcp -w 192.168.6.13 -a 192.168.6.15
# nvme discover -t tcp -w 192.168.6.13 -a 192.168.6.17
```

 執行 nvme connect-all 跨所有節點支援的 NVMe / TCP 啟動器目標生命週期執行命令、並將控制器遺失 逾時週期設為至少 30 分鐘或 1800 秒:

nvme connect-all -t tcp -w host-traddr -a traddr -1 1800

。 輸出範例: \*

```
# nvme connect-all -t tcp -w 192.168.5.13 -a 192.168.5.15 -l 1800
# nvme connect-all -t tcp -w 192.168.5.13 -a 192.168.5.17 -l 1800
# nvme connect-all -t tcp -w 192.168.6.13 -a 192.168.6.15 -l 1800
# nvme connect-all -t tcp -w 192.168.6.13 -a 192.168.6.17 -l 1800
```

### 驗證NVMe

您可以使用下列程序來驗證 NVMe。

步驟

1. 檢查以下項目、確認已啟用核心內建 NVMe 多重路徑:

```
# cat /sys/module/nvme_core/parameters/multipath
Y
```

2. 確認適當的 NVMe 設定(例如 model 設定為 NetApp ONTAP Controller 和負載平衡 iopolicy 設定 為 round-robin)對於相應的 ONTAP 命名空間,正確地反映在主機上:

```
# cat /sys/class/nvme-subsystem/nvme-subsys*/model
NetApp ONTAP Controller
NetApp ONTAP Controller
```

```
# cat /sys/class/nvme-subsystem/nvme-subsys*/iopolicy
round-robin
round-robin
```

3. 確認已在主機上建立並正確探索命名空間:

# nvme list

。輸出範例:\*

| Node         | SN                   | Model              |          |
|--------------|----------------------|--------------------|----------|
| /dev/nvme0n1 | 814vWBNRwf9HAAAAAAAB | NetApp ONTAP Contr | oller    |
| /dev/nvme0n2 | 814vWBNRwf9HAAAAAAAB | NetApp ONTAP Contr | oller    |
| /dev/nvme0n3 | 814vWBNRwf9HAAAAAAAB | NetApp ONTAP Contr | oller    |
| Namespace Us | age Format           | FW                 | Rev      |
| 1            | 85.90 GB / 85.9      | 0 GB 4 KiB + 0 B   | FFFFFFFF |
| 2            | 85.90 GB / 85.9      | 0 GB 24 KiB + 0 B  | FFFFFFFF |
| 3            | 85.90 GB / 85.9      | 0 GB 4 KiB + 0 B   | FFFFFFFF |

4. 確認每個路徑的控制器狀態均為有效、且具有正確的ANA狀態:

### NVMe / FC

# nvme list-subsys /dev/nvme0n1

。輸出範例:\*

```
nvme-subsys0 - NQN=nqn.1992-
08.com.netapp:sn.5f5f2c4aa73b11e9967e00a098df41bd:subsystem.nvme ss
ol 1
\setminus
+- nvme0 fc traddr=nn-0x203700a098dfdd91:pn-0x203800a098dfdd91
host traddr=nn-0x200000109b1c1204:pn-0x100000109b1c1204 live non-
optimized
+- nvme1 fc traddr=nn-0x203700a098dfdd91:pn-0x203900a098dfdd91
host traddr=nn-0x200000109b1c1204:pn-0x100000109b1c1204 live non-
optimized
+- nvme2 fc traddr=nn-0x203700a098dfdd91:pn-0x203a00a098dfdd91
host traddr=nn-0x200000109b1c1205:pn-0x100000109b1c1205 live
optimized
+- nvme3 fc traddr=nn-0x203700a098dfdd91:pn-0x203d00a098dfdd91
host traddr=nn-0x200000109b1c1205:pn-0x100000109b1c1205 live
optimized
```

### NVMe / TCP

# nvme list-subsys /dev/nvme1n40

。 輸出範例: \*

```
nvme-subsys1 - NQN=nqn.1992-
08.com.netapp:sn.68c036aaa3cf11edbb95d039ea243511:subsystem.tcp
\
+- nvme2 tcp
traddr=192.168.8.49,trsvcid=4420,host_traddr=192.168.8.1 live non-
optimized
+- nvme3 tcp
traddr=192.168.8.48,trsvcid=4420,host_traddr=192.168.8.1 live non-
optimized
+- nvme6 tcp
traddr=192.168.9.49,trsvcid=4420,host_traddr=192.168.9.1 live
optimized
+- nvme7 tcp
traddr=192.168.9.48,trsvcid=4420,host_traddr=192.168.9.1 live
optimized
```

5. 驗證NetApp外掛程式是否顯示每ONTAP 個版本名稱空間裝置的正確值:

```
欄位
```

# nvme netapp ontapdevices -o column

。輸出範例:\*

| Device     | Vserver Namespace Path               |              |
|------------|--------------------------------------|--------------|
| /dev/nvme0 | n1 vs_ol_nvme /vol/ol_nvme_vol_1_1_0 | )/ol_nvme_ns |
| /dev/nvme0 | n2 vs_ol_nvme /vol/ol_nvme_vol_1_0_0 | )/ol_nvme_ns |
| /dev/nvme0 | n3 vs_ol_nvme /vol/ol_nvme_vol_1_1_1 | ./ol_nvme_ns |
| NSID       | UUID                                 | Size         |
| 1          | 72b887b1-5fb6-47b8-be0b-33326e2542e2 | 85.90GB      |
| 2          | 04bf9f6e-9031-40ea-99c7-a1a61b2d7d08 | 85.90GB      |
| 3          | 264823b1-8e03-4155-80dd-e904237014a4 | 85.90GB      |

# JSON

# nvme netapp ontapdevices -o json

。輸出範例 \*

```
{
"ONTAPdevices" : [
    {
        "Device" : "/dev/nvme0n1",
        "Vserver" : "vs ol nvme",
        "Namespace Path" : "/vol/ol nvme vol 1 1 0/ol nvme ns",
        "NSID" : 1,
        "UUID" : "72b887b1-5fb6-47b8-be0b-33326e2542e2",
        "Size" : "85.90GB",
        "LBA Data Size" : 4096,
        "Namespace Size" : 20971520
    },
    {
        "Device" : "/dev/nvme0n2",
        "Vserver" : "vs ol nvme",
        "Namespace Path" : "/vol/ol nvme vol 1 0 0/ol nvme ns",
        "NSID" : 2,
        "UUID" : "04bf9f6e-9031-40ea-99c7-a1a61b2d7d08",
        "Size" : "85.90GB",
        "LBA Data Size" : 4096,
        "Namespace Size" : 20971520
      },
      {
         "Device" : "/dev/nvme0n3",
         "Vserver" : "vs ol nvme",
         "Namespace Path" : "/vol/ol nvme vol 1 1 1/ol nvme ns",
         "NSID" : 3,
         "UUID" : "264823b1-8e03-4155-80dd-e904237014a4",
         "Size" : "85.90GB",
         "LBA Data Size" : 4096,
         "Namespace Size" : 20971520
       },
 ]
}
```

已知問題

ONTAP 版本 OL 8.7 的 NVMe 主機組態有下列已知問題:

| NetApp錯誤ID | 標題                                             | 說明                                                                                                    | Bugzilla ID |
|------------|------------------------------------------------|----------------------------------------------------------------------------------------------------|-------------|
| 1517321    | Oracle Linux 8.7 NVMe 型<br>主機會建立重複的持續探<br>索控制器 | 在 OL 8.7 NVMe 型主機<br>上、持續探索控制器(<br>PDC)是透過傳遞建立的<br>-p 選項 nvme discover<br>命令。對於指定的啟動器<br>目標組合、每次啟動時、<br>只會建立一個 PDC nvme<br>discover 命令。不過、<br>從 OL 8.x 開始、NVMe<br>型主機會在每次呼叫時建<br>立重複的 PDF nvme<br>discover 命令 -p 選<br>項。這會浪費主機和目標<br>上的資源。 | "18118."    |

## 適用於Oracle Linux 8.6的NVMe / FC主機組態、ONTAP 含功能

### 支援能力

NVMe over Fabrics或NVMe(包括NVMe / FC和NVMe / TCP)可搭配Oracle Linux 8.6搭配非對稱命名空間存 取(ANA)支援、ONTAP 而非對稱陣列上的儲存容錯移轉(SFO)則需要此功能。ANA是NVMe環境中的非對 稱邏輯單元存取(ALUA)、目前是以核心內建NVMe多重路徑來實作。本文件詳細說明如何在Oracle Linux 8.6 和ONTAP 以之為目標的Oracle Linux上使用ANA啟用NVMe與內核NVMe多重路徑。

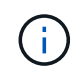

您可以使用本文所提供的組態設定來設定連線至的雲端用戶端 "Cloud Volumes ONTAP" 和 "Amazon FSX for ONTAP Sf"。

功能

- Oracle Linux 8 · 6預設會啟用NVMe名稱的內核NVMe多重路徑。
- 使用Oracle Linux 8.6、 nvme-fc auto-connect 指令碼包含在原生中 nvme-cli 套件:您可以仰賴這些 原生的自動連線指令碼、而非安裝外部廠商提供的外接式自動連線指令碼。
- Oracle Linux 8.6是原生的 udev 規則是在中提供的一部分 nvme-cli 套件、可針對NVMe多重路徑啟用循 環資源負載平衡。因此、您不再需要手動建立此規則。
- 有了Oracle Linux 8.6、NVMe和SCSI流量都可以在相同的共存主機上執行。事實上、這是通常部署的主機 組態。因此、您可以像往常一樣為SCSI LUN設定dm-multipaths、以產生mpath裝置、而NVMe多重路徑則 可用來設定NVMe多重路徑裝置(例如、/dev/nvmeXnY)。
- 使用Oracle Linux 8 · 6、原生的NetApp外掛程式 nvme-cli 套件能夠顯示ONTAP 各種細節及ONTAP 功能不完整的命名空間。

已知限制

目前不支援使用 NVMe 型傳輸協定進行 SAN 開機。

組態需求

請參閱 "NetApp 互通性對照表" 如需支援組態的詳細資訊、請參閱。

#### 使用Oracle Linux 8.6. 啟用NVMe/FC

#### 步驟

 在伺服器上安裝Oracle Linux 8.6GA。安裝完成後、請確認您執行的是指定的Oracle Linux 8.6 GA核心。請 參閱 "NetApp 互通性對照表"以取得最新的支援版本清單。

```
# uname -r
5.4.17-2136.307.3.1.el8uek.x86_64
```

2. 安裝「NVMe-CLI (NVMe - CLI) 套件:

```
# rpm -qa|grep nvme-cli
nvme-cli-1.14-3.el8.x86 64
```

3. 在Oracle Linux 8.6主機上、檢查 hostnqn 字串at /etc/nvme/hostnqn 並驗證其是否與ONTAP 支援該 子系統的hostnqn字串相符。

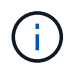

如果是 hostnqn 字串不相符、您應該使用 vserver modify 命令來更新 hostnqn 字串、以ONTAP 符合 hostnqn 字串來源 /etc/nvme/hostnqn 在主機上:

## 4. 重新啟動主機。

如果您打算在相同的Oracle Linux 8.6共存主機上同時執行NVMe和SCSI流量、NetApp建議您 分別使用核心內建NVMe多重路徑ONTAP 來執行支援對象名稱空間和支援ONTAP 對象LUN 的dm多重路徑。這也表示ONTAP 應在dm-multipaths中列入清單以防止dm-multipaths宣告這 些命名空間裝置。您可以新增來完成此作業 enable\_foreign 設定為 /etc/multipath.conf 檔案:

```
(\mathbf{i})
```

```
#cat /etc/multipath.conf
defaults {
    enable_foreign NONE
}
```

執行以重新啟動多路徑精靈 systemctl restart multipathd 命令讓新設定生效。

#### 步驟

1. 確認您使用的是支援的介面卡。如需最新的支援介面卡清單、請參閱 "NetApp 互通性對照表":

```
# cat /sys/class/scsi_host/host*/modelname
LPe32002-M2
LPe32002-M2
# cat /sys/class/scsi_host/host*/modeldesc
Emulex LightPulse LPe32002-M2 2-Port 32Gb Fibre Channel Adapter
Emulex LightPulse LPe32002-M2 2-Port 32Gb Fibre Channel Adapter
```

2. 驗證您使用的是建議的Broadcom lpfc 韌體與內建驅動程式。如需支援的介面卡驅動程式和韌體版本的最新清單、請參閱 "NetApp 互通性對照表":

```
# cat /sys/class/scsi_host/host*/fwrev
14.0.505.11, sli-4:2:c
14.0.505.11, sli-4:2:c
# cat /sys/module/lpfc/version
0:12.8.0.11
```

3. 請確認 lpfc enable fc4 type 設為 3:

```
# cat /sys/module/lpfc/parameters/lpfc_enable_fc4_type
3
```

4. 確認啟動器連接埠已啟動並正在執行、而且您可以看到目標LIF:

```
# cat /sys/class/fc host/host*/port name
0x100000109b1c1204
0x100000109b1c1205
# cat /sys/class/fc host/host*/port state
Online
Online
# cat /sys/class/scsi host/host*/nvme info
NVME Initiator Enabled
XRI Dist lpfc0 Total 6144 IO 5894 ELS 250
NVME LPORT lpfc0 WWPN x100000109b1c1204 WWNN x200000109b1c1204 DID
x011d00 ONLINE
NVME RPORT WWPN x203800a098dfdd91 WWNN x203700a098dfdd91 DID x010c07
TARGET DISCSRVC ONLINE
NVME RPORT WWPN x203900a098dfdd91 WWNN x203700a098dfdd91 DID x011507
TARGET DISCSRVC ONLINE
NVME Statistics
LS: Xmt 0000000f78 Cmpl 0000000f78 Abort 0000000
LS XMIT: Err 00000000 CMPL: xb 00000000 Err 00000000
Total FCP Cmpl 00000002fe29bba Issue 00000002fe29bc4 OutIO
000000000000000000a
abort 00001bc7 noxri 00000000 nondlp 00000000 gdepth 00000000 wgerr
00000000 err 00000000
FCP CMPL: xb 00001e15 Err 0000d906
NVME Initiator Enabled
XRI Dist lpfc1 Total 6144 IO 5894 ELS 250
NVME LPORT lpfc1 WWPN x100000109b1c1205 WWNN x200000109b1c1205 DID
x011900 ONLINE
NVME RPORT WWPN x203d00a098dfdd91 WWNN x203700a098dfdd91 DID x010007
TARGET DISCSRVC ONLINE
NVME RPORT WWPN x203a00a098dfdd91 WWNN x203700a098dfdd91 DID x012a07
TARGET DISCSRVC ONLINE
NVME Statistics
LS: Xmt 0000000fa8 Cmpl 0000000fa8 Abort 0000000
LS XMIT: Err 00000000 CMPL: xb 00000000 Err 00000000
Total FCP Cmpl 00000002e14f170 Issue 00000002e14f17a OutIO
000000000000000000a
abort 000016bb noxri 00000000 nondlp 00000000 gdepth 00000000 wgerr
00000000 err 00000000
FCP CMPL: xb 00001f50 Err 0000d9f8
```

# 啟用1MB I/O大小

ONTAP 在識別控制器資料中報告的 MDTS (MAX Data 傳輸大小)為8、表示最大 I/O 要求大小可達 1MB。 不過、若要針對 Broadcom NVMe / FC 主機發出大小為 1 MB 的 I/O 要求、您必須增加 1pfc 的價值 1pfc\_sg\_seg\_cnt 從預設值 64 到 256。 1. 將「lfc\_sg\_seg\_cnt"參數設為256。

```
# cat /etc/modprobe.d/lpfc.conf
options lpfc lpfc_sg_seg_cnt=256
```

- 2. 執行「dracut -f」命令、然後重新啟動主機。
- 3. 驗證「lfc\_sg\_seg\_cnt"是否為256。

```
# cat /sys/module/lpfc/parameters/lpfc_sg_seg_cnt
256
```

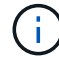

這不適用於 Qlogic NVMe / FC 主機。

設定適用於NVMe / FC的Marvell / QLogic FC介面卡

步驟

1. 確認您執行的是支援的介面卡驅動程式和韌體版本。OL 8.6GA核心隨附的原生內建qla2xxx驅動程式、提供ONTAP 最新的上游修正程式、可支援下列功能:

```
# cat /sys/class/fc_host/host*/symbolic_name
QLE2742 FW:v9.08.02 DVR:v10.02.00.106-k
QLE2742 FW:v9.08.02 DVR:v10.02.00.106-k
```

2. 請確認 ql2xnvmeenable 設為可讓Marvell介面卡做為NVMe / FC啟動器運作:

```
# cat /sys/module/qla2xxx/parameters/ql2xnvmeenable
1
```

#### 設定NVMe/TCP

NVMe / TCP 沒有自動連線功能。因此、如果某個路徑發生故障、且在 10 分鐘的預設逾時期間內未恢復、則 NVMe / TCP 無法自動重新連線。若要避免逾時、您應該將容錯移轉事件的重試期間設為至少 30 分鐘。

### 步驟

1. 確認啟動器連接埠可在支援的NVMe/TCP LIF中擷取探索記錄頁面資料:

```
# nvme discover -t tcp -w 192.168.1.8 -a 192.168.1.51
Discovery Log Number of Records 10, Generation counter 119
=====Discovery Log Entry 0=====
trtype: tcp
adrfam: ipv4
subtype: nvme subsystem
treq: not specified
portid: 0
trsvcid: 4420
subnqn: nqn.1992-
08.com.netapp:sn.56e362e9bb4f11ebbaded039ea165abc:subsystem.nvme 118 tcp
1
traddr: 192.168.2.56
sectype: none
=====Discovery Log Entry 1======
trtype: tcp
adrfam: ipv4
subtype: nvme subsystem
treq: not specified
portid: 1
trsvcid: 4420
subnqn: nqn.1992-
08.com.netapp:sn.56e362e9bb4f11ebbaded039ea165abc:subsystem.nvme 118 tcp
1
traddr: 192.168.1.51
sectype: none
=====Discovery Log Entry 2=====
trtype: tcp
adrfam: ipv4
subtype: nvme subsystem
treq: not specified
portid: 0
trsvcid: 4420
subnqn: nqn.1992-
08.com.netapp:sn.56e362e9bb4f11ebbaded039ea165abc:subsystem.nvme 118 tcp
2
traddr: 192.168.2.56
sectype: none
. . .
```

2. 同樣地、請確認其他的NVMe/TCP啟動器目標LIF組合能夠成功擷取探索記錄頁面資料。範例:

```
#nvme discover -t tcp -w 192.168.1.8 -a 192.168.1.51
# nvme discover -t tcp -w 192.168.1.8 -a 192.168.1.52
# nvme discover -t tcp -w 192.168.2.9 -a 192.168.2.56
# nvme discover -t tcp -w 192.168.2.9 -a 192.168.2.57
```

3. 現在執行 nvme connect-all 跨節點執行所有支援的NVMe/TCP啟動器目標LIF命令。請確保您通過的時 間更長 ctrl\_loss\_tmo 期間(例如30分鐘、可設定至 -1 1800) connect-all 如此一來、當路徑遺失 時、它會重試更長的時間。例如、

```
# nvme connect-all -t tcp -w 192.168.1.8 -a 192.168.1.51 -l 1800
# nvme connect-all -t tcp -w 192.168.1.8 -a 192.168.1.52 -l 1800
# nvme connect-all -t tcp -w 192.168.2.9 -a 192.168.2.56 -l 1800
# nvme connect-all -t tcp -w 192.168.2.9 -a 192.168.2.57 -l 1800
```

#### 驗證NVMe/FC

#### 步驟

1. 驗證Oracle Linux 8 · 6主機上的下列NVMe/FC設定:

```
# cat /sys/module/nvme_core/parameters/multipath
Y
# cat /sys/class/nvme-subsystem/nvme-subsys*/model
NetApp ONTAP Controller
NetApp ONTAP Controller
# cat /sys/class/nvme-subsystem/nvme-subsys*/iopolicy
round-robin
round-robin
```

2. 確認已在主機上建立並正確探索命名空間:

| # nvme list<br>Node | SN                   | Model               |          |
|---------------------|----------------------|---------------------|----------|
| /dev/nvme0n1        | 814vWBNRwf9HAAAAAAAB | NetApp ONTAP Contro | oller    |
| /dev/nvme0n2        | 814vWBNRwf9HAAAAAAAB | NetApp ONTAP Contro | oller    |
| /dev/nvme0n3        | 814vWBNRwf9HAAAAAAAB | NetApp ONTAP Contro | oller    |
| Namespace Usa       | age Format           | FW                  | Rev      |
| 1                   | 85.90 GB / 85.90     | ) GB 4 KiB + 0 B    | FFFFFFFF |
| 2                   | 85.90 GB / 85.90     | ) GB 24 KiB + 0 B   | FFFFFFFF |
| 3                   | 85.90 GB / 85.90     | ) GB 4 KiB + 0 B    | FFFFFFFF |

3. 確認每個路徑的控制器狀態均為有效、且具有正確的ANA狀態:

```
# nvme list-subsys /dev/nvmeOn1
nvme-subsys0 - NQN=nqn.1992-
08.com.netapp:sn.5f5f2c4aa73b11e9967e00a098df41bd:subsystem.nvme_ss_ol_1
\
+- nvme0 fc traddr=nn-0x203700a098dfdd91:pn-0x203800a098dfdd91
host_traddr=nn-0x200000109b1c1204:pn-0x100000109b1c1204 live
inaccessible
+- nvme1 fc traddr=nn-0x203700a098dfdd91:pn-0x203900a098dfdd91
host_traddr=nn-0x200000109b1c1204:pn-0x100000109b1c1204 live
inaccessible
+- nvme2 fc traddr=nn-0x203700a098dfdd91:pn-0x203a00a098dfdd91
host_traddr=nn-0x200000109b1c1205:pn-0x100000109b1c1205 live optimized
+- nvme3 fc traddr=nn-0x203700a098dfdd91:pn-0x203d00a098dfdd91
host_traddr=nn-0x200000109b1c1205:pn-0x100000109b1c1205 live optimized
```

4. 驗證NetApp外掛程式是否顯示每ONTAP 個版本名稱空間裝置的正確值:

# nvme netapp ontapdevices -o column
Device Vserver Namespace Path
//dev/nvmeOn1 vs\_ol\_nvme /vol/ol\_nvme\_vol\_1\_1\_0/ol\_nvme\_ns
//dev/nvmeOn2 vs\_ol\_nvme /vol/ol\_nvme\_vol\_1\_0\_0/ol\_nvme\_ns
//dev/nvmeOn3 vs\_ol\_nvme /vol/ol\_nvme\_vol\_1\_1\_1/ol\_nvme\_ns
NSID UUID Size
1 72b887b1-5fb6-47b8-be0b-33326e2542e2 85.90GB
2 04bf9f6e-9031-40ea-99c7-a1a61b2d7d08 85.90GB
3 264823b1-8e03-4155-80dd-e904237014a4 85.90GB

```
# nvme netapp ontapdevices -o json
{
"ONTAPdevices" : [
    {
        "Device" : "/dev/nvme0n1",
        "Vserver" : "vs ol nvme",
        "Namespace Path" : "/vol/ol nvme vol 1 1 0/ol nvme ns",
        "NSID" : 1,
        "UUID" : "72b887b1-5fb6-47b8-be0b-33326e2542e2",
        "Size" : "85.90GB",
        "LBA Data Size" : 4096,
        "Namespace_Size" : 20971520
    },
    {
        "Device" : "/dev/nvme0n2",
        "Vserver" : "vs ol nvme",
        "Namespace Path" : "/vol/ol nvme vol 1 0 0/ol nvme ns",
        "NSID" : 2,
        "UUID" : "04bf9f6e-9031-40ea-99c7-a1a61b2d7d08",
        "Size" : "85.90GB",
        "LBA Data Size" : 4096,
        "Namespace Size" : 20971520
      },
      {
         "Device" : "/dev/nvme0n3",
         "Vserver" : "vs ol nvme",
         "Namespace Path" : "/vol/ol nvme vol 1 1 1/ol nvme ns",
         "NSID" : 3,
         "UUID" : "264823b1-8e03-4155-80dd-e904237014a4",
         "Size" : "85.90GB",
         "LBA Data Size" : 4096,
         "Namespace Size" : 20971520
       },
  ]
}
```

## 已知問題

OL 8.6 搭配 ONTAP 的 NVMe 主機組態有下列已知問題:

| NetApp錯誤ID | 標題                                          | 說明                                                                                                    | Bugzilla ID |
|------------|---------------------------------------------|----------------------------------------------------------------------------------------------------|-------------|
| 1517321    | Oracle Linux 8.6NVMe主<br>機會建立重複的持續探索<br>控制器 | 在Oracle Linux 8.6NVMe<br>over Fabrics (NVMe) 主<br>機上、您可以使用 nvme<br>discover -p建立持續<br>探索控制器 (PD) 的命<br>令。使用此命令時、每個<br>啟動器目標組合只能建立<br>一個PDC。不過、如果您<br>執行ONTAP 的是採<br>用NVMe的主機、則每次都<br>會建立一個重複的資料中<br>心 nvme discover -p<br>已執行。這會導致主機和<br>目標上的資源使用不必<br>要。 | "18118."    |

## NVMe / FC主機組態、適用於Oracle Linux 8.5 with ONTAP Fisc

### 支援能力

NVMe over Fabrics或NVMe(包括NVMe / FC和NVMe / TCP)可搭配Oracle Linux 8.5搭配非對稱命名空間存 取(ANA)支援、ONTAP 而非對稱式命名空間存取(非對稱式命名空間存取)則是在不間斷儲存容錯移轉 (SFO)上所需的功能。ANA是NVMe環境中的非對稱邏輯單元存取(ALUA)、目前是以核心內建NVMe多重 路徑來實作。本文件詳細說明如何在Oracle Linux 8.5和ONTAP 以ANA為目標的內核NVMe多重路徑上啟 用NVMe。

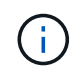

您可以使用本文所提供的組態設定來設定連線至的雲端用戶端 "Cloud Volumes ONTAP" 和 "Amazon FSX for ONTAP Sf"。

#### 功能

- Oracle Linux 8.5預設為NVMe名稱套用內核NVMe多重路徑。
- 使用Oracle Linux 8.5、 nvme-fc auto-connect 指令碼包含在原生中 nvme-cli 套件:您可以仰賴這些 原生的自動連線指令碼、而非安裝外部廠商提供的外接式自動連線指令碼。
- Oracle Linux 8.5是原生的 udev 規則是在中提供的一部分 nvme-cli 套件、可針對NVMe多重路徑啟用循環 資源負載平衡。因此、您不再需要手動建立此規則。
- 有了Oracle Linux 8.5、NVMe和SCSI流量都可以在相同的共存主機上執行。事實上、這是通常部署的主機 組態。因此、您可以像往常一樣為SCSI LUN設定dm-multipaths、以產生mpath裝置、而NVMe多重路徑則 可用來設定NVMe多重路徑裝置(例如、/dev/nvmeXnY)。
- 使用Oracle Linux 8.5、原生的NetApp外掛程式 nvme-cli 套件能夠顯示ONTAP 各種細節及ONTAP 功能不 完整的命名空間。

### 已知限制

目前不支援使用 NVMe 型傳輸協定進行 SAN 開機。

組態需求

請參閱 "NetApp 互通性對照表" 如需支援組態的詳細資訊、請參閱。

## 使用Oracle Linux 8.5啟用NVMe/FC

## 步驟

1. 在伺服器上安裝Oracle Linux 8.5 General Availability(GA)。安裝完成後、請確認您執行的是指定的Oracle Linux 8.5 GA核心。請參閱 "NetApp 互通性對照表" 以取得最新的支援版本清單。

```
# uname -r
5.4.17-2136.309.4.el8uek.x86 64
```

2. 安裝「NVMe - CLI」套件。

# rpm -qa|grep nvme-cli
nvme-cli-1.14-3.el8.x86\_64

 在Oracle Linux 8.5主機上、檢查 hostnqn 字串at /etc/nvme/hostnqn 並驗證是否符合 hostnqn 字串、 代表ONTAP 位於整個過程中的各個子系統。

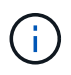

如果是 hostnqn 字串不相符、您應該使用 vserver modify 命令來更新 hostnqn 字串、以ONTAP 符合 hostnqn 字串來源 /etc/nvme/hostnqn 在主機上。

4. 重新啟動主機。

如果您打算在相同的Oracle Linux 8.5共存主機上同時執行NVMe和SCSI流量、NetApp建議您 分別使用核心內建NVMe多重路徑ONTAP 來執行支援對象名稱空間和支援ONTAP 對象LUN 的dm多重路徑。這也表示ONTAP 應在dm-multipaths中列入清單以防止dm-multipaths宣告這 些命名空間裝置。您可以新增來完成此作業 enable\_foreign 設定為 /etc/multipath.conf 檔案:

(i)

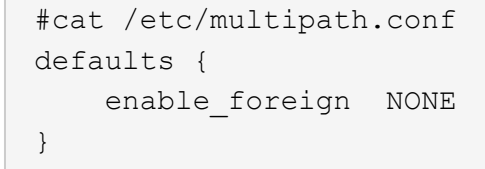

重新啟動 multipathd 透過執行來監控 systemctl restart multipathd 命令讓新設 定生效。

設定適用於NVMe / FC的Broadcom FC介面卡

步驟

1. 確認您使用的是支援的介面卡。如需最新的支援介面卡清單、請參閱 "NetApp 互通性對照表工具"。

```
# cat /sys/class/scsi_host/host*/modelname
LPe32002-M2
LPe32002-M2
# cat /sys/class/scsi_host/host*/modeldesc
Emulex LightPulse LPe32002-M2 2-Port 32Gb Fibre Channel Adapter
Emulex LightPulse LPe32002-M2 2-Port 32Gb Fibre Channel Adapter
```

2. 請確認您使用的是建議的Broadcom lfit韌體和收件匣驅動程式。如需支援的介面卡驅動程式和韌體版本的最新清單、請參閱 "NetApp 互通性對照表工具"。

```
# cat /sys/class/scsi_host/host*/fwrev
14.0.505.11, sli-4:2:c
14.0.505.11, sli-4:2:c
# cat /sys/module/lpfc/version
0:12.8.0.5
```

3. 請確認 lpfc\_enable\_fc4\_type 設為3。

```
# cat /sys/module/lpfc/parameters/lpfc_enable_fc4_type
3
```

4. 驗證啟動器連接埠是否已啟動並正在執行、您可以看到目標LIF。

```
# cat /sys/class/fc host/host*/port name
0x100000109b213a00
0x100000109b2139ff
# cat /sys/class/fc host/host*/port state
Online
Online
# cat /sys/class/scsi host/host*/nvme info
NVME Initiator Enabled
XRI Dist lpfc1 Total 6144 IO 5894 ELS 250
NVME LPORT lpfc1 WWPN x100000109b213a00 WWNN x200000109b213a00 DID
x031700
            ONLINE
NVME RPORT WWPN x208cd039ea243510 WWNN x208bd039ea243510 DID x03180a
TARGET DISCSRVC ONLINE
NVME RPORT WWPN x2090d039ea243510 WWNN x208bd039ea243510 DID x03140a
TARGET DISCSRVC ONLINE
NVME Statistics
LS: Xmt 00000000e Cmpl 00000000e Abort 0000000
LS XMIT: Err 00000000 CMPL: xb 00000000 Err 00000000
Total FCP Cmpl 00000000079efc Issue 00000000079eeb OutIO
fffffffffff
abort 00000002 noxri 00000000 nondlp 00000000 qdepth 00000000 wqerr
00000000 err 00000000
FCP CMPL: xb 0000002 Err 0000004
NVME Initiator Enabled
XRI Dist lpfc0 Total 6144 IO 5894 ELS 250
NVME LPORT lpfc0 WWPN x100000109b2139ff WWNN x200000109b2139ff DID
x031300 ONLINE
NVME RPORT WWPN x208ed039ea243510 WWNN x208bd039ea243510 DID x03230c
TARGET DISCSRVC ONLINE
NVME RPORT WWPN x2092d039ea243510 WWNN x208bd039ea243510 DID x03120c
TARGET DISCSRVC ONLINE
NVME Statistics
LS: Xmt 00000000e Cmpl 00000000e Abort 0000000
LS XMIT: Err 00000000 CMPL: xb 00000000 Err 00000000
Total FCP Cmpl 000000000029ba0 Issue 000000000029ba2 OutIO
0000000000000000
abort 00000002 noxri 00000000 nondlp 00000000 qdepth 00000000 wqerr
00000000 err 0000000
FCP CMPL: xb 0000002 Err 0000004
```

## 啟用1MB I/O大小

ONTAP 在識別控制器資料中報告的 MDTS (MAX Data 傳輸大小)為8、表示最大 I/O 要求大小可達 1MB。 不過、若要針對 Broadcom NVMe / FC 主機發出大小為1MB的 I/O 要求、您必須增加 lpfc 的價值 lpfc\_sg\_seg\_cnt 從預設值64 到256。

## 步驟

1. 將「lfc\_sg\_seg\_cnt"參數設為256。

# cat /etc/modprobe.d/lpfc.conf
options lpfc lpfc\_sg\_seg\_cnt=256

- 2. 執行「dracut -f」命令、然後重新啟動主機。
- 3. 驗證「lfc\_sg\_seg\_cnt"是否為256。

# cat /sys/module/lpfc/parameters/lpfc\_sg\_seg\_cnt
256

 $(\mathbf{i})$ 

這不適用於 Qlogic NVMe / FC 主機。

設定適用於NVMe / FC的Marvell / QLogic FC介面卡

#### 步驟

1. 確認您執行的是支援的介面卡驅動程式和韌體版本。OL 8.5 GA核心隨附的原生內建qla2xxx驅動程式、提供ONTAP 最新的上游修正程式、可支援下列功能:

# cat /sys/class/fc\_host/host\*/symbolic\_name
QLE2742 FW:v9.06.02 DVR:v10.02.00.106-k
QLE2742 FW:v9.06.02 DVR:v10.02.00.106-k

2. 驗證 ql2xnvmeenable 設定可讓Marvell介面卡作為NVMe / FC啟動器運作。

```
# cat /sys/module/qla2xxx/parameters/ql2xnvmeenable
1
```

#### 設定NVMe/TCP

NVMe / TCP 沒有自動連線功能。因此、如果某個路徑發生故障、且在 10 分鐘的預設逾時期間內未恢復、則 NVMe / TCP 無法自動重新連線。若要避免逾時、您應該將容錯移轉事件的重試期間設為至少 30 分鐘。

步驟

1. 驗證啟動器連接埠是否能夠在支援的NVMe / TCP生命期中擷取探索記錄頁面資料。

```
# nvme discover -t tcp -w 192.168.1.8 -a 192.168.1.51
Discovery Log Number of Records 10, Generation counter 119
=====Discovery Log Entry 0======
trtype: tcp
adrfam: ipv4
subtype: nvme subsystem
treq: not specified
portid: 0
trsvcid: 4420
subnqn: nqn.1992-
08.com.netapp:sn.56e362e9bb4f11ebbaded039ea165abc:subsystem.nvme 118 tcp
1
traddr: 192.168.2.56
sectype: none
=====Discovery Log Entry 1======
trtype: tcp
adrfam: ipv4
subtype: nvme subsystem
treq: not specified
portid: 1
trsvcid: 4420
subnqn: nqn.1992-
08.com.netapp:sn.56e362e9bb4f11ebbaded039ea165abc:subsystem.nvme 118 tcp
1
traddr: 192.168.1.51
sectype: none
=====Discovery Log Entry 2=====
trtype: tcp
adrfam: ipv4
subtype: nvme subsystem
treq: not specified
portid: 0
trsvcid: 4420
subnqn: nqn.1992-
08.com.netapp:sn.56e362e9bb4f11ebbaded039ea165abc:subsystem.nvme 118 tcp
2
traddr: 192.168.2.56
sectype: none
. . .
```

2. 同樣地、請確認其他的NVMe/TCP啟動器目標LIF組合能夠成功擷取探索記錄頁面資料。範例:

```
# nvme discover -t tcp -w 192.168.1.8 -a 192.168.1.51
# nvme discover -t tcp -w 192.168.1.8 -a 192.168.1.52
# nvme discover -t tcp -w 192.168.2.9 -a 192.168.2.56
# nvme discover -t tcp -w 192.168.2.9 -a 192.168.2.57
```

3. 現在執行 nvme connect-all 跨節點執行所有支援的NVMe/TCP啟動器目標LIF命令。請務必提供更長的時間 ctrl\_loss\_tmo 定時器期間(例如30分鐘、可設定為新增 -1 1800) connect-all 如此一來、當路徑遺失時、它會重試更長的時間。範例:

# nvme connect-all -t tcp -w 192.168.1.8 -a 192.168.1.51 -1 1800
# nvme connect-all -t tcp -w 192.168.1.8 -a 192.168.1.52 -1 1800
# nvme connect-all -t tcp -w 192.168.2.9 -a 192.168.2.56 -1 1800
# nvme connect-all -t tcp -w 192.168.2.9 -a 192.168.2.57 -1 1800

### 驗證NVMe/FC

## 步驟

1. 驗證Oracle Linux 8.5主機上的下列NVMe/FC設定。

# cat /sys/module/nvme\_core/parameters/multipath
Y

```
# cat /sys/class/nvme-subsystem/nvme-subsys*/model
NetApp ONTAP Controller
NetApp ONTAP Controller
```

```
# cat /sys/class/nvme-subsystem/nvme-subsys*/iopolicy
round-robin
round-robin
```

2. 確認已在主機上建立並正確探索命名空間。

```
# nvme list
Node SN
                              Model
_____
/dev/nvme0n1 814vWBNRwf9HAAAAAAB NetApp ONTAP Controller
/dev/nvmeOn2 814vWBNRwf9HAAAAAAAB NetApp ONTAP Controller
/dev/nvmeOn3 814vWBNRwf9HAAAAAAB NetApp ONTAP Controller
Namespace Usage Format
                                   FW
                                               Rev
1
              85.90 GB / 85.90 GB
                                 4 KiB + O B FFFFFFFF
              85.90 GB / 85.90 GB 4 KiB + 0 B FFFFFFF
2
              85.90 GB / 85.90 GB
3
                                 4 KiB + 0 B FFFFFFFF
```

3. 確認每個路徑的控制器狀態均為有效、且具有正確的ANA狀態。

```
# nvme list-subsys /dev/nvme0n1
nvme-subsys0 - NQN=nqn.1992-
08.com.netapp:sn.5f5f2c4aa73b11e9967e00a098df41bd:subsystem.nvme_ss_ol_1
\
+- nvme0 fc traddr=nn-0x203700a098dfdd91:pn-0x203800a098dfdd91
host_traddr=nn-0x200000109b1c1204:pn-0x100000109b1c1204 live non-
optimized
+- nvme1 fc traddr=nn-0x203700a098dfdd91:pn-0x203900a098dfdd91
host_traddr=nn-0x200000109b1c1204:pn-0x100000109b1c1204 live non-
optimized
+- nvme2 fc traddr=nn-0x203700a098dfdd91:pn-0x203a00a098dfdd91
host_traddr=nn-0x20000109b1c1205:pn-0x100000109b1c1205 live optimized
+- nvme3 fc traddr=nn-0x203700a098dfdd91:pn-0x203d00a098dfdd91
host_traddr=nn-0x20000109b1c1205:pn-0x100000109b1c1205 live optimized
```

4. 驗證NetApp外掛程式是否顯示每ONTAP 個支援的名稱空間裝置的正確值。

| # nvme netapp ontapdevices -o column<br>Device Vserver Namespace Path |                      |                      |              |  |
|-----------------------------------------------------------------------|----------------------|----------------------|--------------|--|
| /dev/nvr                                                              | neOn1 vs_ol_nvme /v  | vol/ol_nvme_vol_1_1_ | 0/ol_nvme_ns |  |
| /dev/nvr                                                              | neOn2 vs_ol_nvme /v  | vol/ol_nvme_vol_1_0_ | 0/ol_nvme_ns |  |
| /dev/nvr                                                              | neOn3 vs_ol_nvme /v  | vol/ol_nvme_vol_1_1_ | 1/ol_nvme_ns |  |
| NSID                                                                  | UUID                 |                      | Size         |  |
| 1                                                                     | 72b887b1-5fb6-47b8-b | be0b-33326e2542e2    | 85.90GB      |  |
| 2                                                                     | 04bf9f6e-9031-40ea-9 | 99c7-a1a61b2d7d08    | 85.90GB      |  |

```
264823b1-8e03-4155-80dd-e904237014a4 85.90GB
3
# nvme netapp ontapdevices -o json
{
"ONTAPdevices" : [
    {
        "Device" : "/dev/nvme0n1",
        "Vserver" : "vs ol nvme",
        "Namespace Path" : "/vol/ol nvme vol 1 1 0/ol nvme ns",
        "NSID" : 1,
        "UUID" : "72b887b1-5fb6-47b8-be0b-33326e2542e2",
        "Size" : "85.90GB",
        "LBA Data Size" : 4096,
        "Namespace Size" : 20971520
    },
    {
        "Device" : "/dev/nvme0n2",
        "Vserver" : "vs ol nvme",
        "Namespace Path" : "/vol/ol nvme vol 1 0 0/ol nvme ns",
        "NSID" : 2,
        "UUID" : "04bf9f6e-9031-40ea-99c7-a1a61b2d7d08",
        "Size" : "85.90GB",
        "LBA Data Size" : 4096,
        "Namespace Size" : 20971520
      },
      {
         "Device" : "/dev/nvme0n3",
         "Vserver" : "vs ol nvme",
         "Namespace Path" : "/vol/ol nvme vol 1_1_1/ol_nvme ns",
         "NSID" : 3,
         "UUID" : "264823b1-8e03-4155-80dd-e904237014a4",
         "Size" : "85.90GB",
         "LBA Data Size" : 4096,
         "Namespace Size" : 20971520
      },
 ]
}
```

### 已知問題

OL 8.5 搭配 ONTAP 的 NVMe 主機組態有下列已知問題:

| NetApp錯誤ID | 標題                                           | 說明                                                                                                    | Bugzilla ID |
|------------|----------------------------------------------|----------------------------------------------------------------------------------------------------|-------------|
| 1517321    | Oracle Linux 8.5 NVMe主<br>機會建立重複的持續探索<br>控制器 | 在Oracle Linux 8.5 NVMe<br>over Fabrics (NVMe) 主<br>機上、您可以使用 nvme<br>discover -p建立持續<br>探索控制器 (PD) 的命<br>令。使用此命令時、每個<br>啟動器目標組合只能建立<br>一個PDC。不過、如果您<br>是以ONTAP NVMe型主機<br>執行EFlash 9.10.1<br>和Oracle Linux 8.5、則每<br>次都會建立一個重複的資<br>料中心 nvme discover<br>-p已執行。這會導致主機<br>和目標上的資源使用不必<br>要。 | "18118."    |

## 適用於Oracle Linux 8.4的NVMe/FC主機組態、ONTAP 含功能性

### 支援能力

NVMe over Fabrics或NVMe(包括NVMe / FC和NVMe / TCP)可搭配Oracle Linux 8.4搭配非對稱命名空間存 取(ANA)支援、ONTAP 而非對稱式命名空間存取(ANA)則是在不間斷儲存容錯移轉(SFO)上運作所需的 功能。ANA是NVMe環境中的非對稱邏輯單元存取(ALUA)、目前是以核心內建NVMe多重路徑來實作。本主 題詳細說明如何在Oracle Linux 8.4上使用ANA搭配ONTAP 以支援以NVMe為目標的內核NVMe多重路徑來啟 用NVMe。

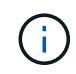

您可以使用本文所提供的組態設定來設定連線至的雲端用戶端 "Cloud Volumes ONTAP" 和 "Amazon FSX for ONTAP Sf"。

## 功能

- Oracle Linux 8.4預設會啟用NVMe名稱區的內核NVMe多重路徑。
- 搭配Oracle Linux 8.4、 nvme-fc auto-connect 指令碼包含在原生中 nvme-cli 套件:您可以仰賴這些 原生的自動連線指令碼、而非安裝外部廠商提供的外接式自動連線指令碼。
- Oracle Linux 8.4是原生的 udev 規則是在中提供的一部分 nvme-cli 套件、可針對NVMe多重路徑啟用循環 資源負載平衡。因此、您不再需要手動建立此規則。
- 有了Oracle Linux 8.4、NVMe和SCSI流量都可以在相同的共存主機上執行。事實上、這是通常部署的主機 組態。因此、您可以像往常一樣為SCSI LUN設定dm-multipaths、以產生mpath裝置、而NVMe多重路徑則 可用來設定NVMe多重路徑裝置(例如、/dev/nvmeXnY)。
- 使用Oracle Linux 8.4、原生NetApp外掛程式 nvme-cli 套件能夠顯示ONTAP 各種細節及ONTAP 功能不完整的命名空間。

## 已知限制

目前不支援使用 NVMe 型傳輸協定進行 SAN 開機。

組態需求

請參閱 "NetApp互通性對照表IMT (僅限部分)" 以取得支援組態的確切詳細資料。

### 啟用NVMe/FC

步驟

 在伺服器上安裝Oracle Linux 8.4 GA。安裝完成後、請確認您執行的是指定的Oracle Linux 8.4 GA核心。請 參閱 "NetApp 互通性對照表"以取得最新的支援版本清單。

```
# uname -r
5.4.17-2102.206.1.el8uek.x86 64
```

2. 安裝「NVMe - CLI」套件。

# rpm -qa|grep nvme-cli
nvme-cli-1.12-3.el8.x86\_64

3. 在Oracle Linux 8.4主機上、檢查hostnqn字串、網址為 /etc/nvme/hostnqn 並驗證其是否與ONTAP 支援 該子系統的hostnqn字串相符。

```
# cat /etc/nvme/hostnqn
nqn.2014-08.org.nvmexpress:uuid:8b43c7c6-e98d-4cc7-a699-d66a69aa714e
::> vserver nvme subsystem host show -vserver vs_coexistance_2
Vserver Subsystem Host NQN
------
vs_coexistance_2 nvme_1 nqn.2014-08.org.nvmexpress:uuid:753881b6-3163-
46f9-8145-0d1653d99389
```

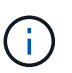

如果hostnqn字串不相符、您應該使用 vserver modify 用於更新對應ONTAP 的BIOS陣列 子系統上hostnqn字串的命令、以符合中的hostnqn字串 / etc/nvme/hostnqn 在主機上。

4. 重新啟動主機。

如果您打算在相同的Oracle Linux 8.4共存主機上同時執行NVMe和SCSI流量、NetApp建議您 分別使用核心內建NVMe多重路徑ONTAP 來執行支援對象名稱空間和支援ONTAP 對象LUN 的dm多重路徑。這也表示ONTAP 應在dm-multipaths中列入清單以防止dm-multipaths宣告這 些命名空間裝置。您可以新增來完成此作業 enable\_foreign 設定為 /etc/multipath.conf 檔案:

```
(i)
```

```
#cat /etc/multipath.conf
defaults {
    enable_foreign NONE
}
```

執行以重新啟動多路徑精靈 systemctl restart multipathd 命令讓新設定生效。

設定適用於NVMe / FC的Broadcom FC介面卡

### 步驟

1. 確認您使用的是支援的介面卡。如需最新的支援介面卡清單、請參閱 "NetApp 互通性對照表工具"。

```
# cat /sys/class/scsi_host/host*/modelname
LPe32002-M2
LPe32002-M2
```

```
# cat /sys/class/scsi_host/host*/modeldesc
Emulex LightPulse LPe32002-M2 2-Port 32Gb Fibre Channel Adapter
Emulex LightPulse LPe32002-M2 2-Port 32Gb Fibre Channel Adapter
```

 請確認您使用的是建議的Broadcom lfit韌體和收件匣驅動程式。如需支援的介面卡驅動程式和韌體版本的最 新清單、請參閱 "NetApp 互通性對照表工具"。

```
# cat /sys/class/scsi_host/host*/fwrev
14.0.505.11, sli-4:2:c
14.0.505.11, sli-4:2:c
```

```
# cat /sys/module/lpfc/version
0:12.8.0.5
```

3. 請確認 lpfc\_enable\_fc4\_type 設為3。

```
# cat /sys/module/lpfc/parameters/lpfc_enable_fc4_type
3
```

4. 驗證啟動器連接埠是否已啟動並正在執行、您可以看到目標LIF。

```
# cat /sys/class/fc host/host*/port name
0x100000109b213a00
0x100000109b2139ff
# cat /sys/class/fc host/host*/port state
Online
Online
# cat /sys/class/scsi host/host*/nvme info
NVME Initiator Enabled
XRI Dist lpfc1 Total 6144 IO 5894 ELS 250
NVME LPORT lpfc1 WWPN x100000109b213a00 WWNN x200000109b213a00 DID
x031700
          ONLINE
NVME RPORT WWPN x208cd039ea243510 WWNN x208bd039ea243510 DID x03180a
TARGET DISCSRVC ONLINE
NVME RPORT WWPN x2090d039ea243510 WWNN x208bd039ea243510 DID x03140a
TARGET DISCSRVC ONLINE
NVME Statistics
LS: Xmt 00000000e Cmpl 00000000e Abort 0000000
LS XMIT: Err 00000000 CMPL: xb 00000000 Err 00000000
Total FCP Cmpl 00000000079efc Issue 00000000079eeb OutIO
fffffffffff
abort 00000002 noxri 00000000 nondlp 00000000 qdepth 00000000 wqerr
00000000 err 00000000
FCP CMPL: xb 00000002 Err 00000004
NVME Initiator Enabled
XRI Dist lpfc0 Total 6144 IO 5894 ELS 250
NVME LPORT lpfc0 WWPN x100000109b2139ff WWNN x200000109b2139ff DID
x031300 ONLINE
NVME RPORT WWPN x208ed039ea243510 WWNN x208bd039ea243510 DID x03230c
TARGET DISCSRVC ONLINE
NVME RPORT WWPN x2092d039ea243510 WWNN x208bd039ea243510 DID x03120c
TARGET DISCSRVC ONLINE
NVME Statistics
LS: Xmt 000000000 Cmpl 000000000 Abort 0000000
LS XMIT: Err 00000000 CMPL: xb 00000000 Err 00000000
Total FCP Cmpl 00000000029ba0 Issue 00000000029ba2 OutIO
0000000000000002
abort 00000002 noxri 00000000 nondlp 00000000 qdepth 00000000 wqerr
00000000 err 00000000
FCP CMPL: xb 0000002 Err 0000004
```
# 啟用1MB I/O大小

ONTAP 在識別控制器資料中報告的 MDTS (MAX Data 傳輸大小)為8、表示最大 I/O 要求大小可達 1MB。 不過、若要針對 Broadcom NVMe / FC 主機發出大小為1MB的 I/O 要求、您必須增加 lpfc 的價值 lpfc\_sg\_seg\_cnt 從預設值64 到256。

# 步驟

1. 將「lfc\_sg\_seg\_cnt"參數設為256。

# cat /etc/modprobe.d/lpfc.conf
options lpfc lpfc\_sg\_seg\_cnt=256

- 2. 執行「dracut -f」命令、然後重新啟動主機。
- 3. 驗證「lfc\_sg\_seg\_cnt"是否為256。

# cat /sys/module/lpfc/parameters/lpfc\_sg\_seg\_cnt
256

 $(\mathbf{i})$ 

這不適用於 Qlogic NVMe / FC 主機。

設定適用於NVMe / FC的Marvell / QLogic FC介面卡

#### 步驟

1. 確認您執行的是支援的介面卡驅動程式和韌體版本。OL 8.4 GA核心隨附的原生內建qla2xxx驅動程式、提供ONTAP 最新的上游修正程式、是支援此功能的重要關鍵。

# cat /sys/class/fc\_host/host\*/symbolic\_name
QLE2742 FW:v9.08.02 DVR:v10.02.00.103-k
QLE2742 FW:v9.08.02 DVR:v10.02.00.103-k

2. 確認 ql2xnvmeenable 此參數可讓Marvell介面卡做為NVMe / FC啟動器運作。

```
# cat /sys/module/qla2xxx/parameters/ql2xnvmeenable
1
```

#### 設定NVMe/TCP

NVMe / TCP 沒有自動連線功能。因此、如果某個路徑發生故障、且在 10 分鐘的預設逾時期間內未恢復、則 NVMe / TCP 無法自動重新連線。若要避免逾時、您應該將容錯移轉事件的重試期間設為至少 30 分鐘。

步驟

1. 驗證啟動器連接埠是否能夠擷取支援的NVMe / TCP LIF上的探索記錄頁面資料:

```
# nvme discover -t tcp -w 192.168.1.8 -a 192.168.1.51
Discovery Log Number of Records 10, Generation counter 119
=====Discovery Log Entry 0=====
trtype: tcp
adrfam: ipv4
subtype: nvme subsystem
treq: not specified
portid: 0
trsvcid: 4420
subnqn: nqn.1992-
08.com.netapp:sn.56e362e9bb4f11ebbaded039ea165abc:subsystem.nvme 118 tcp
1
traddr: 192.168.2.56
sectype: none
=====Discovery Log Entry 1======
trtype: tcp
adrfam: ipv4
subtype: nvme subsystem
treq: not specified
portid: 1
trsvcid: 4420
subnqn: nqn.1992-
08.com.netapp:sn.56e362e9bb4f11ebbaded039ea165abc:subsystem.nvme 118 tcp
1
traddr: 192.168.1.51
sectype: none
=====Discovery Log Entry 2=====
trtype: tcp
adrfam: ipv4
subtype: nvme subsystem
treq: not specified
portid: 0
trsvcid: 4420
subnqn: nqn.1992-
08.com.netapp:sn.56e362e9bb4f11ebbaded039ea165abc:subsystem.nvme 118 tcp
2
traddr: 192.168.2.56
sectype: none
. . .
```

2. 同樣地、請確認其他的NVMe/TCP啟動器目標LIF組合能夠成功擷取探索記錄頁面資料。範例:

```
# nvme discover -t tcp -w 192.168.1.8 -a 192.168.1.51
#nvme discover -t tcp -w 192.168.1.8 -a 192.168.1.52
# nvme discover -t tcp -w 192.168.2.9 -a 192.168.2.56
# nvme discover -t tcp -w 192.168.2.9 -a 192.168.2.57
```

3. 現在執行 nvme connect-all 跨節點執行所有支援的NVMe/TCP啟動器目標LIF命令。請務必提供更長的時間 ctrl\_loss\_tmo 定時器期間(30分鐘以上、可設定為新增 -1 1800) connect-all 如此一來、當路徑遺失時、它會重試更長的時間。範例:

```
# nvme connect-all -t tcp -w 192.168.1.8 -a 192.168.1.51 -1 1800
# nvme connect-all -t tcp -w 192.168.1.8 -a 192.168.1.52 -1 1800
# nvme connect-all -t tcp -w 192.168.2.9 -a 192.168.2.56 -1 1800
# nvme connect-all -t tcp -w 192.168.2.9 -a 192.168.2.57 -1 1800
```

#### 驗證NVMe/FC

#### 步驟

1. 驗證Oracle Linux 8.4主機上的下列NVMe/FC設定:

```
# cat /sys/module/nvme_core/parameters/multipath
Y
```

```
# cat /sys/class/nvme-subsystem/nvme-subsys*/model
NetApp ONTAP Controller
NetApp ONTAP Controller
```

```
# cat /sys/class/nvme-subsystem/nvme-subsys*/iopolicy
round-robin
round-robin
```

2. 確認已在主機上建立命名空間並正確探索:

# nvme list Node SN Model Namespace \_\_\_\_\_ /dev/nvme0n1 814vWBNRwf9HAAAAAAAB NetApp ONTAP Controller 1 /dev/nvme0n2 814vWBNRwf9HAAAAAAAB NetApp ONTAP Controller 2 /dev/nvme0n3 814vWBNRwf9HAAAAAAB NetApp ONTAP Controller 3 Usage Format FW Rev 85.90 GB / 85.90 GB 4 KiB + 0 B FFFFFFF 85.90 GB / 85.90 GB 4 KiB + 0 B FFFFFFF 85.90 GB / 85.90 GB 4 KiB + 0 B FFFFFFFF

3. 確認每個路徑的控制器狀態均為有效、且具有正確的ANA狀態。

```
# nvme list-subsys /dev/nvmeOn1
nvme-subsys0 - NQN=nqn.1992-
08.com.netapp:sn.5f5f2c4aa73b1le9967e00a098df4lbd:subsystem.nvme_ss_ol_1
\
+- nvme0 fc traddr=nn-0x203700a098dfdd91:pn-0x203800a098dfdd91
host_traddr=nn-0x200000109b1c1204:pn-0x100000109b1c1204 live non-
optimized
+- nvme1 fc traddr=nn-0x203700a098dfdd91:pn-0x203900a098dfdd91
host_traddr=nn-0x20000109b1c1204:pn-0x100000109b1c1204 live non-
optimized
+- nvme2 fc traddr=nn-0x203700a098dfdd91:pn-0x203a00a098dfdd91
host_traddr=nn-0x20000109b1c1205:pn-0x100000109b1c1205 live optimized
+- nvme3 fc traddr=nn-0x203700a098dfdd91:pn-0x203d00a098dfdd91
host_traddr=nn-0x20000109b1c1205:pn-0x100000109b1c1205 live optimized
```

4. 驗證NetApp外掛程式是否為每ONTAP 個不支援的名稱空間裝置顯示正確的值。

# nvme netapp ontapdevices -o column Vserver Namespace Path Device \_\_\_\_\_ \_\_\_\_\_ \_\_\_\_\_ \_\_ /dev/nvme0n1 vs\_ol\_nvme /vol/ol\_nvme\_vol\_1\_1\_0/ol\_nvme\_ns /dev/nvmeOn2 vs\_ol\_nvme /vol/ol\_nvme\_vol\_1\_0\_0/ol\_nvme\_ns /dev/nvme0n3 vs\_ol\_nvme /vol/ol nvme vol 1 1 1/ol nvme ns NSID UUID Size \_\_\_\_\_ \_\_\_\_\_ 72b887b1-5fb6-47b8-be0b-33326e2542e2 85.90GB 1 2 04bf9f6e-9031-40ea-99c7-a1a61b2d7d08 85.90GB 3 264823b1-8e03-4155-80dd-e904237014a4 85.90GB

```
# nvme netapp ontapdevices -o json
{
"ONTAPdevices" : [
    {
        "Device" : "/dev/nvme0n1",
        "Vserver" : "vs ol nvme",
        "Namespace Path" : "/vol/ol nvme vol 1 1 0/ol nvme ns",
        "NSID" : 1,
        "UUID" : "72b887b1-5fb6-47b8-be0b-33326e2542e2",
        "Size" : "85.90GB",
        "LBA Data Size" : 4096,
        "Namespace_Size" : 20971520
    },
    {
        "Device" : "/dev/nvme0n2",
        "Vserver" : "vs ol nvme",
        "Namespace Path" : "/vol/ol nvme vol 1 0 0/ol nvme ns",
        "NSID" : 2,
        "UUID" : "04bf9f6e-9031-40ea-99c7-a1a61b2d7d08",
        "Size" : "85.90GB",
        "LBA Data Size" : 4096,
        "Namespace Size" : 20971520
      },
      {
         "Device" : "/dev/nvme0n3",
         "Vserver" : "vs ol nvme",
         "Namespace Path" : "/vol/ol nvme vol 1 1 1/ol nvme ns",
         "NSID" : 3,
         "UUID" : "264823b1-8e03-4155-80dd-e904237014a4",
         "Size" : "85.90GB",
         "LBA Data Size" : 4096,
         "Namespace Size" : 20971520
       },
 ]
}
```

已知問題

OL 8.4 搭配 ONTAP 的 NVMe 主機組態有下列已知問題:

| NetApp錯誤<br>ID | 標題                                       | 說明                                                                                                    | Bugzilla ID |
|----------------|------------------------------------------|----------------------------------------------------------------------------------------------------|-------------|
| 1517321        | Oracle Linux 8.4 NVMe主機會建立重複<br>的持續探索控制器 | 在Oracle Linux 8.4 NVMe over Fabrics<br>(NVMe / of) 主機上、您可以使<br>用「NVMe探索-p」命令來建立持續探索<br>控制器(PD)。使用此命令時、每個啟<br>動器目標組合只能建立一個PDC。不<br>過、如果您執行ONTAP 的是採用NVMe<br>的主機執行的支援功能、則每次執<br>行「NVMe探索-p」時、都會建立一個重<br>複的資料中心。這會導致主機和目標上<br>的資源使用不必要。 | "18118."    |

適用於Oracle Linux 8.3的NVMe / FC主機組態(ONTAP 含功能性)

支援能力

NVMe over Fabrics或NVMe(包括NVMe / FC)可搭配Oracle Linux 8.3(非對稱命名空間存取(ANA))支援ONTAP、以在整個過程中在整個過程中維持儲存容錯移轉(SFO)。ANA是NVMe環境中的ALUA等效產品、目前是以內核NVMe多重路徑來實作。本文件詳細說明如何使用ANA on OL 8.3和ONTAP 以支援NVMe為目標的內核NVMe多重路徑來啟用NVMe。

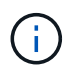

您可以使用本文所提供的組態設定來設定連線至的雲端用戶端 "Cloud Volumes ONTAP" 和 "Amazon FSX for ONTAP Sf"。

功能

- Oracle Linux 8.3預設為NVMe命名空間啟用內核NVMe多重路徑。
- 使用Oracle Linux 8.3、 nvme-fc auto-connect 指令碼包含在原生的NVMe-CLI套件中。您可以仰賴這些原生的自動連線指令碼、而非安裝外部廠商提供的外接式自動連線指令碼。
- Oracle Linux 8.3 (原生) udev 規則是在中提供的一部分 nvme-cli 套件、可針對NVMe多重路徑啟用循環 資源負載平衡。因此、您不再需要手動建立此規則。
- 有了Oracle Linux 8.3、NVMe和SCSI流量都可以在相同的共存主機上執行。事實上、這是通常部署的主機 組態。因此、對於SCSI、您可以像往常一樣為SCSI LUN設定dm-multipaths、以產生mpath裝置、而NVMe 多重路徑則可用於設定NVMe型多重路徑裝置(例如、/dev/nvmeXnY)。
- 使用Oracle Linux 8.3、原生的NetApp外掛程式 nvme-cli 套件能夠顯示ONTAP 各種細節及ONTAP 功能不 完整的命名空間。

已知限制

目前不支援使用 NVMe 型傳輸協定進行 SAN 開機。

組態需求

請參閱 "NetApp互通性對照表工具IMT (不含)" 以取得目前支援的組態清單。

使用Oracle Linux 8.3啟用NVMe / FC

步驟

1. 在伺服器上安裝Oracle Linux 8.3 GA。安裝完成後、請確認您執行的是指定的Oracle Linux 8.3 GA核心。請 參閱 "NetApp 互通性對照表工具" 以取得最新的支援版本清單。

```
# uname -r
5.4.17-2011.7.4.el8uek.x86 64
```

2. 安裝「NVMe - CLI」套件。

# rpm -qa|grep nvme-cli

nvme-cli-1.12-2.el8.x86\_64\_

3. 在Oracle Linux 8.3主機上、檢查hostnqn字串、網址為 /etc/nvme/hostnqn 並驗證是否符合 hostnqn 字 串、代表ONTAP 位於整個過程中的各個子系統。

```
#cat /etc/nvme/hostnqn
nqn.2014-08.org.nvmexpress:uuid:446c21ab-f4c1-47ed-9a8f-1def96f3fed2
::> vserver nvme subsystem host show -vserver vs_coexistance_2
Vserver Subsystem Host NQN
------
vs_coexistance_2 nvme_1 nqn.2014-08.org.nvmexpress:uuid:446c21ab-f4c1-
47ed-9a8f-1def96f3fed2
```

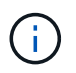

如果hostnqn字串不相符、您應該使用 vserver modify 用於更新對應ONTAP 的BIOS陣列 子系統上hostnqn字串的命令、以符合中的hostnqn字串 /etc/nvme/hostnqn 在主機上。

4. 重新啟動主機。

如果您打算在相同的Oracle Linux 8.3共存主機上同時執行NVMe和SCSI流量、NetApp建議您 使用核心內建NVMe多重路徑ONTAP 來執行不含任何名稱空間的命名空間和 dm-multipath 分別用於ONTAP 支援的LUN。這也表示ONTAP 應在中列入不符合需求的命名空間 dmmultipath 預防 dm-multipath 並宣告這些命名空間裝置。您可以將\_enable外部\_設定新 增至來完成此作業 /etc/multipath.conf 檔案:

```
i)
```

```
#cat /etc/multipath.conf
defaults {
    enable_foreign NONE
}
```

執行\_systemctl restart多路徑d\_命令、讓新設定生效、以重新啟動多路徑d精靈。

### 步驟

1. 確認您使用的是支援的介面卡。如需最新的支援介面卡清單、請參閱 "NetApp 互通性對照表工具"。

```
#cat /sys/class/scsi_host/host*/modelname
LPe36002-M2
LPe36002-M2
```

```
#cat /sys/class/scsi_host/host*/modeldesc
Emulex LPe36002-M64 2-Port 64Gb Fibre Channel Adapter
Emulex LPe36002-M64 2-Port 64Gb Fibre Channel Adapter
```

 請確認您使用的是建議的Broadcom lfit韌體和收件匣驅動程式。如需支援的介面卡驅動程式和韌體版本的最 新清單、請參閱 "NetApp 互通性對照表工具"。

```
#cat /sys/class/scsi_host/host*/fwrev
12.8.351.49, sli-4:6:d
12.8.351.49, sli-4:6:d
```

```
#cat /sys/module/lpfc/version
0:12.6.0.3
```

3. 確認 lpfc enable fc4 type 參數設為3。

```
#cat /sys/module/lpfc/parameters/lpfc_enable_fc4_type
3
```

驗證啟動器連接埠是否已啟動並正在執行、以及您是否可以看到目標LIF。

```
#cat /sys/class/fc_host/host*/port_name
0x100000109bf0447b
0x100000109bf0447c
```

```
#cat /sys/class/fc_host/host*/port_state
Online
Online
```

#cat /sys/class/scsi host/host\*/nvme info NVME Initiator Enabled XRI Dist lpfc0 Total 6144 IO 5894 ELS 250 NVME LPORT lpfc0 WWPN x100000109bf0447b WWNN x200000109bf0447b DID x022400 ONLINE NVME RPORT WWPN x20e1d039ea243510 WWNN x20e0d039ea243510 DID x0a0314 TARGET DISCSRVC ONLINE NVME RPORT WWPN x20e4d039ea243510 WWNN x20e0d039ea243510 DID x0a0713 TARGET DISCSRVC ONLINE NVME Statistics LS: Xmt 0000003b6 Cmpl 0000003b6 Abort 0000000 LS XMIT: Err 00000000 CMPL: xb 00000000 Err 00000000 Total FCP Cmpl 0000000be1425e8 Issue 0000000be1425f2 OutIO 000000000000000000a abort 00000251 noxri 00000000 nondlp 00000000 qdepth 00000000 wqerr 00000000 err 00000000 FCP CMPL: xb 00000c5b Err 0000d176 NVME Initiator Enabled XRI Dist lpfc1 Total 6144 IO 5894 ELS 250 NVME LPORT lpfc1 WWPN x100000109bf0447c WWNN x200000109bf0447c DID x021600 ONLINE NVME RPORT WWPN x20e2d039ea243510 WWNN x20e0d039ea243510 DID x0a0213 TARGET DISCSRVC ONLINE NVME RPORT WWPN x20e3d039ea243510 WWNN x20e0d039ea243510 DID x0a0614 TARGET DISCSRVC ONLINE NVME Statistics LS: Xmt 0000000419 Cmpl 0000000419 Abort 0000000 LS XMIT: Err 00000000 CMPL: xb 00000000 Err 00000000 Total FCP Cmpl 0000000be37ff65 Issue 0000000be37ff84 OutIO 000000000000001f abort 0000025a noxri 00000000 nondlp 00000000 qdepth 00000000 wqerr 00000000 err 00000000 FCP CMPL: xb 00000c89 Err 0000cd87

# 啟用1MB I/O大小

ONTAP 在識別控制器資料中報告的 MDTS (MAX Data 傳輸大小)為8、表示最大 I/O 要求大小可達 1MB。 不過、若要針對 Broadcom NVMe / FC 主機發出大小為1 MB 的 I/O 要求、您必須增加 1pfc 的價值 1pfc\_sg\_seg\_cnt 從預設值 64 到 256。

步驟

1. 將「Ifc sg seg cnt"參數設為256。

```
# cat /etc/modprobe.d/lpfc.conf
options lpfc lpfc_sg_seg_cnt=256
```

- 2. 執行「dracut -f」命令、然後重新啟動主機。
- 3. 驗證「lfc\_sg\_seg\_cnt"是否為256。

```
# cat /sys/module/lpfc/parameters/lpfc_sg_seg_cnt
256
```

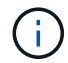

這不適用於 Qlogic NVMe / FC 主機。

設定適用於NVMe / FC的Marvell / QLogic FC介面卡

步驟

1. 確認您執行的是支援的介面卡驅動程式和韌體版本。OL 8.3 GA核心隨附的原生內建qla2xxx驅動程式、提供ONTAP 最新的上游修正程式、是支援此功能的重要關鍵。

```
#cat /sys/class/fc_host/host*/symbolic_name
QLE2742 FW:v9.10.11 DVR:v10.01.00.25-k
QLE2742 FW:v9.10.11 DVR:v10.01.00.25-k
```

2. 確認 ql2xnvmeenable 此參數可讓Marvell介面卡做為NVMe / FC啟動器運作。

```
#cat /sys/module/qla2xxx/parameters/ql2xnvmeenable
1
```

### 驗證NVMe/FC

### 步驟

1. 驗證Oracle Linux 8.3主機上的下列NVMe/FC設定。

```
#cat /sys/module/nvme_core/parameters/multipath
Y
#cat /sys/class/nvme-subsystem/nvme-subsys*/model
NetApp ONTAP Controller
NetApp ONTAP Controller
#cat /sys/class/nvme-subsystem/nvme-subsys*/iopolicy
round-robin
round-robin
```

2. 確認已在主機上建立命名空間並正確探索。

| # nvme list                                                  |           |
|--------------------------------------------------------------|-----------|
| Node SN Model Namesp                                         | ace Usage |
| Format FW Rev                                                |           |
|                                                              |           |
|                                                              |           |
| /dev/nvme0n1 81Ec-JRMlkL9AAAAAAB NetApp ONTAP Controller 1   | 37.58     |
| GB / 37.58 GB 4 KiB + 0 B FFFFFFF                            |           |
| /dev/nvme0n10 81Ec-JRMlkL9AAAAAAB NetApp ONTAP Controller 10 | 37.58     |
| GB / 37.58 GB 4 KiB + 0 B FFFFFFF                            |           |
| /dev/nvme0n11 81Ec-JRMlkL9AAAAAAB NetApp ONTAP Controller 11 | 37.58     |
| GB / 37.58 GB 4 KiB + 0 B FFFFFFF                            |           |
| /dev/nvme0n12 81Ec-JRMlkL9AAAAAAB NetApp ONTAP Controller 12 | 37.58     |
| GB / 37.58 GB 4 KiB + 0 B FFFFFFF                            |           |
| /dev/nvme0n13 81Ec-JRMlkL9AAAAAAB NetApp ONTAP Controller 13 | 37.58     |
| GB / 37.58 GB 4 KiB + 0 B FFFFFFF                            |           |
| /dev/nvme0n14 81Ec-JRMlkL9AAAAAAB NetApp ONTAP Controller 14 | 37.58     |
| GB / 37.58 GB 4 KiB + 0 B FFFFFFF                            |           |
| /dev/nvme0n15 81Ec-JRMlkL9AAAAAAB NetApp ONTAP Controller 15 | 37.58     |
| GB / 37.58 GB 4 KiB + 0 B FFFFFFF                            |           |
| /dev/nvme0n16 81Ec-JRMlkL9AAAAAAB NetApp ONTAP Controller 16 | 37.58     |
| GB / 37.58 GB 4 KiB + 0 B FFFFFFF                            |           |
| /dev/nvme0n17 81Ec-JRMlkL9AAAAAAB NetApp ONTAP Controller 17 | 37.58     |
| GB / 37.58 GB 4 KiB + 0 B FFFFFFF                            |           |
| /dev/nvme0n18 81Ec-JRMlkL9AAAAAAB NetApp ONTAP Controller 18 | 37.58     |
| GB / 37.58 GB 4 KiB + 0 B FFFFFFF                            |           |
| /dev/nvme0n19 81Ec-JRMlkL9AAAAAAB NetApp ONTAP Controller 19 | 37.58     |
| GB / 37.58 GB 4 KiB + 0 B FFFFFFF                            |           |
| /dev/nvme0n2 81Ec-JRMlkL9AAAAAAB NetApp ONTAP Controller 2   | 37.58     |
| GB / 37.58 GB 4 KiB + 0 B FFFFFFF                            |           |
| /dev/nvme0n20 81Ec-JRMlkL9AAAAAAB NetApp ONTAP Controller 20 | 37.58     |
| GB / 37.58 GB 4 KiB + 0 B FFFFFFF                            |           |
| /dev/nvme0n3 81Ec-JRMlkL9AAAAAAB NetApp ONTAP Controller 3   | 37.58     |
| GB / 37.58 GB 4 KiB + 0 B FFFFFFF                            |           |
| /dev/nvme0n4 81Ec-JRMlkL9AAAAAAB NetApp ONTAP Controller 4   | 37.58     |
| GB / 37.58 GB 4 KiB + 0 B FFFFFFF                            |           |
| /dev/nvme0n5 81Ec-JRMlkL9AAAAAAB NetApp ONTAP Controller 5   | 37.58     |
| GB / 37.58 GB 4 KiB + 0 B FFFFFFF                            |           |
| /dev/nvme0n6 81Ec-JRMlkL9AAAAAAB NetApp ONTAP Controller 6   | 37.58     |
| GB / 37.58 GB 4 KiB + 0 B FFFFFFF                            |           |
| /dev/nvme0n7 81Ec-JRMlkL9AAAAAAB NetApp ONTAP Controller 7   | 37.58     |
| GB / 37.58 GB 4 KiB + 0 B FFFFFFF                            |           |
| /dev/nvme0n8 81Ec-JRMlkL9AAAAAAB NetApp ONTAP Controller 8   | 37.58     |
| GB / 37.58 GB 4 KiB + 0 B FFFFFFF                            |           |
| /dev/nvme0n9 81Ec-JRMlkL9AAAAAAB NetApp ONTAP Controller 9   | 37.58     |
| GB / 37.58 GB 4 KiB + 0 B FFFFFFF                            |           |

3. 確認每個路徑的控制器狀態均為有效、且具有正確的ANA狀態。

```
# nvme list-subsys /dev/nvmeOn1
nvme-subsys0 - NQN=nqn.1992-
08.com.netapp:sn.b79f5c6e4d0911edb3a0d039ea243511:subsystem.nvme_1
\ +
+- nvme214 fc traddr=nn-0x20e0d039ea243510:pn-0x20e4d039ea243510
host_traddr=nn-0x20000109bf0447b:pn-0x100000109bf0447b live non-
optimized
+- nvme219 fc traddr=nn-0x20e0d039ea243510:pn-0x20e2d039ea243510
host_traddr=nn-0x200000109bf0447c:pn-0x100000109bf0447c live optimized
+- nvme223 fc traddr=nn-0x20e0d039ea243510:pn-0x20e1d039ea243510
host_traddr=nn-0x200000109bf0447b:pn-0x100000109bf0447b live optimized
+- nvme228 fc traddr=nn-0x20e0d039ea243510:pn-0x20e3d039ea243510
host_traddr=nn-0x200000109bf0447b:pn-0x100000109bf0447b live optimized
+- nvme228 fc traddr=nn-0x20e0d039ea243510:pn-0x20e3d039ea243510
host_traddr=nn-0x20000109bf0447c:pn-0x100000109bf0447c live non-
optimized
```

4. 驗證NetApp外掛程式是否顯示每ONTAP 個支援的名稱空間裝置的正確值。

#nvme netapp ontapdevices -o column NSID UUID Device Vserver Namespace Path Size \_\_\_\_\_ /dev/nvme0n1 LPE36002 ASA BL /vol/fcnvme 1 0 0/fcnvme ns 1 ae10e16d-1fa4-49c2-8594-02bf6f3b1af1 37.58GB /dev/nvme0n10 LPE36002 ASA BL /vol/fcnvme 1 0 9/fcnvme ns 10 2cf00782e2bf-40fe-8495-63e4501727cd 37.58GB /dev/nvmeOn11 LPE36002 ASA BL /vol/fcnvme 1 1 9/fcnvme ns 11 fbefbe6c-90fe-46a2-8a51-47bad9e2eb95 37.58GB /dev/nvmeOn12 LPE36002 ASA BL /vol/fcnvme 1 1 0/fcnvme ns 12 0e9cc8fad821-4f1c-8944-3003dcded864 37.58GB /dev/nvme0n13 LPE36002 ASA BL /vol/fcnvme 1 1 1/fcnvme ns 13 31f03b13aaf9-4a3f-826b-d126ef007991 37.58GB /dev/nvmeOn14 LPE36002 ASA BL /vol/fcnvme 1 1 8/fcnvme ns 14 bcf4627c-5bf9-4a51-a920-5da174ec9876 37.58GB /dev/nvmeOn15 LPE36002 ASA BL /vol/fcnvme\_1\_1\_7/fcnvme\_ns 15 239fd09d-11db-46a3-8e94-b5ebe6eb2421 37.58GB /dev/nvmeOn16 LPE36002 ASA BL /vol/fcnvme 1 1 2/fcnvme ns 16 1d8004dff2e8-48c8-8ccb-ce45f18a15ae 37.58GB /dev/nvmeOn17 LPE36002 ASA BL /vol/fcnvme 1 1 3/fcnvme ns 17 4f7afbcf-3ace-4e6c-9245-cbf5bd155ef4 37.58GB /dev/nvme0n18 LPE36002 ASA BL /vol/fcnvme 1 1 4/fcnvme ns 18 b022c944-6ebf-4986-a28c-8d9e8ec130c9 37.58GB /dev/nvmeOn19 LPE36002 ASA BL /vol/fcnvme 1 1 5/fcnvme ns 19 c457d0c7bfea-43aa-97ef-c749d8612a72 37.58GB /dev/nvmeOn2 LPE36002 ASA BL /vol/fcnvme 1 0 1/fcnvme ns 2 d2413d8be82e-4412-89d3-c9a751ed7716 37.58GB /dev/nvme0n20 LPE36002 ASA BL /vol/fcnvme 1 1 6/fcnvme ns 20 650e0d93-967d-4415-874a-36bf9c93c952 37.58GB /dev/nvme0n3 LPE36002 ASA BL /vol/fcnvme 1 0 2/fcnvme ns 3 09d89d9a-7835-423f-93e7-f6f3ece1dcbc 37.58GB /dev/nvmeOn4 LPE36002 ASA BL /vol/fcnvme 1 0 3/fcnvme ns 4 d8e99326a67c-469f-b3e9-e0e4a38c8a76 37.58GB /dev/nvmeOn5 LPE36002 ASA BL /vol/fcnvme 1 0 4/fcnvme ns 5 c91c71f9-3e04-4844-b376-30acab6311f1 37.58GB /dev/nvme0n6 LPE36002 ASA BL /vol/fcnvme 1 0 5/fcnvme ns 6 4e8b4345e5b1-4aa4-ae1a-adf0de2879ea 37.58GB /dev/nvme0n7 LPE36002 ASA BL /vol/fcnvme 1 0 6/fcnvme ns 7 ef715a16a946-4bb8-8735-74f214785874 37.58GB /dev/nvme0n8 LPE36002 ASA BL /vol/fcnvme 1 0 7/fcnvme ns 8 4b038502-966c-49fd-9631-a17f23478ae0 37.58GB /dev/nvme0n9 LPE36002 ASA BL /vol/fcnvme 1 0 8/fcnvme ns 9 f565724c-992f-41f6-83b5-da1fe741c09b 37.58GB

```
#nvme netapp ontapdevices -o json
{
"ONTAPdevices" : [
{
"Device" : "/dev/nvme0n1",
"Vserver" : "LPE36002 ASA BL",
"Namespace Path" : "/vol/fcnvme 1 0 0/fcnvme ns",
"NSID" : 1,
"UUID" : "ae10e16d-1fa4-49c2-8594-02bf6f3b1af1",
"Size" : "37.58GB",
"LBA Data Size" : 4096,
"Namespace Size" : 9175040
},
{
"Device" : "/dev/nvme0n10",
"Vserver" : "LPE36002 ASA BL",
"Namespace Path" : "/vol/fcnvme 1 0 9/fcnvme ns",
"NSID" : 10,
"UUID" : "2cf00782-e2bf-40fe-8495-63e4501727cd",
"Size" : "37.58GB",
"LBA Data Size" : 4096,
"Namespace Size" : 9175040
},
{
"Device" : "/dev/nvme0n11",
"Vserver" : "LPE36002 ASA BL",
"Namespace Path" : "/vol/fcnvme 1 1 9/fcnvme ns",
"NSID" : 11,
"UUID" : "fbefbe6c-90fe-46a2-8a51-47bad9e2eb95",
"Size" : "37.58GB",
"LBA Data Size" : 4096,
"Namespace Size" : 9175040
},
{
"Device" : "/dev/nvme0n12",
"Vserver" : "LPE36002 ASA BL",
"Namespace_Path" : "/vol/fcnvme 1 1 0/fcnvme ns",
"NSID" : 12,
"UUID" : "0e9cc8fa-d821-4f1c-8944-3003dcded864",
"Size" : "37.58GB",
"LBA Data Size" : 4096,
"Namespace Size" : 9175040
},
{
"Device" : "/dev/nvme0n13",
```

```
"Vserver" : "LPE36002_ASA_BL",
"Namespace_Path" : "/vol/fcnvme_1_1_1/fcnvme_ns",
"NSID" : 13,
"UUID" : "31f03b13-aaf9-4a3f-826b-d126ef007991",
"Size" : "37.58GB",
"LBA_Data_Size" : 4096,
"Namespace_Size" : 9175040
},
```

# 已知問題

OL 8.3 搭配 ONTAP 的 NVMe 主機組態有下列已知問題:

| NetApp錯誤ID | 標題                                              | 說明                                                                                                    | Oracle Bugzilla |
|------------|-------------------------------------------------|----------------------------------------------------------------------------------------------------|-----------------|
| 1517321    | Oracle Linux 8.3<br>NVMe主機會建立<br>重複的持續探索控<br>制器 | 在Oracle Linux 8.3 NVMe over Fabrics (NVMe) 主機上、您可以使用 nvme discover -p 建立持續探索控制器 (PD) 的命令。使用此命令時、每個啟動器目標組合只能建立一個PDC。不過、如果您是以ONTAP NVMe型主機執行EFlash 9.10.1和Oracle Linux 8.3、則每次都會建立一個重複的資料中心 nvme discover -p 已執行。這會導致主機和目標上的資源使用不必要。 | "18118."        |

適用於Oracle Linux 8.2(ONTAP 含擴充功能)的NVMe/FC主機組態

支援能力

Oracle Linux 8.2支援NVMe / FC ONTAP 、不適用於支援更新版本9.6。Oracle Linux 8.2主機可透過相同的光纖 通道(FC)啟動器介面卡連接埠、同時執行NVMe/FC和FCP流量。請參閱 "Hardware Universe" 以取得支援 的FC介面卡和控制器清單。如需支援組態的最新清單、請參閱 "NetApp 互通性對照表"。

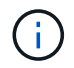

您可以使用本文所提供的組態設定來設定連線至的雲端用戶端 "Cloud Volumes ONTAP" 和 "Amazon FSX for ONTAP Sf"。

已知限制

目前不支援使用 NVMe 型傳輸協定進行 SAN 開機。

### 啟用NVMe/FC

- 1. 在伺服器上安裝Oracle Linux 8.2。
- 2. 安裝完成後、請確認您執行的是支援的Unbreakable Enterprise核心。請參閱 "NetApp 互通性對照表"。

```
# uname -r
5.4.17-2011.1.2.el8uek.x86 64
```

3. 升級NVMe-CLI套件。原生的NVMe-CLI套件包含NVMe / FC自動連線指令碼ONTAP 、即支援NVMe多重路徑循環負載平衡的《支援循環使用資源的evin規則》、以及ONTAP 適用於各種名稱空間的NetApp外掛程式。

```
# rpm -qa|grep nvme-cli
nvme-cli-1.9-5.el8.x86 64
```

 在Oracle Linux 8.2主機上、檢查/etc/np/hostnqn上的主機NQN字串、並確認其符合ONTAP 位於該等子系統 上對應子系統的主機NQN字串。

```
# cat /etc/nvme/hostnqn
nqn.2014-08.org.nvmexpress:uuid:9ed5b327-b9fc-4cf5-97b3-1b5d986345d1
```

如果+hostnqn+字串不相符、您應該使用vserver modify命令來更新對應ONTAP 的流通位陣列子系統上的主機NQN字串、以符合主機上etc/nvm/hostnqn的主機NQN字串。

# 設定適用於NVMe / FC的Broadcom FC介面卡

1. 確認您使用的是支援的介面卡。如需最新的支援介面卡清單、請參閱 "NetApp 互通性對照表"。

```
# cat /sys/class/scsi_host/host*/modelname
LPe32002-M2
LPe32002-M2
```

```
# cat /sys/class/scsi_host/host*/modeldesc
Emulex LightPulse LPe32002-M2 2-Port 32Gb Fibre Channel Adapter
Emulex LightPulse LPe32002-M2 2-Port 32Gb Fibre Channel Adapter
```

2. 預設已啟用Iffc中的NVMe支援:

```
# cat /sys/module/lpfc/parameters/lpfc_enable_fc4_type
3
```

較新的lfit驅動程式(包括收件匣和發件匣)預設為3。因此、您不需要在/etc/modProbe.d/lffc.conf中明確設 定此項目

3. 確認已啟用NVMe / FC啟動器連接埠、而且能夠看到目標連接埠、而且所有連接埠都已啟動並正在執行。

在以下範例中、只有一個啟動器連接埠已啟用、並與兩個目標LIF連線、如下面輸出所示:

# cat /sys/class/scsi host/host\*/nvme info NVME Initiator Enabled XRI Dist lpfc0 Total 6144 IO 5894 ELS 250 NVME LPORT lpfc0 WWPN x100000109b1c1204 WWNN x200000109b1c1204 DID x011d00 ONLINE NVME RPORT WWPN x203800a098dfdd91 WWNN x203700a098dfdd91 DID x010c07 TARGET DISCSRVC ONLINE NVME RPORT WWPN x203900a098dfdd91 WWNN x203700a098dfdd91 DID x011507 TARGET DISCSRVC ONLINE NVME Statistics LS: Xmt 0000000f78 Cmpl 0000000f78 Abort 0000000 LS XMIT: Err 00000000 CMPL: xb 00000000 Err 00000000 Total FCP Cmpl 00000002fe29bba Issue 00000002fe29bc4 OutIO 000000000000000000a abort 00001bc7 noxri 00000000 nondlp 00000000 gdepth 00000000 wgerr 00000000 err 00000000 FCP CMPL: xb 00001e15 Err 0000d906 NVME Initiator Enabled XRI Dist lpfc1 Total 6144 IO 5894 ELS 250 NVME LPORT lpfc1 WWPN x100000109b1c1205 WWNN x200000109b1c1205 DID x011900 ONLINE NVME RPORT WWPN x203d00a098dfdd91 WWNN x203700a098dfdd91 DID x010007 TARGET DISCSRVC ONLINE NVME RPORT WWPN x203a00a098dfdd91 WWNN x203700a098dfdd91 DID x012a07 TARGET DISCSRVC ONLINE NVME Statistics LS: Xmt 0000000fa8 Cmpl 0000000fa8 Abort 0000000 LS XMIT: Err 00000000 CMPL: xb 00000000 Err 00000000 Total FCP Cmpl 00000002e14f170 Issue 00000002e14f17a OutIO 000000000000000000a abort 000016bb noxri 00000000 nondlp 00000000 qdepth 00000000 wqerr 00000000 err 00000000

FCP CMPL: xb 00001f50 Err 0000d9f8

#### 驗證NVMe/FC

1. 驗證下列NVMe / FC設定。

# cat /sys/module/nvme\_core/parameters/multipath
Y

```
# cat /sys/class/nvme-subsystem/nvme-subsys*/model
NetApp ONTAP Controller
NetApp ONTAP Controller
```

```
# cat /sys/class/nvme-subsystem/nvme-subsys*/iopolicy
round-robin
round-robin
```

在上述範例中、兩個命名空間會對應至Oracle Linux 8.2 ANA主機。這可透過四個目標生命期來查看:兩個本機節點生命期、以及兩個其他合作夥伴/遠端節點生命期。此設定顯示主機上每個命名空間的兩個ANA最佳 化路徑和兩個ANA不可存取路徑。

2. 確認已建立命名空間。

| # nvme list<br>Node<br>Model | SN<br>Namespace Usage                        |
|------------------------------|----------------------------------------------|
| Format                       | FW Rev                                       |
|                              |                                              |
|                              |                                              |
| /dev/nvme0n1                 | 814vWBNRwf9HAAAAAAAB NetApp ONTAP Controller |
| 1                            | 85.90 GB / 85.90 GB 4 KiB + 0 B FFFFFFF      |
| /dev/nvme0n2                 | 814vWBNRwf9HAAAAAAAB NetApp ONTAP Controller |
| 2                            | 85.90 GB / 85.90 GB 4 KiB + 0 B FFFFFFF      |
| /dev/nvme0n3                 | 814vWBNRwf9HAAAAAAAB NetApp ONTAP Controller |
| 3                            | 85.90 GB / 85.90 GB 4 KiB + 0 B FFFFFFF      |

3. 驗證全日空路徑的狀態。

```
# nvme list-subsys /dev/nvmeOn1
nvme-subsys0 - NQN=nqn.1992-
08.com.netapp:sn.5f5f2c4aa73b11e9967e00a098df41bd:subsystem.nvme_ss_ol_1
\
+- nvme0 fc traddr=nn-0x203700a098dfdd91:pn-0x203800a098dfdd91
host_traddr=nn-0x200000109b1c1204:pn-0x100000109b1c1204 live
inaccessible
+- nvme1 fc traddr=nn-0x203700a098dfdd91:pn-0x203900a098dfdd91
host_traddr=nn-0x200000109b1c1204:pn-0x100000109b1c1204 live
inaccessible
+- nvme2 fc traddr=nn-0x203700a098dfdd91:pn-0x203a00a098dfdd91
host_traddr=nn-0x20000109b1c1205:pn-0x100000109b1c1205 live optimized
+- nvme3 fc traddr=nn-0x203700a098dfdd91:pn-0x203d00a098dfdd91
host_traddr=nn-0x20000109b1c1205:pn-0x100000109b1c1205 live optimized
```

4. 驗證NetApp外掛ONTAP 程式是否適用於各種不實裝置。

| <pre># nvme netapp ontapdevices -o column Device Vserver NSID UUID Size</pre> |               | Namespace Path |
|-------------------------------------------------------------------------------|---------------|----------------|
|                                                                               |               |                |
|                                                                               |               |                |
| /dev/nvme0n1 vs_ol_nvme                                                       |               |                |
| /vol/ol_nvme_vol_1_1_0/ol_nvme_ns                                             | 1             | 72b887b1-5fb6- |
| 47b8-be0b-33326e2542e2 85.90GB                                                |               |                |
| /vol/ol nvme vol 1 0 0/ol nvme ns                                             | 2             | 04bf9f6e-9031- |
| 40ea-99c7-a1a61b2d7d08 85.90GB                                                |               |                |
| /dev/nvmeOn3 vs_ol_nvme                                                       |               |                |
| /vol/ol_nvme_vol_1_1_1/ol_nvme_ns                                             | 3             | 264823b1-8e03- |
| 4155-80dd-0904237014a4 85.90GB                                                |               |                |
| # nvme netapp ontapdevices -o json                                            |               |                |
| {                                                                             |               |                |
| "ONTAPdevices" : [                                                            |               |                |
| {<br>"Devrice" · "/devr/nyme0n1"                                              |               |                |
| "Vserver" : "vs ol nyme".                                                     |               |                |
| "Namespace Path" : "/vol/ol nvme                                              | vol 1 1 0/ol  | nvme ns",      |
| "NSID" : 1,                                                                   | / _           | '              |
| "UUID" : "72b887b1-5fb6-47b8-be0                                              | b-33326e2542e | 2",            |
|                                                                               |               |                |

```
"Size" : "85.90GB",
        "LBA Data Size" : 4096,
        "Namespace Size" : 20971520
    },
    {
        "Device" : "/dev/nvme0n2",
        "Vserver" : "vs ol nvme",
        "Namespace Path" : "/vol/ol nvme vol 1 0 0/ol nvme ns",
        "NSID" : 2,
        "UUID" : "04bf9f6e-9031-40ea-99c7-a1a61b2d7d08",
        "Size" : "85.90GB",
        "LBA Data Size" : 4096,
        "Namespace Size" : 20971520
      },
      {
         "Device" : "/dev/nvme0n3",
         "Vserver" : "vs ol nvme",
         "Namespace Path" : "/vol/ol nvme vol 1 1 1/ol nvme ns",
         "NSID" : 3,
         "UUID" : "264823b1-8e03-4155-80dd-e904237014a4",
         "Size" : "85.90GB",
         "LBA Data Size" : 4096,
         "Namespace Size" : 20971520
       },
  ]
}
```

為 Broadcom NVMe / FC 啟用 1MB I/O 大小

ONTAP 在識別控制器資料中報告的 MDTS (MAX Data 傳輸大小)為 8、表示最大 I/O 要求大小可達 1MB。 不過、若要針對 Broadcom NVMe / FC 主機發出大小為 1 MB 的 I/O 要求、您必須增加 lpfc 的價值 lpfc sg seg cnt 從預設值 64 到 256。

# 步驟

1. 將「lfc\_sg\_seg\_cnt"參數設為256。

# cat /etc/modprobe.d/lpfc.conf
options lpfc lpfc\_sg\_seg\_cnt=256

- 2. 執行「dracut -f」命令、然後重新啟動主機。
- 3. 驗證「lfc\_sg\_seg\_cnt"是否為256。

```
# cat /sys/module/lpfc/parameters/lpfc_sg_seg_cnt
256
```

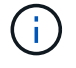

這不適用於 Qlogic NVMe / FC 主機。

# 適用於Oracle Linux 8.1的NVMe / FC主機組態(ONTAP 含功能更新)

# 支援能力

Oracle Linux 8.1支援NVMe/FC ONTAP 、支援用在支援的版本為32、6或更新版本。Oracle Linux 8.1主機可透 過相同的光纖通道(FC)啟動器介面卡連接埠、同時執行NVMe和SCSI流量。請注意、Broadcom啟動器可透過 相同的FC介面卡連接埠、同時處理NVMe/FC和FCP流量。請參閱 "Hardware Universe" 以取得支援的FC介面卡 和控制器清單。如需支援組態的最新清單、請參閱 "NetApp 互通性對照表"。

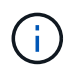

您可以使用本文所提供的組態設定來設定連線至的雲端用戶端 "Cloud Volumes ONTAP" 和 "Amazon FSX for ONTAP Sf"。

# 已知限制

- NVMe CLI套件中不提供原生NVMe / FC自動連線指令碼。使用HBA廠商提供的外部自動連線指令碼。
- 根據預設、NVMe多重路徑中不會啟用循環配置資源負載平衡。您必須撰寫udev,才能啟用此功能。在Oracle Linux 8.1上啟用NVMe/FC一節中提供步驟。
- •不支援NVMe/FC、因此Oracle Linux 8.1不支援Linux Unified Host Utilities (Luhu) NVMe / FC。使用ONTAP NetApp外掛程式隨附於原生NVMe CLI中的支援功能之一、即可取得的支援功能。
- •目前不支援使用 NVMe 型傳輸協定進行 SAN 開機。

### 啟用NVMe/FC

- 1. 在伺服器上安裝Oracle Linux 8.1。
- 2. 安裝完成後、請確認您執行的是支援的Unbreakable Enterprise核心。請參閱 "NetApp 互通性對照表"。

```
# uname -r
5.4.17-2011.0.7.el8uek.x86_64
```

3. 升級NVMe-CLI套件。

```
# rpm -qa | grep nvmefc
nvmefc-connect-12.6.61.0-1.noarch
```

4. 將下列字串新增為/lib/udev/racts.d/71-nvme-iopolicy-netapp-ONTAP.rules的獨立udevy規則。這可為NVMe 多重路徑啟用循環配置資源負載平衡。

```
# cat /lib/udev/rules.d/71-nvme-iopolicy-netapp-ONTAP.rules
# Enable round-robin for NetApp ONTAP
ACTION=="add", SUBSYSTEM=="nvme-subsystem", ATTR{model}=="NetApp ONTAP
Controller", ATTR{iopolicy}="round-robin"
```

5. 在Oracle Linux 8.1主機上、檢查/etc/np/hostnqn上的主機NQN字串、並確認其符合ONTAP 位於該等子系統 上對應子系統的主機NQN字串。

```
# cat /etc/nvme/hostnqn
nqn.2014-08.org.nvmexpress:uuid:75953f3b-77fe-4e03-bf3c-09d5a156fbcd
```

```
*> vserver nvme subsystem host show -vserver vs_nvme_10
Vserver Subsystem Host NQN
------
Oracle Linux_141_nvme_ss_10_0
nqn.2014-08.org.nvmexpress:uuid:75953f3b-77fe-4e03-bf3c-09d5a156fbcd
```

如果+hostnqn+字串不相符、您應該使用vserver modify命令來更新對應ONTAP 的流通位陣列子系統上的主 機NQN字串、以符合主機上etc/nvm/hostnqn的主機NQN字串。

6. 重新啟動主機。

設定適用於NVMe / FC的Broadcom FC介面卡

1. 確認您使用的是支援的介面卡。如需最新的支援介面卡清單、請參閱 "NetApp 互通性對照表"。

```
# cat /sys/class/scsi_host/host*/modelname
LPe32002-M2
LPe32002-M2
```

# cat /sys/class/scsi\_host/host\*/modeldesc Emulex LightPulse LPe32002-M2 2-Port 32Gb Fibre Channel Adapter Emulex LightPulse LPe32002-M2 2-Port 32Gb Fibre Channel Adapter

2. 預設已啟用lffc中的NVMe支援:

```
# cat /sys/module/lpfc/parameters/lpfc_enable_fc4_type
3
```

較新的lfit驅動程式(包括收件匣和發件匣)預設為3。因此、您不需要在/etc/modProbe.d/lffc.conf中明確設 定此項目

3. 接下來、安裝建議的lfit自動連線指令碼:

# rpm -ivh nvmefc-connect-12.6.61.0-1.noarch.rpm

4. 確認已安裝自動連線指令碼。

```
# rpm -qa | grep nvmefc
nvmefc-connect-12.6.61.0-1.noarch
```

5. 驗證啟動器連接埠是否已啟動並正在執行。

```
# cat /sys/class/fc_host/host*/port_name
0x10000090fae0ec61
0x10000090fae0ec62
# cat /sys/class/fc_host/host*/port_state
Online
Online
```

6. 確認已啟用NVMe / FC啟動器連接埠、而且能夠看到目標連接埠、而且所有連接埠都已啟動並正在執行。

在以下範例中、只有一個啟動器連接埠已啟用、並與兩個目標LIF連線、如下面輸出所示:

```
# cat /sys/class/scsi_host/host*/nvme_info
NVME Initiator Enabled
XRI Dist lpfc0 Total 6144 NVME 2947 SCSI 2947 ELS 250
NVME LPORT lpfc0 WWPN x10000090fae0ec61 WWNN x20000090fae0ec61 DID
x012000 ONLINE
NVME RPORT WWPN x202d00a098c80f09 WWNN x202c00a098c80f09 DID x010201
TARGET DISCSRVC ONLINE
NVME RPORT WWPN x203100a098c80f09 WWNN x202c00a098c80f09 DID x010601
TARGET DISCSRVC ONLINE
```

#### 驗證NVMe/FC

1. 驗證下列NVMe / FC設定。

```
# cat /sys/module/nvme_core/parameters/multipath
Y
```

```
# cat /sys/class/nvme-subsystem/nvme-subsys*/model
NetApp ONTAP Controller
NetApp ONTAP Controller
```

```
# cat /sys/class/nvme-subsystem/nvme-subsys*/iopolicy
round-robin
round-robin
```

在上述範例中、兩個命名空間會對應至Oracle Linux 8.1 ANA主機。這可透過四個目標生命期來查看:兩個本機節點生命期、以及兩個其他合作夥伴/遠端節點生命期。此設定顯示主機上每個命名空間的兩個ANA最佳 化路徑和兩個ANA不可存取路徑。

2. 確認已建立命名空間。

| <pre># nvme list Node Namespace Usage</pre>                                          | SN<br>                                                                                           | Format                                             | Model<br>FW Rev |
|--------------------------------------------------------------------------------------|--------------------------------------------------------------------------------------------------|----------------------------------------------------|-----------------|
| /dev/nvme0n1 814vW<br>107.37 GB / 107.37<br>/dev/nvme0n2 814vW<br>107.37 GB / 107.37 | BNRwfBCAAAAAAAB NetApp<br>GB 4 KiB + 0 B FFFFF<br>BNRwfBCAAAAAAAB NetApp<br>GB 4 KiB + 0 B FFFFF | ONTAP Controller<br>FFF<br>ONTAP Controller<br>FFF | 2<br>2<br>3     |

3. 驗證全日空路徑的狀態。

```
# nvme list-subsys /dev/nvmeOn1
nvme-subsys0 - NQN=nqn.1992-
08.com.netapp:sn.5a32407351c711eaaa4800a098df41bd:subsystem.test
\
+- nvme0 fc traddr=nn-0x207300a098dfdd91:pn-0x207400a098dfdd91
host_traddr=nn-0x20000109b1c1204:pn-0x10000109b1c1204 live optimized
+- nvme1 fc traddr=nn-0x207300a098dfdd91:pn-0x207600a098dfdd91
host_traddr=nn-0x20000109b1c1204:pn-0x100000109b1c1204 live
inaccessible
+- nvme2 fc traddr=nn-0x207300a098dfdd91:pn-0x207500a098dfdd91
host_traddr=nn-0x20000109b1c1205:pn-0x100000109b1c1205 live optimized
+- nvme3 fc traddr=nn-0x207300a098dfdd91:pn-0x207700a098dfdd91
host_traddr=nn-0x20000109b1c1205:pn-0x10000109b1c1205 live optimized
+- nvme3 fc traddr=nn-0x207300a098dfdd91:pn-0x207700a098dfdd91
```

4. 驗證NetApp外掛ONTAP 程式是否適用於各種不實裝置。

```
# nvme netapp ontapdevices -o column
Device Vserver Namespace Path
                                          NSID UUID Size
_____ ____
/dev/nvme0n1 vs nvme 10 /vol/rhel_141_vol_10_0/ol_157_ns_10_0
       55baf453-f629-4a18-9364-b6aee3f50dad 53.69GB
1
# nvme netapp ontapdevices -o json
{
  "ONTAPdevices" : [
  {
       Device" : "/dev/nvme0n1",
       "Vserver" : "vs nvme 10",
       "Namespace Path" : "/vol/rhel 141 vol 10 0/ol 157 ns 10 0",
        "NSID" : 1,
        "UUID" : "55baf453-f629-4a18-9364-b6aee3f50dad",
        "Size" : "53.69GB",
        "LBA Data Size" : 4096,
        "Namespace_Size" : 13107200
   }
]
```

## 為 Broadcom NVMe / FC 啟用 1MB I/O 大小

ONTAP 在識別控制器資料中報告的 MDTS (MAX Data 傳輸大小)為8、表示最大 I/O 要求大小可達 1MB。 不過、若要針對 Broadcom NVMe / FC 主機發出大小為 1 MB 的 I/O 要求、您必須增加 1pfc 的價值 1pfc\_sg\_seg\_cnt 從預設值 64 到 256。 1. 將「lfc\_sg\_seg\_cnt"參數設為256。

```
# cat /etc/modprobe.d/lpfc.conf
options lpfc lpfc_sg_seg_cnt=256
```

- 2. 執行「dracut -f」命令、然後重新啟動主機。
- 3. 驗證「lfc\_sg\_seg\_cnt"是否為256。

# cat /sys/module/lpfc/parameters/lpfc\_sg\_seg\_cnt
256

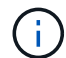

這不適用於 Qlogic NVMe / FC 主機。

# ol 7.

適用於Oracle Linux 7.9的NVMe / FC主機組態(ONTAP 含功能)

## 支援能力

Oracle Linux 7.9支援ONTAP NVMe或更新版本的NVMe/FC。Oracle Linux 7.9主機可透過相同的光纖通道(FC ) 啟動器介面卡連接埠、同時執行NVMe和SCSI流量。請參閱 "Hardware Universe" 以取得支援的FC介面卡和 控制器清單。如需支援組態的最新清單、請參閱 "NetApp 互通性對照表"。

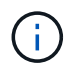

您可以使用本文所提供的組態設定來設定連線至的雲端用戶端 "Cloud Volumes ONTAP" 和 "Amazon FSX for ONTAP Sf"。

# 已知限制

- 原生NVMe / FC自動連線指令碼在「NVMe CLI」套件中無法使用。使用HBA廠商提供的外部自動連線指令碼。
- 根據預設、NVMe多重路徑中不會啟用循環配置資源負載平衡。您必須撰寫udev,才能啟用此功能。如需 在Oracle Linux 7.9上啟用NVMe/FC的步驟、請參閱一節。
- 不支援NVMe/FC、因此Oracle Linux 7.9不支援Linux Unified Host Utilities(Luhu)NVMe / FC。使用ONTAP NetApp外掛程式隨附於原生NVMe CLI中的支援功能之一、即可取得的支援功能。
- •目前不支援使用 NVMe 型傳輸協定進行 SAN 開機。

### 啟用NVMe/FC

- 1. 在伺服器上安裝Oracle Linux 7.9。
- 2. 安裝完成後、請確認您執行的是支援的Unbreakable Enterprise核心。請參閱 "NetApp 互通性對照表"。

```
# uname -r
5.4.17-2011.6.2.el7uek.x86 64
```

3. 升級「NVMe - CLI」套件。

```
# rpm -qa | grep nvme-cli
nvme-cli-1.8.1-3.el7.x86 64
```

4. 請將下列字串新增為單獨的udevc規則、網址為:「/lib/udev/raths.d/71-nvme-iopolicy-netapp-ONTAP.rules`」。這可為NVMe多重路徑啟用循環配置資源負載平衡。

```
# cat /lib/udev/rules.d/71-nvme-iopolicy-netapp-ONTAP.rules
# Enable round-robin for NetApp ONTAP
ACTION=="add", SUBSYSTEMS=="nvme-subsystem", ATTRS{model}=="NetApp ONTAP
Controller ", ATTR{iopolicy}="round-robin"
```

5. 在Oracle Linux L 7.9主機上、檢查位於「/etc/nexe/hostnqn」的主機NQN字串、並驗證其是否與ONTAP 位於該等資料陣列上對應子系統的主機NQN字串相符。

```
# cat /etc/nvme/hostnqn
nqn.2014-08.org.nvmexpress:uuid:497ad959-e6d0-4987-8dc2-a89267400874
```

如果「hostnqn」字串不相符、您應該使用「vserver modify」命令來更新對應ONTAP 的BIOS陣列子系統上 的主機NQN字串、以符合主機上「etc/nvm/hostnqn」中的主機NQN字串。

6. 重新啟動主機。

設定適用於NVMe / FC的Broadcom FC介面卡

1. 確認您使用的是支援的介面卡。如需最新的支援介面卡清單、請參閱 "NetApp 互通性對照表"。

```
# cat /sys/class/scsi_host/host*/modelname
LPe32002-M2
LPe32002-M2
```

```
# cat /sys/class/scsi_host/host*/modeldesc
Emulex LightPulse LPe32002-M2 2-Port 32Gb Fibre Channel Adapter
Emulex LightPulse LPe32002-M2 2-Port 32Gb Fibre Channel Adapter
```

2. 預設已啟用lffc中的NVMe支援:

```
# cat /sys/module/lpfc/parameters/lpfc_enable_fc4_type
3
```

較新的lfit驅動程式(包括收件匣和發件匣)預設為3。因此、您不需要在「/etc/modprobe.d/lffc.conf」中明 確設定此項目。

3. 接下來、安裝建議的lfit自動連線指令碼:

```
# rpm -ivh nvmefc-connect-12.8.264.0-1.noarch.rpm
. 確認已安裝自動連線指令碼。
```

# rpm -qa | grep nvmefc
nvmefc-connect-12.8.264.0-1.noarch

4. 驗證啟動器連接埠是否已啟動並正在執行。

```
# cat /sys/class/fc_host/host*/port_name
0x10000090fae0ec61
0x10000090fae0ec62
# cat /sys/class/fc_host/host*/port_state
Online
Online
```

5. 確認已啟用NVMe / FC啟動器連接埠、而且能夠看到目標連接埠、而且所有連接埠都已啟動並正在執行。

在以下範例中、只有一個啟動器連接埠已啟用、並與兩個目標LIF連線、如下面輸出所示:

# cat /sys/class/scsi\_host/host\*/nvme\_info

NVME Initiator Enabled XRI Dist lpfc0 Total 6144 NVME 2947 SCSI 2947 ELS 250 NVME LPORT lpfc0 WWPN x10000090fae0ec61 WWNN x20000090fae0ec61 DID x012000 ONLINE NVME RPORT WWPN x202d00a098c80f09 WWNN x202c00a098c80f09 DID x010201 TARGET DISCSRVC ONLINE NVME RPORT WWPN x203100a098c80f09 WWNN x202c00a098c80f09 DID x010601 TARGET DISCSRVC ONLINE

#### 驗證NVMe/FC

1. 驗證下列NVMe / FC設定。

```
# cat /sys/module/nvme_core/parameters/multipath
Y
```

```
# cat /sys/class/nvme-subsystem/nvme-subsys*/model
NetApp ONTAP Controller
NetApp ONTAP Controller
```

```
# cat /sys/class/nvme-subsystem/nvme-subsys*/iopolicy
round-robin
round-robin
```

在上述範例中、兩個命名空間會對應至Oracle Linux 7.9 ANA主機。這可透過四個目標生命期來查看:兩個本機節點生命期、以及兩個其他合作夥伴/遠端節點生命期。此設定顯示主機上每個命名空間的兩個ANA最佳 化路徑和兩個ANA不可存取路徑。

2. 確認已建立命名空間。

3. 驗證全日空路徑的狀態。

```
# nvme list-subsys/dev/nvme0n1
Nvme-subsysf0 - NQN=nqn.1992-
08.com.netapp:sn.341541339b9511e8a9b500a098c80f09:subsystem.ol_157_nvme_
ss_10_0
\
+- nvme0 fc traddr=nn-0x202c00a098c80f09:pn-0x202d00a098c80f09
host_traddr=nn-0x20000090fae0ec61:pn-0x10000090fae0ec61 live optimized
+- nvme1 fc traddr=nn-0x207300a098dfdd91:pn-0x207600a098dfdd91
host_traddr=nn-0x200000109b1c1204:pn-0x100000109b1c1204 live
inaccessible
+- nvme2 fc traddr=nn-0x207300a098dfdd91:pn-0x207500a098dfdd91
host_traddr=nn-0x20000109b1c1205:pn-0x100000109b1c1205 live optimized
+- nvme3 fc traddr=nn-0x207300a098dfdd91:pn-0x207700a098dfdd91 host
traddr=nn-0x20000109b1c1205:pn-0x10000109b1c1205 live inaccessible
```

4. 驗證NetApp外掛ONTAP 程式是否適用於各種不實裝置。

```
# nvme netapp ontapdevices -o column
Device Vserver Namespace Path
                                          NSID
                                                 UUID
                                                       Size
_____ ____
/dev/nvme0n1 vs nvme 10 /vol/rhel 141 vol 10 0/ol 157 ns 10 0
        55baf453-f629-4a18-9364-b6aee3f50dad 53.69GB
1
# nvme netapp ontapdevices -o json
{
   "ONTAPdevices" : [
   {
       Device" : "/dev/nvme0n1",
       "Vserver" : "vs nvme 10",
       "Namespace Path" : "/vol/rhel 141 vol 10 0/ol 157 ns 10 0",
        "NSID" : 1,
        "UUID" : "55baf453-f629-4a18-9364-b6aee3f50dad",
        "Size" : "53.69GB",
        "LBA Data Size" : 4096,
        "Namespace Size" : 13107200
   }
]
```

# 為 Broadcom NVMe / FC 啟用 1MB I/O 大小

ONTAP 在識別控制器資料中報告的 MDTS (MAX Data 傳輸大小)為8、表示最大 I/O 要求大小可達 1MB。 不過、若要針對 Broadcom NVMe / FC 主機發出大小為 1 MB 的 I/O 要求、您必須增加 1pfc 的價值 1pfc\_sg\_seg\_cnt 從預設值 64 到 256。 1. 將「lfc\_sg\_seg\_cnt"參數設為256。

```
# cat /etc/modprobe.d/lpfc.conf
options lpfc lpfc_sg_seg_cnt=256
```

- 2. 執行「dracut -f」命令、然後重新啟動主機。
- 3. 驗證「lfc\_sg\_seg\_cnt"是否為256。

```
# cat /sys/module/lpfc/parameters/lpfc_sg_seg_cnt
256
```

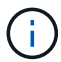

這不適用於 Qlogic NVMe / FC 主機。

適用於Oracle Linux 7.8的NVMe / FC主機組態、ONTAP 含功能

## 支援能力

Oracle Linux 7.8的支援在支援NVMe 9.6或更新版本上。ONTAPOracle Linux 7.8主機可透過相同的光纖通道 (FC) 啟動器介面卡連接埠、同時執行NVMe和SCSI流量。請注意、Broadcom啟動器可透過相同的FC介面卡 連接埠、同時處理NVMe/FC和FCP流量。請參閱 "Hardware Universe" 以取得支援的FC介面卡和控制器清單。 如需支援組態的最新清單、請參閱 "NetApp 互通性對照表"。

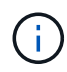

您可以使用本文所提供的組態設定來設定連線至的雲端用戶端 "Cloud Volumes ONTAP" 和 "Amazon FSX for ONTAP Sf"。

### 已知限制

- NVMe CLI套件中不提供原生NVMe / FC自動連線指令碼。使用HBA廠商提供的外部自動連線指令碼。
- 根據預設、NVMe多重路徑中不會啟用循環配置資源負載平衡。您必須撰寫udev,才能啟用此功能。在Oracle Linux 7.8上啟用NVMe/FC一節中提供步驟。
- •不支援NVMe/FC、因此Oracle Linux 7.8不支援Linux Unified Host Utilities(Luhu)NVMe / FC。使用ONTAP NetApp外掛程式隨附於原生NVMe CLI中的支援功能之一、即可取得的支援功能。
- •目前不支援使用 NVMe 型傳輸協定進行 SAN 開機。

## 啟用NVMe/FC

- 1. 在伺服器上安裝Oracle Linux 7.8。
- 2. 安裝完成後、請確認您執行的是支援的Unbreakable Enterprise核心。請參閱 "NetApp 互通性對照表"。

# uname -r
4.14.35-1902.9.2.el7uek

3. 升級NVMe-CLI套件。

```
# rpm -qa | grep nvme-cli
nvme-cli-1.8.1-3.el7.x86 64
```

 將下列字串新增為/lib/udev/racts.d/71-nvme-iopolicy-netapp-ONTAP.rules的獨立udevy規則。這可為NVMe 多重路徑啟用循環配置資源負載平衡。

```
# cat /lib/udev/rules.d/71-nvme-iopolicy-netapp-ONTAP.rules
# Enable round-robin for NetApp ONTAP
ACTION=="add", SUBSYSTEM=="nvme-subsystem", ATTR{model}=="NetApp ONTAP
Controller", ATTR{iopolicy}="round-robin"
```

在Oracle Linux L 7.8主機上、檢查/etc/np/hostnqn上的主機NQN字串、並確認其符合ONTAP 位於該等子系統上對應子系統的主機NQN字串。

```
# cat /etc/nvme/hostnqn
nqn.2014-08.org.nvmexpress:uuid:75953f3b-77fe-4e03-bf3c-09d5a156fbcd
```

如果+hostnqn+字串不相符、您應該使用vserver modify命令來更新對應ONTAP 的流通位陣列子系統上的主機NQN字串、以符合主機上etc/nvm/hostnqn的主機NQN字串。

6. 重新啟動主機。

設定適用於NVMe / FC的Broadcom FC介面卡

1. 確認您使用的是支援的介面卡。如需最新的支援介面卡清單、請參閱 "NetApp 互通性對照表"。

```
# cat /sys/class/scsi_host/host*/modelname
LPe32002-M2
LPe32002-M2
```

```
# cat /sys/class/scsi_host/host*/modeldesc
Emulex LightPulse LPe32002-M2 2-Port 32Gb Fibre Channel Adapter
Emulex LightPulse LPe32002-M2 2-Port 32Gb Fibre Channel Adapter
```

2. 預設已啟用lffc中的NVMe支援:

```
# cat /sys/module/lpfc/parameters/lpfc_enable_fc4_type
3
```

較新的lfit驅動程式(包括收件匣和發件匣)預設為3。因此、您不需要在/etc/modProbe.d/lffc.conf中明確設 定此項目

3. 接下來、安裝建議的lfit自動連線指令碼:

```
# rpm -ivh nvmefc-connect-12.4.65.0-1.noarch.rpm
. 確認已安裝自動連線指令碼。
```

```
# rpm -qa | grep nvmefc
nvmefc-connect-12.4.65.0-1.noarch
```

4. 驗證啟動器連接埠是否已啟動並正在執行。

```
# cat /sys/class/fc_host/host*/port_name
0x10000090fae0ec61
0x10000090fae0ec62
# cat /sys/class/fc_host/host*/port_state
Online
Online
```

6. 確認已啟用NVMe / FC啟動器連接埠、而且能夠看到目標連接埠、而且所有連接埠都已啟動並正在執行。

在以下範例中、只有一個啟動器連接埠已啟用、並與兩個目標LIF連線、如下面輸出所示:

```
# cat /sys/class/scsi_host/host*/nvme_info
NVME Initiator Enabled
XRI Dist lpfc0 Total 6144 NVME 2947 SCSI 2947 ELS 250
NVME LPORT lpfc0 WWPN x10000090fae0ec61 WWNN x20000090fae0ec61 DID
x012000 ONLINE
NVME RPORT WWPN x202d00a098c80f09 WWNN x202c00a098c80f09 DID x010201
TARGET DISCSRVC ONLINE
NVME RPORT WWPN x203100a098c80f09 WWNN x202c00a098c80f09 DID x010601
TARGET DISCSRVC ONLINE
```
#### 正在驗證NVMe/FC

1. 驗證下列NVMe / FC設定。

```
# cat /sys/module/nvme_core/parameters/multipath
Y
```

```
# cat /sys/class/nvme-subsystem/nvme-subsys*/model
NetApp ONTAP Controller
NetApp ONTAP Controller
```

```
# cat /sys/class/nvme-subsystem/nvme-subsys*/iopolicy
round-robin
round-robin
```

在上述範例中、兩個命名空間會對應至Oracle Linux 7.8 ANA主機。這可透過四個目標生命期來查看:兩個本機節點生命期、以及兩個其他合作夥伴/遠端節點生命期。此設定顯示主機上每個命名空間的兩個ANA最佳 化路徑和兩個ANA不可存取路徑。

2. 確認已建立命名空間。

3. 驗證全日空路徑的狀態。

```
# nvme list-subsys/dev/nvmeOn1
Nvme-subsysf0 - NQN=nqn.1992-
08.com.netapp:sn.341541339b9511e8a9b500a098c80f09:subsystem.ol_157_nvme_
ss_10_0
\
+- nvme0 fc traddr=nn-0x202c00a098c80f09:pn-0x202d00a098c80f09
host_traddr=nn-0x20000090fae0ec61:pn-0x10000090fae0ec61 live optimized
+- nvme1 fc traddr=nn-0x207300a098dfdd91:pn-0x207600a098dfdd91
host_traddr=nn-0x200000109b1c1204:pn-0x100000109b1c1204 live
inaccessible
+- nvme2 fc traddr=nn-0x207300a098dfdd91:pn-0x207500a098dfdd91
host_traddr=nn-0x20000109b1c1205:pn-0x100000109b1c1205 live optimized
+- nvme3 fc traddr=nn-0x207300a098dfdd91:pn-0x207700a098dfdd91 host
traddr=nn-0x20000109b1c1205:pn-0x10000109b1c1205 live inaccessible
```

4. 驗證NetApp外掛ONTAP 程式是否適用於各種不實裝置。

```
# nvme netapp ontapdevices -o column
Device Vserver Namespace Path
                                          NSID UUID Size
_____ ____
/dev/nvme0n1 vs nvme 10 /vol/rhel 141 vol 10 0/ol 157 ns 10 0
       55baf453-f629-4a18-9364-b6aee3f50dad 53.69GB
1
# nvme netapp ontapdevices -o json
{
   "ONTAPdevices" : [
   {
       Device" : "/dev/nvme0n1",
       "Vserver" : "vs nvme 10",
       "Namespace Path" : "/vol/rhel 141 vol 10 0/ol 157 ns 10 0",
        "NSID" : 1,
        "UUID" : "55baf453-f629-4a18-9364-b6aee3f50dad",
        "Size" : "53.69GB",
        "LBA Data Size" : 4096,
        "Namespace_Size" : 13107200
   }
]
```

# 為 Broadcom NVMe / FC 啟用 1MB I/O 大小

ONTAP 在識別控制器資料中報告的 MDTS (MAX Data 傳輸大小)為 8 、表示最大 I/O 要求大小可達 1MB 。 不過、若要針對 Broadcom NVMe / FC 主機發出大小為 1 MB 的 I/O 要求、您必須增加 1pfc 的價值 1pfc\_sg\_seg\_cnt 從預設值 64 到 256 。 1. 將「lfc\_sg\_seg\_cnt"參數設為256。

```
# cat /etc/modprobe.d/lpfc.conf
options lpfc lpfc_sg_seg_cnt=256
```

- 2. 執行「dracut -f」命令、然後重新啟動主機。
- 3. 驗證「lfc\_sg\_seg\_cnt"是否為256。

```
# cat /sys/module/lpfc/parameters/lpfc_sg_seg_cnt
256
```

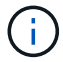

這不適用於 Qlogic NVMe / FC 主機。

適用於Oracle Linux 7.7的NVMe / FC主機組態(ONTAP 含功能)

# 支援能力

下列Oracle Linux版本的NVMe/FC支援ONTAP 在支援下列版本的支援中使用

• ol 7.7

ol 7.7主機可透過相同的光纖通道啟動器介面卡連接埠同時執行NVMe和SCSI流量。請參閱 "Hardware Universe" 以取得支援的FC介面卡和控制器清單。

如需支援組態的最新清單、請參閱 "NetApp 互通性對照表"。

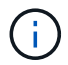

您可以使用本文所提供的組態設定來設定連線至的雲端用戶端 "Cloud Volumes ONTAP" 和 "Amazon FSX for ONTAP Sf"。

已知限制

- NVMe CLI套件中不提供原生NVMe / FC自動連線指令碼。您可以使用HBA廠商提供的外部自動連線指令碼。
- 預設不會啟用循環配置資源負載平衡。您必須撰寫udev,才能啟用此功能。在OL 7.7上啟用NVMe/FC一節中 提供步驟。
- •目前不支援使用 NVMe 型傳輸協定進行 SAN 開機。

在OL 7.7上啟用NVMe

- 1. 確定已安裝預設的Oracle Linux 7.7核心。
- 2. 重新啟動主機、並驗證它是否開機至指定的OL 7.7核心。

```
# uname -r
4.14.35-1902.9.2.el7uek
```

3. 升級至NVMe-CLI/1.8.1-3.el7套件。

# rpm -qa|grep nvme-cli
nvme-cli-1.8.1-3.el7.x86\_64

4. 請將下列字串新增為單獨的udevc規則、網址為:「/lib/udev/raths.d/71-nvme-iopolicy-netapp-ONTAP.rules`」。這可為NVMe多重路徑啟用循環配置資源負載平衡。

```
# Enable round-robin for NetApp ONTAP
ACTION=="add", SUBSYSTEM=="nvme-subsystem", ATTR{model}=="NetApp ONTAP
Controller", ATTR{iopolicy}="round-robin
```

 在OL 7.7主機上、檢查位於「/etc/nape/hostnqn」的主機NQN字串、並驗證其是否與ONTAP 位於該等資料 陣列上對應子系統的主機NQN字串相符。

# cat /etc/nvme/hostnqn
nqn.2014-08.org.nvmexpress:uuid:75953f3b-77fe-4e03-bf3c-09d5a156fbcd

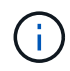

如果主機NQN字串不相符、您應該使用vserver modify命令來更新對應ONTAP 的故障陣列子系統 上的主機NQN字串、使其與主機上的「/etc/nvm/hostngn」主機NQN字串相符。

1. 重新啟動主機。

設定適用於NVMe / FC的Broadcom FC介面卡

1. 確認您使用的是支援的介面卡。如需最新的支援介面卡清單、請參閱 "NetApp 互通性對照表"。

```
# cat /sys/class/scsi_host/host*/modelname
LPe32002-M2
LPe32002-M2
```

```
# cat /sys/class/scsi_host/host*/modeldesc
Emulex LightPulse LPe32002-M2 2-Port 32Gb Fibre Channel Adapter
Emulex LightPulse LPe32002-M2 2-Port 32Gb Fibre Channel Adapter
```

2. 複製並安裝Broadcom outbox自動連線指令碼套件。

# rpm -ivh nvmefc-connect-12.4.65.0-1.noarch.rpm

3. 重新啟動主機。

 確認您使用的是建議的Broadcom lfit韌體、原生收件匣驅動程式和外盒自動連線套件版本。如需支援版本的 清單、請參閱 "NetApp 互通性對照表"。

```
# cat /sys/class/scsi_host/host*/fwrev
12.4.243.17, sil-4.2.c
12.4.243.17, sil-4.2.c
# cat /sys/module/lpfc/version
0:12.0.0.10
# rpm -qa | grep nvmefc
nvmefc-connect-12.4.65.0-1.noarch
```

5. 確認lfc\_enable \_FC4\_type已設定為3。

```
# cat /sys/module/lpfc/parameters/lpfc_enable_fc4_type
3
```

6. 驗證啟動器連接埠是否已啟動並正在執行。

```
# cat /sys/class/fc_host/host*/port_name
0x10000090fae0ec61
0x10000090fae0ec62
```

```
# cat /sys/class/fc_host/host*/port_state
Online
Online
```

7. 確認NVMe / FC啟動器連接埠已啟用、正在執行、而且能夠查看目標LIF。

# cat /sys/class/scsi\_host/host\*/nvme\_info
NVME Initiator Enabled
XRI Dist lpfc0 Total 6144 NVME 2947 SCSI 2977 ELS 250
NVME LPORT lpfc0 WWPN x10000090fae0ec61 WWNN x20000090fae0ec61 DID
x012000 ONLINE
NVME RPORT WWPN x202d00a098c80f09 WWNN x202c00a098c80f09 DID x010201
TARGET DISCSRVC ONLINE
NVME RPORT WWPN x203100a098c80f09 WWNN x202c00a098c80f09 DID x010601
TARGET DISCSRVC ONLINE
NVME Statistics
...

## 正在驗證NVMe/FC

1. 驗證下列NVMe / FC設定。

```
# cat /sys/module/nvme_core/parameters/multipath
Y
# cat /sys/class/nvme-subsystem/nvme-subsys*/model
NetApp ONTAP Controller
NetApp ONTAP Controller
# cat /sys/class/nvme-subsystem/nvme-subsys*/iopolicy
round-robin
round-robin
```

2. 確認已建立命名空間。

3. 驗證全日空路徑的狀態。

```
# nvme list-subsys/dev/nvme0n1
Nvme-subsysf0 - NQN=nqn.1992-
08.com.netapp:sn.341541339b9511e8a9b500a098c80f09:subsystem.ol_157_nvme_
ss_10_0
\
+- nvme0 fc traddr=nn-0x202c00a098c80f09:pn-0x202d00a098c80f09
host_traddr=nn-0x20000090fae0ec61:pn-0x10000090fae0ec61 live optimized
+- nvme1 fc traddr=nn-0x207300a098dfdd91:pn-0x207600a098dfdd91
host_traddr=nn-0x200000109b1c1204:pn-0x100000109b1c1204 live
inaccessible
+- nvme2 fc traddr=nn-0x207300a098dfdd91:pn-0x207500a098dfdd91
host_traddr=nn-0x200000109b1c1205:pn-0x100000109b1c1205 live optimized
+- nvme3 fc traddr=nn-0x207300a098dfdd91:pn-0x207700a098dfdd91 host
traddr=nn-0x20000109b1c1205:pn-0x10000109b1c1205 live inaccessible
```

4. 驗證NetApp外掛ONTAP 程式是否適用於各種不實裝置。

```
# nvme netapp ontapdevices -o column
Device Vserver Namespace Path
                                          NSID
                                                 UUID
                                                       Size
_____ ____
/dev/nvme0n1 vs nvme 10 /vol/rhel 141 vol 10 0/ol 157 ns 10 0
        55baf453-f629-4a18-9364-b6aee3f50dad 53.69GB
1
# nvme netapp ontapdevices -o json
{
   "ONTAPdevices" : [
   {
       Device" : "/dev/nvme0n1",
       "Vserver" : "vs nvme 10",
       "Namespace Path" : "/vol/rhel 141 vol 10 0/ol 157 ns 10 0",
        "NSID" : 1,
        "UUID" : "55baf453-f629-4a18-9364-b6aee3f50dad",
        "Size" : "53.69GB",
        "LBA Data Size" : 4096,
        "Namespace Size" : 13107200
   }
]
```

# 為 Broadcom NVMe / FC 啟用 1MB I/O 大小

ONTAP 在識別控制器資料中報告的 MDTS (MAX Data 傳輸大小)為8、表示最大 I/O 要求大小可達 1MB。 不過、若要針對 Broadcom NVMe / FC 主機發出大小為 1 MB 的 I/O 要求、您必須增加 1pfc 的價值 1pfc\_sg\_seg\_cnt 從預設值 64 到 256。 1. 將「lfc\_sg\_seg\_cnt"參數設為256。

```
# cat /etc/modprobe.d/lpfc.conf
options lpfc lpfc_sg_seg_cnt=256
```

- 2. 執行「dracut -f」命令、然後重新啟動主機。
- 3. 驗證「lfc\_sg\_seg\_cnt"是否為256。

```
# cat /sys/module/lpfc/parameters/lpfc_sg_seg_cnt
256
```

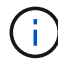

這不適用於 Qlogic NVMe / FC 主機。

lffc詳細記錄

設定適用於 NVMe / FC 的 lpfc 驅動程式。

步驟

1. 設定 lpfc\_log\_verbose 將驅動程式設定為下列任一值、以記錄NVMe/FC事件。

```
#define LOG_NVME 0x00100000 /* NVME general events. */
#define LOG_NVME_DISC 0x00200000 /* NVME Discovery/Connect events. */
#define LOG_NVME_ABTS 0x00400000 /* NVME ABTS events. */
#define LOG_NVME_IOERR 0x00800000 /* NVME IO Error events. */
```

2. 設定值之後、請執行 dracut-f 命令並重新啟動主機。

3. 驗證設定。

# cat /etc/modprobe.d/lpfc.conf options lpfc lpfc\_log\_verbose=0xf00083

# cat /sys/module/lpfc/parameters/lpfc log verbose 15728771

# RHEL

# RHEL 9

適用於 ONTAP 的 RHEL 9.3 的 NVMe 主機組態

含非對稱命名空間存取(ANA)的 Red Hat Enterprise Linux ( RHEL ) 9.3 支援 NVMe

over Fabrics ( NVMe over Fabrics )( NVMe over Fibre Channel 、 NVMe / FC )和 其他傳輸。在 NVMe 環境中、 ANA 等同於 iSCSI 和 FC 環境中的 ALUA 多重路徑、並以 核心內建 NVMe 多重路徑來實作。

下列支援適用於 ONTAP 的 RHEL 9.3 NVMe 主機組態:

- 支援 NVMe over TCP (NVMe / TCP)、以及 NVMe / FC。原生 NVMe CLI 套件中的 NetApp 外掛程式 會同時顯示 NVMe / FC 和 NVMe / TCP 命名空間的 ONTAP 詳細資料。
- 在指定主機匯流排介面卡( HBA )上的同一主機上使用 NVMe 和 SCSI 共存流量、而不使用明確的 dmmultipath 設定、以避免使用 NVMe 命名空間。

如需支援組態的詳細資訊、請參閱 "NetApp 互通性對照表工具"。

功能

根據預設、 RHEL 9.3 已啟用 NVMe 命名空間的核心內建 NVMe 多重路徑、因此不需要明確的設定。

#### 已知限制

目前不支援使用 NVMe 型傳輸協定進行 SAN 開機。

#### 驗證軟體版本

您可以使用下列程序來驗證最低支援的 RHEL 9.3 軟體版本。

#### 步驟

1. 在伺服器上安裝 RHEL 9.3 。安裝完成後、請確認您正在執行指定的 RHEL 9.3 核心:

# uname -r

。輸出範例:\*

5.14.0-362.8.1.el9 3.x86 64

2. 安裝「NVMe-CLI(NVMe - CLI)套件:

# rpm -qa|grep nvme-cli

。輸出範例:\*

nvme-cli-2.4-10.el9.x86 64

3. 安裝 libnvme 套件:

#rpm -qa|grep libnvme

。輸出範例\*

libnvme-1.4-7.el9.x86 64

4. 在 RHEL 9.3 主機上、檢查 hostnqn 字串 /etc/nvme/hostnqn:

# cat /etc/nvme/hostnqn

。輸出範例\*

nqn.2014-08.org.nvmexpress:uuid:060fd513-83be-4c3e-aba1-52e169056dcf

5. 確認 hostngn 字串符合 hostngn ONTAP 陣列上對應子系統的字串:

::> vserver nvme subsystem host show -vserver vs\_nvme147

。輸出範例:\*

+

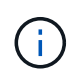

如果是 hostnqn 字串不相符、請使用 vserver modify 命令來更新 hostnqn 對應 ONTAP 陣列子系統上的字串、以符合 hostnqn 字串來源 /etc/nvme/hostnqn 在主機 上。

# 設定NVMe/FC

您可以為 Broadcom / Emulex 或 Marvell/Qlogic 介面卡設定 NVMe / FC 。

# **Broadcom / Emulex**

步驟

1. 確認您使用的是支援的介面卡機型:

# cat /sys/class/scsi host/host\*/modelname

。輸出範例:\*

LPe32002-M2 LPe32002-M2

# cat /sys/class/scsi host/host\*/modeldesc

。輸出範例:\*

```
Emulex LightPulse LPe32002-M2 2-Port 32Gb Fibre Channel Adapter Emulex LightPulse LPe32002-M2 2-Port 32Gb Fibre Channel Adapter
```

2. 驗證您使用的是建議的Broadcom lpfc 韌體與收件匣驅動程式:

```
# cat /sys/class/scsi_host/host*/fwrev
14.2.539.16, sli-4:2:c
14.2.539.16, sli-4:2:c
# cat /sys/module/lpfc/version
```

0:14.2.0.12

如需支援的介面卡驅動程式和韌體版本的最新清單、請參閱 "NetApp 互通性對照表工具"。

3. 請確認 lpfc enable fc4 type 設為 3:

```
# cat /sys/module/lpfc/parameters/lpfc_enable_fc4_type
3
```

4. 確認啟動器連接埠已啟動並正在執行、而且您可以看到目標生命體:

```
# cat /sys/class/fc_host/host*/port_name
0x100000109b3c081f
0x100000109b3c0820
```

```
# cat /sys/class/fc_host/host*/port_state
Online
Online
```

```
# cat /sys/class/scsi host/host*/nvme info
NVME Initiator Enabled
XRI Dist lpfc0 Total 6144 IO 5894 ELS 250
NVME LPORT lpfc0 WWPN x100000109b3c081f WWNN x200000109b3c081f DID
x062300 ONLINE
NVME RPORT
                WWPN x2143d039ea165877 WWNN x2142d039ea165877 DID
x061b15 TARGET DISCSRVC ONLINE
NVME RPORT
               WWPN x2145d039ea165877 WWNN x2142d039ea165877 DID
x061115 TARGET DISCSRVC ONLINE
NVME Statistics
LS: Xmt 000000040b Cmpl 00000040b Abort 0000000
LS XMIT: Err 00000000 CMPL: xb 00000000 Err 00000000
Total FCP Cmpl 00000001f5c4538 Issue 00000001f58da22 OutIO
ffffffffffc94ea
abort 00000630 noxri 00000000 nondlp 00001071 gdepth 00000000 wgerr
00000000 err 00000000
FCP CMPL: xb 00000630 Err 0001bd4a
NVME Initiator Enabled
XRI Dist lpfc1 Total 6144 IO 5894 ELS 250
NVME LPORT lpfc1 WWPN x100000109b3c0820 WWNN x200000109b3c0820 DID
x062c00 ONLINE
NVME RPORT
           WWPN x2144d039ea165877 WWNN x2142d039ea165877 DID
x060215 TARGET DISCSRVC ONLINE
NVME RPORT
                WWPN x2146d039ea165877 WWNN x2142d039ea165877 DID
x061815 TARGET DISCSRVC ONLINE
NVME Statistics
LS: Xmt 000000040b Cmpl 000000040b Abort 0000000
LS XMIT: Err 00000000 CMPL: xb 00000000 Err 00000000
Total FCP Cmpl 00000001f5c3618 Issue 00000001f5967a4 OutIO
ffffffffd318c
abort 00000629 noxri 00000000 nondlp 0000044e qdepth 00000000 wqerr
00000000 err 0000000
FCP CMPL: xb 00000629 Err 0001bd3d
```

適用於 NVMe / FC 的 Marvell/QLogic FC 介面卡

步驟

RHEL 9.3 GA 核心中隨附的原生收件匣 qla2xxx 驅動程式具有 ONTAP 支援所需的最新修正程式。確認您執行的是支援的介面卡驅動程式和韌體版本:

# cat /sys/class/fc host/host\*/symbolic name

。輸出範例\*

QLE2772 FW:v9.10.11 DVR:v10.02.08.200-k QLE2772 FW:v9.10.11 DVR:v10.02.08.200-k

2. 請確認 ql2xnvmeenable 已設定。這可讓 Marvell 介面卡作為 NVMe / FC 啟動器運作:

```
# cat /sys/module/qla2xxx/parameters/ql2xnvmeenable
1
```

啟用 1MB I/O (選用)

ONTAP 在識別控制器資料中報告的 MDTS (MAX Data 傳輸大小)為8、表示最大 I/O 要求大小可達 1MB。 不過、若要針對 Broadcom NVMe / FC 主機發出大小為1 MB 的 I/O 要求、您必須增加 lpfc 的價值 lpfc\_sg\_seg\_cnt 從預設值64 到256。

### 步驟

1. 將「lfc sg seg cnt"參數設為256。

# cat /etc/modprobe.d/lpfc.conf
options lpfc lpfc\_sg\_seg\_cnt=256

2. 執行「dracut -f」命令、然後重新啟動主機。

3. 驗證「lfc\_sg\_seg\_cnt"是否為256。

```
# cat /sys/module/lpfc/parameters/lpfc_sg_seg_cnt
256
```

 $(\mathbf{i})$ 

這不適用於 Qlogic NVMe / FC 主機。

設定NVMe/TCP

NVMe / TCP 沒有自動連線功能。因此、如果某個路徑發生故障、且在 10 分鐘的預設逾時期間內未恢復、則

NVMe / TCP 無法自動重新連線。若要避免逾時、您應該將容錯移轉事件的重試期間設為至少 30 分鐘。

步驟

1. 確認啟動器連接埠可在支援的NVMe/TCP LIF中擷取探索記錄頁面資料:

nvme discover -t tcp -w host-traddr -a traddr

。 輸出範例: \*

```
# nvme discover -t tcp -w 192.168.167.1 -a 192.168.167.16
Discovery Log Number of Records 8, Generation counter 10
=====Discovery Log Entry 0=====
trtype: tcp
adrfam: ipv4
subtype: current discovery subsystem
treq: not specified
portid: 0
trsvcid: 8009
subnqn: nqn.1992-
08.com.netapp:sn.bbfb4ee8dfb611edbd07d039ea165590:discovery
traddr: 192.168.166.17
eflags: explicit discovery connections, duplicate discovery information
sectype: none
=====Discovery Log Entry 1=====
trtype: tcp
adrfam: ipv4
subtype: current discovery subsystem
treq: not specified
portid: 1
trsvcid: 8009
subnqn: nqn.1992
08.com.netapp:sn.bbfb4ee8dfb611edbd07d039ea165590:discovery
traddr: 192.168.167.17
eflags: explicit discovery connections, duplicate discovery information
sectype: none
=====Discovery Log Entry 2=====
trtype: tcp
adrfam: ipv4
subtype: current discovery subsystem
treq: not specified
portid: 2
trsvcid: 8009
subnqn: nqn.1992-
08.com.netapp:sn.bbfb4ee8dfb611edbd07d039ea165590:discovery
```

```
traddr: 192.168.166.16
eflags: explicit discovery connections, duplicate discovery information
sectype: none
=====Discovery Log Entry 3======
trtype: tcp
adrfam: ipv4
subtype: current discovery subsystem
treq: not specified
portid: 3
trsvcid: 8009
subnqn: nqn.1992-
08.com.netapp:sn.bbfb4ee8dfb611edbd07d039ea165590:discovery
traddr: 192.168.167.16
eflags: explicit discovery connections, duplicate discovery information
sectype: none
. . .
```

2. 確認其他的 NVMe / TCP 啟動器目標 LIF 組合能夠成功擷取探索記錄頁面資料:

nvme discover -t tcp -w host-traddr -a traddr

。輸出範例:\*

```
#nvme discover -t tcp -w 192.168.166.5 -a 192.168.166.22
#nvme discover -t tcp -w 192.168.166.5 -a 192.168.166.23
#nvme discover -t tcp -w 192.168.167.5 -a 192.168.167.22
#nvme discover -t tcp -w 192.168.167.5 -a 192.168.167.23
```

 執行 nvme connect-all 跨所有節點支援的 NVMe / TCP 啟動器目標生命週期執行命令、並將控制器遺失 逾時週期設為至少 30 分鐘或 1800 秒:

nvme connect-all -t tcp -w host-traddr -a traddr -1 1800

。 輸出範例: \*

| #  | nvme | connect-all -t | tcp -w | 192.168.166.1 | -a | 192.168.166.16 |
|----|------|----------------|--------|---------------|----|----------------|
| -1 | 1800 |                |        |               |    |                |
| #  | nvme | connect-all -t | tcp -w | 192.168.166.1 | -a | 192.168.166.17 |
| -1 | 1800 |                |        |               |    |                |
| #  | nvme | connect-all -t | tcp -w | 192.168.167.1 | -a | 192.168.167.16 |
| -1 | 1800 |                |        |               |    |                |
| #  | nvme | connect-all -t | tcp -w | 192.168.167.1 | -a | 192.168.167.17 |
| -1 | 1800 |                |        |               |    |                |

# 驗證NVMe

您可以使用下列程序來驗證 NVMe 。

步驟

1. 確認已啟用核心內建 NVMe 多重路徑:

```
# cat /sys/module/nvme_core/parameters/multipath
Y
```

2. 驗證個別 ONTAP 命名空間的適當 NVMe 設定(例如、模型設定為 NetApp ONTAP 控制器、負載平衡 iopolicing 設定為循環)是否正確反映在主機上:

```
# cat /sys/class/nvme-subsystem/nvme-subsys*/model
NetApp ONTAP Controller
NetApp ONTAP Controller
```

```
# cat /sys/class/nvme-subsystem/nvme-subsys*/iopolicy
round-robin
round-robin
```

3. 確認已在主機上建立並正確探索命名空間:

```
# nvme list
```

。輸出範例:\*

| Node                                                      | SN              | Model             |          |  |
|-----------------------------------------------------------|-----------------|-------------------|----------|--|
| /dev/nvme5n21 81CYrNQlis3WAAAAAAB NetApp ONTAP Controller |                 |                   |          |  |
| Namespace Us                                              | age Format      | FW                | Rev      |  |
| 1                                                         | 21.47 GB / 21.4 | 47 GB 4 KiB + 0 B | FFFFFFFF |  |

4. 確認每個路徑的控制器狀態均為有效、且具有正確的ANA狀態:

## NVMe / FC

# nvme list-subsys /dev/nvme5n21

。輸出範例:\*

```
nvme-subsys4 - NQN=nqn.1992-
08.com.netapp:sn.e80cc121ca6911ed8cbdd039ea165590:subsystem.rhel
147 LPE32002
\setminus
+- nvme2 fc traddr=nn-0x2142d039ea165877:pn-
0x2144d039ea165877,host traddr=nn-0x200000109b3c0820:pn-
0x100000109b3c0820 live optimized
+- nvme3 fc traddr=nn-0x2142d039ea165877:pn-
0x2145d039ea165877,host traddr=nn-0x200000109b3c081f:pn-
0x100000109b3c081f live non-optimized
+- nvme4 fc traddr=nn-0x2142d039ea165877:pn-
0x2146d039ea165877,host traddr=nn-0x200000109b3c0820:pn-
0x100000109b3c0820 live non-optimized
+- nvme6 fc traddr=nn-0x2142d039ea165877:pn-
0x2143d039ea165877, host traddr=nn-0x200000109b3c081f:pn-
0x100000109b3c081f live optimized
```

NVMe / TCP

# nvme list-subsys /dev/nvme1n1

。 輸出範例: \*

```
nvme-subsys1 - NQN=nqn.1992- 08.com.netapp:sn.
bbfb4ee8dfb611edbd07d039ea165590:subsystem.rhel_tcp_95
+- nvme1 tcp
traddr=192.168.167.16,trsvcid=4420,host_traddr=192.168.167.1,src_add
r=192.168.167.1 live
+- nvme2 tcp
traddr=192.168.167.17,trsvcid=4420,host_traddr=192.168.167.1,src_add
r=192.168.167.1 live
+- nvme3 tcp
traddr=192.168.167.17,trsvcid=4420,host_traddr=192.168.166.1,src_add
r=192.168.166.1 live
+- nvme4 tcp
traddr=192.168.166.16,trsvcid=4420,host_traddr=192.168.166.1,src_add
r=192.168.166.1 live
```

5. 驗證NetApp外掛程式是否顯示每ONTAP 個版本名稱空間裝置的正確值:

```
欄位
```

# nvme netapp ontapdevices -o column

。輸出範例:\*

```
Device Vserver Namespace Path

//dev/nvme0n1 vs_tcp /vol/vol1/ns1

NSID UUID Size

1 6fcb8ea0-dc1e-4933-b798-8a62a626cb7f 21.47GB
```

# JSON

# nvme netapp ontapdevices -o json

。輸出範例\*

```
{
"ONTAPdevices" : [
{
"Device" : "/dev/nvmeln1",
"Vserver" : "vs_tcp_95",
"Namespace_Path" : "/vol/vol1/ns1",
"NSID" : 1,
"UUID" : "6fcb8ea0-dcle-4933-b798-8a62a626cb7f",
"Size" : "21.47GB",
"LBA_Data_Size" : 4096,
"Namespace_Size" : 5242880
},
]
}
```

已知問題

使用 ONTAP 版本的 RHEL 9.3 的 NVMe 主機組態沒有已知問題。

# 適用於 ONTAP 的 RHEL 9.2 的 NVMe 主機組態

含非對稱命名空間存取(ANA)的 Red Hat Enterprise Linux ( RHEL ) 9.2 支援 NVMe over Fabrics ( NVMe over Fabric 、 NVMe of )、包括 NVMe over Fibre Channel ( NVMe / FC )和其他傳輸。在 NVMe 環境中、 ANA 等同於 iSCSI 和 FC 環境中的 ALUA 多重路徑、並以核心內建 NVMe 多重路徑來實作。

下列支援適用於 ONTAP 的 RHEL 9.2 NVMe 主機組態:

- 支援 NVMe over TCP (NVMe / TCP)、以及 NVMe / FC。原生 NVMe CLI 套件中的 NetApp 外掛程式 會同時顯示 NVMe / FC 和 NVMe / TCP 命名空間的 ONTAP 詳細資料。
- 在指定主機匯流排介面卡( HBA )上的同一主機上使用 NVMe 和 SCSI 共存流量、而不使用明確的 dmmultipath 設定、以避免使用 NVMe 命名空間。

如需支援組態的詳細資訊、請參閱 "NetApp 互通性對照表工具"。

功能

• 根據預設、 RHEL 9.2 已啟用 NVMe 命名空間的核心內建 NVMe 多重路徑、因此不需要明確的設定。

已知限制

目前不支援使用 NVMe 型傳輸協定進行 SAN 開機。

驗證軟體版本

您可以使用下列程序來驗證最低支援的 RHEL 9.2 軟體版本。

步驟

1. 在伺服器上安裝 RHEL 9.2 。安裝完成後、請確認您正在執行指定的 RHEL 9.2 核心。

```
# uname -r
```

。輸出範例:\*

5.14.0-284.11.1.el9\_2.x86\_64

2. 安裝「NVMe-CLI (NVMe - CLI) 套件:

# rpm -qa|grep nvme-cli

。輸出範例:\*

nvme-cli-2.2.1-2.el9.x86\_64

3. 安裝 libnvme 套件:

#rpm -qa|grep libnvme

。 輸出範例 \*

libnvme-1.2-2.el9.x86 64

4. 在 RHEL 9.2 主機上、檢查 hostnqn 字串 /etc/nvme/hostnqn:

```
# cat /etc/nvme/hostnqn
```

# 。輸出範例\*

nqn.2014-08.org.nvmexpress:uuid:4c4c4544-0032-3310-8033-b8c04f4c5132

5. 確認 hostngn 字串符合 hostngn ONTAP 陣列上對應子系統的字串:

::> vserver nvme subsystem host show -vserver vs ol nvme

。輸出範例:\*

+

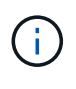

如果是 hostnqn 字串不相符、請使用 vserver modify 命令來更新 hostnqn 對應 ONTAP 陣列子系統上的字串、以符合 hostnqn 字串來源 /etc/nvme/hostnqn 在主機 上。

#### 設定NVMe/FC

您可以為 Broadcom / Emulex 或 Marvell/Qlogic 介面卡設定 NVMe / FC 。

# **Broadcom / Emulex**

步驟

1. 確認您使用的是支援的介面卡機型。

# cat /sys/class/scsi host/host\*/modelname

。輸出範例:\*

LPe32002-M2 LPe32002-M2

# cat /sys/class/scsi host/host\*/modeldesc

。輸出範例:\*

```
Emulex LightPulse LPe32002-M2 2-Port 32Gb Fibre Channel Adapter Emulex LightPulse LPe32002-M2 2-Port 32Gb Fibre Channel Adapter
```

2. 驗證您使用的是建議的Broadcom lpfc 韌體與內建驅動程式。

```
# cat /sys/class/scsi_host/host*/fwrev
14.0.639.18, sli-4:2:c
14.0.639.18, sli-4:2:c
# cat /sys/module/lpfc/version
```

0:12.8.0.11

如需支援的介面卡驅動程式和韌體版本的最新清單、請參閱 "NetApp 互通性對照表工具"。

3. 請確認 lpfc enable fc4 type 設為 3:

```
# cat /sys/module/lpfc/parameters/lpfc_enable_fc4_type
3
```

4. 確認啟動器連接埠已啟動並正在執行、而且您可以看到目標生命體:

```
# cat /sys/class/fc_host/host*/port_name
0x100000109b1c1204
0x100000109b1c1205
```

```
# cat /sys/class/fc_host/host*/port_state
Online
Online
```

```
# cat /sys/class/scsi host/host*/nvme info
NVME Initiator Enabled
XRI Dist lpfc0 Total 6144 IO 5894 ELS 250
NVME LPORT lpfc0 WWPN x100000109b1c1204 WWNN x200000109b1c1204 DID
x011d00 ONLINE
NVME RPORT WWPN x203800a098dfdd91 WWNN x203700a098dfdd91 DID x010c07
TARGET DISCSRVC ONLINE
NVME RPORT WWPN x203900a098dfdd91 WWNN x203700a098dfdd91 DID x011507
TARGET DISCSRVC ONLINE
NVME Statistics
LS: Xmt 0000000f78 Cmpl 0000000f78 Abort 00000000
LS XMIT: Err 00000000 CMPL: xb 00000000 Err 00000000
Total FCP Cmpl 00000002fe29bba Issue 00000002fe29bc4 OutIO
000000000000000000a
abort 00001bc7 noxri 00000000 nondlp 00000000 gdepth 00000000 wgerr
00000000 err 00000000
FCP CMPL: xb 00001e15 Err 0000d906
NVME Initiator Enabled
XRI Dist lpfc1 Total 6144 IO 5894 ELS 250
NVME LPORT lpfc1 WWPN x100000109b1c1205 WWNN x200000109b1c1205 DID
x011900 ONLINE
NVME RPORT WWPN x203d00a098dfdd91 WWNN x203700a098dfdd91 DID x010007
TARGET DISCSRVC ONLINE
NVME RPORT WWPN x203a00a098dfdd91 WWNN x203700a098dfdd91 DID x012a07
TARGET DISCSRVC ONLINE
NVME Statistics
LS: Xmt 0000000fa8 Cmpl 0000000fa8 Abort 00000000
LS XMIT: Err 00000000 CMPL: xb 00000000 Err 00000000
Total FCP Cmpl 00000002e14f170 Issue 00000002e14f17a OutIO
000000000000000000a
abort 000016bb noxri 00000000 nondlp 00000000 qdepth 00000000 wqerr
00000000 err 0000000
FCP CMPL: xb 00001f50 Err 0000d9f8
```

適用於 NVMe / FC 的 Marvell/QLogic FC 介面卡

步驟

 RHEL 9.2 GA 核心中隨附的原生收件匣 qla2xxx 驅動程式具有 ONTAP 支援所需的最新上游修正。確 認您執行的是支援的介面卡驅動程式和韌體版本:

# cat /sys/class/fc host/host\*/symbolic name

。輸出範例\*

QLE2742 FW:v9.08.02 DVR:v10.02.00.106-k QLE2742 FW:v9.08.02 DVR:v10.02.00.106-k

2. 請確認 ql2xnvmeenable 已設定。這可讓 Marvell 介面卡作為 NVMe / FC 啟動器運作:

```
# cat /sys/module/qla2xxx/parameters/ql2xnvmeenable
1
```

啟用 1MB I/O (選用)

ONTAP 在識別控制器資料中報告的 MDTS (MAX Data 傳輸大小)為8、表示最大 I/O 要求大小可達 1MB。 不過、若要針對 Broadcom NVMe / FC 主機發出大小為1 MB 的 I/O 要求、您必須增加 lpfc 的價值 lpfc\_sg\_seg\_cnt 從預設值64 到256。

### 步驟

1. 將「lfc sg seg cnt"參數設為256。

# cat /etc/modprobe.d/lpfc.conf
options lpfc lpfc\_sg\_seg\_cnt=256

2. 執行「dracut -f」命令、然後重新啟動主機。

3. 驗證「lfc\_sg\_seg\_cnt"是否為256。

```
# cat /sys/module/lpfc/parameters/lpfc_sg_seg_cnt
256
```

 $(\mathbf{i})$ 

這不適用於 Qlogic NVMe / FC 主機。

設定NVMe/TCP

NVMe / TCP 沒有自動連線功能。因此、如果某個路徑發生故障、且在 10 分鐘的預設逾時期間內未恢復、則

NVMe / TCP 無法自動重新連線。若要避免逾時、您應該將容錯移轉事件的重試期間設為至少 30 分鐘。

# 步驟

1. 確認啟動器連接埠可在支援的NVMe/TCP LIF中擷取探索記錄頁面資料:

nvme discover -t tcp -w host-traddr -a traddr

。輸出範例:\*

# nvme discover -t tcp -w 192.168.167.5 -a 192.168.167.22 Discovery Log Number of Records 8, Generation counter 18 =====Discovery Log Entry 0====== trtype: tcp adrfam: ipv4 subtype: current discovery subsystem treq: not specified portid: 0 trsvcid: 8009 subnqn: nqn.1992-08.com.netapp:sn.c680f5bcae1411ed8639d039ea951c46:discovery traddr: 192.168.166.23 eflags: explicit discovery connections, duplicate discovery information sectype: none =====Discovery Log Entry 1====== trtype: tcp adrfam: ipv4 subtype: current discovery subsystem treq: not specified portid: 1 trsvcid: 8009 subnqn: nqn.1992-08.com.netapp:sn.c680f5bcae1411ed8639d039ea951c46:discovery traddr: 192.168.166.22 eflags: explicit discovery connections, duplicate discovery information sectype: none =====Discovery Log Entry 2===== trtype: tcp adrfam: ipv4 subtype: current discovery subsystem treq: not specified portid: 2 trsvcid: 8009 subnqn: nqn.1992-08.com.netapp:sn.c680f5bcae1411ed8639d039ea951c46:discovery traddr: 192.168.167.23 eflags: explicit discovery connections, duplicate discovery information sectype: none . . . . . . . . . .

2. 確認其他的 NVMe / TCP 啟動器目標 LIF 組合能夠成功擷取探索記錄頁面資料。

nvme discover -t tcp -w host-traddr -a traddr

。輸出範例:\*

#nvme discover -t tcp -w 192.168.166.5 -a 192.168.166.22
#nvme discover -t tcp -w 192.168.166.5 -a 192.168.166.23
#nvme discover -t tcp -w 192.168.167.5 -a 192.168.167.22
#nvme discover -t tcp -w 192.168.167.5 -a 192.168.167.23

 執行 nvme connect-all 跨所有節點支援的 NVMe / TCP 啟動器目標生命週期執行命令、並將控制器遺失 逾時週期設為至少 30 分鐘或 1800 秒:

nvme connect-all -t tcp -w host-traddr -a traddr -1 1800

。輸出範例:\*

| #  | nvme | connect-all -t | tcp -w | 192.168.166.5 | -a | 192.168.166.22 |
|----|------|----------------|--------|---------------|----|----------------|
| -1 | 1800 |                |        |               |    |                |
| #  | nvme | connect-all -t | tcp -w | 192.168.166.5 | -a | 192.168.166.23 |
| -1 | 1800 |                |        |               |    |                |
| #  | nvme | connect-all -t | tcp -w | 192.168.167.5 | -a | 192.168.167.22 |
| -1 | 1800 |                |        |               |    |                |
| #  | nvme | connect-all -t | tcp -w | 192.168.167.5 | -a | 192.168.167.23 |
| -1 | 1800 |                |        |               |    |                |

## 驗證NVMe

您可以使用下列程序來驗證 NVMe 。

#### 步驟

1. 確認已啟用核心內建 NVMe 多重路徑:

```
# cat /sys/module/nvme_core/parameters/multipath
y
```

2. 驗證個別 ONTAP 命名空間的適當 NVMe 設定(例如、模型設定為 NetApp ONTAP 控制器、負載平衡 iopolicing 設定為循環)是否正確反映在主機上:

```
# cat /sys/class/nvme-subsystem/nvme-subsys*/model
NetApp ONTAP Controller
NetApp ONTAP Controller
```

```
# cat /sys/class/nvme-subsystem/nvme-subsys*/iopolicy
round-robin
round-robin
```

3. 確認已在主機上建立並正確探索命名空間:

```
# nvme list
```

。輸出範例:\*

| Node          | SN                  | Model              |                                        |
|---------------|---------------------|--------------------|----------------------------------------|
| /dev/nvme0n1  | 81CZ5BQuUNfGAAAAAAA | B NetApp ONTAP Con | troller                                |
| Namespace Usa | age Format          | FW                 | Rev                                    |
| 1             | 21.47 GB / 21.      | 47 GB 4 KiB + 0 B  | FFFFFFFFFFFFFFFFFFFFFFFFFFFFFFFFFFFFFF |

4. 確認每個路徑的控制器狀態均為有效、且具有正確的ANA狀態:

## NVMe / FC

# nvme list-subsys /dev/nvme0n1

。 輸出範例: \*

```
nvme-subsys4 - NQN=nqn.1992-
08.com.netapp:sn.8763d311b2ac11ed950ed039ea951c46:subsystem.rhel_207
_LB \
+- nvme1 fc traddr=nn-0x20a6d039ea954d17:pn-
0x20a7d039ea954d17,host_traddr=nn-0x200000109b1b95ef:pn-
0x10000109b1b95ef live optimized
+- nvme2 fc traddr=nn-0x20a6d039ea954d17:pn-
0x20a8d039ea954d17,host_traddr=nn-0x200000109b1b95f0:pn-
0x100000109b1b95f0 live optimized
+- nvme3 fc traddr=nn-0x20a6d039ea954d17:pn-
0x20aad039ea954d17,host_traddr=nn-0x200000109b1b95f0:pn-
0x100000109b1b95f0 live non-optimized
+- nvme5 fc traddr=nn-0x20a6d039ea954d17:pn-
0x20a9d039ea954d17,host_traddr=nn-0x20000109b1b95f0:pn-
0x20a9d039ea954d17,host_traddr=nn-0x20000109b1b95ef:pn-
0x20a9d039ea954d17,host_traddr=nn-0x20000109b1b95ef:pn-
0x10000109b1b95ef live non-optimized
```

## NVMe / TCP

# nvme list-subsys /dev/nvme1n1

。輸出範例:\*

```
nvme-subsys1 - NQN=nqn.1992-
08.com.netapp:sn.c680f5bcae1411ed8639d039ea951c46:subsystem.rhel_tcp
97 \
+- nvme1 tcp
traddr=192.168.167.23,trsvcid=4420,host_traddr=192.168.167.5 live
non-optimized
+- nvme2 tcp
traddr=192.168.167.22,trsvcid=4420,host_traddr=192.168.167.5 live
non-optimized
+- nvme3 tcp
traddr=192.168.166.23,trsvcid=4420,host_traddr=192.168.166.5 live
optimized
+- nvme4 tcp
traddr=192.168.166.22,trsvcid=4420,host_traddr=192.168.166.5 live
optimized
```

5. 驗證NetApp外掛程式是否顯示每ONTAP 個版本名稱空間裝置的正確值:

```
欄位
```

# nvme netapp ontapdevices -o column

。輸出範例:\*

```
Device Vserver Namespace Path

//dev/nvme0nl vs_tcp //vol/vol1/ns1

NSID UUID Size

1 79c2c569-b7fa-42d5-b870-d9d6d7e5fa84 21.47GB
```

JSON

# nvme netapp ontapdevices -o json

。輸出範例 \*

```
{
"ONTAPdevices" : [
{
"Device" : "/dev/nvme0n1",
"Vserver" : "vs_tcp79",
"Namespace_Path" : "/vol/vol1/ns1",
"NSID" : 1,
"UUID" : "79c2c569-b7fa-42d5-b870-d9d6d7e5fa84",
"Size" : "21.47GB",
"LBA_Data_Size" : 4096,
"Namespace_Size" : 5242880
},
]
}
```

```
已知問題
```

沒有已知問題。

適用於 ONTAP 的 RHEL 9.1 的 NVMe 主機組態

RHEL 9.1支援NVMe over Fabrics或NVMe(包括NVMe / FC和NVMe / TCP)、並具備非 對稱命名空間存取(ANA)、ONTAP 可在不間斷的儲存容錯移轉(SFO)上執行。ANA 是NVMe環境中的非對稱邏輯單元存取(ALUA)、目前是以核心內建NVMe多重路徑來實 作。本文件詳細說明如何在使用ANA on RHEL 9.1和ONTAP 以之為目標的內核NVMe多重 路徑上啟用NVMe。

下列支援適用於 ONTAP 的 RHEL 9.1 NVMe 主機組態:

- 支援 NVMe over TCP (NVMe / TCP)、以及 NVMe / FC。原生 NVMe CLI 套件中的 NetApp 外掛程式 會同時顯示 NVMe / FC 和 NVMe / TCP 命名空間的 ONTAP 詳細資料。
- 在指定主機匯流排介面卡( HBA )上的同一主機上使用 NVMe 和 SCSI 共存流量、而不使用明確的 dmmultipath 設定、以避免使用 NVMe 命名空間。

請參閱 "NetApp 互通性對照表工具" 以取得所支援組態的正確詳細資料。

功能

RHEL 9.1支援預設啟用的NVMe命名空間內核心NVMe多重路徑、不需要明確設定。

已知限制

目前不支援使用 NVMe 型傳輸協定進行 SAN 開機。

啟用核心內建NVMe多重路徑

您可以使用下列程序來啟用核心內建 NVMe 多重路徑。

步驟

- 1. 在伺服器上安裝 RHEL 9.1。
- 2. 安裝完成後、請確認您正在執行指定的RHEL 9.1核心。請參閱 "NetApp 互通性對照表工具" 以取得最新的支援版本清單。

範例:

```
# uname -r
5.14.0-162.6.1.el9_1.x86_64
```

3. 安裝「NVMe-CLI(NVMe - CLI)套件:

範例:

```
# rpm -qa|grep nvme-cli
nvme-cli-2.0-4.el9.x86_64
```

4. 在主機上、檢查位於「/etc/nape/hostnqn」的主機NQN字串、並驗證其是否符合ONTAP 位於「the」(子系統)上之對應子系統的主機NQN字串。範例:

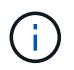

如果主機NQN字串不相符、您應該使用「vserver modify」命令來更新對應ONTAP 的NVMe 子系統上的主機NQN字串、以符合主機上的主機NQN字串「/etc/nvm/hostnqn」。

5. 重新啟動主機。

# 設定NVMe/FC

您可以為 Broadcom / Emulex 或 Marvell/Qlogic 介面卡設定 NVMe / FC 。

# **Broadcom / Emulex**

步驟

1. 確認您使用的是支援的介面卡。請參閱 "NetApp 互通性對照表工具" 以取得最新的支援介面卡清單。

```
# cat /sys/class/scsi_host/host*/modelname
LPe32002-M2
LPe32002-M2
# cat /sys/class/scsi_host/host*/modeldesc
Emulex LightPulse LPe32002-M2 2-Port 32Gb Fibre Channel Adapter
Emulex LightPulse LPe32002-M2 2-Port 32Gb Fibre Channel Adapter
```

2. 請確認您使用的是建議的Broadcom lfit韌體和收件匣驅動程式。請參閱 "NetApp 互通性對照表工具" 以 取得最新的支援介面卡驅動程式和韌體版本清單。

```
# cat /sys/class/scsi_host/host*/fwrev
14.0.505.11, sli-4:2:c
14.0.505.11, sli-4:2:c
```

```
# cat /sys/module/lpfc/version
0:14.2.0.5
```

3. 確認「Iffc\_enable \_FC4\_type]已設定為3

```
# cat /sys/module/lpfc/parameters/lpfc_enable_fc4_type
3
```

4. 驗證啟動器連接埠是否已啟動並正在執行、以及您是否可以看到目標LIF。

```
# cat /sys/class/fc_host/host*/port_name
0x100000109b1b95ef
0x100000109b1b95f0
```

```
# cat /sys/class/fc_host/host*/port_state
Online
Online
```

# cat /sys/class/scsi host/host\*/nvme info NVME Initiator Enabled XRI Dist lpfc0 Total 6144 IO 5894 ELS 250 NVME LPORT lpfc0 WWPN x100000109b1b95ef WWNN x200000109b1b95ef DID x061700 ONLINE NVME RPORT WWPN x2035d039ea1308e5 WWNN x2082d039ea1308e5 DID x062f05 TARGET DISCSRVC ONLINE NVME RPORT WWPN x2083d039ea1308e5 WWNN x2082d039ea1308e5 DID x062407 TARGET DISCSRVC ONLINE NVME Statistics LS: Xmt 000000000 Cmpl 000000000 Abort 0000000 LS XMIT: Err 00000000 CMPL: xb 00000000 Err 00000000 Total FCP Cmpl 0000000001df6c Issue 0000000001df6e OutIO 0000000000000002 abort 00000000 noxri 00000000 nondlp 00000000 qdepth 00000000 wqerr 00000000 err 0000000 FCP CMPL: xb 00000000 Err 00000004 NVME Initiator Enabled XRI Dist lpfc1 Total 6144 IO 5894 ELS 250 NVME LPORT lpfc1 WWPN x100000109b1b95f0 WWNN x200000109b1b95f0 DID x061400 ONLINE WWPN x2036d039ea1308e5 WWNN x2082d039ea1308e5 DID NVME RPORT x061605 TARGET DISCSRVC ONLINE WWPN x2037d039ea1308e5 WWNN x2082d039ea1308e5 DID NVME RPORT x062007 TARGET DISCSRVC ONLINE NVME Statistics LS: Xmt 000000000 Cmpl 000000000 Abort 00000000 LS XMIT: Err 00000000 CMPL: xb 00000000 Err 00000000 Total FCP Cmpl 00000000001dd28 Issue 0000000001dd29 OutIO abort 00000000 noxri 00000000 nondlp 00000000 qdepth 00000000 wgerr 00000000 err 0000000 FCP CMPL: xb 0000000 Err 0000004

# 適用於 NVMe / FC 的 Marvell/QLogic FC 介面卡

原生收件匣 qla2xxx RHEL 9.1 核心中隨附的驅動程式具有最新的修正程式、這些修正程式是 ONTAP 支援所不可或缺的。

步驟

1. 使用下列命令、確認您執行的是支援的介面卡驅動程式和韌體版本:
```
# cat /sys/class/fc_host/host*/symbolic_name
QLE2772 FW:v9.08.02 DVR:v10.02.07.400-k-debug
QLE2772 FW:v9.08.02 DVR:v10.02.07.400-k-debug
```

2. 驗證 ql2xnvmeenable 已設定、可讓Marvell介面卡以NVMe / FC啟動器的形式運作、使用下列命令

# cat /sys/module/qla2xxx/parameters/ql2xnvmeenable

啟用 1MB I/O (選用)

1

ONTAP 在識別控制器資料中報告的 MDTS (MAX Data 傳輸大小)為8、表示最大 I/O 要求大小可達 1MB。 不過、若要針對 Broadcom NVMe / FC 主機發出大小為 1 MB 的 I/O 要求、您必須增加 1pfc 的價值 1pfc\_sg\_seg\_cnt 從預設值 64 到 256。

步驟

1. 將「lfc\_sg\_seg\_cnt"參數設為256。

```
# cat /etc/modprobe.d/lpfc.conf
options lpfc lpfc sg seg cnt=256
```

- 2. 執行「dracut -f」命令、然後重新啟動主機。
- 3. 驗證「lfc\_sg\_seg\_cnt"是否為256。

# cat /sys/module/lpfc/parameters/lpfc\_sg\_seg\_cnt
256

(i)

這不適用於 Qlogic NVMe / FC 主機。

#### 設定NVMe/TCP

NVMe / TCP 沒有自動連線功能。因此、如果某個路徑發生故障、且在 10 分鐘的預設逾時期間內未恢復、則 NVMe / TCP 無法自動重新連線。若要避免逾時、您應該將容錯移轉事件的重試期間設為至少 30 分鐘。

步驟

1. 驗證啟動器連接埠是否可在支援的NVMe/TCP LIF中擷取探索記錄頁面資料:

```
# nvme discover -t tcp -w 192.168.1.8 -a 192.168.1.51
Discovery Log Number of Records 10, Generation counter 119
=====Discovery Log Entry 0=====
trtype: tcp
adrfam: ipv4
subtype: nvme subsystem
treq: not specified
portid: 0
trsvcid: 4420
subnqn: nqn.1992-
08.com.netapp:sn.56e362e9bb4f11ebbaded039ea165abc:subsystem.nvme 118 tcp
1
traddr: 192.168.2.56
sectype: none
=====Discovery Log Entry 1======
trtype: tcp
adrfam: ipv4
subtype: nvme subsystem
treq: not specified
portid: 1
trsvcid: 4420
subnqn: nqn.1992-
08.com.netapp:sn.56e362e9bb4f11ebbaded039ea165abc:subsystem.nvme 118 tcp
1
traddr: 192.168.1.51
sectype: none
=====Discovery Log Entry 2=====
trtype: tcp
adrfam: ipv4
subtype: nvme subsystem
treq: not specified
portid: 0
trsvcid: 4420
subnqn: nqn.1992-
08.com.netapp:sn.56e362e9bb4f11ebbaded039ea165abc:subsystem.nvme 118 tcp
2
traddr: 192.168.2.56
sectype: none
. . .
```

2. 確認其他NVMe / TCP啟動器目標LIF組合可以成功擷取探索記錄頁面資料。例如:

```
# nvme discover -t tcp -w 192.168.1.8 -a 192.168.1.51
# nvme discover -t tcp -w 192.168.1.8 -a 192.168.1.52
# nvme discover -t tcp -w 192.168.2.9 -a 192.168.2.56
# nvme discover -t tcp -w 192.168.2.9 -a 192.168.2.57
```

3. 執行 nvme connect-all 跨節點執行所有支援的NVMe/TCP啟動器目標LIF命令。請務必設定更長的時間 ctrl\_loss\_tmo 定時器重試期間(例如30分鐘、可透過設定 -1 1800) connect-all 命令、以便在路 徑遺失時重試更長時間。例如:

```
# nvme connect-all -t tcp -w 192.168.1.8 -a 192.168.1.51 -1 1800
# nvme connect-all -t tcp -w 192.168.1.8 -a 192.168.1.52 -1 1800
# nvme connect-all -t tcp -w 192.168.2.9 -a 192.168.2.56 -1 1800
# nvme connect-all -t tcp -w 192.168.2.9 -a 192.168.2.57 -1 1800
```

驗證NVMe

您可以使用下列程序來驗證 NVMe 。

#### 步驟

1. 檢查下列項目、確認內核NVMe多重路徑確實已啟用:

```
# cat /sys/module/nvme_core/parameters/multipath
Y
```

2. 驗證ONTAP 適當的NVMe設定值(例如、將「model」設為「NetApp還原控制器」、並將負載平衡「iopolicy」設為「循環」)、以正確ONTAP 反映在主機上:

```
# cat /sys/class/nvme-subsystem/nvme-subsys*/model
NetApp ONTAP Controller
NetApp ONTAP Controller
```

```
# cat /sys/class/nvme-subsystem/nvme-subsys*/iopolicy
round-robin
round-robin
```

3. 確認ONTAP 支援的名稱空間能正確反映在主機上。例如:

| # nvme list<br>Node SN |       |                 | Model                             | Namespace |
|------------------------|-------|-----------------|-----------------------------------|-----------|
| /dev/nvme0n1           | 81CZ5 | BQuUN£GAAAAAAAB | NetApp ONTAP Contro               | ller 1    |
| Usage                  |       | Format          | FW Rev                            |           |
| 85.90 GB / 85.         | 90 GB | 4 KiB + 0 B     | FFFFFFFFFFFFFFFFFFFFFFFFFFFFFFFFF |           |

4. 確認每個路徑的控制器狀態均為有效、且具有適當的ANA狀態。例如:

範例(A):

```
# nvme list-subsys /dev/nvme0n1
nvme-subsys10 - NQN=nqn.1992-
08.com.netapp:sn.82e7f9edc72311ec8187d039ea14107d:subsystem.rhel 131 QLe
2742
\backslash
+- nvme2 fc traddr=nn-0x2038d039ea1308e5:pn-
0x2039d039ea1308e5, host traddr=nn-0x20000024ff171d30:pn-
0x21000024ff171d30 live non-optimized
+- nvme3 fc traddr=nn-0x2038d039ea1308e5:pn-
0x203cd039ea1308e5, host traddr=nn-0x20000024ff171d31:pn-
0x21000024ff171d31 live optimized
+- nvme4 fc traddr=nn-0x2038d039ea1308e5:pn-
0x203bd039ea1308e5, host traddr=nn-0x20000024ff171d30:pn-
0x21000024ff171d30 live optimized
+- nvme5 fc traddr=nn-0x2038d039ea1308e5:pn-
0x203ad039ea1308e5, host traddr=nn-0x20000024ff171d31:pn-
0x21000024ff171d31 live non-optimized
```

範例(b):

```
# nvme list-subsys /dev/nvme0n1
nvme-subsys1 - NQN=nqn.1992-
08.com.netapp:sn.bf0691a7c74411ec8187d039ea14107d:subsystem.rhel tcp 133
\backslash
+- nvmel tcp
traddr=192.168.166.21,trsvcid=4420,host traddr=192.168.166.5 live non-
optimized
+- nvme2 tcp
traddr=192.168.166.20,trsvcid=4420,host traddr=192.168.166.5 live
optimized
+- nvme3 tcp
traddr=192.168.167.21, trsvcid=4420, host traddr=192.168.167.5 live non-
optimized
+- nvme4 tcp
traddr=192.168.167.20,trsvcid=4420,host traddr=192.168.167.5 live
optimized
```

5. 驗證NetApp外掛程式是否顯示每ONTAP 個支援的名稱空間設備的正確值。

```
# nvme netapp ontapdevices -o column
Device Vserver Namespace Path
_____
         _____
-----
/dev/nvmeOn1 vs_tcp79 /vol/vol1/ns1
                                    Size
NSID UUID
                                    _____
_____
1 79c2c569-b7fa-42d5-b870-d9d6d7e5fa84 21.47GB
# nvme netapp ontapdevices -o json
{
 "ONTAPdevices" : [
 {
     "Device" : "/dev/nvme0n1",
     "Vserver" : "vs tcp79",
     "Namespace Path" : "/vol/vol1/ns1",
     "NSID" : 1,
     "UUID" : "79c2c569-b7fa-42d5-b870-d9d6d7e5fa84",
     "Size" : "21.47GB",
    "LBA Data_Size" : 4096,
     "Namespace_Size" : 5242880
   },
]
}
```

```
# nvme netapp ontapdevices -o column
Device
             Vserver
                                  Namespace Path
_____
  ------
/dev/nvmeln1 vs tcp 133
                               /vol/vol1/ns1
NSID UUID
                                  Size
_____
1
  1ef7cb56-bfed-43c1-97c1-ef22eeb92657 21.47GB
# nvme netapp ontapdevices -o json
{
 "ONTAPdevices":[
   {
    "Device":"/dev/nvmeln1",
    "Vserver":"vs_tcp_133",
     "Namespace Path":"/vol/vol1/ns1",
     "NSID":1,
    "UUID":"1ef7cb56-bfed-43c1-97c1-ef22eeb92657",
    "Size":"21.47GB",
    "LBA Data Size":4096,
    "Namespace Size":5242880
   },
 ]
}
```

# 已知問題

採用 ONTAP 的 RHEL 9.1 的 NVMe 主機組態有下列已知問題:

| NetApp錯誤<br>ID | 標題                                                 | 說明                                                                                                    | Bugzilla ID |
|----------------|----------------------------------------------------|----------------------------------------------------------------------------------------------------|-------------|
| 1503468        | nvme list-subsys Command會針對<br>特定子系統傳回重複的NVMe控制器清單 | 。 nvme list-subsys 命令應傳回與<br>特定子系統相關聯的NVMe控制器唯一清<br>單。在RHEL 9.1中 nvme list-<br>subsys Command會針對屬於特定子系<br>統的所有命名空間、傳回NVMe控制器及<br>其各自的ANA狀態。不過、ANA狀態是<br>每個命名空間的屬性、因此如果您列出<br>指定命名空間的子系統命令語法、則最<br>好顯示具有路徑狀態的獨特NVMe控制器<br>項目。 | 2130106.    |

適用於 ONTAP 的 RHEL 9.0 的 NVMe 主機組態

RHEL 9.0支援NVMe(包括NVMe / FC和NVMe / TCP)、並具備ONTAP 非對稱命名空間 存取(ANA)功能、可在不間斷的儲存容錯移轉(SFO)上執行。ANA是與NVM環境中 的ALUA等效產品、目前是以內核NVMe多重路徑來實作。本文件詳細說明如何在RHEL 9.0上啟用NVMe、並ONTAP 將ANA用作目標的內核NVMe多重路徑。

如需支援組態的詳細資訊、請參閱 "NetApp 互通性對照表工具"。

功能

- 從 RHEL 9.0 開始、 NVMe / TCP 不再是技術預覽功能(與 RHEL 8 不同)、而是完全支援的企業功能本身。
- •從 RHEL 9.0 開始、預設會啟用 NVMe 命名空間的核心內建 NVMe 多重路徑、而不需要明確設定(與 RHEL 8 不同)。

已知限制

目前不支援使用 NVMe 型傳輸協定進行 SAN 開機。

啟用內核NVMe多重路徑

您可以使用下列程序來啟用核心內建 NVMe 多重路徑。

步驟

- 1. 在伺服器上安裝RHEL 9.0。
- 2. 安裝完成後、請確認您執行的是指定的RHEL 9.0核心。請參閱 "NetApp 互通性對照表" 以取得最新的支援版本清單。

# uname -r
5.14.0-70.13.1.el9 0.x86 64

3. 安裝「NVMe - CLI」套件。

# rpm -qa|grep nvme-cli
nvme-cli-1.16-3.el9.x86 64

在主機上、檢查位於「/etc/nape/hostnqn」的主機NQN字串、並驗證其是否符合ONTAP 位於「the」(子系統)上之對應子系統的主機NQN字串。例如、

# cat /etc/nvme/hostnqn
nqn.2014-08.org.nvmexpress:uuid:9ed5b327-b9fc-4cf5-97b3-1b5d986345d1

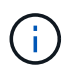

如果主機NQN字串不相符、您應該使用「vserver modify」命令來更新對應ONTAP 的NVMe 子系統上的主機NQN字串、使其符合主機上的「/etc/nvm/hostnqn」中的主機NQN字串。

5. 重新啟動主機。

# 設定NVMe/FC

您可以為 Broadcom / Emulex 或 Marvell/Qlogic 介面卡設定 NVMe / FC 。

#### **Broadcom / Emulex**

步驟

1. 確認您使用的是支援的介面卡。如需支援介面卡的其他詳細資料、請參閱 "NetApp 互通性對照表工具"。

```
# cat /sys/class/scsi_host/host*/modelname
LPe32002-M2
LPe32002-M2
```

```
# cat /sys/class/scsi_host/host*/modeldesc
Emulex LightPulse LPe32002-M2 2-Port 32Gb Fibre Channel Adapter
Emulex LightPulse LPe32002-M2 2-Port 32Gb Fibre Channel Adapter
```

2. 請確認您使用的是建議的Broadcom lfit韌體和收件匣驅動程式。如需支援的介面卡驅動程式和韌體版本的最新清單、請參閱 "NetApp 互通性對照表"。

```
# cat /sys/class/scsi_host/host*/fwrev
12.8.351.47, sli-4:2:c
12.8.351.47, sli-4:2:c
```

```
# cat /sys/module/lpfc/version
0:14.0.0.4
```

3. 確認「Iffc\_enable \_FC4\_type'」設定為「3」。

```
# cat /sys/module/lpfc/parameters/lpfc_enable_fc4_type
3
```

4. 確認啟動器連接埠已啟動並正在執行、而且您可以看到目標LIF。

```
# cat /sys/class/fc_host/host*/port_name
0x100000109b1c1204
0x100000109b1c1205
```

```
# cat /sys/class/fc_host/host*/port_state
Online
Online
```

# cat /sys/class/scsi host/host\*/nvme info

NVME Initiator Enabled XRI Dist lpfc0 Total 6144 IO 5894 ELS 250 NVME LPORT lpfc0 WWPN x100000109b1c1204 WWNN x200000109b1c1204 DID x011d00 ONLINE NVME RPORT WWPN x203800a098dfdd91 WWNN x203700a098dfdd91 DID x010c07 TARGET DISCSRVC ONLINE NVME RPORT WWPN x203900a098dfdd91 WWNN x203700a098dfdd91 DID x011507 TARGET DISCSRVC ONLINE

NVME Statistics LS: Xmt 000000f78 Cmpl 000000f78 Abort 0000000 LS XMIT: Err 00000000 CMPL: xb 00000000 Err 00000000 Total FCP Cmpl 00000002fe29bba Issue 00000002fe29bc4 OutIO 00000000000000 abort 00001bc7 noxri 00000000 nondlp 0000000 qdepth 00000000 wqerr 00000000 err 00000000 FCP CMPL: xb 00001e15 Err 0000d906

NVME Initiator Enabled XRI Dist lpfc1 Total 6144 IO 5894 ELS 250 NVME LPORT lpfc1 WWPN x100000109b1c1205 WWNN x200000109b1c1205 DID x011900 ONLINE NVME RPORT WWPN x203d00a098dfdd91 WWNN x203700a098dfdd91 DID x010007 TARGET DISCSRVC ONLINE NVME RPORT WWPN x203a00a098dfdd91 WWNN x203700a098dfdd91 DID x012a07 TARGET DISCSRVC ONLINE

NVME Statistics LS: Xmt 000000fa8 Cmpl 000000fa8 Abort 0000000 LS XMIT: Err 0000000 CMPL: xb 0000000 Err 00000000 Total FCP Cmpl 00000002e14f170 Issue 00000002e14f17a OutIO 00000000000000a abort 000016bb noxri 0000000 nondlp 0000000 qdepth 0000000 wqerr 00000000 err 0000000 FCP CMPL: xb 00001f50 Err 0000d9f8

# Marvell / QLogic

RHEL 9.0 核心中隨附的原生收件匣 qla2xxx 驅動程式具有最新的修正程式、是 ONTAP 支援的關鍵。

步驟

1. 確認您執行的是支援的介面卡驅動程式和韌體版本:

```
# cat /sys/class/fc_host/host*/symbolic_name
QLE2742 FW:v9.06.02 DVR:v10.02.00.200-k
QLE2742 FW:v9.06.02 DVR:v10.02.00.200-k
```

1. 驗證是否已設定「ql2xnvmeenable」、以便Marvell介面卡能作為NVMe / FC啟動器運作:

```
# cat /sys/module/qla2xxx/parameters/ql2xnvmeenable
1
```

啟用 1MB I/O (選用)

ONTAP 在識別控制器資料中報告的 MDTS (MAX Data 傳輸大小)為8、表示最大 I/O 要求大小可達 1MB。 不過、若要針對 Broadcom NVMe / FC 主機發出大小為 1 MB 的 I/O 要求、您必須增加 lpfc 的價值 lpfc\_sg\_seg\_cnt 從預設值 64 到 256。

步驟

1. 將「lfc sg seg cnt"參數設為256。

```
# cat /etc/modprobe.d/lpfc.conf
options lpfc lpfc_sg_seg_cnt=256
```

- 2. 執行「dracut -f」命令、然後重新啟動主機。
- 3. 驗證「lfc\_sg\_seg\_cnt"是否為256。

```
# cat /sys/module/lpfc/parameters/lpfc_sg_seg_cnt
256
```

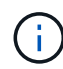

這不適用於 Qlogic NVMe / FC 主機。

#### 設定NVMe/TCP

NVMe / TCP 沒有自動連線功能。因此、如果某個路徑發生故障、且在 10 分鐘的預設逾時期間內未恢復、則 NVMe / TCP 無法自動重新連線。若要避免逾時、您應該將容錯移轉事件的重試期間設為至少 30 分鐘。

#### 步驟

1. 驗證啟動器連接埠是否能夠擷取支援的NVMe / TCP LIF上的探索記錄頁面資料:

```
# nvme discover -t tcp -w 192.168.1.8 -a 192.168.1.51
Discovery Log Number of Records 10, Generation counter 119
=====Discovery Log Entry 0=====
trtype: tcp
adrfam: ipv4
subtype: nvme subsystem
treq: not specified
portid: 0
trsvcid: 4420
subnqn: nqn.1992-
08.com.netapp:sn.56e362e9bb4f11ebbaded039ea165abc:subsystem.nvme 118 tcp
1
traddr: 192.168.2.56
sectype: none
=====Discovery Log Entry 1======
trtype: tcp
adrfam: ipv4
subtype: nvme subsystem
treq: not specified
portid: 1
trsvcid: 4420
subnqn: nqn.1992-
08.com.netapp:sn.56e362e9bb4f11ebbaded039ea165abc:subsystem.nvme 118 tcp
1
traddr: 192.168.1.51
sectype: none
=====Discovery Log Entry 2=====
trtype: tcp
adrfam: ipv4
subtype: nvme subsystem
treq: not specified
portid: 0
trsvcid: 4420
subnqn: nqn.1992-
08.com.netapp:sn.56e362e9bb4f11ebbaded039ea165abc:subsystem.nvme 118 tcp
2
traddr: 192.168.2.56
sectype: none
. . .
```

2. 同樣地、請確認其他的NVMe/TCP啟動器目標LIF組合能夠成功擷取探索記錄頁面資料。例如、

```
# nvme discover -t tcp -w 192.168.1.8 -a 192.168.1.51
# nvme discover -t tcp -w 192.168.1.8 -a 192.168.1.52
# nvme discover -t tcp -w 192.168.2.9 -a 192.168.2.56
# nvme discover -t tcp -w 192.168.2.9 -a 192.168.2.57
```

3. 執行 nvme connect-all 跨節點執行所有支援的NVMe/TCP啟動器目標LIF命令。請確保設定更長的時間 ctrl\_loss\_tmo 定時器重試期間(例如30分鐘、可透過設定 -1 1800)在連線期間、以便在路徑遺失 時、重試更長時間。例如、

```
# nvme connect-all -t tcp -w 192.168.1.8 -a 192.168.1.51 -1 1800
# nvme connect-all -t tcp -w 192.168.1.8 -a 192.168.1.52 -1 1800
# nvme connect-all -t tcp -w 192.168.2.9 -a 192.168.2.56 -1 1800
# nvme connect-all -t tcp -w 192.168.2.9 -a 192.168.2.57 -1 1800
```

驗證NVMe

您可以使用下列程序來驗證 NVMe 。

#### 步驟

1. 檢查下列項目、確認內核NVMe多重路徑確實已啟用:

```
# cat /sys/module/nvme_core/parameters/multipath
Y
```

2. 驗證ONTAP 適當的NVMf設定(例如、設定為「NetApp支援控制器」的模型、以及將「iopolicing」設定為「循環配置資源」的負載平衡)ONTAP、以正確反映在主機上:

```
# cat /sys/class/nvme-subsystem/nvme-subsys*/model
NetApp ONTAP Controller
NetApp ONTAP Controller
```

```
# cat /sys/class/nvme-subsystem/nvme-subsys*/iopolicy
round-robin
round-robin
```

3. 確認ONTAP 支援的名稱空間能正確反映在主機上。

| # nvme list<br>Node          | SN                              | Model                   | Namespace |
|------------------------------|---------------------------------|-------------------------|-----------|
| Usage                        |                                 |                         |           |
|                              |                                 |                         |           |
| /dev/nvme0n1<br>85.90 GB / 8 | 814vWBNRwf9HAAAAAAAB<br>5.90 GB | NetApp ONTAP Controller | 1         |
| Format                       | FW Rev                          |                         |           |
|                              |                                 |                         |           |
| 4 KiB + 0 B                  | FFFFFFFF                        |                         |           |

| # nvme list<br>Node<br>Usage   | SN                            | Model                        | Namespace |
|--------------------------------|-------------------------------|------------------------------|-----------|
| /dev/nvme0n1<br>85.90 GB / 85. | 81CZ5BQuUNfGAAAAAAAB<br>90 GB | -<br>NetApp ONTAP Controller | 1         |
| Format                         | FW Rev                        |                              |           |
| 4 KiB + 0 B                    | FFFFFFF                       |                              |           |

4. 確認每個路徑的控制器狀態均為有效、且具有適當的ANA狀態。

```
# nvme list-subsys /dev/nvme0n1
nvme-subsys0 - NQN=nqn.1992-
08.com.netapp:sn.5f5f2c4aa73b11e9967e00a098df41bd:subsystem.nvme_141_1
\
+- nvme0 fc traddr=nn-0x203700a098dfdd91:pn-0x203800a098dfdd91
host_traddr=nn-0x20000109b1c1204:pn-0x100000109b1c1204 live
inaccessible
+- nvme1 fc traddr=nn-0x203700a098dfdd91:pn-0x203900a098dfdd91
host_traddr=nn-0x20000109b1c1204:pn-0x100000109b1c1204 live
inaccessible
+- nvme2 fc traddr=nn-0x203700a098dfdd91:pn-0x203a00a098dfdd91
host_traddr=nn-0x20000109b1c1205:pn-0x100000109b1c1205 live optimized
+- nvme3 fc traddr=nn-0x203700a098dfdd91:pn-0x203d00a098dfdd91
host_traddr=nn-0x20000109b1c1205:pn-0x100000109b1c1205 live optimized
```

```
# nvme list-subsys /dev/nvmeOn1
nvme-subsys0 - NQN=nqn.1992-
08.com.netapp:sn.56e362e9bb4f11ebbaded039ea165abc:subsystem.nvme_118_tcp
_1
\
+- nvme0 tcp traddr=192.168.1.51 trsvcid=4420 host_traddr=192.168.1.8
live optimized
+- nvme10 tcp traddr=192.168.2.56 trsvcid=4420 host_traddr=192.168.2.9
live optimized
+- nvme15 tcp traddr=192.168.2.57 trsvcid=4420 host_traddr=192.168.2.9
live non-optimized
+- nvme5 tcp traddr=192.168.1.52 trsvcid=4420 host_traddr=192.168.1.8
live non-optimized
```

5. 驗證NetApp外掛程式是否顯示每ONTAP 個不支援的名稱空間裝置的正確值。

# 已知問題

採用 ONTAP 的 RHEL 9.0 的 NVMe 主機組態有下列已知問題:

| NetApp錯誤<br>ID | 標題                               | 說明                                                                                                    | Bugzilla ID |
|----------------|----------------------------------|----------------------------------------------------------------------------------------------------|-------------|
| "1479047"      | RHEL 9.0 NVMe主機會建立重複的持續<br>探索控制器 | 在NVMe over Fabrics (NVMe) 主機<br>上、您可以使用「NVMe Discover-p」命<br>令來建立持續探索控制器 (PD)。使用<br>此命令時、每個啟動器目標組合只能建<br>立一個PDC。不過、如果您執行ONTAP<br>的是以NVMe型主機執行的Ris-9.10.1<br>和Red Hat Enterprise Linux (RHEL<br>) 9.0、則每次執行「NVMe探索-p」<br>時、都會建立一個重複的資料中心。這<br>會導致主機和目標上的資源使用不必<br>要。 | 2087000     |

# **RHEL 8**

適用於 ONTAP 的 RHEL 8.9 的 NVMe 主機組態

Red Hat Enterprise Linux (RHEL) 8.9 搭配非對稱命名空間存取(ANA)、可支援 NVMe over Fabrics (NVMe over Fibre Channel、NVMe / FC)和其他傳輸。在NVMe 環境中、ANA等同於 iSCSI和 FC 環境中的 ALUA 多重路徑、並以核心內建 NVMe 多重 路徑來實作。

下列支援適用於 ONTAP 的 RHEL 8.9 NVMe 主機組態:

 支援 NVMe over TCP (NVMe / TCP)、以及 NVMe / FC。原生 NVMe - CLI 套件中的 NetApp 外掛程式 會同時顯示 NVMe / FC 和 NVMe / TCP 命名空間的 ONTAP 詳細資料。

如需支援組態的詳細資訊、請參閱 "NetApp 互通性對照表工具"。

已知限制

- 根據預設、 RHEL 8.9 NVMe 主機的核心內建 NVMe 多重路徑會停用。因此、您需要手動啟用。
- 在 RHEL 8.9 主機上、 NVMe / TCP 是一項技術預覽功能、因為存在開放式問題。
- •目前不支援使用 NVMe 型傳輸協定進行 SAN 開機。

啟用核心內建多重路徑

您可以使用下列程序來啟用核心內建多重路徑。

#### 步驟

- 1. 在主機伺服器上安裝 RHEL 8.9。
- 2. 安裝完成後、請確認您正在執行指定的 RHEL 8.9 核心:

# uname -r

。輸出範例\*

4.18.0-513.5.1.el8 9.x86 64

3. 安裝 NVMe CLI 套件:

rpm -qa|grep nvme-cli

。輸出範例\*

nvme-cli-1.16-9.el8.x86\_64

4. 啟用核心內建 NVMe 多重路徑:

# grubby --args=nvme\_core.multipath=Y --update-kernel /boot/vmlinuz-4.18.0-513.5.1.el8 9.x86 64

5. 在主機上、檢查主機的 NQN 字串 /etc/nvme/hostnqn:

# cat /etc/nvme/hostnqn

```
。 輸出範例 *
```

nqn.2014-08.org.nvmexpress:uuid:4c4c4544-0032-3410-8035-b8c04f4c5132

6. 確認 hostngn 字串符合 hostngn ONTAP 陣列上對應子系統的字串:

::> vserver nvme subsystem host show -vserver vs fcnvme 141

。 輸出範例 \*

+

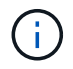

如果主機 NQN 字串不相符、您可以使用 vserver modify 用於更新對應 ONTAP NVMe子系統上主機 NQN 字串的命令、以符合主機 NQN 字串 /etc/nvme/hostnqn 在主機上。

## 7. 重新啟動主機。

如果您打算在同一部主機上同時執行 NVMe 和 SCSI 共存的流量、 NetApp 建議分別針對 ONTAP 命名空間使用核心內建 NVMe 多重路徑、以及針對 ONTAP LUN 使用 dm-multipath 。這 應該會從 dm-multipath 中排除 ONTAP 命名空間、並防止 dm-multipath 宣告這些命名空間裝置。 您可以新增來執行此作業 enable\_foreign 設定為 /etc/multipath.conf 檔案:

```
(i)
```

```
# cat /etc/multipath.conf
defaults {
    enable_foreign NONE
}
```

#### 設定NVMe/FC

您可以為 Broadcom / Emulex 或 Marvell/Qlogic 介面卡設定 NVMe / FC 。

#### **Broadcom / Emulex**

步驟

1. 確認您使用的是支援的介面卡機型:

# cat /sys/class/scsi host/host\*/modelname

。輸出範例:\*

LPe32002-M2 LPe32002-M2

# cat /sys/class/scsi host/host\*/modeldesc

。輸出範例:\*

```
Emulex LightPulse LPe32002-M2 2-Port 32Gb Fibre Channel Adapter Emulex LightPulse LPe32002-M2 2-Port 32Gb Fibre Channel Adapter
```

2. 驗證您使用的是建議的Broadcom lpfc 韌體與收件匣驅動程式:

```
# cat /sys/class/scsi_host/host*/fwrev
14.2.539.16, sli-4:2:c
14.2.539.16, sli-4:2:c
```

```
# cat /sys/module/lpfc/version
0:14.0.0.21
```

如需支援的介面卡驅動程式和韌體版本的最新清單、請參閱 "NetApp 互通性對照表工具"。

3. 請確認 lpfc\_enable\_fc4\_type 設為 3:

```
# cat /sys/module/lpfc/parameters/lpfc_enable_fc4_type
3
```

4. 確認啟動器連接埠已啟動並正在執行、而且您可以看到目標生命體:

# cat /sys/class/fc\_host/host\*/port\_name
0x10000090fae0ec88
0x10000090fae0ec89

# cat /sys/class/fc\_host/host\*/port\_state
Online
Online

# cat /sys/class/scsi host/host\*/nvme info NVME Initiator Enabled XRI Dist lpfc0 Total 6144 IO 5894 ELS 250 NVME LPORT lpfc0 WWPN x10000090fae0ec88 WWNN x20000090fae0ec88 DID x0a1300 **ONLINE** NVME RPORT WWPN x2049d039ea36a105 WWNN x2048d039ea36a105 DID x0a0c0a TARGET DISCSRVC ONLINE NVME Statistics LS: Xmt 000000024 Cmpl 000000024 Abort 0000000 LS XMIT: Err 00000000 CMPL: xb 00000000 Err 00000000 Total FCP Cmpl 0000000000001aa Issue 0000000000001ab OutIO abort 00000002 noxri 00000000 nondlp 00000000 gdepth 00000000 wgerr 00000000 err 0000000 FCP CMPL: xb 00000002 Err 0000003 NVME Initiator Enabled XRI Dist lpfc1 Total 6144 IO 5894 ELS 250 NVME LPORT lpfc1 WWPN x10000090fae0ec89 WWNN x20000090fae0ec89 DID x0a1200 ONLINE WWPN x204ad039ea36a105 WWNN x2048d039ea36a105 DID NVME RPORT x0a080a TARGET DISCSRVC ONLINE NVME Statistics LS: Xmt 000000024 Cmpl 000000024 Abort 0000000 LS XMIT: Err 00000000 CMPL: xb 00000000 Err 00000000 Total FCP Cmpl 0000000000001ac Issue 000000000001ad OutIO abort 00000002 noxri 00000000 nondlp 00000000 qdepth 00000000 wgerr 00000000 err 0000000 FCP CMPL: xb 00000002 Err 0000003

適用於 NVMe / FC 的 Marvell/QLogic FC 介面卡

步驟

1. RHEL 8.9 GA 核心中隨附的原生收件匣 qla2xxx 驅動程式具有 ONTAP 支援所需的最新上游修正。確認您執行的是支援的介面卡驅動程式和韌體版本:

# cat /sys/class/fc host/host\*/symbolic name

。輸出範例\*

QLE2742 FW: v9.10.11 DVR: v10.02.08.200-k QLE2742 FW: v9.10.11 DVR: v10.02.08.200-k

2. 請確認 ql2xnvmeenable 已設定。這可讓 Marvell 介面卡作為 NVMe / FC 啟動器運作:

```
# cat /sys/module/qla2xxx/parameters/ql2xnvmeenable
1
```

啟用 1MB I/O (選用)

ONTAP 在識別控制器資料中報告的 MDTS (MAX Data 傳輸大小)為8、表示最大 I/O 要求大小可達 1MB。 不過、若要針對 Broadcom NVMe / FC 主機發出大小為1 MB 的 I/O 要求、您必須增加 lpfc 的價值 lpfc\_sg\_seg\_cnt 從預設值64 到256。

#### 步驟

1. 將「lfc sg seg cnt"參數設為256。

# cat /etc/modprobe.d/lpfc.conf
options lpfc lpfc\_sg\_seg\_cnt=256

- 2. 執行「dracut -f」命令、然後重新啟動主機。
- 3. 驗證「lfc\_sg\_seg\_cnt"是否為256。

```
# cat /sys/module/lpfc/parameters/lpfc_sg_seg_cnt
256
```

```
(\mathbf{i})
```

這不適用於 Qlogic NVMe / FC 主機。

#### 設定NVMe/TCP

NVMe / TCP 沒有自動連線功能。因此、如果某個路徑發生故障、且在 10 分鐘的預設逾時期間內未恢復、則 NVMe / TCP 無法自動重新連線。若要避免逾時、您應該將容錯移轉事件的重試期間設為至少 30 分鐘。

#### 步驟

1. 確認啟動器連接埠可在支援的NVMe/TCP LIF中擷取探索記錄頁面資料:

nvme discover -t tcp -w host-traddr -a traddr

。 輸出範例: \*

```
# nvme discover -t tcp -w 192.168.111.79 -a 192.168.111.14 -1 1800
Discovery Log Number of Records 8, Generation counter 18
=====Discovery Log Entry 0=====
trtype: tcp
adrfam: ipv4
subtype: unrecognized
treq: not specified.
portid: 0
trsvcid: 8009
subnqn: nqn.1992-08.com.netapp:sn.154a5833c78c11ecb069d039ea359e4b:
discovery
traddr: 192.168.211.15
sectype: none
=====Discovery Log Entry 1=====
trtype: tcp
adrfam: ipv4
subtype: unrecognized
treq: not specified.
portid: 1
trsvcid: 8009
subnqn: nqn.1992-08.com.netapp:sn.154a5833c78c11ecb069d039ea359e4b:
discoverv
traddr: 192.168.111.15
sectype: none .....
```

2. 確認其他的 NVMe / TCP 啟動器目標 LIF 組合可以成功擷取探索記錄頁面資料:

nvme discover -t tcp -w host-traddr -a traddr

。 輸出範例: \*

| # | nvme | discovery | -t | tcp | -w | 192.168.111.79 | -a | 192.168.111.14 |
|---|------|-----------|----|-----|----|----------------|----|----------------|
| # | nvme | discovery | -t | tcp | -w | 192.168.111.79 | -a | 192.168.111.15 |
| # | nvme | discovery | -t | tcp | -w | 192.168.211.79 | -a | 192.168.211.14 |
| # | nvme | discovery | -t | tcp | -w | 192.168.211.79 | -a | 192.168.211.15 |

3. 執行 nvme connect-all 跨所有節點支援的 NVMe / TCP 啟動器目標生命週期執行命令、並將控制器遺失 逾時週期設為至少 30 分鐘或 1800 秒: 。 輸出範例: \*

```
# nvme connect-all -t tcp -w 192.168.111.79 -a 192.168.111.14 -l
1800
# nvme connect-all -t tcp -w 192.168.111.79 -a 192.168.111.15 -l
1800
# nvme connect-all -t tcp -w 192.168.211.79 -a 192.168.211.14 -l
1800
# nvme connect-all -t tcp -w 192.168.211.79 -a 192.168.211.15 -l
1800
```

驗證NVMe

您可以使用下列程序來驗證 NVMe。

步驟

1. 確認已啟用核心內建 NVMe 多重路徑:

```
# cat /sys/module/nvme_core/parameters/multipath
Y
```

2. 確認適當的 NVMe 設定(例如、 model 設定為 NetApp ONTAP Controller 和負載平衡 iopolicy 設 定為 round-robin)對於相應的 ONTAP 命名空間,正確地反映在主機上:

```
# cat /sys/class/nvme-subsystem/nvme-subsys*/model
NetApp ONTAP Controller
NetApp ONTAP Controller
```

```
# cat /sys/class/nvme-subsystem/nvme-subsys*/iopolicy
round-robin
round-robin
```

3. 確認已在主機上建立並正確探索命名空間:

# nvme list

。輸出範例:\*

| Node          | SN                   | Model            |          |
|---------------|----------------------|------------------|----------|
| /dev/nvme0n1  | 81Gx7NSiKSQqAAAAAAAB | NetApp ONTAP Con | troller  |
| Namespace Usa | age Format           | FW               | Rev      |
| 1             | 21.47 GB / 21.4      | 7 GB 4 KiB + 0 B | FFFFFFFF |

4. 確認每個路徑的控制器狀態均為有效、且具有正確的ANA狀態:

#### NVMe / FC

# nvme list-subsys /dev/nvme3n1

。輸出範例:\*

nvme-subsys0 - NQN=nqn.1992-08.com.netapp:sn.8e501f8ebafallec9b99d039ea359e4b:subsystem.rhel\_163 \_Qle2742 +- nvme0 fc traddr=nn-0x204dd039ea36a105:pn-0x2050d039ea36a105 host\_traddr=nn-0x20000024ff7f4994:pn-0x21000024ff7f4994 live nonoptimized +- nvme1 fc traddr=nn-0x204dd039ea36a105:pn-0x2050d039ea36a105 host\_traddr=nn-0x20000024ff7f4994:pn-0x21000024ff7f4994 live nonoptimized +- nvme2 fc traddr=nn-0x204dd039ea36a105:pn-0x204fd039ea36a105 host\_traddr=nn-0x2000024ff7f4995:pn-0x21000024ff7f4995 live optimized +- nvme3 fc traddr=nn-0x204dd039ea36a105:pn-0x204ed039ea36a105

# host\_traddr=nn-0x20000024ff7f4994:pn-0x21000024ff7f4994 live optimized

NVMe / TCP

# nvme list-subsys /dev/nvme0n1

。輸出範例:\*

```
nvme-subsys0 - NQN=nqn.1992-
08.com.netapp:sn.154a5833c78c11ecb069d039ea359e4b:subsystem.rhel_tcp
_165\
+- nvme0 tcp traddr=192.168.111.15 trsvcid=4420
host_traddr=192.168.111.79 live non-optimized
+- nvme1 tcp traddr=192.168.111.14 trsvcid=4420
host_traddr=192.168.111.79 live optimized
+- nvme2 tcp traddr=192.168.211.15 trsvcid=4420
host_traddr=192.168.211.79 live non-optimized
+- nvme3 tcp traddr=192.168.211.14 trsvcid=4420
host_traddr=192.168.211.79 live optimized
```

5. 驗證NetApp外掛程式是否顯示每ONTAP 個版本名稱空間裝置的正確值:

```
欄位
```

# nvme netapp ontapdevices -o column

。輸出範例:\*

```
Device Vserver Namespace Path

/dev/nvme0n1 vs_tcp79 /vol/vol1/ns

NSID UUID Size

1 aa197984-3f62-4a80-97de-e89436360cec 21.47GB
```

**JSON** 

# nvme netapp ontapdevices -o json

。輸出範例\*

```
{
   "ONTAPdevices": [
    {
        "Device": "/dev/nvme0n1",
        "Vserver": "vs_tcp79",
        "Namespace Path": "/vol/vol1/ns",
        "NSID": 1,
        "UUID": "aa197984-3f62-4a80-97de-e89436360cec",
        "Size": "21.47GB",
        "LBA_Data_Size": 4096,
        "Namespace Size" : 5242880
     },
]
```

# 已知問題

採用 ONTAP 版本的 RHEL 8.9 的 NVMe 主機組態有下列已知問題:

| NetApp錯誤<br>ID | 標題                                | 說明                                                                                                    | Bugzilla ID |
|----------------|-----------------------------------|----------------------------------------------------------------------------------------------------|-------------|
| "1479047"      | RHEL 8.9 NVMe 主機會建立重複的持續<br>探索控制器 | 在NVMe over Fabrics (NVMe) 主機<br>上、您可以使用「NVMe Discover-p」命<br>令來建立持續探索控制器 (PD)。使用<br>此命令時、每個啟動器目標組合只能建<br>立一個PDC。不過、如果您在 NVMe 主<br>機上執行 Red Hat Enterprise Linux (<br>RHEL) 8.9、則每次執行「NVMe 探<br>索 -p」時都會建立重複的 PDC。這會<br>導致主機和目標上的資源使用不必要。 | 2087000     |

## 適用於 ONTAP 的 RHEL 8.8 的 NVMe 主機組態

Red Hat Enterprise Linux (RHEL) 8.8 搭配非對稱命名空間存取(ANA)支援 NVMe over Fabrics (NVMe of)、包括 NVMe over Fibre Channel (NVMe / FC)和其他傳 輸。在 NVMe 環境中、ANA 等同於 iSCSI 和 FC 環境中的 ALUA 多重路徑、並以核心內 建 NVMe 多重路徑來實作。

下列支援適用於 ONTAP 的 RHEL 8.8 NVMe 主機組態:

 支援 NVMe over TCP (NVMe / TCP)、以及 NVMe / FC。原生 NVMe - CLI 套件中的 NetApp 外掛程式 會同時顯示 NVMe / FC 和 NVMe / TCP 命名空間的 ONTAP 詳細資料。

如需支援組態的詳細資訊、請參閱 "NetApp 互通性對照表工具"。

已知限制

- RHEL 8.8 NVMe 主機的核心內建 NVMe 多重路徑預設為停用。因此、您需要手動啟用。
- 在 RHEL 8.8 主機上、 NVMe / TCP 是一項技術預覽功能、因為存在開放式問題。
- •目前不支援使用 NVMe 型傳輸協定進行 SAN 開機。

啟用核心內建多重路徑

您可以使用下列程序來啟用內核心多重路徑。

#### 步驟

- 1. 在主機伺服器上安裝 RHEL 8.8。
- 2. 安裝完成後、請確認您正在執行指定的 RHEL 8.8 核心。

# uname -r

。輸出範例\*

4.18.0-477.10.1.el8 8.x86 64

3. 安裝 NVMe CLI 套件:

rpm -qa|grep nvme-cli

。輸出範例\*

nvme-cli-1.16-7.el8.x86 64

4. 啟用核心內建 NVMe 多重路徑:

# grubby --args=nvme\_core.multipath=Y --update-kernel /boot/vmlinuz-4.18.0-477.10.1.el8 8.x86 64

5. 在主機上、檢查主機的 NQN 字串 /etc/nvme/hostnqn:

# cat /etc/nvme/hostnqn

。輸出範例\*

nqn.2014-08.org.nvmexpress:uuid:f6517cae-3133-11e8-bbff-7ed30aef123f

6. 確認 hostngn 字串符合 hostngn ONTAP 陣列上對應子系統的字串:

::> vserver nvme subsystem host show -vserver vs fcnvme 141

。輸出範例\*

+

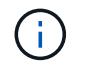

如果主機 NQN 字串不相符、您可以使用 vserver modify 用於更新對應 ONTAP NVMe子 系統上主機 NQN 字串的命令、以符合主機 NQN 字串 /etc/nvme/hostnqn 在主機上。

7. 重新啟動主機。

如果您打算在同一部主機上同時執行 NVMe 和 SCSI 共存的流量、 NetApp 建議分別針對 ONTAP 命名空間使用核心內建 NVMe 多重路徑、以及針對 ONTAP LUN 使用 dm-multipath。這 表示ONTAP 應從dm-multipaths中排除支援的對象名稱空間、以避免dm-multipaths宣告這些命名 空間裝置。您可以新增來完成此作業 enable\_foreign 設定為 /etc/multipath.conf 檔案

 $(\mathbf{i})$ 

```
# cat /etc/multipath.conf
defaults {
    enable_foreign NONE
}
```

# 設定NVMe/FC

您可以為 Broadcom / Emulex 或 Marvell/Qlogic 介面卡設定 NVMe / FC 。

#### **Broadcom / Emulex**

步驟

1. 確認您使用的是支援的介面卡機型:

# cat /sys/class/scsi host/host\*/modelname

。輸出範例:\*

LPe32002-M2 LPe32002-M2

# cat /sys/class/scsi host/host\*/modeldesc

。輸出範例:\*

```
Emulex LightPulse LPe32002-M2 2-Port 32Gb Fibre Channel Adapter Emulex LightPulse LPe32002-M2 2-Port 32Gb Fibre Channel Adapter
```

2. 驗證您使用的是建議的Broadcom lpfc 韌體與收件匣驅動程式:

```
# cat /sys/class/scsi_host/host*/fwrev
14.0.639.18, sli-4:2:c
14.0.639.18, sli-4:2:c
```

```
# cat /sys/module/lpfc/version
0:14.0.0.18
```

如需支援的介面卡驅動程式和韌體版本的最新清單、請參閱 "NetApp 互通性對照表工具"。

3. 請確認 lpfc\_enable\_fc4\_type 設為 3:

```
# cat /sys/module/lpfc/parameters/lpfc_enable_fc4_type
3
```

4. 確認啟動器連接埠已啟動並正在執行、而且您可以看到目標生命體:

```
# cat /sys/class/fc_host/host*/port_name
0x100000109b1c1204
0x100000109b1c1205
```

```
# cat /sys/class/fc_host/host*/port_state
Online
Online
```

```
# cat /sys/class/scsi host/host*/nvme info NVME Initiator Enabled
XRI Dist lpfc0 Total 6144 IO 5894 ELS 250
NVME LPORT lpfc0 WWPN x10000090fae0ec88 WWNN x20000090fae0ec88 DID
x0a1300 ONLINE
NVME RPORT
               WWPN x2049d039ea36a105 WWNN x2048d039ea36a105 DID
x0a0c0a TARGET DISCSRVC ONLINE
                WWPN x204bd039ea36a105 WWNN x2048d039ea36a105 DID
NVME RPORT
x0a100a TARGET DISCSRVC ONLINE
NVME Statistics
LS: Xmt 000000134 Cmpl 000000134 Abort 0000000
LS XMIT: Err 00000000 CMPL: xb 00000000 Err 00000000
Total FCP Cmpl 00000000825e567 Issue 00000000825d7ed OutIO
fffffffffff286
abort 0000027c noxri 00000000 nondlp 00000a02 qdepth 00000000 wqerr
00000000 err 00000000
FCP CMPL: xb 00000782 Err 000130fa
NVME Initiator Enabled
XRI Dist lpfc1 Total 6144 IO 5894 ELS 250
NVME LPORT lpfc1 WWPN x10000090fae0ec89 WWNN x20000090fae0ec89 DID
x0a1200 ONLINE
NVME RPORT WWPN x204ad039ea36a105 WWNN x2048d039ea36a105 DID
x0a080a TARGET DISCSRVC ONLINE
NVME RPORT
                WWPN x204cd039ea36a105 WWNN x2048d039ea36a105 DID
x0a090a TARGET DISCSRVC ONLINE
NVME Statistics
LS: Xmt 000000134 Cmpl 000000134 Abort 0000000
LS XMIT: Err 00000000 CMPL: xb 00000000 Err 00000000
Total FCP Cmpl 00000000826ced5 Issue 00000000826c226 OutIO
ffffffffffff351
       abort 0000029d noxri 00000000 nondlp 000008df qdepth
00000000 wgerr 00000000 err 0000000
FCP CMPL: xb 00000821 Err 00012fcd
```

適用於 NVMe / FC 的 Marvell/QLogic FC 介面卡

步驟

 RHEL 8.8 GA 核心中隨附的原生收件匣 qla2xxx 驅動程式具有 ONTAP 支援所需的最新上游修正。確 認您執行的是支援的介面卡驅動程式和韌體版本:

# cat /sys/class/fc host/host\*/symbolic name

。輸出範例\*

QLE2772 FW:v9.10.11 DVR:v10.02.07.900-k-debug QLE2772 FW:v9.10.11 DVR:v10.02.07.900-k-debug

2. 請確認 ql2xnvmeenable 已設定。這可讓 Marvell 介面卡作為 NVMe / FC 啟動器運作:

```
# cat /sys/module/qla2xxx/parameters/ql2xnvmeenable
1
```

啟用 1MB I/O (選用)

ONTAP 在識別控制器資料中報告的 MDTS (MAX Data 傳輸大小)為8、表示最大 I/O 要求大小可達 1MB。 不過、若要針對 Broadcom NVMe / FC 主機發出大小為1 MB 的 I/O 要求、您必須增加 lpfc 的價值 lpfc\_sg\_seg\_cnt 從預設值64 到256。

#### 步驟

1. 將「lfc sg seg cnt"參數設為256。

# cat /etc/modprobe.d/lpfc.conf
options lpfc lpfc\_sg\_seg\_cnt=256

2. 執行「dracut -f」命令、然後重新啟動主機。

3. 驗證「lfc\_sg\_seg\_cnt"是否為256。

```
# cat /sys/module/lpfc/parameters/lpfc_sg_seg_cnt
256
```

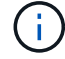

這不適用於 Qlogic NVMe / FC 主機。

#### 設定NVMe/TCP

NVMe / TCP 沒有自動連線功能。因此、如果某個路徑發生故障、且在 10 分鐘的預設逾時期間內未恢復、則

NVMe / TCP 無法自動重新連線。若要避免逾時、您應該將容錯移轉事件的重試期間設為至少 30 分鐘。

# 步驟

1. 確認啟動器連接埠可在支援的NVMe/TCP LIF中擷取探索記錄頁面資料:

nvme discover -t tcp -w host-traddr -a traddr

。輸出範例:\*

```
# nvme discover -t tcp -w 192.168.111.79 -a 192.168.111.14
Discovery Log Number of Records 8, Generation counter 10
=====Discovery Log Entry 0=====
trtype: tcp
adrfam: ipv4
subtype: unrecognized
treq: not specified
portid: 0
trsvcid: 8009
subngn: ngn.1992-
08.com.netapp:sn.154a5833c78c11ecb069d039ea359e4b:discovery
traddr: 192.168.211.15
sectype: none
=====Discovery Log Entry 1=====
trtype: tcp
adrfam: ipv4
subtype: unrecognized
treq: not specified
portid: 1
trsvcid: 8009
subnqn: nqn.1992-
08.com.netapp:sn.154a5833c78c11ecb069d039ea359e4b:discovery
traddr: 192.168.111.15
sectype: none
=====Discovery Log Entry 2=====
trtype: tcp
adrfam: ipv4
subtype: unrecognized
treq: not specified
portid: 2
trsvcid: 8009
subnqn: nqn.1992-
08.com.netapp:sn.154a5833c78c11ecb069d039ea359e4b:discovery
traddr: 192.168.211.14
sectype: none
. . . . . . . . . .
```

2. 確認其他的 NVMe / TCP 啟動器目標 LIF 組合可以成功擷取探索記錄頁面資料:

nvme discover -t tcp -w host-traddr -a traddr

。 輸出範例: \*
```
# nvme
       discovery
                             -w 192.168.111.79
                                                -a 192.168.111.14
                  -t
                      tcp
                             -w 192.168.111.79
                                                -a 192.168.111.15
# nvme discovery
                  -t
                      tcp
                                                -a 192.168.211.14
                             -w 192.168.211.79
# nvme discovery
                      tcp
                  -t
                             -w 192.168.211.79
                                                -a 192.168.211.15
       discoverv
# nvme
                  -t
                      tcp
```

 執行 nvme connect-all 跨所有節點支援的 NVMe / TCP 啟動器目標生命週期執行命令、並將控制器遺失 逾時週期設為至少 30 分鐘或 1800 秒:

nvme connect-all -t tcp -w host-traddr -a traddr -l 1800

。輸出範例:\*

# nvme connect-all -t tcp -w 192.168.111.79 -a 192.168.111.14 -l
1800
# nvme connect-all -t tcp -w 192.168.111.79 -a 192.168.111.15 -l
1800
# nvme connect-all -t tcp -w 192.168.211.79 -a 192.168.211.14 -l
1800
# nvme connect-all -t tcp -w 192.168.211.79 -a 192.168.211.15 -l
1800

驗證NVMe

您可以使用下列程序來驗證 NVMe 。

步驟

1. 確認已啟用核心內建 NVMe 多重路徑:

```
# cat /sys/module/nvme_core/parameters/multipath
Y
```

2. 確認適當的 NVMe 設定(例如、 model 設定為 NetApp ONTAP Controller 和負載平衡 iopolicy 設定為 round-robin)對於相應的 ONTAP 命名空間,正確地反映在主機上:

```
# cat /sys/class/nvme-subsystem/nvme-subsys*/model
NetApp ONTAP Controller
NetApp ONTAP Controller
```

```
# cat /sys/class/nvme-subsystem/nvme-subsys*/iopolicy
round-robin
round-robin
```

3. 確認已在主機上建立並正確探索命名空間:

# nvme list

。輸出範例:\*

| Node          | SN                 | Model               |          |
|---------------|--------------------|---------------------|----------|
| /dev/nvme3n1  | 81Gx7NSiKSQeAAAAAA | AB NetApp ONTAP Cor | ntroller |
| Namespace Usa | age Format         | FW                  | Rev      |
| 1             | 21.47 GB / 21      | .47 GB 4 KiB + 0 B  | FFFFFFFF |

4. 確認每個路徑的控制器狀態均為有效、且具有正確的ANA狀態:

## NVMe / FC

# nvme list-subsys /dev/nvme3n1

。輸出範例:\*

```
nvme-subsys3 - NQN=nqn.1992-
08.com.netapp:sn.ab4fa6a5ba8b11ecbe3dd039ea359e4b:subsystem.rhel_161
_Lpe32002
```

```
+- nvme0 fc traddr=nn-0x2048d039ea36a105:pn-0x204cd039ea36a105
host_traddr=nn-0x20000090fae0ec89:pn-0x10000090fae0ec89 live non-
optimized
```

```
+- nvme1 fc traddr=nn-0x2048d039ea36a105:pn-0x204ad039ea36a105
host_traddr=nn-0x20000090fae0ec89:pn-0x10000090fae0ec89 live
optimized
```

```
+- nvme2 fc traddr=nn-0x2048d039ea36a105:pn-0x204bd039ea36a105
host_traddr=nn-0x20000090fae0ec88:pn-0x10000090fae0ec88 live non-
optimized
```

```
+- nvme4 fc traddr=nn-0x2048d039ea36a105:pn-0x2049d039ea36a105
host_traddr=nn-0x20000090fae0ec88:pn-0x10000090fae0ec88 live
optimized
```

## NVMe / TCP

# nvme list-subsys /dev/nvme0n1

。輸出範例:\*

```
nvme-subsys0 - NQN=nqn.1992-
08.com.netapp:sn.154a5833c78c11ecb069d039ea359e4b:subsystem.rhel_tcp
_165
\
+- nvme0 tcp traddr=192.168.111.15 trsvcid=4420
host_traddr=192.168.111.79 live non-optimized
+- nvme1 tcp traddr=192.168.111.14 trsvcid=4420
host_traddr=192.168.111.79 live optimized
+- nvme2 tcp traddr=192.168.211.15 trsvcid=4420
host_traddr=192.168.211.79 live non-optimized
```

5. 驗證NetApp外掛程式是否顯示每ONTAP 個版本名稱空間裝置的正確值:

```
欄位
```

# nvme netapp ontapdevices -o column

。輸出範例:\*

```
Device Vserver Namespace Path

/dev/nvme0nl vs_tcp /vol/voll/nsl

NSID UUID Size

1 338d73ce-b5a8-4847-9cc9-b127c75d8855 21.47GB
```

JSON

# nvme netapp ontapdevices -o json

。輸出範例 \*

```
{
   "ONTAPdevices" : [
    {
        "Device" : "/dev/nvme0n1",
        "Vserver" : "vs_tcp79",
        "Namespace_Path" : "/vol/vol1/ns1",
        "NSID" : 1,
        "UUID" : "338d73ce-b5a8-4847-9cc9-b127c75d8855",
        "Size" : "21.47GB",
        "LBA_Data_Size" : 4096,
        "Namespace_Size" : 5242880
     },
]
```

# 已知問題

採用 ONTAP 版本的 RHEL 8.8 的 NVMe 主機組態有下列已知問題:

| NetApp錯誤<br>ID | 標題                                | 說明                                                                                                    | Bugzilla ID |
|----------------|-----------------------------------|----------------------------------------------------------------------------------------------------|-------------|
| "1479047"      | RHEL 8.8 NVMe 主機會建立重複的持續<br>探索控制器 | 在NVMe over Fabrics (NVMe) 主機<br>上、您可以使用「NVMe Discover-p」命<br>令來建立持續探索控制器 (PD)。使用<br>此命令時、每個啟動器目標組合只能建<br>立一個PDC。不過、如果您在 NVMe 主<br>機上執行 Red Hat Enterprise Linux (<br>RHEL) 8.8、則每次執行「NVMe 探<br>索 -p」時都會建立重複的 PDC。這會<br>導致主機和目標上的資源使用不必要。 | 2087000     |

# 適用於 ONTAP RHEL 8.7 的 NVMe 主機組態

Red Hat Enterprise Linux (RHEL) 8.7 搭配 ANA (非對稱命名空間存取)支援 NVMe over Fabrics 或 NVMe (包括 NVMe / FC 及其他傳輸)。ANA是NVMe環境中的非對稱邏 輯單元存取(ALUA)、目前是以核心內建NVMe多重路徑來實作。在此程序中、您可以使 用 RHEL 8.7 上的 ANA、 ONTAP 作為目標、來啟用內核 NVMe 多重路徑的 NVMe。

請參閱 "NetApp 互通性對照表工具" 以取得所支援組態的正確詳細資料。

功能

RHEL 8.7除了支援NVMe / FC、還支援NVMe / TCP(技術預覽功能)。原生NVMe CLI套件中的NetApp外掛程 式能夠顯示ONTAP NVMe / FC和NVMe / TCP命名空間的詳細資訊。

已知限制

- •在RHEL 8.7中、內核NVMe多重路徑預設為停用。因此、您需要手動啟用。
- RHEL 8.7上的NVMe/TCP仍是技術預覽功能、因為仍有未解決的問題。請參閱 "RHEL 8.7版本說明" 以取得 詳細資料。
- •目前不支援使用 NVMe 型傳輸協定進行 SAN 開機。

啟用內核NVMe多重路徑

您可以使用下列程序來啟用核心內建 NVMe 多重路徑。

步驟

- 1. 在伺服器上安裝RHEL 8.7。
- 安裝完成後、請確認您執行的是指定的RHEL 8.7核心。請參閱 "NetApp 互通性對照表" 以取得最新的支援版本清單。

範例:

# uname -r
4.18.0-425.3.1.el8.x86 64

3. 安裝「NVMe-CLI (NVMe - CLI) 套件:

範例:

```
# rpm -qa|grep nvme-cli
nvme-cli-1.16-5.el8.x86 64
```

4. 啟用核心內建NVMe多重路徑:

# grubby --args=nvme\_core.multipath=Y --update-kernel /boot/vmlinuz-4.18.0-425.3.1.el8.x86 64

在主機上、檢查位於「/etc/nape/hostnqn」的主機NQN字串、並驗證其是否符合ONTAP 位於「the」(子系統)上之對應子系統的主機NQN字串。範例:

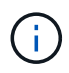

如果主機NQN字串不相符、您應該使用「vserver modify」命令來更新對應ONTAP 的NVMe 子系統上的主機NQN字串、以符合主機上的主機NQN字串「/etc/nvm/hostnqn」。

6. 重新啟動主機。

如果您打算在同一部主機上同時執行 NVMe 和 SCSI 共存的流量、 NetApp 建議分別針對 ONTAP 命名空間使用核心內建 NVMe 多重路徑、以及針對 ONTAP LUN 使用 dm-multipath 。這表示ONTAP 應從dm-multipaths中排除支援的對象名稱空間、以避免dm-multipaths宣告 這些命名空間裝置。您可以將啟用外部設定新增至來執行此作業 /etc/multipath.conf 檔案:

 $(\mathbf{i})$ 

執行「stystemctl restart multipathd」命令重新啟動多路徑精靈、以允許新的設定生效。

# 設定NVMe/FC

您可以為 Broadcom / Emulex 或 Marvell/Qlogic 介面卡設定 NVMe / FC 。

## **Broadcom / Emulex**

步驟

1. 確認您使用的是支援的介面卡。請參閱 "NetApp 互通性對照表" 以取得最新的支援介面卡清單。

```
# cat /sys/class/scsi_host/host*/modelname
LPe35002-M2
LPe35002-M2
# cat /sys/class/scsi_host/host*/modeldesc
Emulex LightPulse LPe35002-M2 2-Port 32Gb Fibre Channel Adapter
Emulex LightPulse LPe35002-M2 2-Port 32Gb Fibre Channel Adapter
```

2. 請確認您使用的是建議的Broadcom lfit韌體和收件匣驅動程式。請參閱 "NetApp 互通性對照表" 以取得 最新的支援介面卡驅動程式和韌體版本清單。

```
# cat /sys/class/scsi_host/host*/fwrev
14.0.505.12, sli-4:6:d
14.0.505.12, sli-4:6:d
# cat /sys/module/lpfc/version
0:14.0.0.15
```

3. 確認「lffc\_enable \_FC4\_type]已設定為3

```
# cat /sys/module/lpfc/parameters/lpfc_enable_fc4_type
3
```

4. 驗證啟動器連接埠是否已啟動並正在執行、以及您是否可以看到目標LIF。

# cat /sys/class/fc host/host\*/port name 0x100000109b95467c 0x100000109b95467b # cat /sys/class/fc host/host\*/port state Online Online # cat /sys/class/scsi host/host\*/nvme info NVME Initiator Enabled XRI Dist lpfc1 Total 6144 IO 5894 ELS 250 NVME LPORT lpfc1 WWPN x100000109b95467c WWNN x200000109b95467c DID x0a1500 ONLINE NVME RPORT WWPN x2071d039ea36a105 WWNN x206ed039ea36a105 DID x0a0907 TARGET DISCSRVC ONLINE WWPN x2072d039ea36a105 WWNN x206ed039ea36a105 DID NVME RPORT x0a0805 TARGET DISCSRVC ONLINE NVME Statistics LS: Xmt 00000001c7 Cmpl 00000001c7 Abort 00000000 LS XMIT: Err 00000000 CMPL: xb 00000000 Err 00000000 Total FCP Cmpl 000000004909837 Issue 000000004908cfc OutIO fffffffffff4c5 abort 0000004a noxri 00000000 nondlp 00000458 qdepth 00000000 wqerr 00000000 err 00000000 FCP CMPL: xb 00000061 Err 00017f43 NVME Initiator Enabled XRI Dist lpfc0 Total 6144 IO 5894 ELS 250 NVME LPORT lpfc0 WWPN x100000109b95467b WWNN x200000109b95467b DID x0a1100 ONLINE NVME RPORT WWPN x2070d039ea36a105 WWNN x206ed039ea36a105 DID x0a1007 TARGET DISCSRVC ONLINE NVME RPORT WWPN x206fd039ea36a105 WWNN x206ed039ea36a105 DID x0a0c05 TARGET DISCSRVC ONLINE NVME Statistics LS: Xmt 00000001c7 Cmpl 00000001c7 Abort 00000000 LS XMIT: Err 00000000 CMPL: xb 00000000 Err 00000000 Total FCP Cmpl 000000004909464 Issue 000000004908531 OutIO fffffffffff0cd abort 0000004f noxri 00000000 nondlp 00000361 gdepth 00000000 wgerr 00000000 err 00000000 FCP CMPL: xb 000006b Err 00017f99

適用於 NVMe / FC 的 Marvell/QLogic FC 介面卡

原生收件匣 qla2xxx RHEL 8.7 內核中包含的驅動程序具有最新的修復程序,這些修復程序對 ONTAP 支持至關重要。

步驟

1. 使用下列命令、確認您執行的是支援的介面卡驅動程式和韌體版本:

```
# cat /sys/class/fc_host/host*/symbolic_name
QLE2772 FW:v9.08.02 DVR:v10.02.07.400-k-debug
QLE2772 FW:v9.08.02 DVR:v10.02.07.400-k-debug
```

2. 驗證 ql2xnvmeenable 已設定、可讓Marvell介面卡以NVMe / FC啟動器的形式運作、使用下列命令

# cat /sys/module/qla2xxx/parameters/ql2xnvmeenable

啟用 1MB I/O (選用)

1

ONTAP 在識別控制器資料中報告的 MDTS (MAX Data 傳輸大小)為8、表示最大 I/O 要求大小可達 1MB。 不過、若要針對 Broadcom NVMe / FC 主機發出大小為1 MB 的 I/O 要求、您必須增加 lpfc 的價值 lpfc\_sg\_seg\_cnt 從預設值64 到256。

步驟

1. 將「lfc sg seg cnt"參數設為256。

# cat /etc/modprobe.d/lpfc.conf
options lpfc lpfc\_sg\_seg\_cnt=256

- 2. 執行「dracut -f」命令、然後重新啟動主機。
- 3. 驗證「lfc sg seg cnt"是否為256。

```
# cat /sys/module/lpfc/parameters/lpfc_sg_seg_cnt
256
```

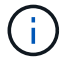

這不適用於 Qlogic NVMe / FC 主機。

# 設定NVMe/TCP

NVMe / TCP 沒有自動連線功能。因此、如果某個路徑發生故障、且在 10 分鐘的預設逾時期間內未恢復、則 NVMe / TCP 無法自動重新連線。若要避免逾時、您應該將容錯移轉事件的重試期間設為至少 30 分鐘。

步驟

1. 驗證啟動器連接埠是否可在支援的NVMe/TCP LIF中擷取探索記錄頁面資料:

```
# nvme discover -t tcp -w 192.168.211.5 -a 192.168.211.14
Discovery Log Number of Records 8, Generation counter 10
=====Discovery Log Entry 0======
trtype: tcp
adrfam: ipv4
subtype: unrecognized
treq: not specified
portid: 0
trsvcid: 8009
subngn:
nqn.199208.com.netapp:sn.154a5833c78c11ecb069d039ea359e4b:discovery
traddr: 192.168.211.15
sectype: none
=====Discovery Log Entry 1=====
trtype: tcp
adrfam: ipv4
subtype: unrecognized
treq: not specified
portid: 1
trsvcid: 8009
subnqn: nqn.1992-
08.com.netapp:sn.154a5833c78c11ecb069d039ea359e4b:discovery
traddr: 192.168.111.15
sectype: none
=====Discovery Log Entry 2=====
trtype: tcp
adrfam: ipv4
subtype: unrecognized
treq: not specified
portid: 2
trsvcid: 8009
subnqn: nqn.1992-
08.com.netapp:sn.154a5833c78c11ecb069d039ea359e4b:discovery
traddr: 192.168.211.14
sectype: none
=====Discovery Log Entry 3=====
trtype: tcp
adrfam: ipv4
subtype: unrecognized
treq: not specified
portid: 3
trsvcid: 8009
```

subnqn: nqn.1992-08.com.netapp:sn.154a5833c78c11ecb069d039ea359e4b:discovery traddr: 192.168.111.14 sectype: none =====Discovery Log Entry 4===== trtype: tcp adrfam: ipv4 subtype: nvme subsystem treq: not specified portid: 0 trsvcid: 4420 subnqn: nqn.1992-08.com.netapp:sn.154a5833c78c11ecb069d039ea359e4b:subsystem.rhel tcp 165 traddr: 192.168.211.15 sectype: none =====Discovery Log Entry 5===== trtype: tcp adrfam: ipv4 subtype: nvme subsystem treq: not specified portid: 1 trsvcid: 4420 subnqn: ngn.1992-08.com.netapp:sn.154a5833c78c11ecb069d039ea359e4b:subsystem.rhel tcp 165 traddr: 192.168.111.15 sectype: none =====Discovery Log Entry 6===== trtype: tcp adrfam: ipv4 subtype: nvme subsystem treq: not specified portid: 2 trsvcid: 4420 subnqn: nqn.1992-08.com.netapp:sn.154a5833c78c11ecb069d039ea359e4b:subsystem.rhel tcp 165 traddr: 192.168.211.14 sectype: none =====Discovery Log Entry 7===== trtype: tcp adrfam: ipv4 subtype: nvme subsystem treq: not specified portid: 3

```
trsvcid: 4420
subnqn: nqn.1992-
08.com.netapp:sn.154a5833c78c11ecb069d039ea359e4b:subsystem.rhel_tcp_165
traddr: 192.168.111.14
sectype: none
[root@R650-13-79 ~]#
```

2. 確認其他NVMe / TCP啟動器目標LIF組合可以成功擷取探索記錄頁面資料。例如:

```
# nvme discover -t tcp -w 192.168.211.5 -a 192.168.211.14
# nvme discover -t tcp -w 192.168.211.5 -a 192.168.211.15
# nvme discover -t tcp -w 192.168.111.5 -a 192.168.111.14
# nvme discover -t tcp -w 192.168.111.5 -a 192.168.111.15
```

3. 執行 nvme connect-all 跨節點執行所有支援的NVMe/TCP啟動器目標LIF命令。請確保設定更長的時間 ctrl\_loss\_tmo 定時器重試期間(例如30分鐘、可透過設定 -1 1800)在連線期間、以便在路徑遺失 時、重試更長時間。例如:

```
# nvme connect-all -t tcp -w 192.168.211.5-a 192.168.211.14 -l 1800
# nvme connect-all -t tcp -w 192.168.211.5 -a 192.168.211.15 -l 1800
# nvme connect-all -t tcp -w 192.168.111.5 -a 192.168.111.14 -l 1800
# nvme connect-all -t tcp -w 192.168.111.5 -a 192.168.111.15 -l 1800
```

## 驗證NVMe

您可以使用下列程序來驗證 NVMe 。

## 步驟

1. 檢查下列項目、確認內核NVMe多重路徑確實已啟用:

```
# cat /sys/module/nvme_core/parameters/multipath
Y
```

2. 驗證ONTAP 適當的NVMe設定值(例如、將「model」設為「NetApp還原控制器」、並將負載平衡「iopolicy」設為「循環」)、以正確ONTAP 反映在主機上:

```
# cat /sys/class/nvme-subsystem/nvme-subsys*/model
NetApp ONTAP Controller
# cat /sys/class/nvme-subsystem/nvme-subsys*/iopolicy
round-robin
round-robin
```

3. 確認ONTAP 支援的名稱空間能正確反映在主機上。例如:

| # nvme list<br>Node | SN                   | Model                  | Namespace |
|---------------------|----------------------|------------------------|-----------|
| /dev/nvme0n1        | 81Gx7NSiKSRNAAAAAAAB | NetApp ONTAP Controlle | r 1       |
| Usage               | Format               | FW Rev                 |           |
| 21.47 GB / 22       | 1.47 GB 4 KiB + 0 B  | FFFFFFFF               |           |

4. 確認每個路徑的控制器狀態均為有效、且具有適當的ANA狀態。例如:

```
# nvme list-subsys /dev/nvmeln1
nvme-subsys0 - NQN=nqn.1992-
08.com.netapp:sn.154a5833c78c11ecb069d039ea359e4b:subsystem.rhel_tcp_165
\
+- nvme0 tcp traddr=192.168.211.15 trsvcid=4420
host_traddr=192.168.211.5 live non-optimized
+- nvme1 tcp traddr=192.168.211.14 trsvcid=4420
host_traddr=192.168.211.5 live optimized
+- nvme2 tcp traddr=192.168.111.15 trsvcid=4420
host_traddr=192.168.111.5 live non-optimized
+- nvme3 tcp traddr=192.168.111.14 trsvcid=4420
host_traddr=192.168.111.5 live optimized
```

5. 驗證NetApp外掛程式是否顯示每ONTAP 個支援的名稱空間設備的正確值。例如:

```
# nvme netapp ontapdevices -o column
Device Vserver Namespace Path
_____
          _____
-----
/dev/nvmeOn1 vs_tcp79 /vol/vol1/ns1
                                    Size
NSID UUID
                                     _____
_____
1 79c2c569-b7fa-42d5-b870-d9d6d7e5fa84 21.47GB
# nvme netapp ontapdevices -o json
{
 "ONTAPdevices" : [
  {
     "Device" : "/dev/nvme0n1",
     "Vserver" : "vs tcp79",
     "Namespace Path" : "/vol/vol1/ns1",
     "NSID" : 1,
     "UUID" : "79c2c569-b7fa-42d5-b870-d9d6d7e5fa84",
     "Size" : "21.47GB",
     "LBA Data_Size" : 4096,
     "Namespace_Size" : 5242880
   },
]
}
```

# 已知問題

採用 ONTAP 的 RHEL 8.7 NVMe 主機組態有下列已知問題:

| NetApp錯誤<br>ID | 標題                               | 說明                                                                                                    | Bugzilla ID |
|----------------|----------------------------------|----------------------------------------------------------------------------------------------------|-------------|
| "1479047"      | RHEL 8.7 NVMe主機會建立重複的持續<br>探索控制器 | 在NVMe over Fabrics(NVMe)主機<br>上、您可以使用「NVMe Discover-p」命<br>令來建立持續探索控制器(PD)。使用<br>此命令時、每個啟動器目標組合只能建<br>立一個PDC。不過、如果您在ONTAP<br>NVMe主機上執行的是Ris-9.10.1和Red<br>Hat Enterprise Linux(RHEL)8.7、則<br>每次執行「NVMe探索-p」時、都會建立<br>一個重複的資料中心。這會導致主機和<br>目標上的資源使用不必要。 | 2087000     |

# 適用於 ONTAP 的 RHEL 8.6 的 NVMe 主機組態

Red Hat Enterprise Linux (RHEL) 8.6 搭配 ANA (非對稱命名空間存取)支援 NVMe over Fabrics 或 NVMe (包括 NVMe / FC 及其他傳輸)。ANA是NVMe環境中的非對稱邏 輯單元存取(ALUA)、目前是以核心內建NVMe多重路徑來實作。在此程序中、您可以使 用 RHEL 8.6 上的 ANA、 ONTAP 作為目標、來啟用內核 NVMe 多重路徑的 NVMe

請參閱 "NetApp 互通性對照表工具" 以取得所支援組態的正確詳細資料。

# 功能

• RHEL 8.6除了支援NVMe / FC、還支援NVMe / TCP(技術預覽功能)。原生NVMe CLI套件中的NetApp外 掛程式能夠顯示ONTAP NVMe / FC和NVMe / TCP命名空間的詳細資訊。

# 已知限制

- •對於RHEL 8.6、內核NVMe多重路徑預設為停用。因此、您需要手動啟用。
- RHEL 8.6上的NVMe/TCP仍是技術預覽功能、因為仍有開放式問題。請參閱 "RHEL 8.6版本說明" 以取得詳 細資料。
- •目前不支援使用 NVMe 型傳輸協定進行 SAN 開機。

啟用內核NVMe多重路徑

您可以使用下列程序來啟用核心內建 NVMe 多重路徑。

步驟

- 1. 在伺服器上安裝RHEL 8.6。安裝完成後、請確認您執行的是指定的RHEL 8.6核心。請參閱 "NetApp 互通性 對照表" 以取得最新的支援版本清單。
- 2. 安裝完成後、請確認您執行的是指定的RHEL 8.6核心。請參閱 "NetApp 互通性對照表" 以取得最新的支援版本清單。

範例:

```
# uname -r
4.18.0-372.9.1.el8.x86 64
```

3. 安裝「NVMe-CLI (NVMe - CLI) 套件:

範例:

```
# rpm -qa|grep nvme-cli
nvme-cli-1.16-3.el8.x86 64
```

4. 啟用核心內建NVMe多重路徑:

```
# grubby --args=nvme_core.multipath=Y --update-kernel /boot/vmlinuz-
4.18.0-372.9.1.el8.x86 64
```

5. 在主機上、檢查位於「/etc/nape/hostnqn」的主機NQN字串、並驗證其是否符合ONTAP 位於「the」(子系統)上之對應子系統的主機NQN字串。範例:

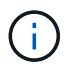

如果主機NQN字串不相符、您應該使用「vserver modify」命令來更新對應ONTAP 的NVMe 子系統上的主機NQN字串、以符合主機上的主機NQN字串「/etc/nvm/hostnqn」。

6. 重新啟動主機。

如果您打算在同一部主機上同時執行 NVMe 和 SCSI 共存的流量、 NetApp 建議分別針對 ONTAP 命名空間使用核心內建 NVMe 多重路徑、以及針對 ONTAP LUN 使用 dm-multipath 。這表示ONTAP 應從dm-multipaths中排除支援的對象名稱空間、以避免dm-multipaths宣告 這些命名空間裝置。您可以將啟用外部設定新增至、以完成此作業 /etc/multipath.conf 檔案:

```
(i)
```

執行「stystemctl restart multipathd」命令重新啟動多路徑精靈、以允許新的設定生效。

# 設定NVMe/FC

您可以為 Broadcom / Emulex 或 Marvell/Qlogic 介面卡設定 NVMe / FC 。

## **Broadcom / Emulex**

步驟

1. 確認您使用的是支援的介面卡。請參閱 "NetApp 互通性對照表" 以取得最新的支援介面卡清單。

```
# cat /sys/class/scsi_host/host*/modelname
LPe32002-M2
LPe32002-M2
# cat /sys/class/scsi_host/host*/modeldesc
Emulex LightPulse LPe32002-M2 2-Port 32Gb Fibre Channel Adapter
Emulex LightPulse LPe32002-M2 2-Port 32Gb Fibre Channel Adapter
```

2. 請確認您使用的是建議的Broadcom lfit韌體和收件匣驅動程式。請參閱 "NetApp 互通性對照表" 以取得 最新的支援介面卡驅動程式和韌體版本清單。

```
# cat /sys/class/scsi_host/host*/fwrev
12.8.351.47, sli-4:2:c
12.8.351.47, sli-4:2:c
# cat /sys/module/lpfc/version
0:14.0.0.4
```

3. 確認「lffc\_enable \_FC4\_type]已設定為3

```
# cat /sys/module/lpfc/parameters/lpfc_enable_fc4_type
3
```

4. 驗證啟動器連接埠是否已啟動並正在執行、以及您是否可以看到目標LIF。

# cat /sys/class/fc host/host\*/port name 0x100000109b1c1204 0x100000109b1c1205 # cat /sys/class/fc host/host\*/port state Online Online # cat /sys/class/scsi host/host\*/nvme info NVME Initiator Enabled XRI Dist lpfc0 Total 6144 IO 5894 ELS 250 NVME LPORT lpfc0 WWPN x100000109b1c1204 WWNN x200000109b1c1204 DID x011d00 ONLINE NVME RPORT WWPN x203800a098dfdd91 WWNN x203700a098dfdd91 DID x010c07 TARGET DISCSRVC ONLINE NVME RPORT WWPN x203900a098dfdd91 WWNN x203700a098dfdd91 DID x011507 TARGET DISCSRVC ONLINE NVME Statistics LS: Xmt 0000000f78 Cmpl 0000000f78 Abort 00000000 LS XMIT: Err 00000000 CMPL: xb 00000000 Err 00000000 Total FCP Cmpl 00000002fe29bba Issue 00000002fe29bc4 OutIO 000000000000000000a abort 00001bc7 noxri 00000000 nondlp 00000000 qdepth 00000000 wqerr 00000000 err 00000000 FCP CMPL: xb 00001e15 Err 0000d906 NVME Initiator Enabled XRI Dist lpfc1 Total 6144 IO 5894 ELS 250 NVME LPORT lpfc1 WWPN x100000109b1c1205 WWNN x200000109b1c1205 DID x011900 ONLINE NVME RPORT WWPN x203d00a098dfdd91 WWNN x203700a098dfdd91 DID x010007 TARGET DISCSRVC ONLINE NVME RPORT WWPN x203a00a098dfdd91 WWNN x203700a098dfdd91 DID x012a07 TARGET DISCSRVC ONLINE NVME Statistics LS: Xmt 0000000fa8 Cmpl 0000000fa8 Abort 0000000 LS XMIT: Err 00000000 CMPL: xb 00000000 Err 00000000 Total FCP Cmpl 00000002e14f170 Issue 00000002e14f17a OutIO 000000000000000000a abort 000016bb noxri 00000000 nondlp 00000000 gdepth 00000000 wgerr 00000000 err 00000000 FCP CMPL: xb 00001f50 Err 0000d9f8

# 適用於 NVMe / FC 的 Marvell/QLogic FC 介面卡

RHEL 8.6核心隨附的原生內建「qla2xxx」驅動程式有最新的上游修正程式、這些修正程式對於ONTAP 支援不支援而言非常重要。

## 步驟

1. 確認您執行的是支援的介面卡驅動程式和韌體版本:

```
# cat /sys/class/fc_host/host*/symbolic_name
QLE2742 FW:v9.06.02 DVR:v10.02.00.200-k
QLE2742 FW:v9.06.02 DVR:v10.02.00.200-k
```

2. 確認已設定「ql2xnvmeenable」、以便Marvell介面卡能以NVMe / FC啟動器的形式運作、請使用下列 命令:

# cat /sys/module/qla2xxx/parameters/ql2xnvmeenable

啟用 1MB I/O (選用)

1

ONTAP 在識別控制器資料中報告的 MDTS (MAX Data 傳輸大小)為8、表示最大 I/O 要求大小可達 1MB。 不過、若要針對 Broadcom NVMe / FC 主機發出大小為1MB的 I/O 要求、您必須增加 lpfc 的價值 lpfc\_sg\_seg\_cnt 從預設值64 到256。

## 步驟

1. 將「lfc sg seg cnt"參數設為256。

```
# cat /etc/modprobe.d/lpfc.conf
options lpfc lpfc_sg_seg_cnt=256
```

- 2. 執行「dracut -f」命令、然後重新啟動主機。
- 3. 驗證「lfc\_sg\_seg\_cnt"是否為256。

```
# cat /sys/module/lpfc/parameters/lpfc_sg_seg_cnt
256
```

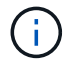

這不適用於 Qlogic NVMe / FC 主機。

## 設定NVMe/TCP

NVMe / TCP 沒有自動連線功能。因此、如果某個路徑發生故障、且在 10 分鐘的預設逾時期間內未恢復、則 NVMe / TCP 無法自動重新連線。若要避免逾時、您應該將容錯移轉事件的重試期間設為至少 30 分鐘。

## 步驟

1. 驗證啟動器連接埠是否可在支援的NVMe/TCP LIF中擷取探索記錄頁面資料:

```
# nvme discover -t tcp -w 192.168.1.8 -a 192.168.1.51
Discovery Log Number of Records 10, Generation counter 119
=====Discovery Log Entry 0=====
trtype: tcp
adrfam: ipv4
subtype: nvme subsystem
treq: not specified
portid: 0
trsvcid: 4420
subnqn: nqn.1992-
08.com.netapp:sn.56e362e9bb4f11ebbaded039ea165abc:subsystem.nvme 118 tcp
1
traddr: 192.168.2.56
sectype: none
=====Discovery Log Entry 1=====
trtype: tcp
adrfam: ipv4
subtype: nvme subsystem
treq: not specified
portid: 1
trsvcid: 4420
subnqn: nqn.1992-
08.com.netapp:sn.56e362e9bb4f11ebbaded039ea165abc:subsystem.nvme 118 tcp
1
traddr: 192.168.1.51
sectype: none
=====Discovery Log Entry 2=====
trtype: tcp
adrfam: ipv4
subtype: nvme subsystem
treq: not specified
portid: 0
trsvcid: 4420
subnqn: nqn.1992-
08.com.netapp:sn.56e362e9bb4f11ebbaded039ea165abc:subsystem.nvme 118 tcp
2
traddr: 192.168.2.56
sectype: none
. . .
```

2. 確認其他NVMe / TCP啟動器目標LIF組合可以成功擷取探索記錄頁面資料。例如:

```
# nvme discover -t tcp -w 192.168.1.8 -a 192.168.1.51
# nvme discover -t tcp -w 192.168.1.8 -a 192.168.1.52
# nvme discover -t tcp -w 192.168.2.9 -a 192.168.2.56
# nvme discover -t tcp -w 192.168.2.9 -a 192.168.2.57
```

3. 執行 nvme connect-all 跨節點執行所有支援的NVMe/TCP啟動器目標LIF命令。請確保設定更長的時間 ctrl\_loss\_tmo 定時器重試期間(例如30分鐘、可透過設定 -1 1800)在連線期間、以便在路徑遺失 時、重試更長時間。例如:

```
# nvme connect-all -t tcp -w 192.168.1.8 -a 192.168.1.51 -l 1800
# nvme connect-all -t tcp -w 192.168.1.8 -a 192.168.1.52 -l 1800
# nvme connect-all -t tcp -w 192.168.2.9 -a 192.168.2.56 -l 1800
# nvme connect-all -t tcp -w 192.168.2.9 -a 192.168.2.57 -l 1800
```

驗證NVMe

您可以使用下列程序來驗證 NVMe 。

步驟

1. 確認已啟用核心內建 NVMe 多重路徑:

```
# cat /sys/module/nvme_core/parameters/multipath
Y
```

2. 驗證ONTAP 適當的NVMe設定值(例如、將「model」設為「NetApp還原控制器」、並將負載平衡「iopolicy」設為「循環」)、以正確ONTAP 反映在主機上:

```
# cat /sys/class/nvme-subsystem/nvme-subsys*/model
NetApp ONTAP Controller
# cat /sys/class/nvme-subsystem/nvme-subsys*/iopolicy
round-robin
round-robin
```

3. 確認ONTAP 支援的名稱空間能正確反映在主機上。例如:

# nvme list Node SN Model Namespace /dev/nvme0n1 814vWBNRwf9HAAAAAAB NetApp ONTAP Controller 1 Usage Format FW Rev 85.90 GB / 85.90 GB 4 KiB + 0 B FFFFFFF

4. 確認每個路徑的控制器狀態均為有效、且具有適當的ANA狀態。例如:

```
# nvme list-subsys /dev/nvme1n1
nvme-subsys1 - nvme-subsys0 - NQN=nqn.1992-
08.com.netapp:sn.5f5f2c4aa73b11e9967e00a098df41bd:subsystem.nvme_141_1
\
+- nvme0 fc traddr=nn-0x203700a098dfdd91:pn-0x203800a098dfdd91
host_traddr=nn-0x200000109b1c1204:pn-0x100000109b1c1204 live
inaccessible
+- nvme1 fc traddr=nn-0x203700a098dfdd91:pn-0x203900a098dfdd91
host_traddr=nn-0x200000109b1c1204:pn-0x100000109b1c1204 live
inaccessible
+- nvme2 fc traddr=nn-0x203700a098dfdd91:pn-0x203a00a098dfdd91
host_traddr=nn-0x200000109b1c1205:pn-0x100000109b1c1205 live optimized
+- nvme3 fc traddr=nn-0x203700a098dfdd91:pn-0x203d00a098dfdd91
host_traddr=nn-0x200000109b1c1205:pn-0x100000109b1c1205 live optimized
```

5. 驗證NetApp外掛程式是否顯示每ONTAP 個支援的名稱空間設備的正確值。例如:

# nvme netapp ontapdevices -o column Device Vserver Namespace Path \_\_\_\_\_ \_\_\_\_\_ \_\_\_\_\_ /dev/nvme0n1 vs\_fcnvme\_141 /vol/fcnvme\_141\_vol\_1\_1\_0/fcnvme\_141\_ns NSID UUID Size -----\_\_\_\_\_ 1 72b887b1-5fb6-47b8-be0b-33326e2542e2 85.90GB # nvme netapp ontapdevices -o json { "ONTAPdevices" : [ { "Device" : "/dev/nvme0n1", "Vserver" : "vs\_fcnvme 141", "Namespace Path" : "/vol/fcnvme 141 vol 1 1 0/fcnvme 141 ns", "NSID" : 1, "UUID" : "72b887b1-5fb6-47b8-be0b-33326e2542e2", "Size" : "85.90GB", "LBA Data Size" : 4096, "Namespace Size" : 20971520 } ] }

# 已知問題

採用 ONTAP 的 RHEL 8.6 的 NVMe 主機組態有下列已知問題:

| NetApp錯誤<br>ID | 標題                               | 說明                                                                                                    | Bugzilla ID |
|----------------|----------------------------------|----------------------------------------------------------------------------------------------------|-------------|
| "1479047"      | RHEL 8.6 NVMe主機會建立重複的持續<br>探索控制器 | 在NVMe over Fabrics(NVMe)主機<br>上、您可以使用「NVMe Discover-p」命<br>令來建立持續探索控制器(PD)。使用<br>此命令時、每個啟動器目標組合只能建<br>立一個PDC。不過、如果您執行ONTAP<br>的是以NVMe為主機的Ris-9.10.1和Red<br>Hat Enterprise Linux(RHEL)8.6、則<br>每次執行「NVMe探索-p」時、都會建立<br>一個重複的資料中心。這會導致主機和<br>目標上的資源使用不必要。 | 2087000     |

適用於 ONTAP 的 RHEL 8.5 的 NVMe 主機組態

Red Hat Enterprise Linux (RHEL) 8.5 搭配 ANA (非對稱命名空間存取)支援 NVMe over Fabrics 或 NVMe (包括 NVMe / FC 及其他傳輸)。ANA是NVMe環境中的非對稱邏 輯單元存取(ALUA)、目前是以核心內建NVMe多重路徑來實作。在此程序中、您可以使 用 RHEL 8.5 上的 ANA、以及 ONTAP 作為目標、來啟用內核 NVMe 多重路徑的 NVMe 。

請參閱 "NetApp 互通性對照表工具" 以取得所支援組態的正確詳細資料。

功能

RHEL 8.5除了支援NVMe / FC、還支援NVMe / TCP(技術預覽功能)。原生NVMe CLI套件中的NetApp外掛程 式可顯示ONTAP NVMe / FC和NVMe / TCP命名空間的詳細資訊。

#### 已知限制

- 在RHEL 8.5中、內核NVMe多重路徑預設為停用。因此、您需要手動啟用。
- RHEL 8.5上的NVMe/TCP仍是技術預覽功能、因為仍有未解決的問題。請參閱 "RHEL 8.5版本說明" 以取得 詳細資料。
- •目前不支援使用 NVMe 型傳輸協定進行 SAN 開機。

啟用內核NVMe多重路徑

您可以使用下列程序來啟用核心內建 NVMe 多重路徑。

步驟

1. 在伺服器上安裝RHEL 8.5 GA。安裝完成後、請確認您執行的是指定的RHEL 8.5 GA核心。請參閱 "NetApp 互通性對照表" 以取得最新的支援版本清單。

範例:

```
# uname -r
4.18.0-348.el8.x86_64
```

2. 安裝「NVMe-CLI(NVMe - CLI)套件:

範例:

```
# rpm -qa|grep nvme-cli
nvme-cli-1.14-3.el8.x86 64
```

3. 啟用核心內建NVMe多重路徑:

```
# grubby --args=nvme_core.multipath=Y --update-kernel /boot/vmlinuz-
4.18.0-348.el8.x86_64
```

4. 在主機上、檢查位於「/etc/nape/hostnqn」的主機NQN字串、並驗證其是否符合ONTAP 位於「the」(子系統)上之對應子系統的主機NQN字串。範例:

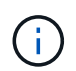

如果主機NQN字串不相符、您應該使用「vserver modify」命令來更新對應ONTAP 的NVMe 子系統上的主機NQN字串、以符合主機上的主機NQN字串「/etc/nvm/hostnqn」。

5. 重新啟動主機。

如果您打算在同一部主機上同時執行 NVMe 和 SCSI 共存的流量、 NetApp 建議分別針對 ONTAP 命名空間使用核心內建 NVMe 多重路徑、以及針對 ONTAP LUN 使用 dm-multipath 。這表示ONTAP 應從dm-multipaths中排除支援的對象名稱空間、以避免dm-multipaths宣告 這些命名空間裝置。您可以將啟用外部設定新增至來執行此作業 /etc/multipath.conf 檔案:

(i)

# cat /etc/multipath.conf
defaults {
 enable\_foreign NONE
}

執行「stystemctl restart multipathd」命令重新啟動多路徑精靈、以允許新的設定生效。

# 設定NVMe/FC

您可以為 Broadcom / Emulex 或 Marvell/Qlogic 介面卡設定 NVMe / FC 。

## **Broadcom / Emulex**

步驟

1. 確認您使用的是支援的介面卡。請參閱 "NetApp 互通性對照表" 以取得最新的支援介面卡清單。

```
# cat /sys/class/scsi_host/host*/modelname
LPe32002-M2
LPe32002-M2
# cat /sys/class/scsi_host/host*/modeldesc
Emulex LightPulse LPe32002-M2 2-Port 32Gb Fibre Channel Adapter
Emulex LightPulse LPe32002-M2 2-Port 32Gb Fibre Channel Adapter
```

2. 請確認您使用的是建議的Broadcom lfit韌體和收件匣驅動程式。請參閱 "NetApp 互通性對照表" 以取得 最新的支援介面卡驅動程式和韌體版本清單。

```
# cat /sys/class/scsi_host/host*/fwrev
12.8.351.47, sli-4:2:c
12.8.351.47, sli-4:2:c
# cat /sys/module/lpfc/version
0:12.8.0.10
```

3. 確認「lffc\_enable \_FC4\_type]已設定為3

```
# cat /sys/module/lpfc/parameters/lpfc_enable_fc4_type
3
```

4. 驗證啟動器連接埠是否已啟動並正在執行、以及您是否可以看到目標LIF。

```
# cat /sys/class/fc host/host*/port name
0x100000109b1c1204
0x100000109b1c1205
# cat /sys/class/fc host/host*/port state
Online
Online
# cat /sys/class/scsi host/host*/nvme info
NVME Initiator Enabled
XRI Dist lpfc0 Total 6144 IO 5894 ELS 250
NVME LPORT lpfc0 WWPN x100000109b1c1204 WWNN x200000109b1c1204 DID
x011d00 ONLINE
NVME RPORT WWPN x203800a098dfdd91 WWNN x203700a098dfdd91 DID x010c07
TARGET DISCSRVC ONLINE
NVME RPORT WWPN x203900a098dfdd91 WWNN x203700a098dfdd91 DID x011507
TARGET DISCSRVC ONLINE
NVME Statistics
LS: Xmt 0000000f78 Cmpl 0000000f78 Abort 00000000
LS XMIT: Err 00000000 CMPL: xb 00000000 Err 00000000
Total FCP Cmpl 00000002fe29bba Issue 00000002fe29bc4 OutIO
0000000000000000
abort 00001bc7 noxri 00000000 nondlp 00000000 qdepth 00000000 wqerr
00000000 err 00000000
FCP CMPL: xb 00001e15 Err 0000d906
NVME Initiator Enabled
XRI Dist lpfc1 Total 6144 IO 5894 ELS 250
NVME LPORT lpfc1 WWPN x100000109b1c1205 WWNN x200000109b1c1205 DID
x011900 ONLINE
NVME RPORT WWPN x203d00a098dfdd91 WWNN x203700a098dfdd91 DID x010007
TARGET DISCSRVC ONLINE
NVME RPORT WWPN x203a00a098dfdd91 WWNN x203700a098dfdd91 DID x012a07
TARGET DISCSRVC ONLINE
NVME Statistics
LS: Xmt 0000000fa8 Cmpl 0000000fa8 Abort 0000000
LS XMIT: Err 00000000 CMPL: xb 00000000 Err 00000000
Total FCP Cmpl 00000002e14f170 Issue 00000002e14f17a OutIO
000000000000000000a
abort 000016bb noxri 00000000 nondlp 00000000 gdepth 00000000 wgerr
00000000 err 0000000
FCP CMPL: xb 00001f50 Err 0000d9f8
```

## Marvell / QLogic

原生收件匣 qla2xxx RHEL 8.5 GA 核心中隨附的驅動程式具有最新的修正程式、這些修正程式是 ONTAP 支援的必要條件。

## 步驟

1. 確認您執行的是支援的介面卡驅動程式和韌體版本:

```
# cat /sys/class/fc_host/host*/symbolic_name
QLE2742 FW:v9.06.02 DVR:v10.02.00.106-k
QLE2742 FW:v9.06.02 DVR:v10.02.00.106-k
```

2. 驗證是否已設定「ql2xnvmeenable」、以便Marvell介面卡能作為NVMe / FC啟動器運作:

# cat /sys/module/qla2xxx/parameters/ql2xnvmeenable

啟用 1MB I/O (選用)

1

ONTAP 在識別控制器資料中報告的 MDTS (MAX Data 傳輸大小)為 8、表示最大 I/O 要求大小可達 1MB。 不過、若要針對 Broadcom NVMe / FC 主機發出大小為 1 MB 的 I/O 要求、您必須增加 lpfc 的價值 lpfc\_sg\_seg\_cnt 從預設值 64 到 256。

## 步驟

1. 將「lfc sg seg cnt"參數設為256。

# cat /etc/modprobe.d/lpfc.conf
options lpfc lpfc\_sg\_seg\_cnt=256

- 2. 執行「dracut -f」命令、然後重新啟動主機。
- 3. 驗證「lfc sg seg cnt"是否為256。

```
# cat /sys/module/lpfc/parameters/lpfc_sg_seg_cnt
256
```

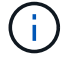

這不適用於 Qlogic NVMe / FC 主機。

## 設定NVMe/TCP

NVMe / TCP 沒有自動連線功能。因此、如果某個路徑發生故障、且在 10 分鐘的預設逾時期間內未恢復、則 NVMe / TCP 無法自動重新連線。若要避免逾時、您應該將容錯移轉事件的重試期間設為至少 30 分鐘。 步驟

1. 驗證啟動器連接埠是否可在支援的NVMe/TCP LIF中擷取探索記錄頁面資料:

```
# nvme discover -t tcp -w 192.168.1.8 -a 192.168.1.51
Discovery Log Number of Records 10, Generation counter 119
=====Discovery Log Entry 0======
trtype: tcp
adrfam: ipv4
subtype: nvme subsystem
treq: not specified
portid: 0
trsvcid: 4420
subnqn: nqn.1992-
08.com.netapp:sn.56e362e9bb4f11ebbaded039ea165abc:subsystem.nvme 118 tcp
1
traddr: 192.168.2.56
sectype: none
=====Discovery Log Entry 1======
trtype: tcp
adrfam: ipv4
subtype: nvme subsystem
treq: not specified
portid: 1
trsvcid: 4420
subnqn: nqn.1992-
08.com.netapp:sn.56e362e9bb4f11ebbaded039ea165abc:subsystem.nvme 118 tcp
1
traddr: 192.168.1.51
sectype: none
=====Discovery Log Entry 2=====
trtype: tcp
adrfam: ipv4
subtype: nvme subsystem
treq: not specified
portid: 0
trsvcid: 4420
subnqn: nqn.1992-
08.com.netapp:sn.56e362e9bb4f11ebbaded039ea165abc:subsystem.nvme 118 tcp
2
traddr: 192.168.2.56
sectype: none
. . .
```

2. 確認其他NVMe / TCP啟動器目標LIF組合可以成功擷取探索記錄頁面資料。例如:

```
# nvme discover -t tcp -w 192.168.1.8 -a 192.168.1.51
# nvme discover -t tcp -w 192.168.1.8 -a 192.168.1.52
# nvme discover -t tcp -w 192.168.2.9 -a 192.168.2.56
# nvme discover -t tcp -w 192.168.2.9 -a 192.168.2.57
```

3. 執行 nvme connect-all 跨節點執行所有支援的NVMe/TCP啟動器目標LIF命令。請確保設定更長的時間 ctrl\_loss\_tmo 定時器重試期間(例如30分鐘、可透過設定 -1 1800)在連線期間、以便在路徑遺失時 重試較長時間。例如:

```
# nvme connect-all -t tcp -w 192.168.1.8 -a 192.168.1.51 -1 1800
# nvme connect-all -t tcp -w 192.168.1.8 -a 192.168.1.52 -1 1800
# nvme connect-all -t tcp -w 192.168.2.9 -a 192.168.2.56 -1 1800
# nvme connect-all -t tcp -w 192.168.2.9 -a 192.168.2.57 -1 1800
```

驗證NVMe

您可以使用下列程序來驗證 NVMe 。

步驟

1. 確認已啟用核心內建 NVMe 多重路徑:

```
# cat /sys/module/nvme_core/parameters/multipath
Y
```

2. 驗證ONTAP 個別ONTAP 的各個支援名稱空間是否正確反映主機上的適當NVMe設定(例如、將「model」 設為「NetApp支援控制器」和「負載平衡iopolicy」設定為「循環」) :

```
# cat /sys/class/nvme-subsystem/nvme-subsys*/model
NetApp ONTAP Controller
# cat /sys/class/nvme-subsystem/nvme-subsys*/iopolicy
round-robin
round-robin
```

3. 確認ONTAP 支援的名稱空間能正確反映在主機上。例如:

# nvme list Node SN Model Namespace /dev/nvme0n1 814vWBNRwf9HAAAAAAB NetApp ONTAP Controller 1 Usage Format FW Rev 85.90 GB / 85.90 GB 4 KiB + 0 B FFFFFFF

4. 確認每個路徑的控制器狀態均為有效、且具有適當的ANA狀態。例如:

```
# nvme list-subsys /dev/nvme0n1
nvme-subsys0 - NQN=nqn.1992-
08.com.netapp:sn.5f5f2c4aa73b11e9967e00a098df41bd:subsystem.nvme_141_1
\
+- nvme0 fc traddr=nn-0x203700a098dfdd91:pn-0x203800a098dfdd91
host_traddr=nn-0x20000109b1c1204:pn-0x100000109b1c1204 live
inaccessible
+- nvme1 fc traddr=nn-0x203700a098dfdd91:pn-0x203900a098dfdd91
host_traddr=nn-0x20000109b1c1204:pn-0x100000109b1c1204 live
inaccessible
+- nvme2 fc traddr=nn-0x203700a098dfdd91:pn-0x203a00a098dfdd91
host_traddr=nn-0x20000109b1c1205:pn-0x100000109b1c1205 live optimized
+- nvme3 fc traddr=nn-0x203700a098dfdd91:pn-0x203d00a098dfdd91
host_traddr=nn-0x200000109b1c1205:pn-0x100000109b1c1205 live optimized
```

5. 驗證NetApp外掛程式是否顯示每ONTAP 個支援的名稱空間設備的正確值。例如:

```
# nvme netapp ontapdevices -o column
Device Vserver
                          Namespace Path
_____
            _____
  _____
/dev/nvmeOn1 vs fcnvme 141 vol/fcnvme 141 vol 1 1 0/fcnvme 141 ns
NSID UUID
                                         Size
____
                                         ____
     72b887b1-5fb6-47b8-be0b-33326e2542e2 85.90GB
1
# nvme netapp ontapdevices -o json
"ONTAPdevices" : [
   {
       "Device" : "/dev/nvme0n1",
       "Vserver" : "vs fcnvme 141",
       "Namespace Path" : "/vol/fcnvme 141 vol 1 1 0/fcnvme 141 ns",
       "NSID" : 1,
       "UUID" : "72b887b1-5fb6-47b8-be0b-33326e2542e2",
       "Size" : "85.90GB",
       "LBA Data Size" : 4096,
       "Namespace Size" : 20971520
   }
 ]
}
```

已知問題

沒有已知問題。

# 適用於RHEL 8.4 ONTAP 的NVMe主機組態、含功能不全

Red Hat Enterprise Linux (RHEL) 8.4 搭配 ANA (非對稱命名空間存取)支援 NVMe over Fabrics 或 NVMe (包括 NVMe / FC 及其他傳輸)。ANA是NVMe環境中的非對稱邏輯單元存取(ALUA)、目前是以核心內建NVMe多重路徑來實作。您可以使用 RHEL 8.4 上的 ANA、以及 ONTAP 做為目標、來啟用內建 NVMe 多重路徑的 NVMe。

```
功能
```

此版本沒有新功能。

已知限制

•對於 RHEL 8.4 、預設會停用核心內建 NVMe 多重路徑。因此、您需要手動啟用。

- RHEL 8.4上的NVMe/TCP仍是技術預覽功能、因為仍有未解決的問題。請參閱 "RHEL 8.4版本資訊" 以取得 詳細資料。
- •目前不支援使用 NVMe 型傳輸協定進行 SAN 開機。

啟用核心內建NVMe多重路徑

您可以使用下列程序來啟用核心內建 NVMe 多重路徑。

步驟

- 1. 在伺服器上安裝RHEL 8.4 GA。
- 安裝完成後、請確認您執行的是指定的RHEL 8.4核心。請參閱 "NetApp 互通性對照表" 以取得最新的支援版本清單。

範例:

```
# uname -r
4.18.0-305.el8.x86_64
```

3. 安裝「NVMe-CLI (NVMe - CLI) 套件:

範例:

```
# rpm -qa|grep nvme-cli
nvme-cli-1.12-3.el8.x86 64
```

4. 啟用核心內建NVMe多重路徑:

```
# grubby --args=nvme_core.multipath=Y --update-kernel /boot/vmlinuz-
4.18.0-305.el8.x86 64
```

5. 在主機上、檢查位於「/etc/nape/hostnqn」的主機NQN字串、並驗證其是否符合ONTAP 位於「the」(子系統)上之對應子系統的主機NQN字串。範例:

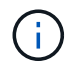

如果主機NQN字串不相符、您應該使用「vserver modify」命令來更新對應ONTAP 的NVMe 子系統上的主機NQN字串、以符合主機上的主機NQN字串「/etc/nvm/hostnqn」。

6. 重新啟動主機。

如果您打算在同一部主機上同時執行NVMe與SCSI共存的流量、建議您分別使用核心內 建NVMe多重路徑ONTAP 來執行支援的名稱空間、ONTAP 以及針對支援的LUN執行dm多重 路徑。這表示ONTAP 應從dm-multipaths中排除支援的對象名稱空間、以避免dm-multipaths 宣告這些命名空間裝置。您可以將啟用外部設定新增至「/etc/multipath.conf」檔案來完成此 作業:

 $(\mathbf{i})$ 

| <pre># cat /etc/multipath.conf</pre> |      |
|--------------------------------------|------|
| defaults {                           |      |
| enable_foreign                       | NONE |
| }                                    |      |
|                                      |      |

執行「stystemctl restart multipathd」命令重新啟動多路徑精靈、以允許新的設定生效。

## 設定NVMe/FC

您可以為 Broadcom / Emulex 或 Marvell/Qlogic 介面卡設定 NVMe / FC 。
#### **Broadcom / Emulex**

步驟

1. 確認您使用的是支援的介面卡。請參閱 "NetApp 互通性對照表工具" 以取得最新的支援介面卡清單。

```
# cat /sys/class/scsi_host/host*/modelname
LPe32002-M2
LPe32002-M2
# cat /sys/class/scsi_host/host*/modeldesc
Emulex LightPulse LPe32002-M2 2-Port 32Gb Fibre Channel Adapter
Emulex LightPulse LPe32002-M2 2-Port 32Gb Fibre Channel Adapter
```

2. 請確認您使用的是建議的Broadcom lfit韌體和收件匣驅動程式。請參閱 "NetApp 互通性對照表工具" 以 取得最新的支援介面卡驅動程式和韌體版本清單。

```
# cat /sys/class/scsi_host/host*/fwrev
12.8.340.8, sli-4:2:c
12.8.340.8, sli-4:2:c
# cat /sys/module/lpfc/version
0:12.8.0.5
```

3. 請確認 lpfc enable fc4 type 設為3。

```
# cat /sys/module/lpfc/parameters/lpfc_enable_fc4_type
3
```

4. 確認啟動器連接埠已啟動並正在執行、而且您可以看到目標LIF。

# cat /sys/class/fc host/host\*/port name 0x100000109b1c1204 0x100000109b1c1205 # cat /sys/class/fc host/host\*/port state Online Online # cat /sys/class/scsi host/host\*/nvme info NVME Initiator Enabled XRI Dist lpfc0 Total 6144 IO 5894 ELS 250 NVME LPORT lpfc0 WWPN x100000109b1c1204 WWNN x200000109b1c1204 DID x011d00 ONLINE NVME RPORT WWPN x203800a098dfdd91 WWNN x203700a098dfdd91 DID x010c07 TARGET DISCSRVC ONLINE NVME RPORT WWPN x203900a098dfdd91 WWNN x203700a098dfdd91 DID x011507 TARGET DISCSRVC ONLINE NVME Statistics LS: Xmt 0000000f78 Cmpl 0000000f78 Abort 00000000 LS XMIT: Err 00000000 CMPL: xb 00000000 Err 00000000 Total FCP Cmpl 00000002fe29bba Issue 00000002fe29bc4 OutIO 000000000000000000a abort 00001bc7 noxri 00000000 nondlp 00000000 gdepth 00000000 wgerr 00000000 err 00000000 FCP CMPL: xb 00001e15 Err 0000d906 NVME Initiator Enabled XRI Dist lpfc1 Total 6144 IO 5894 ELS 250 NVME LPORT lpfc1 WWPN x100000109b1c1205 WWNN x200000109b1c1205 DID x011900 ONLINE NVME RPORT WWPN x203d00a098dfdd91 WWNN x203700a098dfdd91 DID x010007 TARGET DISCSRVC ONLINE NVME RPORT WWPN x203a00a098dfdd91 WWNN x203700a098dfdd91 DID x012a07 TARGET DISCSRVC ONLINE NVME Statistics LS: Xmt 0000000fa8 Cmpl 0000000fa8 Abort 0000000 LS XMIT: Err 00000000 CMPL: xb 00000000 Err 00000000 Total FCP Cmpl 00000002e14f170 Issue 00000002e14f17a OutIO 000000000000000000a abort 000016bb noxri 00000000 nondlp 00000000 qdepth 00000000 wqerr 00000000 err 00000000 FCP CMPL: xb 00001f50 Err 0000d9f8

#### 適用於 NVMe / FC 的 Marvell/QLogic FC 介面卡

原生收件匣 qla2xxx RHEL 8.4 GA 核心中隨附的驅動程式具有最新的修正程式、這些修正程式是 ONTAP 支援的必要條件。

步驟

1. 使用下列命令、確認您執行的是支援的介面卡驅動程式和韌體版本:

# cat /sys/class/fc\_host/host\*/symbolic\_name
QLE2742 FW:v9.06.02 DVR:v10.02.00.104-k
QLE2742 FW:v9.06.02 DVR:v10.02.00.104-k

2. 確認已設定「ql2xnvmeenable」、以便Marvell介面卡能以NVMe / FC啟動器的形式運作、請使用下列 命令:

```
# cat /sys/module/qla2xxx/parameters/ql2xnvmeenable
1
```

啟用 1MB I/O (選用)

ONTAP 在識別控制器資料中報告的 MDTS (MAX Data 傳輸大小)為8、表示最大 I/O 要求大小可達 1MB。 不過、若要針對 Broadcom NVMe / FC 主機發出大小為1 MB 的 I/O 要求、您必須增加 1pfc 的價值 1pfc\_sg\_seg\_cnt 從預設值64 到256。

#### 步驟

1. 將「lfc sg seg cnt"參數設為256。

# cat /etc/modprobe.d/lpfc.conf
options lpfc lpfc\_sg\_seg\_cnt=256

- 2. 執行「dracut -f」命令、然後重新啟動主機。
- 3. 驗證「lfc\_sg\_seg\_cnt"是否為256。

```
# cat /sys/module/lpfc/parameters/lpfc_sg_seg_cnt
256
```

(;

這不適用於 Qlogic NVMe / FC 主機。

#### 設定NVMe/TCP

NVMe / TCP 沒有自動連線功能。因此、如果某個路徑發生故障、且在 10 分鐘的預設逾時期間內未恢復、則 NVMe / TCP 無法自動重新連線。若要避免逾時、您應該將容錯移轉事件的重試期間設為至少 30 分鐘。

#### 步驟

1. 驗證啟動器連接埠是否可在支援的NVMe/TCP LIF中擷取探索記錄頁面資料:

```
# nvme discover -t tcp -w 192.168.1.8 -a 192.168.1.51
Discovery Log Number of Records 10, Generation counter 119
=====Discovery Log Entry 0======
trtype: tcp
adrfam: ipv4
subtype: nvme subsystem
treq: not specified
portid: 0
trsvcid: 4420
subnqn: nqn.1992-
08.com.netapp:sn.56e362e9bb4f11ebbaded039ea165abc:subsystem.nvme 118 tcp
1
traddr: 192.168.2.56
sectype: none
=====Discovery Log Entry 1=====
trtype: tcp
adrfam: ipv4
subtype: nvme subsystem
treq: not specified
portid: 1
trsvcid: 4420
subnqn: nqn.1992-
08.com.netapp:sn.56e362e9bb4f11ebbaded039ea165abc:subsystem.nvme 118 tcp
1
traddr: 192.168.1.51
sectype: none
=====Discovery Log Entry 2=====
trtype: tcp
adrfam: ipv4
subtype: nvme subsystem
treq: not specified
portid: 0
trsvcid: 4420
subnqn: nqn.1992-
08.com.netapp:sn.56e362e9bb4f11ebbaded039ea165abc:subsystem.nvme 118 tcp
2
traddr: 192.168.2.56
sectype: none
. . .
```

2. 確認其他NVMe / TCP啟動器目標LIF組合是否能夠成功擷取探索記錄頁面資料。例如、

```
# nvme discover -t tcp -w 192.168.1.8 -a 192.168.1.52
# nvme discover -t tcp -w 192.168.2.9 -a 192.168.2.56
# nvme discover -t tcp -w 192.168.2.9 -a 192.168.2.57
```

3. 執行 nvme connect-all 跨節點執行所有支援的NVMe/TCP啟動器目標LIF命令。請確保設定更長的時間 ctrl\_loss\_tmo 定時器重試期間(例如30分鐘、可透過設定 -1 1800)在連線期間、以便在路徑遺失 時、重試更長時間。例如、

```
# nvme connect-all -t tcp -w 192.168.1.8 -a 192.168.1.51 -l 1800
# nvme connect-all -t tcp -w 192.168.1.8 -a 192.168.1.52 -l 1800
# nvme connect-all -t tcp -w 192.168.2.9 -a 192.168.2.56 -l 1800
# nvme connect-all -t tcp -w 192.168.2.9 -a 192.168.2.57 -l 1800
```

驗證NVMe

您可以使用下列程序來驗證 NVMe 。

步驟

1. 確認已啟用核心內建 NVMe 多重路徑:

```
# cat /sys/module/nvme_core/parameters/multipath
Y
```

驗證ONTAP 適當的NVMe設定值(例如、將「model」設為「NetApp還原控制器」、並將負載平衡「iopolicy」設為「循環」)、以正確ONTAP 反映在主機上:

```
# cat /sys/class/nvme-subsystem/nvme-subsys*/model
NetApp ONTAP Controller
# cat /sys/class/nvme-subsystem/nvme-subsys*/iopolicy
round-robin
round-robin
```

3. 確認ONTAP 支援的名稱空間能正確反映在主機上。例如、

範例(A):

```
# nvme list
Node SN Model Namespace
/dev/nvmeOn1 81CZ5BQuUNfGAAAAAAB NetApp ONTAP Controller 1
Usage Format FW Rev
85.90 GB / 85.90 GB 4 KiB + 0 B FFFFFFF
```

範例(b):

| # nvme list<br>Node | SN     |                 | Model                   | Namespace |
|---------------------|--------|-----------------|-------------------------|-----------|
| /dev/nvme0n1        | 81CYr1 | ВQuTHQFAAAAAAAC | NetApp ONTAP Controller | 1         |
| Usage               |        | Format          | FW Rev                  |           |
| 85.90 GB / 85.9     | 90 GB  | 4 KiB + 0 B     | FFFFFFFF                |           |

4. 確認每個路徑的控制器狀態均為有效、且具有適當的ANA狀態。例如、

範例(A):

```
# nvme list-subsys /dev/nvmeln1
nvme-subsys1 - NQN=nqn.1992-
08.com.netapp:sn.04ba0732530911ea8e8300a098dfdd91:subsystem.nvme_145_1
\
+- nvme2 fc traddr=nn-0x208100a098dfdd91:pn-0x208200a098dfdd91
host_traddr=nn-0x200000109b579d5f:pn-0x100000109b579d5f live non-
optimized
+- nvme3 fc traddr=nn-0x208100a098dfdd91:pn-0x208500a098dfdd91
host_traddr=nn-0x200000109b579d5e:pn-0x100000109b579d5e live non-
optimized
+- nvme4 fc traddr=nn-0x208100a098dfdd91:pn-0x208400a098dfdd91
host_traddr=nn-0x20000109b579d5e:pn-0x100000109b579d5e live optimized
+- nvme6 fc traddr=nn-0x208100a098dfdd91:pn-0x208300a098dfdd91
host_traddr=nn-0x20000109b579d5e:pn-0x100000109b579d5e live optimized
```

範例(b):

```
#nvme list-subsys /dev/nvme0n1
nvme-subsys0 - NQN=nqn.1992-
08.com.netapp:sn.37ba7d9cbfba11eba35dd039ea165514:subsystem.nvme 114 tcp
1
\backslash
+- nvme0 tcp traddr=192.168.2.36 trsvcid=4420 host traddr=192.168.1.4
live optimized
+- nvme1 tcp traddr=192.168.1.31 trsvcid=4420 host traddr=192.168.1.4
live optimized
+- nvme10 tcp traddr=192.168.2.37 trsvcid=4420 host traddr=192.168.1.4
live non-optimized
+- nvmel1 tcp traddr=192.168.1.32 trsvcid=4420 host traddr=192.168.1.4
live non-optimized
+- nvme20 tcp traddr=192.168.2.36 trsvcid=4420 host traddr=192.168.2.5
live optimized
+- nvme21 tcp traddr=192.168.1.31 trsvcid=4420 host traddr=192.168.2.5
live optimized
+- nvme30 tcp traddr=192.168.2.37 trsvcid=4420 host traddr=192.168.2.5
live non-optimized
+- nvme31 tcp traddr=192.168.1.32 trsvcid=4420 host traddr=192.168.2.5
live non-optimized
```

5. 驗證NetApp外掛程式是否顯示每ONTAP 個支援的名稱空間設備的正確值。例如、

範例(A):

```
# nvme netapp ontapdevices -o column
Device Vserver Namespace Path
_____
          _____
_____
/dev/nvme1n1 vserver_fcnvme_145 /vol/fcnvme_145_vol_1_0_0/fcnvme_145_ns
NSID UUID
                                    Size
_____
                                    _____
1 23766b68-e261-444e-b378-2e84dbe0e5e1 85.90GB
# nvme netapp ontapdevices -o json
{
"ONTAPdevices" : [
    {
     "Device" : "/dev/nvme1n1",
     "Vserver" : "vserver_fcnvme_145",
      "Namespace Path" : "/vol/fcnvme 145 vol 1 0 0/fcnvme 145 ns",
     "NSID" : 1,
     "UUID" : "23766b68-e261-444e-b378-2e84dbe0e5e1",
     "Size" : "85.90GB",
     "LBA Data_Size" : 4096,
     "Namespace_Size" : 20971520
    }
 ]
}
```

範例(b):

# nvme netapp ontapdevices -o column Device Vserver Namespace Path \_\_\_\_\_ \_\_\_\_\_ \_\_\_\_\_ /dev/nvmeOn1 vs\_tcp\_114 /vol/tcpnvme\_114\_1\_0\_1/tcpnvme\_114\_ns NSID UUID Size \_\_\_\_\_ \_\_\_\_\_ a6aee036-e12f-4b07-8e79-4d38a9165686 85.90GB 1 # nvme netapp ontapdevices -o json { "ONTAPdevices" : [ { "Device" : "/dev/nvme0n1", "Vserver" : "vs tcp 114", "Namespace Path" : "/vol/tcpnvme 114 1 0 1/tcpnvme 114 ns", "NSID" : 1, "UUID" : "a6aee036-e12f-4b07-8e79-4d38a9165686", "Size" : "85.90GB", "LBA Data Size" : 4096, "Namespace Size" : 20971520 } ] }

已知問題

沒有已知問題。

適用於 ONTAP 的 RHEL 8.3 的 NVMe / FC 主機組態

適用於 Red Hat Enterprise Linux (RHEL) 8.3 的 ONTAP 9.6 或更新版本支援 NVMe / FC。RHEL 8.3 主機透過相同的 FC 啟動器介面卡連接埠、同時執行 NVMe 和 SCSI 流量。請參閱 "Hardware Universe" 以取得支援的FC介面卡和控制器清單。

請參閱 "NetApp 互通性對照表工具" 以取得最新的支援組態清單。

功能

此版本沒有新功能。

已知限制

- 對於 RHEL 8.3 、預設會停用核心內建 NVMe 多重路徑。您可以手動啟用。
- •目前不支援使用 NVMe 型傳輸協定進行 SAN 開機。

在RHEL 8.3上啟用NVMe / FC

您可以使用下列程序來啟用 NVMe / FC 。

步驟

- 1. 在伺服器上安裝Red Hat Enterprise Linux 8.3 GA。
- 2. 如果您要使用從 RHEL 8.2 升級至 RHEL 8.3 yum update/upgrade 命令、您的 /etc/nvme/host\* 檔 案可能會遺失。若要避免檔案遺失、請使用下列程序:

步驟

a. 備份您的「/etc/NVMe / host\*」檔案。

b. 如果您有手動編輯的「udev"規則、請將其移除:

/lib/udev/rules.d/71-nvme-iopolicy-netapp-ONTAP.rules

C. 執行升級。

d. 升級完成後、請執行下列命令:

yum remove nvme-cli

e. 將主機檔案還原至「/etc/NVMe /」。

yum install nvmecli

f. 將原始的「/etc/NVMe / host\*」內容從備份複製到實際的主機檔案、網址為:「etc/NVMe /」。

3. 安裝完成後、請確認您正在執行指定的 RHEL 核心:

```
# uname -r
4.18.0-240.el8.x86 64
```

請參閱 "NetApp 互通性對照表工具" 以取得最新的支援版本清單。

4. 安裝 NVMe CLI 套件:

```
# rpm -qa|grep nvme-cli
nvme-cli-1.12-2.el8.x86 64
```

5. 啟用核心內建NVMe多重路徑。

```
# grubby --args=nvme_core.multipath=Y --update-kernel /boot/vmlinuz-
4.18.0-240.el8.x86 64
```

6. 在 RHEL 8.3 主機上、檢查主機 NQN 字串 /etc/nvme/hostngn 驗證它是否與 ONTAP 陣列上對應子系統 的主機 NQN 字串相符:

# cat /etc/nvme/hostnqn

。輸出範例\*:

```
# cat /etc/nvme/hostnqn
nqn.2014-08.org.nvmexpress:uuid:9ed5b327-b9fc-4cf5-97b3-1b5d986345d1
```

7. 確認 hostngn 字串符合 ONTAP 陣列上對應子系統的 hostngn 字串:

```
vserver nvme subsystem host show -vserver vs_fcnvme_141
```

。輸出範例\*

+

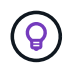

如果主機 NQN 字串不相符、請使用 vserver modify 用於更新對應 ONTAP 陣列子系統上 主機 NQN 字串的命令、以符合的主機 NQN 字串 /etc/nvme/hostnqn 在主機上。

- 8. 重新啟動主機。
- 9. 您也可以選擇更新 enable\_foreign 設定:

如果您打算在相同的 RHEL 8.3 共存主機上同時執行 NVMe 和 SCSI 流量、 NetApp 建議您 分別使用內核心 NVMe 多重路徑來處理 ONTAP 命名空間、以及使用 dm-multipath 來處理 ONTAP LUN 。您也應該將ONTAP dm-multipaths中的等化命名空間列入黑名單、以防止dmmultipaths宣告這些命名空間裝置。您可以新增來執行此作業 enable\_foreign 設定為 /etc/multipath.conf、如下所示:

```
(i)
```

```
# cat /etc/multipath.conf
defaults {
    enable_foreign NONE
}
```

執行「stystemctl重新啟動多路徑d」來重新啟動多路徑精靈。

#### 驗證NVMe/FC

您可以使用下列程序來驗證 NVMe / FC 。

#### 步驟

1. 確認下列 NVMe / FC 設定:

# cat /sys/module/nvme\_core/parameters/multipath
y

```
# cat /sys/class/nvme-subsystem/nvme-subsys*/model
NetApp ONTAP Controller
NetApp ONTAP Controller
```

```
# cat /sys/class/nvme-subsystem/nvme-subsys*/iopolicy
round-robin
round-robin
```

2. 確認已在主機上建立並正確探索命名空間。

| /dev/nvme0n1 | 814vWBNRwf9HAAAAAAAB | NetApp ONTAP Contr      | coller   |  |
|--------------|----------------------|-------------------------|----------|--|
| 1            | 85.90 GB / 85.90 GB  | 4 KiB + 0 B             | FFFFFFFF |  |
| /dev/nvme0n2 | 814vWBNRwf9HAAAAAAAB | NetApp ONTAP Contr      | coller   |  |
| 2            | 85.90 GB / 85.90 GB  | 4 KiB + 0 B             | FFFFFFFF |  |
| /dev/nvme0n3 | 814vWBNRwf9HAAAAAAB  | NetApp ONTAP Controller |          |  |
| 3            | 85.90 GB / 85.90 GB  | 4 KiB + 0 B             | FFFFFFFF |  |

3. 驗證全日空路徑的狀態。

```
# nvme list-subsys /dev/nvmeOn1
nvme-subsys0 - NQN=nqn.1992-
08.com.netapp:sn.5f5f2c4aa73b11e9967e00a098df4lbd:subsystem.nvme_141_1
\
+- nvme0 fc traddr=nn-0x203700a098dfdd91:pn-0x203800a098dfdd91
host_traddr=nn-0x20000109b1c1204:pn-0x100000109b1c1204 live
inaccessible
+- nvme1 fc traddr=nn-0x203700a098dfdd91:pn-0x203900a098dfdd91
host_traddr=nn-0x20000109b1c1204:pn-0x100000109b1c1204 live
inaccessible
+- nvme2 fc traddr=nn-0x203700a098dfdd91:pn-0x203a00a098dfdd91
host_traddr=nn-0x20000109b1c1205:pn-0x100000109b1c1205 live optimized
+- nvme3 fc traddr=nn-0x203700a098dfdd91:pn-0x203d00a098dfdd91
host_traddr=nn-0x20000109b1c1205:pn-0x10000109b1c1205 live optimized
```

4. 驗證 ONTAP 裝置的 NetApp 外掛程式:

```
欄位
```

# nvme netapp ontapdevices -o column

。輸出範例 \*

| Device<br>NSID        | Vserver<br>UUID     | Namespace | Path<br>Size   |
|-----------------------|---------------------|-----------|----------------|
|                       |                     |           |                |
|                       |                     |           |                |
|                       |                     |           |                |
| /dev/nvme0n1 vs       | _fcnvme_141         |           |                |
| /vol/fcnvme_141_vol_3 | 1_1_0/fcnvme_141_ns | 1         | 72b887b1-5fb6- |
| 47b8-be0b-33326e2542e | e2 85.90GB          |           |                |
| /dev/nvme0n2 vs       | _fcnvme_141         |           |                |
| /vol/fcnvme_141_vol_3 | 1_0_0/fcnvme_141_ns | 2         | 04bf9f6e-9031- |
| 40ea-99c7-a1a61b2d7d  | 08 85.90GB          |           |                |
| /dev/nvme0n3 vs       | _fcnvme_141         |           |                |
| /vol/fcnvme_141_vol_3 | 1_1_1/fcnvme_141_ns | 3         | 264823b1-8e03- |
| 4155-80dd-e904237014  | a4 85.90GB          |           |                |

## JSON

# nvme netapp ontapdevices -o json

。輸出範例 \*

```
{
"ONTAPdevices" : [
    {
        "Device" : "/dev/nvme0n1",
        "Vserver" : "vs fcnvme 141",
        "Namespace Path" :
"/vol/fcnvme 141 vol 1 1 0/fcnvme 141 ns",
        "NSID" : 1,
        "UUID" : "72b887b1-5fb6-47b8-be0b-33326e2542e2",
        "Size" : "85.90GB",
        "LBA Data Size" : 4096,
        "Namespace_Size" : 20971520
    },
    {
        "Device" : "/dev/nvme0n2",
        "Vserver" : "vs fcnvme 141",
        "Namespace Path" :
"/vol/fcnvme 141 vol 1 0 0/fcnvme 141 ns",
        "NSID" : 2,
        "UUID" : "04bf9f6e-9031-40ea-99c7-a1a61b2d7d08",
        "Size" : "85.90GB",
        "LBA Data Size" : 4096,
        "Namespace Size" : 20971520
      },
      {
         "Device" : "/dev/nvme0n3",
         "Vserver" : "vs fcnvme 141",
         "Namespace Path" :
"/vol/fcnvme 141 vol 1 1 1/fcnvme 141 ns",
         "NSID" : 3,
         "UUID" : "264823b1-8e03-4155-80dd-e904237014a4",
         "Size" : "85.90GB",
         "LBA Data Size" : 4096,
         "Namespace Size" : 20971520
       },
  ]
```

設定適用於NVMe / FC的Broadcom FC介面卡

您可以使用下列程序來設定 Broadcom FC 介面卡。

如需最新的支援介面卡清單、請參閱 "NetApp 互通性對照表工具"。

步驟

1. 確認您使用的是支援的介面卡。

```
# cat /sys/class/scsi_host/host*/modelname
LPe32002-M2
LPe32002-M2
```

```
# cat /sys/class/scsi_host/host*/modeldesc
Emulex LightPulse LPe32002-M2 2-Port 32Gb Fibre Channel Adapter
Emulex LightPulse LPe32002-M2 2-Port 32Gb Fibre Channel Adapter
```

2. 確認「Iffc\_enable \_FC4\_type'」已設定為「\* 3\*」。

```
# cat /sys/module/lpfc/parameters/lpfc_enable_fc4_type
3
```

3. 驗證啟動器連接埠是否已啟動並正在執行、並且可以看到目標LIF。

```
# cat /sys/class/fc_host/host*/port_name
0x100000109b1c1204
0x100000109b1c1205
```

```
# cat /sys/class/fc_host/host*/port_state
Online
Online
```

# cat /sys/class/scsi host/host\*/nvme info NVME Initiator Enabled XRI Dist lpfc0 Total 6144 IO 5894 ELS 250 NVME LPORT lpfc0 WWPN x100000109b1c1204 WWNN x200000109b1c1204 DID x011d00 ONLINE NVME RPORT WWPN x203800a098dfdd91 WWNN x203700a098dfdd91 DID x010c07 TARGET DISCSRVC ONLINE NVME RPORT WWPN x203900a098dfdd91 WWNN x203700a098dfdd91 DID x011507 TARGET DISCSRVC ONLINE NVME Statistics LS: Xmt 0000000f78 Cmpl 0000000f78 Abort 0000000 LS XMIT: Err 00000000 CMPL: xb 00000000 Err 00000000 Total FCP Cmpl 00000002fe29bba Issue 00000002fe29bc4 OutIO 000000000000000000a abort 00001bc7 noxri 00000000 nondlp 00000000 qdepth 00000000 wqerr 00000000 err 00000000 FCP CMPL: xb 00001e15 Err 0000d906 NVME Initiator Enabled XRI Dist lpfc1 Total 6144 IO 5894 ELS 250 NVME LPORT lpfc1 WWPN x100000109b1c1205 WWNN x200000109b1c1205 DID x011900 ONLINE NVME RPORT WWPN x203d00a098dfdd91 WWNN x203700a098dfdd91 DID x010007 TARGET DISCSRVC ONLINE NVME RPORT WWPN x203a00a098dfdd91 WWNN x203700a098dfdd91 DID x012a07 TARGET DISCSRVC ONLINE NVME Statistics LS: Xmt 0000000fa8 Cmpl 0000000fa8 Abort 0000000 LS XMIT: Err 00000000 CMPL: xb 00000000 Err 00000000 Total FCP Cmpl 00000002e14f170 Issue 00000002e14f17a OutIO 000000000000000000a abort 000016bb noxri 00000000 nondlp 00000000 qdepth 00000000 wqerr 00000000 err 00000000 FCP CMPL: xb 00001f50 Err 0000d9f8

4. 啟用1 MB I/O大小(選用)\_。

需要將"lfc\_sg\_seg\_cnt"參數設為256、以便lfc驅動程式發出大小高達1 MB的I/O要求。

# cat /etc/modprobe.d/lpfc.conf
options lpfc lpfc\_sg\_seg\_cnt=256

5. 執行「dracut -f」命令、然後重新啟動主機。

6. 主機開機後、請確認lfc\_sg\_seg\_cnts已設定為256。

```
# cat /sys/module/lpfc/parameters/lpfc_sg_seg_cnt
256
```

7. 確認您使用的是推薦的 Broadcom lpfc 韌體和內建驅動程式:

```
# cat /sys/class/scsi_host/host*/fwrev
12.8.340.8, sli-4:2:c
12.8.340.8, sli-4:2:c
```

```
# cat /sys/module/lpfc/version
0:12.8.0.1
```

適用於 ONTAP 的 RHEL 8.2 的 NVMe / FC 主機組態

適用於 Red Hat Enterprise Linux (RHEL) 8.2的 ONTAP 9.6或更新版本支援 NVMe / FC。RHEL 8.2主機透過相同的光纖通道(FC)啟動器介面卡連接埠、同時執行NVMe 和SCSI流量。請參閱 "Hardware Universe" 以取得支援的FC介面卡和控制器清單。

請參閱 "NetApp 互通性對照表工具" 以取得最新的支援組態清單。

功能

- 從 RHEL 8.2 開始、 nvme-fc auto-connect 指令碼包含在原生中 nvme-cli 套件:您可以仰賴這些原 生的自動連線指令碼、而不必安裝外部廠商提供的外接式自動連線指令碼。
- 從原生 RHEL 8.2 開始 udev 規則已在中提供 nvme-cli 套件、可針對NVMe多重路徑啟用循環資源負載平衡。您不需要再手動建立此規則(如RHEL 8.1所做)。
- 從 RHEL 8.2 開始、 NVMe 和 SCSI 流量都可以在相同的共存主機上執行。事實上、這是預期部署的主機組態。因此、對於 SCSI、您可以設定 dm-multipath 與往常一樣、 SCSI LUN 也會產生 mpath 裝置、而 NVMe 多重路徑可用於在主機上設定 NVMe 多重路徑裝置。
- 從 RHEL 8.2 開始、即原生的 NetApp 外掛程式 nvme-cli 套件能夠顯示 ONTAP 命名空間的 ONTAP 詳細 資料。

已知限制

- •對於 RHEL 8.2 、預設會停用核心內建 NVMe 多重路徑。因此、您需要手動啟用。
- •目前不支援使用 NVMe 型傳輸協定進行 SAN 開機。

啟用NVMe/FC

您可以使用下列程序來啟用 NVMe / FC 。

#### 步驟

1. 在伺服器上安裝Red Hat Enterprise Linux 8.2 GA。

- 如果您使用從 RHEL 8.1 升級至 RHEL 8.2 yum update/upgrade、您的 /etc/nvme/host\* 檔案可能會 遺失。若要避免檔案遺失、請執行下列步驟:
  - a. 備份您的「/etc/NVMe / host\*」檔案。
  - b. 如果您有手動編輯的「udev"規則、請將其移除:

/lib/udev/rules.d/71-nvme-iopolicy-netapp-ONTAP.rules

- C. 執行升級。
- d. 升級完成後、請執行下列命令:

yum remove nvme-cli

e. 將主機檔案還原至「/etc/NVMe /」。

yum install nvmecli

f. 將原始的「/etc/NVMe / host\*」內容從備份複製到實際的主機檔案、網址為:「etc/NVMe /」。

3. 安裝完成後、請確認您執行的是指定的Red Hat Enterprise Linux核心。

```
# uname -r
4.18.0-193.el8.x86_64
```

請參閱 "NetApp 互通性對照表工具" 以取得最新的支援版本清單。

4. 安裝NVMe-CLI套件。

```
# rpm -qa|grep nvme-cli
nvme-cli-1.9.5.el8.x86 64
```

5. 啟用核心內建NVMe多重路徑。

```
# grubby -args=nvme_core.multipath=Y -update-kernel /boot/vmlinuz-
4.18.0-193.el8.x86_64
```

6. 在 RHEL 8.2 主機上、檢查主機 NQN 字串位於 /etc/nvme/hostnqn 並確認它符合 ONTAP 陣列上對應子 系統的主機 NQN 字串。

如果主機 NQN 字串不相符、請使用 vserver modify 用於更新對應 ONTAP 陣列子系統上主機 NQN 字串的命令、以符合的主機 NQN 字串 /etc/nvme/hostnqn 在主機上。

- 7. 重新啟動主機。
- 8. 更新「啟用外部」設定(選用)\_。

如果您打算在同一個 RHEL 8.2 共存的主機上同時執行 NVMe 和 SCSI 流量、 NetApp 建議分別針對 ONTAP 命名空間使用核心內建 NVMe 多重路徑、以及針對 ONTAP LUN 使用 dm-multipath。您也應該 將ONTAP dm-multipaths中的等化命名空間列入黑名單、以防止dm-multipaths宣告這些命名空間裝置。您可 以新增來執行此作業 enable\_foreign 設定為 /etc/multipath.conf,如下所示。

```
# cat /etc/multipath.conf
defaults {
    enable_foreign NONE
}
```

9. 執行「stystemctl重新啟動多路徑d」來重新啟動多路徑精靈。

設定適用於NVMe / FC的Broadcom FC介面卡

您可以使用下列程序來設定 Broadcom FC 介面卡。

如需最新的支援介面卡清單、請參閱 "NetApp 互通性對照表工具"。

#### 步驟

1. 確認您使用的是支援的介面卡。

```
# cat /sys/class/scsi_host/host*/modelname
LPe32002-M2
LPe32002-M2
```

```
# cat /sys/class/scsi_host/host*/modeldesc
Emulex LightPulse LPe32002-M2 2-Port 32Gb Fibre Channel Adapter
Emulex LightPulse LPe32002-M2 2-Port 32Gb Fibre Channel Adapter
```

2. 確認「Iffc\_enable \_FC4\_type'」已設定為「\* 3\*」。

```
# cat /sys/module/lpfc/parameters/lpfc_enable_fc4_type
3
```

3. 驗證啟動器連接埠是否已啟動並正在執行、並且可以看到目標LIF。

```
# cat /sys/class/fc_host/host*/port_name
0x100000109b1c1204
0x100000109b1c1205
```

```
# cat /sys/class/fc_host/host*/port_state
Online
Online
```

# cat /sys/class/scsi host/host\*/nvme info NVME Initiator Enabled XRI Dist lpfc0 Total 6144 IO 5894 ELS 250 NVME LPORT lpfc0 WWPN x100000109b1c1204 WWNN x200000109b1c1204 DID x011d00 ONLINE NVME RPORT WWPN x203800a098dfdd91 WWNN x203700a098dfdd91 DID x010c07 TARGET DISCSRVC ONLINE NVME RPORT WWPN x203900a098dfdd91 WWNN x203700a098dfdd91 DID x011507 TARGET DISCSRVC ONLINE NVME Statistics LS: Xmt 0000000f78 Cmpl 0000000f78 Abort 0000000 LS XMIT: Err 00000000 CMPL: xb 00000000 Err 00000000 Total FCP Cmpl 00000002fe29bba Issue 00000002fe29bc4 OutIO 000000000000000000a abort 00001bc7 noxri 00000000 nondlp 00000000 qdepth 00000000 wqerr 00000000 err 00000000 FCP CMPL: xb 00001e15 Err 0000d906 NVME Initiator Enabled XRI Dist lpfc1 Total 6144 IO 5894 ELS 250 NVME LPORT lpfc1 WWPN x100000109b1c1205 WWNN x200000109b1c1205 DID x011900 ONLINE NVME RPORT WWPN x203d00a098dfdd91 WWNN x203700a098dfdd91 DID x010007 TARGET DISCSRVC ONLINE NVME RPORT WWPN x203a00a098dfdd91 WWNN x203700a098dfdd91 DID x012a07 TARGET DISCSRVC ONLINE NVME Statistics LS: Xmt 0000000fa8 Cmpl 0000000fa8 Abort 0000000 LS XMIT: Err 00000000 CMPL: xb 00000000 Err 00000000 Total FCP Cmpl 00000002e14f170 Issue 00000002e14f17a OutIO 000000000000000000a abort 000016bb noxri 00000000 nondlp 00000000 qdepth 00000000 wqerr 00000000 err 00000000 FCP CMPL: xb 00001f50 Err 0000d9f8

4. 啟用1 MB I/O大小(選用)\_。

需要將"lfc\_sg\_seg\_cnt"參數設為256、以便lfc驅動程式發出大小高達1 MB的I/O要求。

# cat /etc/modprobe.d/lpfc.conf
options lpfc lpfc\_sg\_seg\_cnt=256

5. 執行「dracut -f」命令、然後重新啟動主機。

6. 主機開機後、請確認lfc\_sg\_seg\_cnts已設定為256。

```
# cat /sys/module/lpfc/parameters/lpfc_sg_seg_cnt
256
```

7. 請確認您使用的是建議的Broadcom lfit韌體和內建驅動程式。

```
# cat /sys/class/scsi_host/host*/fwrev
12.6.182.8, sli-4:2:c
12.6.182.8, sli-4:2:c
```

```
# cat /sys/module/lpfc/version
0:12.6.0.2
```

8. 確認「Iffc\_enable \_FC4\_type'」已設定為「\* 3\*」。

```
# cat /sys/module/lpfc/parameters/lpfc_enable_fc4_type
3
```

9. 驗證啟動器連接埠是否已啟動並正在執行、並且可以看到目標LIF。

```
# cat /sys/class/fc_host/host*/port_name
0x100000109b1c1204
0x100000109b1c1205
```

```
# cat /sys/class/fc_host/host*/port_state
Online
Online
```

# cat /sys/class/scsi host/host\*/nvme info NVME Initiator Enabled XRI Dist lpfc0 Total 6144 IO 5894 ELS 250 NVME LPORT lpfc0 WWPN x100000109b1c1204 WWNN x200000109b1c1204 DID x011d00 ONLINE NVME RPORT WWPN x203800a098dfdd91 WWNN x203700a098dfdd91 DID x010c07 TARGET DISCSRVC ONLINE NVME RPORT WWPN x203900a098dfdd91 WWNN x203700a098dfdd91 DID x011507 TARGET DISCSRVC ONLINE NVME Statistics LS: Xmt 0000000f78 Cmpl 0000000f78 Abort 0000000 LS XMIT: Err 00000000 CMPL: xb 00000000 Err 00000000 Total FCP Cmpl 00000002fe29bba Issue 00000002fe29bc4 OutIO 000000000000000000a abort 00001bc7 noxri 00000000 nondlp 00000000 qdepth 00000000 wqerr 00000000 err 00000000 FCP CMPL: xb 00001e15 Err 0000d906 NVME Initiator Enabled XRI Dist lpfc1 Total 6144 IO 5894 ELS 250 NVME LPORT lpfc1 WWPN x100000109b1c1205 WWNN x200000109b1c1205 DID x011900 ONLINE NVME RPORT WWPN x203d00a098dfdd91 WWNN x203700a098dfdd91 DID x010007 TARGET DISCSRVC ONLINE NVME RPORT WWPN x203a00a098dfdd91 WWNN x203700a098dfdd91 DID x012a07 TARGET DISCSRVC ONLINE NVME Statistics LS: Xmt 0000000fa8 Cmpl 0000000fa8 Abort 0000000 LS XMIT: Err 00000000 CMPL: xb 00000000 Err 00000000 Total FCP Cmpl 00000002e14f170 Issue 00000002e14f17a OutIO 000000000000000000a abort 000016bb noxri 00000000 nondlp 00000000 qdepth 00000000 wqerr 00000000 err 00000000 FCP CMPL: xb 00001f50 Err 0000d9f8

10. 啟用1 MB I/O大小(選用)\_。

需要將"lfc\_sg\_seg\_cnt"參數設為256、以便lfc驅動程式發出大小高達1 MB的I/O要求。

# cat /etc/modprobe.d/lpfc.conf
options lpfc lpfc\_sg\_seg\_cnt=256

11. 執行「dracut -f」命令、然後重新啟動主機。

12. 主機開機後、請確認lfc\_sg\_seg\_cnts已設定為256。

```
# cat /sys/module/lpfc/parameters/lpfc_sg_seg_cnt
256
```

#### 驗證NVMe/FC

您可以使用下列程序來驗證 NVMe / FC。

步驟

1. 驗證下列NVMe / FC設定。

```
# cat /sys/module/nvme_core/parameters/multipath
y
```

```
# cat /sys/class/nvme-subsystem/nvme-subsys*/model
NetApp ONTAP Controller
NetApp ONTAP Controller
```

```
# cat /sys/class/nvme-subsystem/nvme-subsys*/iopolicy
round-robin
round-robin
```

2. 確認已建立命名空間。

```
# nvme list
Node SN Model Namespace Usage Format FW Rev
______/dev/nvme0n1 80BADBKnB/JvAAAAAAAC NetApp ONTAP Controller 1 53.69 GB /
53.69 GB 4 KiB + 0 B FFFFFFF
```

3. 驗證全日空路徑的狀態。

```
# nvme list-subsys/dev/nvmeOn1
Nvme-subsysf0 - NQN=nqn.1992-
08.com.netapp:sn.341541339b9511e8a9b500a098c80f09:subsystem.rhel_141_nvm
e_ss_10_0
\
+- nvme0 fc traddr=nn-0x202c00a098c80f09:pn-0x202d00a098c80f09
host_traddr=nn-0x20000090fae0ec61:pn-0x10000090fae0ec61 live optimized
+- nvme1 fc traddr=nn-0x207300a098dfdd91:pn-0x207600a098dfdd91
host_traddr=nn-0x200000109b1c1204:pn-0x100000109b1c1204 live
inaccessible
+- nvme2 fc traddr=nn-0x207300a098dfdd91:pn-0x207500a098dfdd91
host_traddr=nn-0x20000109b1c1205:pn-0x100000109b1c1205 live optimized
+- nvme3 fc traddr=nn-0x207300a098dfdd91:pn-0x207700a098dfdd91 host
traddr=nn-0x20000109b1c1205:pn-0x10000109b1c1205 live inaccessible
```

4. 驗證NetApp外掛ONTAP 程式是否適用於各種不實裝置。

```
# nvme netapp ontapdevices -o column
Device Vserver Namespace Path
                                           NSID UUID Size
_____ ___
/dev/nvme0n1 vs nvme 10 /vol/rhel 141 vol 10 0/rhel 141 ns 10 0
       55baf453-f629-4a18-9364-b6aee3f50dad 53.69GB
1
# nvme netapp ontapdevices -o json
{
   "ONTAPdevices" : [
   {
       Device" : "/dev/nvme0n1",
       "Vserver" : "vs nvme 10",
       "Namespace Path" : "/vol/rhel 141 vol 10 0/rhel 141 ns 10 0",
        "NSID" : 1,
        "UUID" : "55baf453-f629-4a18-9364-b6aee3f50dad",
        "Size" : "53.69GB",
        "LBA Data Size" : 4096,
        "Namespace_Size" : 13107200
   }
]
```

適用於 ONTAP 的 RHEL 8.1 的 NVMe / FC 主機組態

適用於 Red Hat Enterprise Linux (RHEL) 8.1的 ONTAP 9.6 或更新版本支援 NVMe / FC。RHEL 8.1 主機可透過相同的 FC 啟動器介面卡連接埠、同時執行 NVMe 和 SCSI 流量。請參閱 "Hardware Universe" 以取得支援的FC介面卡和控制器清單。

請參閱 "NetApp 互通性對照表工具" 以取得最新的支援組態清單。

已知限制

- 原生 NVMe / FC 自動連線指令碼在中無法使用 nvme-cli 套件:您可以使用主機匯流排介面卡(HBA) 廠商提供的外部自動連線指令碼。
- NVMe 多重路徑預設為停用。因此、您需要手動啟用。
- ·預設不會啟用循環配置資源負載平衡。您可以撰寫來啟用此功能 udev 規則。
- •目前不支援使用 NVMe 型傳輸協定進行 SAN 開機。

#### 啟用NVMe/FC

您可以使用下列程序來啟用 NVMe / FC 。

#### 步驟

- 1. 在伺服器上安裝Red Hat Enterprise Linux 8.1。
- 2. 安裝完成後、請確認您正在執行指定的 RHEL 核心:

```
# uname -r
4.18.0-147.el8.x86_64
```

請參閱 "NetApp 互通性對照表工具" 以取得最新的支援版本清單。

3. 安裝 nvme-cli-1.8.1-3.el8 套件:

```
# rpm -qa|grep nvme-cli
nvme-cli-1.8.1-3.el8.x86 64
```

4. 啟用核心內建NVMe多重路徑:

```
# grubby -args=nvme_core.multipath=Y -update-kernel /boot/vmlinuz-
4.18.0-147.el8.x86_64
```

5. 將下列字串新增為另一個位於的 udev 規則 /lib/udev/rules.d/71-nvme-iopolicy-netapp-ONTAP.rules。這可為 NVMe 多重路徑啟用循環負載平衡:

```
# Enable round-robin for NetApp ONTAP
ACTION=="add", SUBSYSTEM=="nvme-subsystem", ATTR{model}=="NetApp ONTAP
Controller", ATTR{iopolicy}="round-robin
```

6. 在 RHEL 8.1 主機上、檢查主機 NQN 字串位於 /etc/nvme/hostnqn 並確認它符合 ONTAP 陣列上對應子 系統的主機 NQN 字串:

```
# cat /etc/nvme/hostnqn
nqn.2014-08.org.nvmexpress:uuid:75953f3b-77fe-4e03-bf3c-09d5a156fbcd
```

```
*> vserver nvme subsystem host show -vserver vs_nvme_10
Vserver Subsystem Host NQN
------
rhel_141_nvme_ss_10_0
nqn.2014-08.org.nvmexpress:uuid:75953f3b-77fe-4e03-bf3c-09d5a156fbcd
```

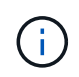

如果主機 NQN 字串不相符、請使用 vserver modify 用於更新對應 ONTAP 陣列子系統上 主機 NQN 字串的命令、以符合的主機 NQN 字串 /etc/nvme/hostnqn 在主機上。

7. 重新啟動主機。

設定適用於NVMe / FC的Broadcom FC介面卡

您可以使用下列程序來設定 Broadcom FC 介面卡。

步驟

1. 確認您使用的是支援的介面卡。請參閱 "NetApp 互通性對照表工具" 以取得最新的支援介面卡清單。

```
# cat /sys/class/scsi_host/host*/modelname
LPe32002-M2
LPe32002-M2
```

```
# cat /sys/class/scsi_host/host*/modeldesc
Emulex LightPulse LPe32002-M2 2-Port 32Gb Fibre Channel Adapter
Emulex LightPulse LPe32002-M2 2-Port 32Gb Fibre Channel Adapter
```

2. 複製並安裝 Broadcom lpfc 外盒驅動程式和自動連線指令碼:

```
# tar -xvzf elx-lpfc-dd-rhel8-12.4.243.20-ds-1.tar.gz
# cd elx-lpfc-dd-rhel8-12.4.2453.20-ds-1
# ./elx lpfc install-sh -i -n
```

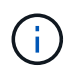

與作業系統搭售的原生驅動程式稱為收件匣驅動程式。如果您下載的是外箱驅動程式(作業 系統版本未隨附的驅動程式)、則下載中會包含自動連線指令碼、並應作為驅動程式安裝程 序的一部分進行安裝。

重新啟動主機。

4. 確認您使用的是推薦的 Broadcom lpfc 韌體、外箱驅動程式和自動連線套件版本:

```
# cat /sys/class/scsi_host/host*/fwrev
12.4.243.20, sil-4.2.c
12.4.243.20, sil-4.2.c
```

```
# cat /sys/module/lpfc/version
0:12.4.243.20
```

```
# rpm -qa | grep nvmefc
nvmefc-connect-12.6.61.0-1.noarch
```

5. 請確認 lpfc\_enable\_fc4\_type 設為3:

```
# cat /sys/module/lpfc/parameters/lpfc_enable_fc4_type
3
```

6. 驗證啟動器連接埠是否已啟動並正在執行:

```
# cat /sys/class/fc_host/host*/port_name
0x10000090fae0ec61
0x10000090fae0ec62
```

```
# cat /sys/class/fc_host/host*/port_state
Online
Online
```

7. 確認 NVMe / FC 啟動器連接埠已啟用、正在執行、而且您可以看到目標生命:

# cat /sys/class/scsi\_host/host\*/nvme\_info
NVME Initiator Enabled
XRI Dist lpfc0 Total 6144 NVME 2947 SCSI 2977 ELS 250
NVME LPORT lpfc0 WWPN x10000090fae0ec61 WWNN x20000090fae0ec61 DID
x012000 ONLINE
NVME RPORT WWPN x202d00a098c80f09 WWNN x202c00a098c80f09 DID x010201
TARGET DISCSRVC ONLINE
NVME RPORT WWPN x203100a098c80f09 WWNN x202c00a098c80f09 DID x010601
TARGET DISCSRVC ONLINE
NVME Statistics
...

#### 啟用Broadcom NVMe / FC的1MB I/O大小

ONTAP 在識別控制器資料中報告的 MDTS (MAX Data 傳輸大小)為8、表示最大 I/O 要求大小可達 1MB。 不過、若要針對 Broadcom NVMe / FC 主機發出大小為1 MB 的 I/O 要求、您必須增加 1pfc 的價值 1pfc\_sg\_seg\_cnt 從預設值64 到256。

#### 步驟

1. 將「lfc\_sg\_seg\_cnt"參數設為256。

# cat /etc/modprobe.d/lpfc.conf
options lpfc lpfc sg seg cnt=256

- 2. 執行「dracut -f」命令、然後重新啟動主機。
- 3. 驗證「lfc\_sg\_seg\_cnt"是否為256。

```
# cat /sys/module/lpfc/parameters/lpfc_sg_seg_cnt
256
```

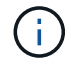

這不適用於 Qlogic NVMe / FC 主機。

# 驗證NVMe/FC

您可以使用下列程序來驗證 NVMe / FC。

# 步驟

1. 驗證下列NVMe / FC設定。

# cat /sys/module/nvme\_core/parameters/multipath
Y

```
# cat /sys/class/nvme-subsystem/nvme-subsys*/model
NetApp ONTAP Controller
NetApp ONTAP Controller
```

```
# cat /sys/class/nvme-subsystem/nvme-subsys*/iopolicy
round-robin
round-robin
```

2. 確認已建立命名空間。

3. 驗證全日空路徑的狀態。

```
# nvme list-subsys/dev/nvme0n1
Nvme-subsysf0 - NQN=nqn.1992-
08.com.netapp:sn.341541339b9511e8a9b500a098c80f09:subsystem.rhel_141_nvm
e_ss_10_0
\
+- nvme0 fc traddr=nn-0x202c00a098c80f09:pn-0x202d00a098c80f09
host_traddr=nn-0x20000090fae0ec61:pn-0x10000090fae0ec61 live optimized
+- nvme1 fc traddr=nn-0x207300a098dfdd91:pn-0x207600a098dfdd91
host_traddr=nn-0x20000109b1c1204:pn-0x100000109b1c1204 live
inaccessible
+- nvme2 fc traddr=nn-0x207300a098dfdd91:pn-0x207500a098dfdd91
host_traddr=nn-0x20000109b1c1205:pn-0x100000109b1c1205 live optimized
+- nvme3 fc traddr=nn-0x207300a098dfdd91:pn-0x207700a098dfdd91 host
traddr=nn-0x20000109b1c1205:pn-0x10000109b1c1205 live inaccessible
```

4. 驗證NetApp外掛ONTAP 程式是否適用於各種不實裝置。

```
# nvme netapp ontapdevices -o column
Device Vserver Namespace Path
                                         NSID UUID Size
----- ------
                                         _____ ___
/dev/nvme0n1 vs nvme 10 /vol/rhel 141 vol 10 0/rhel 141 ns 10 0
        55baf453-f629-4a18-9364-b6aee3f50dad 53.69GB
1
# nvme netapp ontapdevices -o json
{
  "ONTAPdevices" : [
  {
       Device" : "/dev/nvme0n1",
       "Vserver" : "vs nvme 10",
       "Namespace Path" : "/vol/rhel 141 vol 10 0/rhel 141 ns 10 0",
        "NSID" : 1,
        "UUID" : "55baf453-f629-4a18-9364-b6aee3f50dad",
        "Size" : "53.69GB",
        "LBA Data Size" : 4096,
        "Namespace Size" : 13107200
   }
1
```

# SLES

# **SLES 15**

適用於 ONTAP 的 SUSE Linux Enterprise Server 15 SP5 的 NVMe 主機組態

含非對稱命名空間存取(ANA)的 SUSE Linux Enterprise Server ( SLES ) 15 SP5 支援 NVMe over Fabrics ( NVMe over Fabric 、 NVMe of )、包括 NVMe over Fibre Channel ( NVMe / FC )和其他傳輸。在 NVMe 環境中、 ANA 等同於 iSCSI 和 FCP 環境中的 ALUA 多重路徑、並以核心內建 NVMe 多重路徑來實作。

下列支援適用於 ONTAP 15 SP5 的 NVMe 主機組態:

- NVMe和SCSI流量都可以在相同的共存主機上執行。因此、對於 SCSI LUN 、您可以為 SCSI mpath 裝置設定 dm-multipath 、而您可以使用 NVMe 多重路徑在主機上設定 NVMe 命名空間裝置。
- 支援 NVMe over TCP (NVMe / TCP)、以及 NVMe / FC。原生的 NetApp 外掛程式 nvme-cli 套件會 同時顯示 NVMe / FC 和 NVMe / TCP 命名空間的 ONTAP 詳細資料。

如需支援組態的詳細資訊、請參閱 "NetApp 互通性對照表工具"。

功能

- 支援 NVMe 安全頻內驗證
- 使用獨特的探索 NQN 支援持續探索控制器( PDC )

## 已知限制

- •目前不支援使用 NVMe 型傳輸協定進行 SAN 開機。
- 沒有 sanlun 支援 NVMe。因此、在 SLES 15 SP5 主機上、無法為 NVMe 提供主機公用程式支援。您可以仰賴原生 NVMe CLI 套件中的 NetApp 外掛程式來執行所有 NVMe 傳輸。

# 設定NVMe/FC

您可以為 Broadcom / Emulex FC 或 Marvell/Qlogic FC 介面卡設定 NVMe / FC 。

#### **Broadcom / Emulex**

步驟

1. 確認您使用的是建議的介面卡機型:

cat /sys/class/scsi host/host\*/modelname

。輸出範例\*:

```
LPe32002 M2
LPe32002-M2
```

2. 驗證介面卡型號說明:

cat /sys/class/scsi host/host\*/modeldesc

。輸出範例\*:

```
Emulex LightPulse LPe32002-M2 2-Port 32Gb Fibre Channel Adapter Emulex LightPulse LPe32002-M2 2-Port 32Gb Fibre Channel Adapter
```

3. 確認您使用的是建議的 Emulex 主機匯流排介面卡(HBA)韌體版本:

cat /sys/class/scsi\_host/host\*/fwrev

。輸出範例\*:

14.0.639.20, sli-4:2:c 14.0.639.20, sli-4:2:c

4. 確認您使用的是建議的 lpfc 驅動程式版本:

cat /sys/module/lpfc/version

。輸出範例\*:

0:14.2.0.13

5. 確認您可以檢視啟動器連接埠:

cat /sys/class/fc\_host/host\*/port\_name

。輸出範例\*:

0x100000109b579d5e 0x100000109b579d5f

6. 驗證啟動器連接埠是否在線上:

cat /sys/class/fc\_host/host\*/port\_state

。輸出範例\*:

Online Online

7. 確認已啟用 NVMe / FC 啟動器連接埠、且目標連接埠可見:

cat /sys/class/scsi\_host/host\*/nvme\_info

。輸出範例\*:

在此範例中、會啟用一個啟動器連接埠、並與兩個目標生命體連線。

NVME Initiator Enabled XRI Dist lpfc0 Total 6144 IO 5894 ELS 250 NVME LPORT lpfc0 WWPN x100000109b579d5e WWNN x200000109b579d5e DID x011c00 ONLINE NVME RPORT WWPN x208400a098dfdd91 WWNN x208100a098dfdd91 DID x011503 TARGET DISCSRVC ONLINE NVME RPORT WWPN x208500a098dfdd91 WWNN x208100a098dfdd91 DID x010003 TARGET DISCSRVC \*ONLINE NVME Statistics LS: Xmt 0000000e49 Cmpl 0000000e49 Abort 00000000 LS XMIT: Err 00000000 CMPL: xb 00000000 Err 00000000 Total FCP Cmpl 00000003ceb594f Issue 00000003ce65dbe OutIO fffffffffb046f abort 00000bd2 noxri 00000000 nondlp 00000000 qdepth 00000000 wqerr 00000000 err 00000000 FCP CMPL: xb 000014f4 Err 00012abd NVME Initiator Enabled XRI Dist lpfc1 Total 6144 IO 5894 ELS 250 NVME LPORT lpfc1 WWPN x100000109b579d5f WWNN x200000109b579d5f DID x011b00 ONLINE NVME RPORT WWPN x208300a098dfdd91 WWNN x208100a098dfdd91 DID x010c03 TARGET DISCSRVC ONLINE NVME RPORT WWPN x208200a098dfdd91 WWNN x208100a098dfdd91 DID x012a03 TARGET DISCSRVC ONLINE NVME Statistics LS: Xmt 0000000e50 Cmpl 0000000e50 Abort 0000000 LS XMIT: Err 00000000 CMPL: xb 00000000 Err 00000000 Total FCP Cmpl 00000003c9859ca Issue 00000003c93515e OutIO ffffffffffaf794 abort 00000b73 noxri 00000000 nondlp 00000000 qdepth 00000000 wqerr 00000000 err 00000000 FCP CMPL: xb 0000159d Err 000135c3

#### 重新啟動主機。

#### Marvell / QLogic

#### 步驟

 SLES 15 SP5 核心隨附的原生收件匣 qla2xxx 驅動程式具有 ONTAP 支援所需的最新修正程式。確認 您執行的是支援的介面卡驅動程式和韌體版本:

cat /sys/class/fc\_host/host\*/symbolic\_name
。輸出範例\*:

QLE2742 FW:v9.12.01 DVR: v10.02.08.300-k QLE2742 FW:v9.12.01 DVR: v10.02.08.300-k

2. 確認 ql2xnvmeenable 參數設為1:

```
cat /sys/module/qla2xxx/parameters/ql2xnvmeenable
1
```

啟用1MB I/O大小(選用)

ONTAP 在識別控制器資料中報告的 MDTS (MAX Data 傳輸大小)為8、表示最大 I/O 要求大小可達 1MB。 不過、若要針對 Broadcom NVMe / FC 主機發出大小為1MB的 I/O 要求、您必須增加 lpfc 的價值 lpfc\_sg\_seg\_cnt 從預設值64 到256。

步驟

1. 將「lfc sg seg cnt"參數設為256。

# cat /etc/modprobe.d/lpfc.conf
options lpfc lpfc\_sg\_seg\_cnt=256

- 2. 執行「dracut -f」命令、然後重新啟動主機。
- 3. 驗證「lfc\_sg\_seg\_cnt"是否為256。

```
# cat /sys/module/lpfc/parameters/lpfc_sg_seg_cnt
256
```

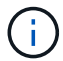

這不適用於 Qlogic NVMe / FC 主機。

## 啟用 NVMe 服務

中包含兩個 NVMe / FC 開機服務 nvme-cli 不過、套件 (*only*) nvmefc-boot-connections.service 可在系統開機期間啟動; nvmf-autoconnect.service 未啟用。因此、您需要手動啟用 nvmf-autoconnect.service 以在系統開機期間啟動。

# 步驟

1. 啟用 nvmf-autoconnect.service:

2. 重新啟動主機。

```
3. 請確認 nvmf-autoconnect.service 和 nvmefc-boot-connections.service 系統開機後正在執行
:
```

```
# systemctl status nvmf-autoconnect.service
nvmf-autoconnect.service - Connect NVMe-oF subsystems automatically
during boot
Loaded: loaded (/usr/lib/systemd/system/nvmf-autoconnect.service;
enabled; vendor preset: disabled)
Active: inactive (dead) since Thu 2023-05-25 14:55:00 IST; 11min
aqo
Process: 2108 ExecStartPre=/sbin/modprobe nvme-fabrics (code=exited,
status=0/SUCCESS)
Process: 2114 ExecStart=/usr/sbin/nvme connect-all (code=exited,
status=0/SUCCESS)
Main PID: 2114 (code=exited, status=0/SUCCESS)
systemd[1]: Starting Connect NVMe-oF subsystems automatically during
boot...
nvme[2114]: traddr=nn-0x201700a098fd4ca6:pn-0x201800a098fd4ca6 is
already connected
systemd[1]: nvmf-autoconnect.service: Deactivated successfully.
systemd[1]: Finished Connect NVMe-oF subsystems automatically during
boot.
# systemctl status nvmefc-boot-connections.service
nvmefc-boot-connections.service - Auto-connect to subsystems on FC-NVME
devices found during boot
Loaded: loaded (/usr/lib/systemd/system/nvmefc-boot-
connections.service; enabled; vendor preset: enabled)
Active: inactive (dead) since Thu 2023-05-25 14:55:00 IST; 11min ago
Main PID: 1647 (code=exited, status=0/SUCCESS)
systemd[1]: Starting Auto-connect to subsystems on FC-NVME devices found
during boot...
systemd[1]: nvmefc-boot-connections.service: Succeeded.
systemd[1]: Finished Auto-connect to subsystems on FC-NVME devices found
during boot.
```

您可以使用下列程序來設定 NVMe / TCP 。

步驟

1. 確認啟動器連接埠可在支援的NVMe/TCP LIF中擷取探索記錄頁面資料:

```
nvme discover -t tcp -w <host-traddr> -a <traddr>
```

。輸出範例\*:

# nvme discover -t tcp -w 192.168.1.4 -a 192.168.1.31 Discovery Log Number of Records 8, Generation counter 18 =====Discovery Log Entry 0====== trtype: tcp adrfam: ipv4 subtype: current discovery subsystem treq: not specified portid: 0 trsvcid: 8009 subnqn: nqn.1992-08.com.netapp:sn.48391d66c0a611ecaaa5d039ea165514:discovery traddr: 192.168.2.117 eflags: explicit discovery connections, duplicate discovery information sectype: none =====Discovery Log Entry 1===== trtype: tcp adrfam: ipv4 subtype: current discovery subsystem treq: not specified portid: 1 trsvcid: 8009 subngn: ngn.1992-08.com.netapp:sn.48391d66c0a611ecaaa5d039ea165514:discovery traddr: 192.168.1.117 eflags: explicit discovery connections, duplicate discovery information sectype: none =====Discovery Log Entry 2===== trtype: tcp adrfam: ipv4 subtype: current discovery subsystem treq: not specified portid: 2 trsvcid: 8009 subngn: ngn.1992-08.com.netapp:sn.48391d66c0a611ecaaa5d039ea165514:discovery traddr: 192.168.2.116 eflags: explicit discovery connections, duplicate discovery information sectype: none =====Discovery Log Entry 3===== trtype: tcp adrfam: ipv4 subtype: current discovery subsystem treq: not specified portid: 3 trsvcid: 8009 subngn: ngn.1992-

08.com.netapp:sn.48391d66c0a611ecaaa5d039ea165514:discovery traddr: 192.168.1.116 eflags: explicit discovery connections, duplicate discovery information sectype: none =====Discovery Log Entry 4===== trtype: tcp adrfam: ipv4 subtype: nvme subsystem treq: not specified portid: 0 trsvcid: 4420 subnqn: nqn.1992-08.com.netapp:sn.48391d66c0a611ecaaa5d039ea165514:subsystem.subsys CLIEN T116 traddr: 192.168.2.117 eflags: not specified sectype: none =====Discovery Log Entry 5===== trtype: tcp adrfam: ipv4 subtype: nvme subsystem treq: not specified portid: 1 trsvcid: 4420 subngn: ngn.1992-08.com.netapp:sn.48391d66c0a611ecaaa5d039ea165514:subsystem.subsys CLIEN T116 traddr: 192.168.1.117 eflags: not specified sectype: none =====Discovery Log Entry 6===== trtype: tcp adrfam: ipv4 subtype: nvme subsystem treq: not specified portid: 2 trsvcid: 4420 subngn: ngn.1992-08.com.netapp:sn.48391d66c0a611ecaaa5d039ea165514:subsystem.subsys CLIEN T116 traddr: 192.168.2.116 eflags: not specified sectype: none =====Discovery Log Entry 7====== trtype: tcp adrfam: ipv4 subtype: nvme subsystem treq: not specified portid: 3 trsvcid: 4420 subnqn: nqn.1992-08.com.netapp:sn.48391d66c0a611ecaaa5d039ea165514:subsystem.subsys CLIEN T116 traddr: 192.168.1.116 eflags: not specified sectype: none

2. 確認所有其他的 NVMe / TCP 啟動器目標 LIF 組合都能成功擷取探索記錄頁面資料:

nvme discover -t tcp -w <host-traddr> -a <traddr>

```
# nvme discover -t tcp -w 192.168.1.4 -a 192.168.1.32
# nvme discover -t tcp -w 192.168.2.5 -a 192.168.2.36
# nvme discover -t tcp -w 192.168.2.5 -a 192.168.2.37
```

3. 執行 nvme connect-all 跨所有節點支援的 NVMe / TCP 啟動器目標生命體執行命令:

```
nvme connect-all -t tcp -w host-traddr -a traddr -l
<ctrl_loss_timeout_in_seconds>
```

。輸出範例:\*

```
# nvme connect-all -t tcp -w 192.168.1.4 -a 192.168.1.31 -l -1
# nvme connect-all -t tcp -w 192.168.1.4 -a 192.168.1.32 -l -1
# nvme connect-all -t tcp -w 192.168.2.5 -a 192.168.1.36 -l -1
# nvme connect-all -t tcp -w 192.168.2.5 -a 192.168.1.37 -l -1
```

+

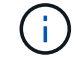

NetApp 建議您設定 ctrl-loss-tmo 選項 -1 如此一來、一旦路徑遺失、 NVMe / TCP 啟動 器就會嘗試無限期重新連線。

#### 驗證NVMe

您可以使用下列程序來驗證 NVMe 。

步驟

1. 確認已啟用核心內建 NVMe 多重路徑:

```
cat /sys/module/nvme_core/parameters/multipath
y
```

2. 確認主機具有適用於 ONTAP NVMe 命名空間的正確控制器機型:

cat /sys/class/nvme-subsystem/nvme-subsys\*/model

。輸出範例:\*

```
NetApp ONTAP Controller
NetApp ONTAP Controller
```

3. 確認個別 ONTAP NVMe I/O 控制器的 NVMe I/O 原則:

cat /sys/class/nvme-subsystem/nvme-subsys\*/iopolicy

```
round-robin
round-robin
```

4. 確認主機可以看到 ONTAP 命名空間:

```
nvme list -v
```

```
Subsystem Subsystem-NQN
Controllers
_____
 _____
_____
nvme-subsys0 ngn.1992-
08.com.netapp:sn.0501daf15dda11eeab68d039eaa7a232:subsystem.unidir dhcha
p nvme0, nvme1, nvme2, nvme3
Device SN
                          MN
                          Subsystem
FR
      TxPort Asdress
                                     Namespaces
      _ _____
nvme0 81LGgBUqsI3EAAAAAAAE NetApp ONTAP Controller FFFFFFF tcp
traddr=192.168.2.214, trsvcid=4420, host traddr=192.168.2.14 nvme-subsys0
nvme0n1
nvme1
        81LGgBUqsI3EAAAAAAAE NetApp ONTAP Controller FFFFFFF tcp
traddr=192.168.2.215, trsvcid=4420, host traddr=192.168.2.14 nvme-subsys0
nvme0n1
nvme2 81LGqBUqsI3EAAAAAAAE NetApp ONTAP Controller FFFFFFF tcp
traddr=192.168.1.214, trsvcid=4420, host traddr=192.168.1.14 nvme-subsys0
nvme0n1
nvme3 81LGqBUqsI3EAAAAAAAE NetApp ONTAP Controller FFFFFFF tcp
traddr=192.168.1.215, trsvcid=4420, host traddr=192.168.1.14 nvme-subsys0
nvme0n1
Device Generic NSID Usage Format
Controllers
_____ _
/dev/nvme0n1 /dev/ng0n1 0x1 1.07 GB / 1.07 GB 4 KiB + 0 B
nvme0, nvme1, nvme2, nvme3
```

5. 確認每個路徑的控制器狀態均為有效、且具有正確的ANA狀態:

nvme list-subsys /dev/<subsystem\_name>

## NVMe / FC

。 輸出範例 \*

```
# nvme list-subsys /dev/nvme1n1
nvme-subsys1 - NQN=nqn.1992-
08.com.netapp:sn.04ba0732530911ea8e8300a098dfdd91:subsystem.nvme 145
1
+- nvme2 fc traddr=nn-0x208100a098dfdd91:pn-
0x208200a098dfdd91,host traddr=nn-0x200000109b579d5f:pn-
0x100000109b579d5f live optimized
+- nvme3 fc traddr=nn-0x208100a098dfdd91:pn-
0x208500a098dfdd91,host traddr=nn-0x200000109b579d5e:pn-
0x100000109b579d5e live optimized
+- nvme4 fc traddr=nn-0x208100a098dfdd91:pn-
0x208400a098dfdd91,host traddr=nn-0x200000109b579d5e:pn-
0x100000109b579d5e live non-optimized
+- nvme6 fc traddr=nn-0x208100a098dfdd91:pn-
0x208300a098dfdd91,host traddr=nn-0x200000109b579d5f:pn-
0x100000109b579d5f live non-optimized
```

## NVMe / TCP

。輸出範例\*

```
# nvme list-subsys
nvme-subsys0 - NQN=nqn.1992-
08.com.netapp:sn.0501daf15dda11eeab68d039eaa7a232:subsystem.unidir_d
hchap
hostnqn=nqn.2014-08.org.nvmexpress:uuid:e58eca24-faff-11ea-8fee-
3a68dd3b5c5f
iopolicy=round-robin
+- nvme0 tcp
traddr=192.168.2.214,trsvcid=4420,host_traddr=192.168.2.14 live
+- nvme1 tcp
traddr=192.168.2.215,trsvcid=4420,host_traddr=192.168.2.14 live
+- nvme2 tcp
traddr=192.168.1.214,trsvcid=4420,host_traddr=192.168.1.14 live
+- nvme3 tcp
traddr=192.168.1.215,trsvcid=4420,host_traddr=192.168.1.14 live
```

6. 驗證NetApp外掛程式是否顯示每ONTAP 個版本名稱空間裝置的正確值:

```
欄位
```

nvme netapp ontapdevices -o column

。輸出範例\*:

DeviceVserverNamespace PathNSID UUIDSize------------/dev/nvme0n1vs\_CLIENT114/vol/CLIENT114\_vol\_0\_10/CLIENT114\_ns101c6586535-da8a-40fa-8c20-759ea0d69d331.07GB

# JSON

nvme netapp ontapdevices -o json

。 輸出範例 \*:

```
{
"ONTAPdevices":[
{
"Device":"/dev/nvme0n1",
"Vserver":"vs_CLIENT114",
"Namespace_Path":"/vol/CLIENT114_vol_0_10/CLIENT114_ns10",
"NSID":1,
"UUID":"c6586535-da8a-40fa-8c20-759ea0d69d33",
"Size":"1.07GB",
"LBA_Data_Size":4096,
"Namespace_Size":262144
}
]
}
```

#### 建立持續探索控制器

從 ONTAP 9.11.1 開始、您可以使用下列程序、為 SLES 15 SP5 主機建立持續探索控制器( PDC )。需要有 PDC 才能自動偵測 NVMe 子系統新增或移除案例、以及探索記錄頁面資料的變更。

## 步驟

1. 確認探索記錄頁面資料可用、並可透過啟動器連接埠和目標 LIF 組合擷取:

nvme discover -t <trtype> -w <host-traddr> -a <traddr>

```
輸出範例:
```

```
Discovery Log Number of Records 16, Generation counter 14
=====Discovery Log Entry 0=====
trtype: tcp
adrfam: ipv4
subtype: current discovery subsystem
treq: not specified
portid: 0
trsvcid: 8009
subnqn: nqn.1992-
08.com.netapp:sn.0501daf15dda11eeab68d039eaa7a232:discovery
traddr: 192.168.1.214
eflags: explicit discovery connections, duplicate discovery
information sectype: none
=====Discovery Log Entry 1=====
trtype: tcp
adrfam: ipv4
subtype: current discovery subsystem
treq: not specified
portid: 0
trsvcid: 8009
subngn: ngn.1992-
08.com.netapp:sn.0501daf15dda11eeab68d039eaa7a232:discovery
traddr: 192.168.1.215
eflags: explicit discovery connections, duplicate discovery
information
sectype: none
=====Discovery Log Entry 2=====
trtype: tcp
adrfam: ipv4
subtype: current discovery subsystem
treq: not specified
portid: 0
trsvcid: 8009
subnqn: nqn.1992-
08.com.netapp:sn.0501daf15dda11eeab68d039eaa7a232:discovery
traddr: 192.168.2.215
eflags: explicit discovery connections, duplicate discovery
information sectype: none
====Discovery Log Entry 3=====
trtype: tcp
adrfam: ipv4
subtype: current discovery subsystem
treq: not specified
```

```
portid: 0
trsvcid: 8009
subnqn: nqn.1992-
08.com.netapp:sn.0501daf15dda11eeab68d039eaa7a232:discovery
traddr: 192.168.2.214
eflags: explicit discovery connections, duplicate discovery
information sectype: none
=====Discovery Log Entry 4=====
trtype: tcp
adrfam: ipv4
subtype: nvme subsystem
treq: not specified
portid: 0
trsvcid: 4420
subnqn: nqn.1992-
08.com.netapp:sn.0501daf15dda11eeab68d039eaa7a232:subsystem.unidir n
one
traddr: 192.168.1.214
eflags: none
sectype: none
====Discovery Log Entry 5=====
trtype: tcp
adrfam: ipv4
subtype: nvme subsystem
treq: not specified
portid: 0
trsvcid: 4420
subngn: ngn.1992-
08.com.netapp:sn.0501daf15dda11eeab68d039eaa7a232:subsystem.unidir n
one
traddr: 192.168.1.215
eflags: none
sectype: none
=====Discovery Log Entry 6=====
trtype: tcp
adrfam: ipv4
subtype: nvme subsystem
treq: not specified
portid: 0
trsvcid: 4420
subnqn: nqn.1992-
08.com.netapp:sn.0501daf15dda11eeab68d039eaa7a232:subsystem.unidir n
one
traddr: 192.168.2.215
eflags: none
sectype: none
```

```
=====Discovery Log Entry 7=====
trtype: tcp
adrfam: ipv4
subtype: nvme subsystem
treq: not specified
portid: 0
trsvcid: 4420
subnqn: nqn.1992-
08.com.netapp:sn.0501daf15dda11eeab68d039eaa7a232:subsystem.unidir n
one
traddr: 192.168.2.214
eflags: none
sectype: none
=====Discovery Log Entry 8=====
trtype: tcp
adrfam: ipv4
subtype: nvme subsystem
treq: not specified
portid: 0
trsvcid: 4420
subnqn: nqn.1992-
08.com.netapp:sn.0501daf15dda11eeab68d039eaa7a232:subsystem.subsys C
LIENT114
traddr: 192.168.1.214
eflags: none
sectype: none
=====Discovery Log Entry 9======
trtype: tcp
adrfam: ipv4
subtype: nvme subsystem
treq: not specified
portid: 0
trsvcid: 4420
subnqn: nqn.1992-
08.com.netapp:sn.0501daf15dda11eeab68d039eaa7a232:subsystem.subsys C
LIENT114
traddr: 192.168.1.215
eflags: none
sectype: none
=====Discovery Log Entry 10=====
trtype: tcp
adrfam: ipv4
subtype: nvme subsystem
treq: not specified
portid: 0
trsvcid: 4420
```

```
subngn: ngn.1992-
08.com.netapp:sn.0501daf15dda11eeab68d039eaa7a232:subsystem.subsys C
LIENT114
traddr: 192.168.2.215
eflags: none
sectype: none
=====Discovery Log Entry 11=====
trtype: tcp
adrfam: ipv4
subtype: nvme subsystem
treq: not specified
portid: 0
trsvcid: 4420
subnqn: nqn.1992-
08.com.netapp:sn.0501daf15dda11eeab68d039eaa7a232:subsystem.subsys C
LIENT114
traddr: 192.168.2.214
eflags: none
sectype: none
=====Discovery Log Entry 12=====
trtype: tcp
adrfam: ipv4
subtype: nvme subsystem
treq: not specified
portid: 0
trsvcid: 4420
subnqn: nqn.1992-
08.com.netapp:sn.0501daf15dda11eeab68d039eaa7a232:subsystem.unidir d
hchap
traddr: 192.168.1.214
eflags: none
sectype: none
=====Discovery Log Entry 13=====
trtype: tcp
adrfam: ipv4
subtype: nvme subsystem
treq: not specified
portid: 0
trsvcid: 4420
subnqn: nqn.1992-
08.com.netapp:sn.0501daf15dda11eeab68d039eaa7a232:subsystem.unidir d
hchap
traddr: 192.168.1.215
eflags: none
sectype: none
=====Discovery Log Entry 14=====
```

trtype: tcp adrfam: ipv4 subtype: nvme subsystem treq: not specified portid: 0 trsvcid: 4420 subnqn: nqn.1992-08.com.netapp:sn.0501daf15dda11eeab68d039eaa7a232:subsystem.unidir d hchap traddr: 192.168.2.215 eflags: none sectype: none =====Discovery Log Entry 15===== trtype: tcp adrfam: ipv4 subtype: nvme subsystem treq: not specified portid: 0 trsvcid: 4420 subnqn: nqn.1992-08.com.netapp:sn.0501daf15dda11eeab68d039eaa7a232:subsystem.unidir d hchap traddr: 192.168.2.214 eflags: none sectype: none

2. 建立探索子系統的 PDC :

nvme discover -t <trtype> -w <host-traddr> -a <traddr> -p

。輸出範例:\*

nvme discover -t tcp -w 192.168.1.16 -a 192.168.1.116 -p

3. 從 ONTAP 控制器、確認已建立 PDC :

vserver nvme show-discovery-controller -instance -vserver vserver name

vserver nvme show-discovery-controller -instance -vserver vs\_nvme175 Vserver Name: vs\_CLIENT116 Controller ID: 00C0h Discovery Subsystem NQN: nqn.1992-08.com.netapp:sn.48391d66c0a611ecaaa5d039ea165514:discovery Logical Interface UUID: d23cbb0a-c0a6-11ec-9731-d039ea165abc Logical Interface: CLIENT116\_lif\_4a\_1 Node: A400-14-124 Host NQN: nqn.2014-08.org.nvmexpress:uuid:12372496-59c4-4d1b-be09-74362c0c1afc Transport Protocol: nvme-tcp Initiator Transport Address: 192.168.1.16 Host Identifier: 59de25be738348f08a79df4bce9573f3 Admin Queue Depth: 32 Header Digest Enabled: false Data Digest Enabled: false Vserver UUID: 48391d66-c0a6-11ec-aaa5-d039ea165514

設定安全的頻內驗證

從 ONTAP 9.12.1 開始、在 SLES 15 SP5 主機和 ONTAP 控制器之間、透過 NVMe / TCP 和 NVMe / FC 支援 安全頻內驗證。

若要設定安全驗證、每個主機或控制器都必須與相關聯 DH-HMAC-CHAP 金鑰、這是 NVMe 主機或控制器的 NQN 組合、以及管理員設定的驗證密碼。若要驗證其對等端點、 NVMe 主機或控制器必須識別與對等端點相關 的金鑰。

您可以使用 CLI 或組態 JSON 檔案來設定安全的頻內驗證。如果您需要為不同的子系統指定不同的 dhchap 金 鑰、則必須使用組態 JSON 檔案。 CLI

步驟

1. 取得主機 NQN :

cat /etc/nvme/hostnqn

2. 為 SLES15 SP5 主機產生 dhchap 金鑰:

```
nvme gen-dhchap-key -s optional_secret -l key_length {32|48|64} -m
HMAC_function {0|1|2|3} -n host_nqn
```

```
- \ensuremath{\mathsf{secret}} key in hexadecimal characters to be used to initialize the host key
```

- -1 length of the resulting key in bytes
- -m HMAC function to use for key transformation
- 0 = none, 1 SHA 256, 2 = SHA 384, 3 = SHA 512
- -n host NQN to use for key transformation

在下列範例中、會產生一個隨機的 dhchap 金鑰、其中 HMAC 設為 3 ( SHA-512 )。

```
# nvme gen-dhchap-key -m 3 -n nqn.2014-
08.org.nvmexpress:uuid:d3ca725a- ac8d-4d88-b46a-174ac235139b
DHHC-
1:03:J2UJQfj9f0pLnpF/ASDJRTyILKJRr5CougGpGdQSysPrLu6RW1fG15VSjbeDF1n
1DEh3nVBe19nQ/LxreSBeH/bx/pU=:
```

3. 在 ONTAP 控制器上、新增主機並指定兩個 dhchap 金鑰:

vserver nvme subsystem host add -vserver <svm\_name> -subsystem <subsystem> -host-nqn <host\_nqn> -dhchap-host-secret <authentication\_host\_secret> -dhchap-controller-secret <authentication\_controller\_secret> -dhchap-hash-function {sha-256|sha-512} -dhchap-group {none|2048-bit|3072-bit|4096-bit|6144bit|8192-bit}

 主機支援兩種驗證方法:單向和雙向。在主機上、連線至 ONTAP 控制器、並根據所選的驗證方法指定 dhchap 金鑰:

nvme connect -t tcp -w <host-traddr> -a <tr-addr> -n <host\_nqn> -S
<authentication host secret> -C <authentication controller secret>

5. 驗證 nvme connect authentication 命令驗證主機和控制器 dhchap 金鑰:

a. 驗證主機 dhchap 金鑰:

\$cat /sys/class/nvme-subsystem/<nvme-subsysX>/nvme\*/dhchap secret

■ 單向組態的輸出範例: \*

```
# cat /sys/class/nvme-subsystem/nvme-subsys1/nvme*/dhchap_secret
DHHC-
1:03:jelnQCmjJLUKD62mpYbzlpuw00Iws86NB96uN0/t3jbvhp7fjyR9bIRjOHg8
wQtyelJCFSMkBQH3pTKGdYR10V9gx00=:
DHHC-
1:03:jelnQCmjJLUKD62mpYbzlpuw00Iws86NB96uN0/t3jbvhp7fjyR9bIRjOHg8
wQtyelJCFSMkBQH3pTKGdYR10V9gx00=:
DHHC-
1:03:jelnQCmjJLUKD62mpYbzlpuw00Iws86NB96uN0/t3jbvhp7fjyR9bIRjOHg8
wQtyelJCFSMkBQH3pTKGdYR10V9gx00=:
DHHC-
1:03:jelnQCmjJLUKD62mpYbzlpuw00Iws86NB96uN0/t3jbvhp7fjyR9bIRjOHg8
wQtyelJCFSMkBQH3pTKGdYR10V9gx00=:
```

b. 驗證控制器 dhchap 按鍵:

\$cat /sys/class/nvme-subsystem/<nvmesubsysX>/nvme\*/dhchap ctrl secret

■ 雙向組態輸出範例: \*

```
# cat /sys/class/nvme-subsystem/nvme-
subsys6/nvme*/dhchap_ctrl_secret
DHHC-
1:03:WorVEV83eY053kV4Ie150pphbX5LAph03F8fgH3913tlrkSGDBJTt3crXeTUB8f
CwGbPsEyz6CXxdQJi6kbn4IzmkFU=:
DHHC-
1:03:WorVEV83eY053kV4Ie150pphbX5LAph03F8fgH3913tlrkSGDBJTt3crXeTUB8f
CwGbPsEyz6CXxdQJi6kbn4IzmkFU=:
DHHC-
1:03:WorVEV83eY053kV4Ie150pphbX5LAph03F8fgH3913tlrkSGDBJTt3crXeTUB8f
CwGbPsEyz6CXxdQJi6kbn4IzmkFU=:
DHHC-
1:03:WorVEV83eY053kV4Ie150pphbX5LAph03F8fgH3913tlrkSGDBJTt3crXeTUB8f
CwGbPsEyz6CXxdQJi6kbn4IzmkFU=:
```

## Json 檔案

您可以使用 /etc/nvme/config.json 使用檔案 nvme connect-all ONTAP 控制器組態上有多個 NVMe 子系統可用時的命令。

您可以使用產生 JSON 檔案 -o 選項。如需更多語法選項、請參閱 NVMe CONNECT ALL 手冊頁。

#### 步驟

1. 設定Json檔案:

```
# cat /etc/nvme/config.json
[
 {
    "hostnqn":"nqn.2014-08.org.nvmexpress:uuid:12372496-59c4-4d1b-
be09-74362c0c1afc",
    "hostid":"3ae10b42-21af-48ce-a40b-cfb5bad81839",
    "dhchap key":"DHHC-
1:03:Cu3ZZfIz1WMlqZFnCMqpAgn/T6EV0cIFHez215U+Pow8jTgBF2UbNk3DK4wfk2E
ptWpna1rpwG5CndpOgxpRxh9m41w=:"
 },
 {
    "hostngn":"ngn.2014-08.org.nvmexpress:uuid:12372496-59c4-4d1b-
be09-74362c0c1afc",
    "subsystems":[
        {
            "nqn":"nqn.1992-
08.com.netapp:sn.48391d66c0a611ecaaa5d039ea165514:subsystem.subsys C
LIENT116",
            "ports":[
               {
                    "transport":"tcp",
                    "traddr":"192.168.1.117",
                     "host_traddr":"192.168.1.16",
                    "trsvcid":"4420",
                    "dhchap ctrl key":"DHHC-
1:01:0h58bcT/uu0rCpGsDYU6ZHZvRuVqsYKuBRS0Nu0VPx5HEwaZ:"
               },
               {
                    "transport":"tcp",
                    "traddr":"192.168.1.116",
                    "host traddr":"192.168.1.16",
                    "trsvcid":"4420",
                    "dhchap ctrl key":"DHHC-
1:01:0h58bcT/uu0rCpGsDYU6ZHZvRuVqsYKuBRS0Nu0VPx5HEwaZ:"
               },
               {
```

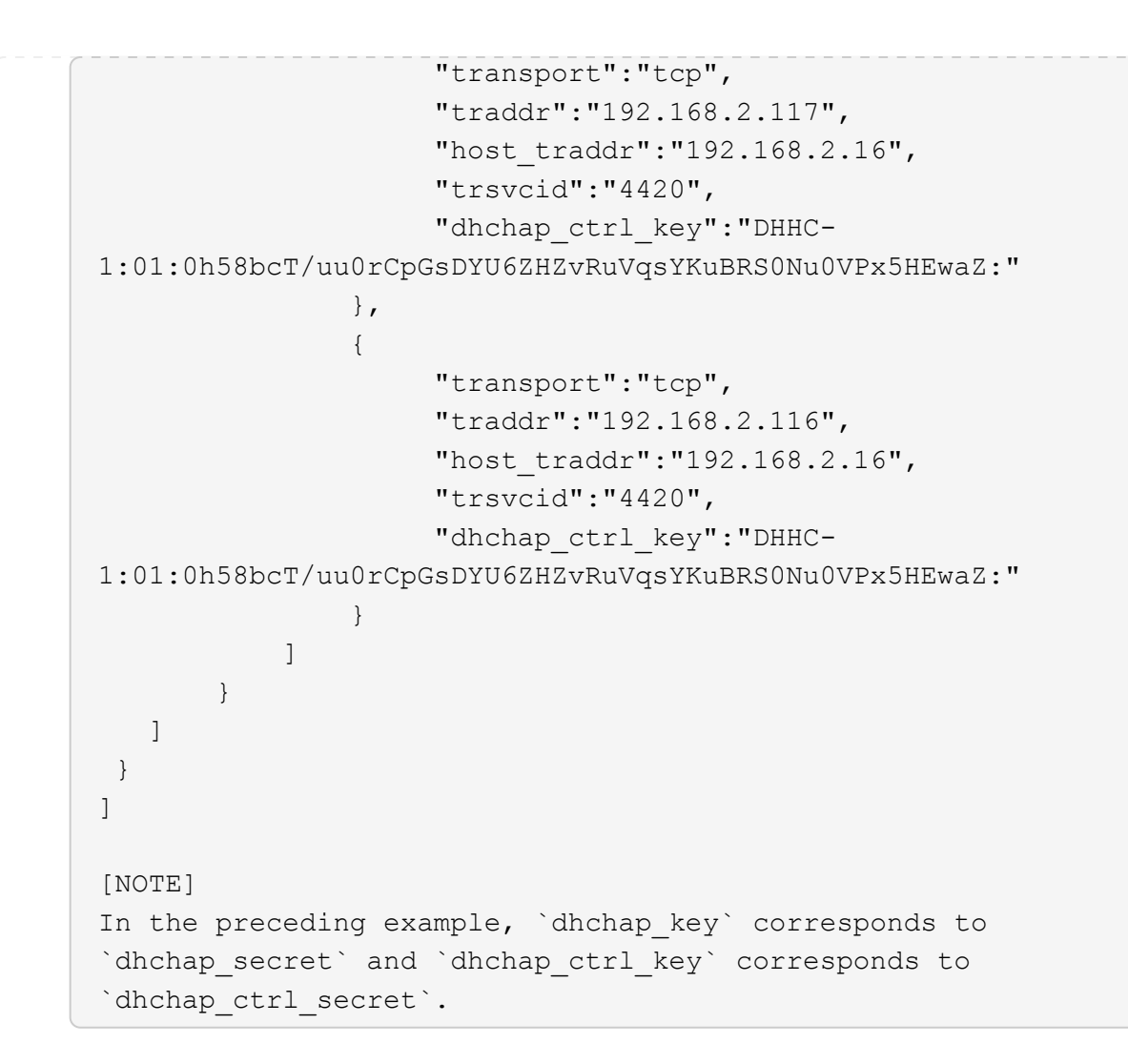

2. 使用組態 JSON 檔案連線至 ONTAP 控制器:

nvme connect-all -J /etc/nvme/config.json

。輸出範例\*:

```
traddr=192.168.2.116 is already connected
traddr=192.168.1.116 is already connected
traddr=192.168.2.117 is already connected
traddr=192.168.2.117 is already connected
traddr=192.168.2.117 is already connected
traddr=192.168.2.116 is already connected
traddr=192.168.2.116 is already connected
traddr=192.168.2.116 is already connected
traddr=192.168.2.116 is already connected
traddr=192.168.2.116 is already connected
traddr=192.168.2.117 is already connected
traddr=192.168.1.117 is already connected
traddr=192.168.2.117 is already connected
```

3. 確認已為每個子系統的個別控制器啟用 dhchap 機密:

a. 驗證主機 dhchap 金鑰:

# cat /sys/class/nvme-subsystem/nvme-subsys0/nvme0/dhchap\_secret

▪ 輸出範例: \*

DHHC-1:01:NunEWY7AZlXqxITGheByarwZdQvU4ebZg9HOjIr6nOHEkxJg:

b. 驗證控制器 dhchap 按鍵:

# cat /sys/class/nvme-subsystem/nvmesubsys0/nvme0/dhchap ctrl secret

■輸出範例:\*

DHHC-

```
1:03:2YJinsxa2v3+m8qqCiTnmgBZoH6mIT6G/6f0aGO8viVZB4VLNLH4z8CvK7pV
YxN6S5fOAtaU3DNi12rieRMfdbg3704=:
```

#### 已知問題

在 ONTAP 版本中、 SLES 15 SP5 没有已知問題。

# 適用於 ONTAP 的 SUSE Linux Enterprise Server 15 SP4 的 NVMe 主機組態

含非對稱命名空間存取(ANA)的 SUSE Linux Enterprise Server ( SLES ) 15 SP4 支援 NVMe over Fabrics ( NVMe over Fabric 、 NVMe of )、包括 NVMe over Fibre Channel ( NVMe / FC )和其他傳輸。在 NVMe 環境中、 ANA 等同於 iSCSI 和 FCP 環境中的 ALUA 多重路徑、並以核心內建 NVMe 多重路徑來實作。

下列支援適用於 ONTAP 15 SP4 的 NVMe 主機組態:

- NVMe和SCSI流量都可以在相同的共存主機上執行。因此、對於 SCSI LUN 、您可以為 SCSI mpath 裝置設定 dm-multipath 、而您可以使用 NVMe 多重路徑在主機上設定 NVMe 命名空間裝置。
- 支援 NVMe over TCP (NVMe / TCP)、以及 NVMe / FC。原生 NVMe CLI 套件中的 NetApp 外掛程式 會同時顯示 NVMe / FC 和 NVMe / TCP 命名空間的 ONTAP 詳細資料。

如需支援組態的詳細資訊、請參閱 "NetApp 互通性對照表工具"。

功能

- 支援 NVMe 安全頻內驗證
- 使用獨特的探索 NQN 支援持續探索控制器( PDC )

# 已知限制

- •目前不支援使用 NVMe 型傳輸協定進行 SAN 開機。
- NVMe 不支援 sanlun 。因此、在 SLES15 SP5 主機上、無法為 NVMe 提供主機公用程式支援。您可以仰賴 原生 NVMe - CLI 套件中的 NetApp 外掛程式來執行所有 NVMe 傳輸。

# 設定NVMe/FC

您可以為 Broadcom / Emulex FC 介面卡或 Marvell/Qlogic FC 介面卡設定 NVMe / FC 。

## **Broadcom / Emulex**

步驟

1. 確認您使用的是建議的介面卡機型:

cat /sys/class/scsi host/host\*/modelname

。輸出範例\*:

```
LPe32002 M2
LPe32002-M2
```

2. 驗證介面卡型號說明:

cat /sys/class/scsi host/host\*/modeldesc

。輸出範例\*:

```
Emulex LightPulse LPe32002-M2 2-Port 32Gb Fibre Channel Adapter Emulex LightPulse LPe32002-M2 2-Port 32Gb Fibre Channel Adapter
```

3. 確認您使用的是建議的 Emulex 主機匯流排介面卡( HBA ) 韌體版本:

cat /sys/class/scsi\_host/host\*/fwrev

。輸出範例\*:

12.8.351.47, sli-4:2:c 12.8.351.47, sli-4:2:c

4. 確認您使用的是建議的 lpfc 驅動程式版本:

cat /sys/module/lpfc/version

。輸出範例\*:

0:14.2.0.6

5. 確認您可以檢視啟動器連接埠:

cat /sys/class/fc\_host/host\*/port\_name

。輸出範例\*:

0x100000109b579d5e 0x100000109b579d5f

6. 驗證啟動器連接埠是否在線上:

cat /sys/class/fc\_host/host\*/port\_state

。輸出範例\*:

Online Online

7. 確認已啟用 NVMe / FC 啟動器連接埠、且目標連接埠可見:

cat /sys/class/scsi\_host/host\*/nvme\_info

。輸出範例\*:

在此範例中、會啟用一個啟動器連接埠、並與兩個目標生命體連線。

NVME Initiator Enabled XRI Dist lpfc0 Total 6144 IO 5894 ELS 250 NVME LPORT lpfc0 WWPN x100000109b579d5e WWNN x200000109b579d5e DID x011c00 ONLINE NVME RPORT WWPN x208400a098dfdd91 WWNN x208100a098dfdd91 DID x011503 TARGET DISCSRVC ONLINE NVME RPORT WWPN x208500a098dfdd91 WWNN x208100a098dfdd91 DID x010003 TARGET DISCSRVC ONLINE NVME Statistics LS: Xmt 0000000e49 Cmpl 0000000e49 Abort 0000000 LS XMIT: Err 00000000 CMPL: xb 00000000 Err 00000000 Total FCP Cmpl 00000003ceb594f Issue 00000003ce65dbe OutIO fffffffffb046f abort 00000bd2 noxri 00000000 nondlp 00000000 gdepth 00000000 wgerr 00000000 err 00000000 FCP CMPL: xb 000014f4 Err 00012abd NVME Initiator Enabled XRI Dist lpfc1 Total 6144 IO 5894 ELS 250 NVME LPORT lpfc1 WWPN x100000109b579d5f WWNN x200000109b579d5f DID x011b00 ONLINE NVME RPORT WWPN x208300a098dfdd91 WWNN x208100a098dfdd91 DID x010c03 TARGET DISCSRVC ONLINE NVME RPORT WWPN x208200a098dfdd91 WWNN x208100a098dfdd91 DID x012a03 TARGET DISCSRVC ONLINE NVME Statistics LS: Xmt 0000000e50 Cmpl 0000000e50 Abort 0000000 LS XMIT: Err 00000000 CMPL: xb 00000000 Err 00000000 Total FCP Cmpl 00000003c9859ca Issue 00000003c93515e OutIO ffffffffffaf794 abort 00000b73 noxri 00000000 nondlp 00000000 qdepth 00000000 wqerr 00000000 err 00000000 FCP CMPL: xb 0000159d Err 000135c3

## 8. 重新啟動主機。

#### Marvell / QLogic

#### 步驟

 SLES 15 SP4 核心隨附的原生收件匣 qla2xxx 驅動程式具有 ONTAP 支援所需的最新修正程式。確認 您執行的是支援的介面卡驅動程式和韌體版本:

cat /sys/class/fc\_host/host\*/symbolic\_name

。輸出範例\*:

QLE2742 FW:v9.08.02 DVR:v10.02.07.800-k QLE2742 FW:v9.08.02 DVR:v10.02.07.800-k

2. 確認 ql2xnvmeenable 參數設為1:

```
cat /sys/module/qla2xxx/parameters/ql2xnvmeenable
1
```

啟用1MB I/O大小(選用)

ONTAP 在識別控制器資料中報告的 MDTS (MAX Data 傳輸大小)為8、表示最大 I/O 要求大小可達 1MB。 不過、若要針對 Broadcom NVMe / FC 主機發出大小為1 MB 的 I/O 要求、您必須增加 1pfc 的價值 1pfc\_sg\_seg\_cnt 從預設值64 到256。

步驟

1. 將「lfc\_sg\_seg\_cnt"參數設為256。

# cat /etc/modprobe.d/lpfc.conf
options lpfc lpfc\_sg\_seg\_cnt=256

2. 執行「dracut -f」命令、然後重新啟動主機。

3. 驗證「lfc\_sg\_seg\_cnt"是否為256。

```
# cat /sys/module/lpfc/parameters/lpfc_sg_seg_cnt
256
```

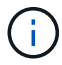

這不適用於 Qlogic NVMe / FC 主機。

# 啟用 NVMe 服務

中包含兩個 NVMe / FC 開機服務 nvme-cli 不過、套件 (*only*) nvmefc-boot-connections.service 可在系統開機期間啟動; nvmf-autoconnect.service 未啟用。因此、您需要手動啟用 nvmf-autoconnect.service 以在系統開機期間啟動。

# 步驟

1. 啟用 nvmf-autoconnect.service:

2. 重新啟動主機。

```
3. 請確認 nvmf-autoconnect.service 和 nvmefc-boot-connections.service 系統開機後正在執行
:
```

```
# systemctl status nvmf-autoconnect.service
   nvmf-autoconnect.service - Connect NVMe-oF subsystems automatically
during boot
     Loaded: loaded (/usr/lib/systemd/system/nvmf-autoconnect.service;
enabled; vendor preset: disabled)
     Active: inactive (dead) since Thu 2023-05-25 14:55:00 IST; 11min
ago
    Process: 2108 ExecStartPre=/sbin/modprobe nvme-fabrics (code=exited,
status=0/SUCCESS)
    Process: 2114 ExecStart=/usr/sbin/nvme connect-all (code=exited,
status=0/SUCCESS)
   Main PID: 2114 (code=exited, status=0/SUCCESS)
   systemd[1]: Starting Connect NVMe-oF subsystems automatically during
boot...
   nvme[2114]: traddr=nn-0x201700a098fd4ca6:pn-0x201800a098fd4ca6 is
already connected
   systemd[1]: nvmf-autoconnect.service: Deactivated successfully.
   systemd[1]: Finished Connect NVMe-oF subsystems automatically during
boot.
# systemctl status nvmefc-boot-connections.service
nvmefc-boot-connections.service - Auto-connect to subsystems on FC-NVME
devices found during boot
   Loaded: loaded (/usr/lib/systemd/system/nvmefc-boot-
connections.service; enabled; vendor preset: enabled)
   Active: inactive (dead) since Thu 2023-05-25 14:55:00 IST; 11min ago
Main PID: 1647 (code=exited, status=0/SUCCESS)
systemd[1]: Starting Auto-connect to subsystems on FC-NVME devices found
during boot...
systemd[1]: nvmefc-boot-connections.service: Succeeded.
systemd[1]: Finished Auto-connect to subsystems on FC-NVME devices found
during boot.
```

您可以使用下列程序來設定 NVMe / TCP 。

步驟

1. 確認啟動器連接埠可在支援的NVMe/TCP LIF中擷取探索記錄頁面資料:

```
nvme discover -t tcp -w <host-traddr> -a <traddr>
```

。 輸出範例 \* :

# nvme discover -t tcp -w 192.168.1.4 -a 192.168.1.31 Discovery Log Number of Records 8, Generation counter 18 =====Discovery Log Entry 0====== trtype: tcp adrfam: ipv4 subtype: current discovery subsystem treq: not specified portid: 0 trsvcid: 8009 subnqn: nqn.1992-08.com.netapp:sn.48391d66c0a611ecaaa5d039ea165514:discovery traddr: 192.168.2.117 eflags: explicit discovery connections, duplicate discovery information sectype: none =====Discovery Log Entry 1===== trtype: tcp adrfam: ipv4 subtype: current discovery subsystem treq: not specified portid: 1 trsvcid: 8009 subngn: ngn.1992-08.com.netapp:sn.48391d66c0a611ecaaa5d039ea165514:discovery traddr: 192.168.1.117 eflags: explicit discovery connections, duplicate discovery information sectype: none =====Discovery Log Entry 2===== trtype: tcp adrfam: ipv4 subtype: current discovery subsystem treq: not specified portid: 2 trsvcid: 8009 subnqn: nqn.1992-08.com.netapp:sn.48391d66c0a611ecaaa5d039ea165514:discovery traddr: 192.168.2.116 eflags: explicit discovery connections, duplicate discovery information sectype: none =====Discovery Log Entry 3===== trtype: tcp adrfam: ipv4 subtype: current discovery subsystem treq: not specified portid: 3 trsvcid: 8009 subngn: ngn.1992-

08.com.netapp:sn.48391d66c0a611ecaaa5d039ea165514:discovery traddr: 192.168.1.116 eflags: explicit discovery connections, duplicate discovery information sectype: none =====Discovery Log Entry 4===== trtype: tcp adrfam: ipv4 subtype: nvme subsystem treq: not specified portid: 0 trsvcid: 4420 subnqn: nqn.1992-08.com.netapp:sn.48391d66c0a611ecaaa5d039ea165514:subsystem.subsys CLIEN T116 traddr: 192.168.2.117 eflags: not specified sectype: none =====Discovery Log Entry 5===== trtype: tcp adrfam: ipv4 subtype: nvme subsystem treq: not specified portid: 1 trsvcid: 4420 subngn: ngn.1992-08.com.netapp:sn.48391d66c0a611ecaaa5d039ea165514:subsystem.subsys CLIEN T116 traddr: 192.168.1.117 eflags: not specified sectype: none =====Discovery Log Entry 6===== trtype: tcp adrfam: ipv4 subtype: nvme subsystem treq: not specified portid: 2 trsvcid: 4420 subngn: ngn.1992-08.com.netapp:sn.48391d66c0a611ecaaa5d039ea165514:subsystem.subsys CLIEN T116 traddr: 192.168.2.116 eflags: not specified sectype: none =====Discovery Log Entry 7====== trtype: tcp adrfam: ipv4 subtype: nvme subsystem treq: not specified portid: 3 trsvcid: 4420 subnqn: nqn.1992-08.com.netapp:sn.48391d66c0a611ecaaa5d039ea165514:subsystem.subsys CLIEN T116 traddr: 192.168.1.116 eflags: not specified sectype: none

2. 確認所有其他的 NVMe / TCP 啟動器目標 LIF 組合都能成功擷取探索記錄頁面資料:

nvme discover -t tcp -w <host-traddr> -a <traddr>

```
# nvme discover -t tcp -w 192.168.1.4 -a 192.168.1.32
# nvme discover -t tcp -w 192.168.2.5 -a 192.168.2.36
# nvme discover -t tcp -w 192.168.2.5 -a 192.168.2.37
```

3. 執行 nvme connect-all 跨所有節點支援的 NVMe / TCP 啟動器目標生命體執行命令:

```
nvme connect-all -t tcp -w host-traddr -a traddr -l
<ctrl_loss_timeout_in_seconds>
```

。輸出範例:\*

```
# nvme connect-all -t tcp -w 192.168.1.4 -a 192.168.1.31 -l -1
# nvme connect-all -t tcp -w 192.168.1.4 -a 192.168.1.32 -l -1
# nvme connect-all -t tcp -w 192.168.2.5 -a 192.168.1.36 -l -1
# nvme connect-all -t tcp -w 192.168.2.5 -a 192.168.1.37 -l -1
```

+

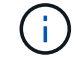

NetApp 建議您設定 ctrl-loss-tmo 選項 -1 如此一來、一旦路徑遺失、 NVMe / TCP 啟動 器就會嘗試無限期重新連線。

#### 驗證NVMe

您可以使用下列程序來驗證 NVMe 。

步驟

1. 確認已啟用核心內建 NVMe 多重路徑:

```
cat /sys/module/nvme_core/parameters/multipath
y
```

2. 確認主機具有適用於 ONTAP NVMe 命名空間的正確控制器機型:

cat /sys/class/nvme-subsystem/nvme-subsys\*/model

。輸出範例:\*

```
NetApp ONTAP Controller
NetApp ONTAP Controller
```

3. 確認個別 ONTAP NVMe I/O 控制器的 NVMe I/O 原則:

cat /sys/class/nvme-subsystem/nvme-subsys\*/iopolicy

```
round-robin
round-robin
```

4. 確認主機可以看到 ONTAP 命名空間:

```
nvme list -v
```

```
Subsystem Subsystem-NQN
Controllers
_____
 _____
------
nvme-subsys0 ngn.1992-
08.com.netapp:sn.0501daf15dda11eeab68d039eaa7a232:subsystem.unidir dhcha
p nvme0, nvme1, nvme2, nvme3
Device SN
                          MN
                          Subsystem
FR
      TxPort Asdress
                                     Namespaces
      _ _____
nvme0 81LGgBUqsI3EAAAAAAAE NetApp ONTAP Controller FFFFFFF tcp
traddr=192.168.2.214, trsvcid=4420, host traddr=192.168.2.14 nvme-subsys0
nvme0n1
nvme1
        81LGgBUqsI3EAAAAAAAE NetApp ONTAP Controller FFFFFFF tcp
traddr=192.168.2.215, trsvcid=4420, host traddr=192.168.2.14 nvme-subsys0
nvme0n1
nvme2 81LGqBUqsI3EAAAAAAAE NetApp ONTAP Controller FFFFFFF tcp
traddr=192.168.1.214, trsvcid=4420, host traddr=192.168.1.14 nvme-subsys0
nvme0n1
nvme3 81LGqBUqsI3EAAAAAAAE NetApp ONTAP Controller FFFFFFF tcp
traddr=192.168.1.215, trsvcid=4420, host traddr=192.168.1.14 nvme-subsys0
nvme0n1
Device Generic NSID Usage Format
Controllers
_____ _
/dev/nvme0n1 /dev/ng0n1 0x1 1.07 GB / 1.07 GB 4 KiB + 0 B
nvme0, nvme1, nvme2, nvme3
```

5. 確認每個路徑的控制器狀態均為有效、且具有正確的ANA狀態:

nvme list-subsys /dev/<subsystem name>

#### NVMe / FC

```
# nvme list-subsys /dev/nvme1n1
nvme-subsys1 - NQN=nqn.1992-
08.com.netapp:sn.04ba0732530911ea8e8300a098dfdd91:subsystem.nvme 145
1
\backslash
+- nvme2 fc traddr=nn-0x208100a098dfdd91:pn-
0x208200a098dfdd91, host traddr=nn-0x200000109b579d5f:pn-
0x100000109b579d5f live optimized
+- nvme3 fc traddr=nn-0x208100a098dfdd91:pn-
0x208500a098dfdd91, host traddr=nn-0x200000109b579d5e:pn-
0x100000109b579d5e live optimized
+- nvme4 fc traddr=nn-0x208100a098dfdd91:pn-
0x208400a098dfdd91,host traddr=nn-0x200000109b579d5e:pn-
0x100000109b579d5e live non-optimized
+- nvme6 fc traddr=nn-0x208100a098dfdd91:pn-
0x208300a098dfdd91,host traddr=nn-0x200000109b579d5f:pn-
0x100000109b579d5f live non-optimized
```

#### NVMe / TCP

```
# nvme list-subsys
nvme-subsys0 - NQN=nqn.1992-
08.com.netapp:sn.0501daf15dda11eeab68d039eaa7a232:subsystem.unidir_d
hchap
hostnqn=nqn.2014-08.org.nvmexpress:uuid:e58eca24-faff-11ea-8fee-
3a68dd3b5c5f
iopolicy=round-robin
+- nvme0 tcp
traddr=192.168.2.214,trsvcid=4420,host_traddr=192.168.2.14 live
+- nvme1 tcp
traddr=192.168.2.215,trsvcid=4420,host_traddr=192.168.2.14 live
+- nvme2 tcp
traddr=192.168.1.214,trsvcid=4420,host_traddr=192.168.1.14 live
+- nvme3 tcp
traddr=192.168.1.215,trsvcid=4420,host_traddr=192.168.1.14 live
```

6. 驗證NetApp外掛程式是否顯示每ONTAP 個版本名稱空間裝置的正確值:

```
欄位
nvme netapp ontapdevices -o column
 。輸出範例*:
 Device
                 Vserver
                                           Namespace Path
 NSID UUID
                                            Size
 _____ _
 /dev/nvme0n1 vs CLIENT114
 /vol/CLIENT114 vol 0 10/CLIENT114 ns10 1 c6586535-da8a-
 40fa-8c20-759ea0d69d33 1.07GB
JSON
nvme netapp ontapdevices -o json
 。輸出範例*:
 {
   "ONTAPdevices":[
     {
       "Device":"/dev/nvme0n1",
       "Vserver": "vs CLIENT114",
       "Namespace Path": "/vol/CLIENT114 vol 0 10/CLIENT114 ns10",
       "NSID":1,
       "UUID":"c6586535-da8a-40fa-8c20-759ea0d69d33",
       "Size":"1.07GB",
       "LBA Data Size":4096,
       "Namespace Size":262144
     }
   ]
 }
```

#### 建立持續探索控制器

從 ONTAP 9.11.1 開始、您可以使用下列程序、為 SLES 15 SP4 主機建立持續探索控制器( PDC )。需要有 PDC 才能自動偵測 NVMe 子系統新增或移除案例、以及探索記錄頁面資料的變更。

步驟

1. 確認探索記錄頁面資料可用、並可透過啟動器連接埠和目標 LIF 組合擷取:

nvme discover -t <trtype> -w <host-traddr> -a <traddr>

```
輸出範例:
```

```
Discovery Log Number of Records 16, Generation counter 14
=====Discovery Log Entry 0=====
trtype: tcp
adrfam: ipv4
subtype: current discovery subsystem
treq: not specified
portid: 0
trsvcid: 8009
subnqn: nqn.1992-
08.com.netapp:sn.0501daf15dda11eeab68d039eaa7a232:discovery
traddr: 192.168.1.214
eflags: explicit discovery connections, duplicate discovery
information sectype: none
=====Discovery Log Entry 1=====
trtype: tcp
adrfam: ipv4
subtype: current discovery subsystem
treq: not specified
portid: 0
trsvcid: 8009
subngn: ngn.1992-
08.com.netapp:sn.0501daf15dda11eeab68d039eaa7a232:discovery
traddr: 192.168.1.215
eflags: explicit discovery connections, duplicate discovery
information
sectype: none
=====Discovery Log Entry 2=====
trtype: tcp
adrfam: ipv4
subtype: current discovery subsystem
treq: not specified
portid: 0
trsvcid: 8009
subnqn: nqn.1992-
08.com.netapp:sn.0501daf15dda11eeab68d039eaa7a232:discovery
traddr: 192.168.2.215
eflags: explicit discovery connections, duplicate discovery
information sectype: none
====Discovery Log Entry 3=====
trtype: tcp
adrfam: ipv4
subtype: current discovery subsystem
treq: not specified
```

```
portid: 0
trsvcid: 8009
subngn: ngn.1992-
08.com.netapp:sn.0501daf15dda11eeab68d039eaa7a232:discovery
traddr: 192.168.2.214
eflags: explicit discovery connections, duplicate discovery
information sectype: none
=====Discovery Log Entry 4=====
trtype: tcp
adrfam: ipv4
subtype: nvme subsystem
treq: not specified
portid: 0
trsvcid: 4420
subnqn: nqn.1992-
08.com.netapp:sn.0501daf15dda11eeab68d039eaa7a232:subsystem.unidir n
one
traddr: 192.168.1.214
eflags: none
sectype: none
=====Discovery Log Entry 5=====
trtype: tcp
adrfam: ipv4
subtype: nvme subsystem
treq: not specified
portid: 0
trsvcid: 4420
subnqn: nqn.1992-
08.com.netapp:sn.0501daf15dda11eeab68d039eaa7a232:subsystem.unidir n
one
traddr: 192.168.1.215
eflags: none
sectype: none
=====Discovery Log Entry 6=====
trtype: tcp
adrfam: ipv4
subtype: nvme subsystem
treq: not specified
portid: 0
trsvcid: 4420
subnqn: nqn.1992-
08.com.netapp:sn.0501daf15dda11eeab68d039eaa7a232:subsystem.unidir n
one
traddr: 192.168.2.215
eflags: none
sectype: none
```
```
=====Discovery Log Entry 7=====
trtype: tcp
adrfam: ipv4
subtype: nvme subsystem
treq: not specified
portid: 0
trsvcid: 4420
subnqn: nqn.1992-
08.com.netapp:sn.0501daf15dda11eeab68d039eaa7a232:subsystem.unidir n
one
traddr: 192.168.2.214
eflags: none
sectype: none
=====Discovery Log Entry 8=====
trtype: tcp
adrfam: ipv4
subtype: nvme subsystem
treq: not specified
portid: 0
trsvcid: 4420
subnqn: nqn.1992-
08.com.netapp:sn.0501daf15dda11eeab68d039eaa7a232:subsystem.subsys C
LIENT114
traddr: 192.168.1.214
eflags: none
sectype: none
=====Discovery Log Entry 9======
trtype: tcp
adrfam: ipv4
subtype: nvme subsystem
treq: not specified
portid: 0
trsvcid: 4420
subnqn: nqn.1992-
08.com.netapp:sn.0501daf15dda11eeab68d039eaa7a232:subsystem.subsys C
LIENT114
traddr: 192.168.1.215
eflags: none
sectype: none
=====Discovery Log Entry 10=====
trtype: tcp
adrfam: ipv4
subtype: nvme subsystem
treq: not specified
portid: 0
trsvcid: 4420
```

```
subngn: ngn.1992-
08.com.netapp:sn.0501daf15dda11eeab68d039eaa7a232:subsystem.subsys C
LIENT114
traddr: 192.168.2.215
eflags: none
sectype: none
=====Discovery Log Entry 11=====
trtype: tcp
adrfam: ipv4
subtype: nvme subsystem
treq: not specified
portid: 0
trsvcid: 4420
subnqn: nqn.1992-
08.com.netapp:sn.0501daf15dda11eeab68d039eaa7a232:subsystem.subsys C
LIENT114
traddr: 192.168.2.214
eflags: none
sectype: none
=====Discovery Log Entry 12=====
trtype: tcp
adrfam: ipv4
subtype: nvme subsystem
treq: not specified
portid: 0
trsvcid: 4420
subnqn: nqn.1992-
08.com.netapp:sn.0501daf15dda11eeab68d039eaa7a232:subsystem.unidir d
hchap
traddr: 192.168.1.214
eflags: none
sectype: none
=====Discovery Log Entry 13=====
trtype: tcp
adrfam: ipv4
subtype: nvme subsystem
treq: not specified
portid: 0
trsvcid: 4420
subnqn: nqn.1992-
08.com.netapp:sn.0501daf15dda11eeab68d039eaa7a232:subsystem.unidir d
hchap
traddr: 192.168.1.215
eflags: none
sectype: none
=====Discovery Log Entry 14=====
```

trtype: tcp adrfam: ipv4 subtype: nvme subsystem treq: not specified portid: 0 trsvcid: 4420 subnqn: nqn.1992-08.com.netapp:sn.0501daf15dda11eeab68d039eaa7a232:subsystem.unidir d hchap traddr: 192.168.2.215 eflags: none sectype: none =====Discovery Log Entry 15===== trtype: tcp adrfam: ipv4 subtype: nvme subsystem treq: not specified portid: 0 trsvcid: 4420 subnqn: nqn.1992-08.com.netapp:sn.0501daf15dda11eeab68d039eaa7a232:subsystem.unidir d hchap traddr: 192.168.2.214 eflags: none sectype: none

2. 建立探索子系統的 PDC :

nvme discover -t <trtype> -w <host-traddr> -a <traddr> -p

。輸出範例:\*

nvme discover -t tcp -w 192.168.1.16 -a 192.168.1.116 -p

3. 從 ONTAP 控制器、確認已建立 PDC :

vserver nvme show-discovery-controller -instance -vserver vserver name

。輸出範例:\*

vserver nvme show-discovery-controller -instance -vserver vs\_nvme175 Vserver Name: vs\_CLIENT116 Controller ID: 00C0h Discovery Subsystem NQN: nqn.1992-08.com.netapp:sn.48391d66c0a611ecaaa5d039ea165514:discovery Logical Interface UUID: d23cbb0a-c0a6-11ec-9731-d039ea165abc Logical Interface: CLIENT116\_lif\_4a\_1 Node: A400-14-124 Host NQN: nqn.2014-08.org.nvmexpress:uuid:12372496-59c4-4d1b-be09-74362c0c1afc Transport Protocol: nvme-tcp Initiator Transport Address: 192.168.1.16 Host Identifier: 59de25be738348f08a79df4bce9573f3 Admin Queue Depth: 32 Header Digest Enabled: false Data Digest Enabled: false Vserver UUID: 48391d66-c0a6-11ec-aaa5-d039ea165514

設定安全的頻內驗證

從 ONTAP 9.12.1 開始、在您的 SLES 15 SP4 主機和 ONTAP 控制器之間、透過 NVMe / TCP 和 NVMe / FC 支援安全的頻內驗證。

若要設定安全驗證、每個主機或控制器都必須與相關聯 DH-HMAC-CHAP 金鑰、這是 NVMe 主機或控制器的 NQN 組合、以及管理員設定的驗證密碼。若要驗證其對等端點、 NVMe 主機或控制器必須識別與對等端點相關 的金鑰。

您可以使用 CLI 或組態 JSON 檔案來設定安全的頻內驗證。如果您需要為不同的子系統指定不同的 dhchap 金 鑰、則必須使用組態 JSON 檔案。 CLI

步驟

1. 取得主機 NQN :

cat /etc/nvme/hostnqn

2. 為 SLES15 SP4 主機產生 dhchap 金鑰:

```
nvme gen-dhchap-key -s optional_secret -l key_length {32|48|64} -m
HMAC_function {0|1|2|3} -n host_nqn
• -s secret key in hexadecimal characters to be used to initialize
the host key
• -l length of the resulting key in bytes
• -m HMAC function to use for key transformation
0 = none, 1- SHA-256, 2 = SHA-384, 3=SHA-512
• -n host NQN to use for key transformation
```

+ 在下列範例中、會產生一個隨機的 dhchap 金鑰、其中 HMAC 設為 3 ( SHA-512 )。

```
# nvme gen-dhchap-key -m 3 -n nqn.2014-08.org.nvmexpress:uuid:d3ca725a-
ac8d-4d88-b46a-174ac235139b
DHHC-
1:03:J2UJQfj9f0pLnpF/ASDJRTyILKJRr5CougGpGdQSysPrLu6RW1fGl5VSjbeDF1n1DE
h3nVBe19nQ/LxreSBeH/bx/pU=:
```

1. 在 ONTAP 控制器上、新增主機並指定兩個 dhchap 金鑰:

```
vserver nvme subsystem host add -vserver <svm_name> -subsystem
<subsystem> -host-nqn <host_nqn> -dhchap-host-secret
<authentication_host_secret> -dhchap-controller-secret
<authentication_controller_secret> -dhchap-hash-function {sha-
256|sha-512} -dhchap-group {none|2048-bit|3072-bit|4096-bit|6144-
bit|8192-bit}
```

2. 主機支援兩種驗證方法:單向和雙向。在主機上、連線至 ONTAP 控制器、並根據所選的驗證方法指定 dhchap 金鑰:

nvme connect -t tcp -w <host-traddr> -a <tr-addr> -n <host\_nqn> -S
<authentication host secret> -C <authentication controller secret>

- 3. 驗證 nvme connect authentication 命令驗證主機和控制器 dhchap 金鑰:
  - a. 驗證主機 dhchap 金鑰:

\$cat /sys/class/nvme-subsystem/<nvme-subsysX>/nvme\*/dhchap\_secret

■ 單向組態的輸出範例: \*

```
SR650-14-114:~ # cat /sys/class/nvme-subsystem/nvme-
subsys1/nvme*/dhchap_secret
DHHC-
1:03:je1nQCmjJLUKD62mpYbz1puw00Iws86NB96uN0/t3jbvhp7fjyR9bIRjOHg8
wQtyelJCFSMkBQH3pTKGdYR10V9gx00=:
DHHC-
1:03:je1nQCmjJLUKD62mpYbz1puw00Iws86NB96uN0/t3jbvhp7fjyR9bIRjOHg8
wQtyelJCFSMkBQH3pTKGdYR10V9gx00=:
DHHC-
1:03:je1nQCmjJLUKD62mpYbz1puw00Iws86NB96uN0/t3jbvhp7fjyR9bIRjOHg8
wQtyelJCFSMkBQH3pTKGdYR10V9gx00=:
DHHC-
1:03:je1nQCmjJLUKD62mpYbz1puw00Iws86NB96uN0/t3jbvhp7fjyR9bIRjOHg8
wQtyelJCFSMkBQH3pTKGdYR10V9gx00=:
```

b. 驗證控制器 dhchap 按鍵:

```
$cat /sys/class/nvme-subsystem/<nvme-
subsysX>/nvme*/dhchap ctrl secret
```

• 雙向組態輸出範例: \*

SR650-14-114:~ # cat /sys/class/nvme-subsystem/nvmesubsys6/nvme\*/dhchap\_ctrl\_secret DHHC-1:03:WorVEV83eY053kV4Ie150pphbX5LAph03F8fgH3913tlrkSGDBJTt3crXeTUB8f CwGbPsEyz6CXxdQJi6kbn4IzmkFU=: DHHC-1:03:WorVEV83eY053kV4Ie150pphbX5LAph03F8fgH3913tlrkSGDBJTt3crXeTUB8f CwGbPsEyz6CXxdQJi6kbn4IzmkFU=: DHHC-1:03:WorVEV83eY053kV4Ie150pphbX5LAph03F8fgH3913tlrkSGDBJTt3crXeTUB8f CwGbPsEyz6CXxdQJi6kbn4IzmkFU=: DHHC-1:03:WorVEV83eY053kV4Ie150pphbX5LAph03F8fgH3913tlrkSGDBJTt3crXeTUB8f CwGbPsEyz6CXxdQJi6kbn4IzmkFU=:

# Json 檔案

您可以使用 /etc/nvme/config.json 使用檔案 nvme connect-all ONTAP 控制器組態上有多個 NVMe 子系統可用時的命令。

您可以使用產生 JSON 檔案 -o 選項。如需更多語法選項、請參閱 NVMe CONNECT ALL 手冊頁。

# 步驟

1. 設定Json檔案:

```
# cat /etc/nvme/config.json
Γ
 {
    "hostnqn":"nqn.2014-08.org.nvmexpress:uuid:12372496-59c4-4d1b-
be09-74362c0c1afc",
    "hostid":"3ae10b42-21af-48ce-a40b-cfb5bad81839",
    "dhchap key":"DHHC-
1:03:Cu3ZZfIz1WMlqZFnCMqpAgn/T6EV0cIFHez215U+Pow8jTgBF2UbNk3DK4wfk2E
ptWpna1rpwG5CndpOgxpRxh9m41w=:"
},
 {
    "hostngn":"ngn.2014-08.org.nvmexpress:uuid:12372496-59c4-4d1b-
be09-74362c0c1afc",
    "subsystems":[
        {
            "ngn":"ngn.1992-
08.com.netapp:sn.48391d66c0a611ecaaa5d039ea165514:subsystem.subsys C
LIENT116",
            "ports":[
```

```
{
                    "transport":"tcp",
                    "traddr":"192.168.1.117",
                     "host traddr":"192.168.1.16",
                     "trsvcid":"4420",
                    "dhchap ctrl key":"DHHC-
1:01:0h58bcT/uu0rCpGsDYU6ZHZvRuVqsYKuBRS0Nu0VPx5HEwaZ:"
               },
               {
                    "transport":"tcp",
                    "traddr":"192.168.1.116",
                    "host traddr":"192.168.1.16",
                    "trsvcid":"4420",
                    "dhchap ctrl key":"DHHC-
1:01:0h58bcT/uu0rCpGsDYU6ZHZvRuVqsYKuBRS0Nu0VPx5HEwaZ:"
               },
               {
                    "transport":"tcp",
                    "traddr":"192.168.2.117",
                    "host traddr":"192.168.2.16",
                    "trsvcid":"4420",
                     "dhchap ctrl key":"DHHC-
1:01:0h58bcT/uu0rCpGsDYU6ZHZvRuVqsYKuBRS0Nu0VPx5HEwaZ:"
               },
               {
                    "transport":"tcp",
                    "traddr":"192.168.2.116",
                    "host traddr":"192.168.2.16",
                    "trsvcid":"4420",
                    "dhchap ctrl key":"DHHC-
1:01:0h58bcT/uu0rCpGsDYU6ZHZvRuVqsYKuBRS0Nu0VPx5HEwaZ:"
           ]
       }
   ]
 }
]
[NOTE]
In the preceding example, `dhchap key` corresponds to
`dhchap secret` and `dhchap ctrl key` corresponds to
`dhchap ctrl secret`.
```

2. 使用組態 JSON 檔案連線至 ONTAP 控制器:

nvme connect-all -J /etc/nvme/config.json

。輸出範例\*:

```
traddr=192.168.2.116 is already connected
traddr=192.168.1.116 is already connected
traddr=192.168.2.117 is already connected
traddr=192.168.1.117 is already connected
traddr=192.168.2.117 is already connected
traddr=192.168.1.117 is already connected
traddr=192.168.2.116 is already connected
traddr=192.168.1.116 is already connected
traddr=192.168.2.116 is already connected
traddr=192.168.2.116 is already connected
traddr=192.168.1.116 is already connected
traddr=192.168.1.117 is already connected
```

- 3. 確認已為每個子系統的個別控制器啟用 dhchap 機密:
  - a. 驗證主機 dhchap 金鑰:

# cat /sys/class/nvme-subsystem/nvme-subsys0/nvme0/dhchap\_secret

■ 輸出範例: \*

```
DHHC-1:01:NunEWY7AZlXqxITGheByarwZdQvU4ebZg9H0jIr6nOHEkxJg:
```

b. 驗證控制器 dhchap 按鍵:

```
# cat /sys/class/nvme-subsystem/nvme-
subsys0/nvme0/dhchap_ctrl_secret
```

▪ 輸出範例: \*

DHHC-

1:03:2YJinsxa2v3+m8qqCiTnmgBZoH6mIT6G/6f0aGO8viVZB4VLNLH4z8CvK7pVYxN 6S5f0AtaU3DNi12rieRMfdbg3704=: 在 ONTAP 版本中、 SLES 15 SP4 並無已知問題。

## 適用於SUSE Linux Enterprise Server 15 SP3的NVMe主機組態搭配ONTAP 功能

採用ANA(非對稱命名空間存取)的SUSE Linux Enterprise Server 15 SP3(SLES15 SP3)支援NVMe over Fabric或NVMe(包括NVMe/FC及其他傳輸)。ANA是NVMe環境 中的ALUA等效產品、目前是以內核NVMe多重路徑來實作。如需啟用NVMe的詳細資料、 請ONTAP 參閱此處以ANA on SLS15 SP3和以之為目標的內核NVMe多重路徑。

請參閱 "NetApp 互通性對照表" 以取得所支援組態的正確詳細資料。

功能

- SLES15 SP3支援NVMe/FC及其他傳輸。
- 不支援NVMe的sanlun。因此、在SLES15 SP3上、不支援NVMe的Luhu。您可以改用原生NVMe CLI中隨附的NetApp外掛程式來取得相同的功能。這應該適用於所有NVMe傳輸。
- NVMe和SCSI流量都可以在相同的共存主機上執行。事實上、這是客戶最常部署的主機組態。因此、對於SCSI而言、您可以像往常一樣為SCSI LUN設定「dm-multipath"、以產生mpath裝置、而NVMe多重路徑則可用於在主機上設定NVMe多重路徑裝置。

已知限制

目前不支援使用 NVMe 型傳輸協定進行 SAN 開機。

啟用內核NVMe多重路徑

核心內建NVMe多重路徑已在SLES主機(例如、SLES15 SP3)上預設啟用。因此、此處不需要其他設定。請 參閱 "NetApp 互通性對照表" 以取得所支援組態的正確詳細資料。

#### NVMe啟動器套件

請參閱 "NetApp 互通性對照表" 以取得所支援組態的正確詳細資料。

1. 確認您已在SLES15 SP3 MU主機上安裝必要的核心與NVMe CLI MU套件。

範例:

```
# uname -r
5.3.18-59.5-default
# rpm -qa|grep nvme-cli
nvme-cli-1.13-3.3.1.x86_64
```

上述的NVMe CLI MU套件現在包含下列項目:

。\* NVMe / FC自動連線指令碼\*-在還原命名空間的基礎路徑時、以及在主機重新開機期間、NVMe / FC自動(重新)連線所需的指令碼:

```
# rpm -ql nvme-cli-1.13-3.3.1.x86_64
/etc/nvme
/etc/nvme/hostid
/etc/nvme/hostnqn
/usr/lib/systemd/system/nvmefc-boot-connections.service
/usr/lib/systemd/system/nvmefc-connect.target
/usr/lib/systemd/system/nvmefc-connect@.service
...
```

。《支援此規則》-全新的udev\*規則、確保NVMe多重路徑循環負載平衡器預設適用於所有的各種名稱空間 :ONTAP ONTAP

```
# rpm -ql nvme-cli-1.13-3.3.1.x86 64
/etc/nvme
/etc/nvme/hostid
/etc/nvme/hostnqn
/usr/lib/systemd/system/nvmefc-boot-connections.service
/usr/lib/systemd/system/nvmf-autoconnect.service
/usr/lib/systemd/system/nvmf-connect.target
/usr/lib/systemd/system/nvmf-connect@.service
/usr/lib/udev/rules.d/70-nvmf-autoconnect.rules
/usr/lib/udev/rules.d/71-nvmf-iopolicy-netapp.rules
. . .
# cat /usr/lib/udev/rules.d/71-nvmf-iopolicy-netapp.rules
# Enable round-robin for NetApp ONTAP and NetApp E-Series
ACTION=="add", SUBSYSTEM=="nvme-subsystem", ATTR{model}=="NetApp
ONTAP Controller", ATTR{iopolicy}="round-robin"
ACTION=="add", SUBSYSTEM=="nvme-subsystem", ATTR{model}=="NetApp E-
Series", ATTR{iopolicy}="round-robin"
```

- 。適用於ONTAP 各種元件的NetApp外掛程式:現有的NetApp外掛程式現已經過修改、可處理ONTAP 各種名稱空間。
- 檢查主機上的hostnqn字串(位於「/etc/nexe/hostnqn」)、並確保其與ONTAP 位於「支援」陣列上對應子 系統的hostnqn字串正確相符。例如、

```
# cat /etc/nvme/hostnqn
ngn.2014-08.org.nvmexpress:uuid:3ca559e1-5588-4fc4-b7d6-5ccfb0b9f054
::> vserver nvme subsystem host show -vserver vs fcnvme 145
Vserver
           Subsystem
                         Host NQN
           _____
                                 _____
_____
                          ____
vs nvme 145 nvme 145 1 nqn.2014-08.org.nvmexpress:uuid:c7b07b16-a22e-
41a6-a1fd-cf8262c8713f
           nvme 145 2 ngn.2014-08.org.nvmexpress:uuid:c7b07b16-a22e-
41a6-a1fd-cf8262c8713f
           nvme 145 3 nqn.2014-08.org.nvmexpress:uuid:c7b07b16-a22e-
41a6-a1fd-cf8262c8713f
           nvme 145 4 ngn.2014-08.org.nvmexpress:uuid:c7b07b16-a22e-
41a6-a1fd-cf8262c8713f
           nvme 145 5 nqn.2014-08.org.nvmexpress:uuid:c7b07b16-a22e-
41a6-a1fd-cf8262c8713f
5 entries were displayed.
```

視主機上使用的FC介面卡而定、繼續執行下列步驟。

#### 設定NVMe/FC

#### **Broadcom / Emulex**

1. 確認您擁有建議的介面卡和韌體版本。例如、

```
# cat /sys/class/scsi_host/host*/modelname
LPe32002-M2
# cat /sys/class/scsi_host/host*/modeldesc
Emulex LightPulse LPe32002-M2 2-Port 32Gb Fibre Channel Adapter
Emulex LightPulse LPe32002-M2 2-Port 32Gb Fibre Channel Adapter
# cat /sys/class/scsi_host/host*/fwrev
12.8.340.8, sli-4:2:c
12.8.840.8, sli-4:2:c
```

。較新的lpfcc驅動程式(包括收件匣和發件匣)已將lffc\_enable\_FC4\_type預設為3、因此您不再需要在「/etc/modprobe · d/lffc.conf」中明確設定、然後重新建立「initrd」。預設已啟用「lfit NVMe」支援

# cat /sys/module/lpfc/parameters/lpfc\_enable\_fc4\_type
3

。現有的原生原生lffc驅動程式已經是最新的、且與NVMe/FC相容。因此、您不需要安裝lffc OOB驅動程 式。

```
# cat /sys/module/lpfc/version
0:12.8.0.10
```

2. 驗證啟動器連接埠是否已啟動並正在執行:

```
# cat /sys/class/fc_host/host*/port_name
0x100000109b579d5e
0x100000109b579d5f
# cat /sys/class/fc_host/host*/port_state
Online
Online
```

 確認NVMe / FC啟動器連接埠已啟用、而且您可以看到目標連接埠、而且所有連接埠都已啟動並正在執行。 在此範例中、只會啟用1個啟動器連接埠、並與輸出中所示的兩個目標LIF連線:

# cat /sys/class/scsi host/host\*/nvme info NVME Initiator Enabled XRI Dist lpfc0 Total 6144 IO 5894 ELS 250 NVME LPORT lpfc0 WWPN x100000109b579d5e WWNN x200000109b579d5e DID x011c00 ONLINE NVME RPORT WWPN x208400a098dfdd91 WWNN x208100a098dfdd91 DID x011503 TARGET DISCSRVC ONLINE NVME RPORT WWPN x208500a098dfdd91 WWNN x208100a098dfdd91 DID x010003 TARGET DISCSRVC ONLINE NVME Statistics LS: Xmt 0000000e49 Cmpl 0000000e49 Abort 0000000 LS XMIT: Err 00000000 CMPL: xb 00000000 Err 00000000 Total FCP Cmpl 00000003ceb594f Issue 00000003ce65dbe OutIO ffffffffb046f abort 00000bd2 noxri 00000000 nondlp 00000000 qdepth 00000000 wqerr 00000000 err 00000000 FCP CMPL: xb 000014f4 Err 00012abd NVME Initiator Enabled XRI Dist lpfc1 Total 6144 IO 5894 ELS 250 NVME LPORT lpfc1 WWPN x100000109b579d5f WWNN x200000109b579d5f DID x011b00 ONLINE NVME RPORT WWPN x208300a098dfdd91 WWNN x208100a098dfdd91 DID x010c03 TARGET DISCSRVC ONLINE NVME RPORT WWPN x208200a098dfdd91 WWNN x208100a098dfdd91 DID x012a03 TARGET DISCSRVC ONLINE NVME Statistics LS: Xmt 0000000e50 Cmpl 0000000e50 Abort 0000000 LS XMIT: Err 00000000 CMPL: xb 00000000 Err 00000000 Total FCP Cmpl 00000003c9859ca Issue 00000003c93515e OutIO ffffffffffaf794 abort 00000b73 noxri 00000000 nondlp 00000000 qdepth 00000000 wqerr 00000000 err 0000000 FCP CMPL: xb 0000159d Err 000135c3

#### 4. 重新啟動主機。

# 啟用1MB I/O大小(選用)

在「識別控制器」資料中、若能報告MDTS(不含資料的傳輸大小)為8、表示I/O要求的最大大小應為1 MB 。ONTAP MAX Data不過、若要針對Broadcom NVMe / FC主機發出大小為1 MB的I/O要求、則Ifc參 數「Iffc\_sg\_seg\_cnt"也應該從預設值64增加至256。請依照下列指示操作:

1. 在相應的「modfbe lfc.conf」檔案中附加值256:

```
# cat /etc/modprobe.d/lpfc.conf
options lpfc lpfc_sg_seg_cnt=256
```

- 2. 執行「dracut -f」命令、然後重新啟動主機。
- 3. 重新開機後、請檢查對應的Sysfs值、確認已套用上述設定:

```
# cat /sys/module/lpfc/parameters/lpfc_sg_seg_cnt
256
```

現在、Broadcom NVMe/FC主機應該能夠在ONTAP 支援此功能的支援區裝置上、傳送高達1MB的I/O要求。

#### Marvell / QLogic

較新版本的SLES15 SP3 MU核心隨附的原生內建qla2xxx驅動程式、具有最新的上游修正程式、是ONTAP 支援 此功能不可或缺的要素。

1. 請確認您執行的是支援的介面卡驅動程式和韌體版本、例如:

```
# cat /sys/class/fc_host/host*/symbolic_name
QLE2742 FW:v9.06.02 DVR:v10.02.00.106-k
QLE2742 FW:v9.06.02 DVR:v10.02.00.106-k
```

2. 驗證是否已設定「ql2xnvmeenable」、以便Marvell介面卡能作為NVMe / FC啟動器運作:

按每個目錄下的每個目錄、每個目錄、每個單元、每個單元、每個單元、每個單元、每個單元、每個單元、 每個單元、每個單元、每個單元

### 設定NVMe/TCP

不像NVMe / FC、NVMe / TCP沒有自動連線功能。這對Linux NVMe/TCP主機有兩大限制:

- 路徑恢復後不自動重新連線 NVMe/TCP無法自動重新連線至恢復路徑、超過路徑中斷後10分鐘的預設「Ctrl-Loss TMO"定時器。
- 主機開機期間不自動連線 NVMe / TCP也無法在主機開機期間自動連線。

您應將容錯移轉事件的重試期間設為至少30分鐘、以避免逾時。您可以增加Ctrl-Loss \_tmo定時器的值來增加重 試期間。以下是詳細資料:

#### 步驟

1. 驗證啟動器連接埠是否可在支援的NVMe/TCP LIF中擷取探索記錄頁面資料:

```
# nvme discover -t tcp -w 192.168.1.8 -a 192.168.1.51
Discovery Log Number of Records 10, Generation counter 119
=====Discovery Log Entry 0======
trtype: tcp
adrfam: ipv4
subtype: nvme subsystem
treq: not specified
portid: 0
trsvcid: 4420
subnqn: nqn.1992-
08.com.netapp:sn.56e362e9bb4f11ebbaded039ea165abc:subsystem.nvme 118 tcp
1
traddr: 192.168.2.56
sectype: none
=====Discovery Log Entry 1======
trtype: tcp
adrfam: ipv4
subtype: nvme subsystem
treq: not specified
portid: 1
trsvcid: 4420
subnqn: nqn.1992-
08.com.netapp:sn.56e362e9bb4f11ebbaded039ea165abc:subsystem.nvme 118 tcp
1
traddr: 192.168.1.51
sectype: none
=====Discovery Log Entry 2=====
trtype: tcp
adrfam: ipv4
subtype: nvme subsystem
treq: not specified
portid: 0
trsvcid: 4420
subnqn: nqn.1992-
08.com.netapp:sn.56e362e9bb4f11ebbaded039ea165abc:subsystem.nvme 118 tcp
2
traddr: 192.168.2.56
sectype: none
. . .
```

2. 確認其他NVMe / TCP啟動器目標LIF組合是否能夠成功擷取探索記錄頁面資料。例如、

```
# nvme discover -t tcp -w 192.168.1.8 -a 192.168.1.52
# nvme discover -t tcp -w 192.168.2.9 -a 192.168.2.56
# nvme discover -t tcp -w 192.168.2.9 -a 192.168.2.57
```

3. 執行 nvme connect-all 跨節點執行所有支援的NVMe/TCP啟動器目標LIF命令。請確保設定更長的時間 ctrl\_loss\_tmo 定時器重試期間(例如30分鐘、可透過設定 -1 1800)在連線期間、以便在路徑遺失 時、重試更長時間。例如、

```
# nvme connect-all -t tcp -w 192.168.1.8 -a 192.168.1.51 -l 1800
# nvme connect-all -t tcp -w 192.168.1.8 -a 192.168.1.52 -l 1800
# nvme connect-all -t tcp -w 192.168.2.9 -a 192.168.2.56 -l 1800
# nvme connect-all -t tcp -w 192.168.2.9 -a 192.168.2.57 -l 1800
```

驗證NVMe

1. 檢查下列項目、確認內核NVMe多重路徑確實已啟用:

```
# cat /sys/module/nvme_core/parameters/multipath
Y
```

 2. 驗證ONTAP 個別ONTAP 的各個支援名稱空間是否正確反映主機上的適當NVMe設定(例如、將「model」 設為「NetApp支援控制器」和「負載平衡iopolicy」設定為「循環」) :

```
# cat /sys/class/nvme-subsystem/nvme-subsys*/model
NetApp ONTAP Controller
# cat /sys/class/nvme-subsystem/nvme-subsys*/iopolicy
round-robin
round-robin
```

3. 確認ONTAP 支援的名稱空間能正確反映在主機上。例如、

| # nvme list<br>Node | SN                   |           | Model                   | Namespace |
|---------------------|----------------------|-----------|-------------------------|-----------|
| /dev/nvme0n1        | 81CZ5BQuUNfGAAAAAAAB |           | NetApp ONTAP Controller | 1         |
| Usage               | Fc                   | ormat     | FW Rev                  |           |
| 85.90 GB / 85.      | 90 GB 4              | KiB + 0 B | FFFFFFFF                |           |

另一個範例:

| # nvme list<br>Node | SN    |                     | Model                   | Namespace |
|---------------------|-------|---------------------|-------------------------|-----------|
| /dev/nvme0n1        | 81CYr | <br>ВQuTHQFAAAAAAAC | NetApp ONTAP Controller | 1         |
| Usage               |       | Format              | FW Rev                  |           |
| 85.90 GB / 85.      | 90 GB | 4 KiB + 0 B         | FFFFFFFF                |           |

4. 確認每個路徑的控制器狀態均為有效、且具有適當的ANA狀態。例如、

```
# nvme list-subsys /dev/nvme1n1
nvme-subsys1 - NQN=nqn.1992-
08.com.netapp:sn.04ba0732530911ea8e8300a098dfdd91:subsystem.nvme_145_1
\
+- nvme2 fc traddr=nn-0x208100a098dfdd91:pn-0x208200a098dfdd91
host_traddr=nn-0x200000109b579d5f:pn-0x100000109b579d5f live non-
optimized
+- nvme3 fc traddr=nn-0x208100a098dfdd91:pn-0x208500a098dfdd91
host_traddr=nn-0x200000109b579d5e:pn-0x100000109b579d5e live non-
optimized
+- nvme4 fc traddr=nn-0x208100a098dfdd91:pn-0x208400a098dfdd91
host_traddr=nn-0x20000109b579d5e:pn-0x100000109b579d5e live optimized
+- nvme6 fc traddr=nn-0x208100a098dfdd91:pn-0x208300a098dfdd91
host_traddr=nn-0x200000109b579d5e:pn-0x100000109b579d5e live optimized
```

另一個範例:

```
#nvme list-subsys /dev/nvme0n1
nvme-subsys0 - NQN=nqn.1992-
08.com.netapp:sn.37ba7d9cbfba11eba35dd039ea165514:subsystem.nvme 114 tcp
1
\backslash
+- nvme0 tcp traddr=192.168.2.36 trsvcid=4420 host traddr=192.168.1.4
live optimized
+- nvme1 tcp traddr=192.168.1.31 trsvcid=4420 host traddr=192.168.1.4
live optimized
+- nvme10 tcp traddr=192.168.2.37 trsvcid=4420 host traddr=192.168.1.4
live non-optimized
+- nvmel1 tcp traddr=192.168.1.32 trsvcid=4420 host traddr=192.168.1.4
live non-optimized
+- nvme20 tcp traddr=192.168.2.36 trsvcid=4420 host traddr=192.168.2.5
live optimized
+- nvme21 tcp traddr=192.168.1.31 trsvcid=4420 host traddr=192.168.2.5
live optimized
+- nvme30 tcp traddr=192.168.2.37 trsvcid=4420 host traddr=192.168.2.5
live non-optimized
+- nvme31 tcp traddr=192.168.1.32 trsvcid=4420 host traddr=192.168.2.5
live non-optimized
```

5. 驗證NetApp外掛程式是否顯示每ONTAP 個支援的名稱空間設備的正確值。例如、

```
# nvme netapp ontapdevices -o column
Device Vserver
                        Namespace Path
_____
          _____
_____
/dev/nvme1n1 vserver_fcnvme_145 /vol/fcnvme_145_vol_1_0_0/fcnvme_145_ns
NSID UUID
                                      Size
-----
                                      _____
1 23766b68-e261-444e-b378-2e84dbe0e5e1 85.90GB
# nvme netapp ontapdevices -o json
"ONTAPdevices" : [
    {
      "Device" : "/dev/nvme1n1",
      "Vserver" : "vserver_fcnvme_145",
      "Namespace Path" : "/vol/fcnvme 145 vol 1 0 0/fcnvme 145 ns",
      "NSID" : 1,
      "UUID" : "23766b68-e261-444e-b378-2e84dbe0e5e1",
      "Size" : "85.90GB",
      "LBA Data Size" : 4096,
      "Namespace Size" : 20971520
    }
 ]
}
```

另一個範例:

# nvme netapp ontapdevices -o column Device Vserver Namespace Path \_\_\_\_\_ \_\_\_\_\_ ------/dev/nvme0n1 vs\_tcp\_114 /vol/tcpnvme\_114\_1\_0\_1/tcpnvme\_114\_ns NSID UUID Size \_\_\_\_ \_\_\_\_ a6aee036-e12f-4b07-8e79-4d38a9165686 85.90GB 1 # nvme netapp ontapdevices -o json { "ONTAPdevices" : [ { "Device" : "/dev/nvme0n1", "Vserver" : "vs tcp 114", "Namespace Path" : "/vol/tcpnvme 114 1 0 1/tcpnvme 114 ns", "NSID" : 1, "UUID" : "a6aee036-e12f-4b07-8e79-4d38a9165686", "Size" : "85.90GB", "LBA Data Size" : 4096, "Namespace Size" : 20971520 } ] }

= 已知問題

沒有已知問題。

適用於SUSE Linux Enterprise Server 15 SP2 with ONTAP ESS.的NVMe/FC主機組態

支援NVMe/FC ONTAP 的版本可在支援使用支援支援支援支援支援支援支援支援支援的版本9.6及更新版本(含SLES15 SP2)。SLES15 SP2主機可透過相同的光纖通道啟動器介面卡連接埠、同時執行NVMe/FC和FCP流量。請參閱 "Hardware Universe" 以取得支援的FC介面卡和控制器清單。

如需支援的組態與版本最新清單、請參閱 "NetApp 互通性對照表"。

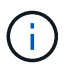

您可以使用本文所提供的組態設定來設定連線至的雲端用戶端 "Cloud Volumes ONTAP" 和 "Amazon FSX for ONTAP Sf"。

目前不支援使用 NVMe 型傳輸協定進行 SAN 開機。

#### 在SLES15 SP2上啟用NVMe / FC

- 1. 升級至建議的SLES15 SP2 MU核心版本。
- 2. 升級原生的NVMe-CLI套件。

這套原生的NVMe CLI套件包含NVMe / FC自動連線指令碼ONTAP 、即支援NVMe多重路徑循環負載平衡的 支援、以及ONTAP NetApp的用於擴充名稱空間的外掛程式。

```
# rpm -qa|grep nvme-cli
nvme-cli-1.10-2.38.x86 64
```

3. 在NS15 SP2主機上、檢查位於「/etc/nexe/hostnqn」的主機NQN字串、並驗證其是否與ONTAP 位於該支援陣列上對應子系統的主機NQN字串相符。例如:

# cat /etc/nvme/hostnqn
nqn.2014-08.org.nvmexpress:uuid:3ca559e1-5588-4fc4-b7d6-5ccfb0b9f054

4. 重新啟動主機。

設定適用於NVMe / FC的Broadcom FC介面卡

1. 確認您使用的是支援的介面卡。如需最新的支援介面卡清單、請參閱 "NetApp 互通性對照表"。

```
# cat /sys/class/scsi_host/host*/modelname
LPe32002-M2
LPe32002-M2
```

```
# cat /sys/class/scsi_host/host*/modeldesc
Emulex LightPulse LPe32002-M2 2-Port 32Gb Fibre Channel Adapter
Emulex LightPulse LPe32002-M2 2-Port 32Gb Fibre Channel Adapter
```

2. 請確認您使用的是建議的Broadcom Ifit韌體和原生收件匣驅動程式版本。

```
# cat /sys/class/scsi_host/host*/fwrev
12.6.240.40, sli-4:2:c
12.6.240.40, sli-4:2:c
```

```
# cat /sys/module/lpfc/version
0:12.8.0.2
```

3. 確認lfc\_enable \_FC4\_type已設定為3。

```
# cat /sys/module/lpfc/parameters/lpfc_enable_fc4_type
3
```

4. 驗證啟動器連接埠是否已啟動並正在執行。

```
# cat /sys/class/fc_host/host*/port_name
0x100000109b579d5e
0x100000109b579d5f
```

```
# cat /sys/class/fc_host/host*/port_state
Online
Online
```

5. 確認NVMe / FC啟動器連接埠已啟用、正在執行、而且能夠查看目標LIF。

# cat /sys/class/scsi host/host\*/nvme info NVME Initiator Enabled XRI Dist lpfc0 Total 6144 IO 5894 ELS 250 NVME LPORT lpfc0 WWPN x100000109b579d5e WWNN x200000109b579d5e DID x011c00 ONLINE NVME RPORT WWPN x208400a098dfdd91 WWNN x208100a098dfdd91 DID x011503 TARGET DISCSRVC ONLINE NVME RPORT WWPN x208500a098dfdd91 WWNN x208100a098dfdd91 DID x010003 TARGET DISCSRVC ONLINE NVME Statistics LS: Xmt 0000000e49 Cmpl 0000000e49 Abort 0000000 LS XMIT: Err 00000000 CMPL: xb 00000000 Err 00000000 Total FCP Cmpl 00000003ceb594f Issue 00000003ce65dbe OutIO fffffffffb046f abort 00000bd2 noxri 00000000 nondlp 00000000 qdepth 00000000 wqerr 00000000 err 00000000 FCP CMPL: xb 000014f4 Err 00012abd NVME Initiator Enabled XRI Dist lpfc1 Total 6144 IO 5894 ELS 250 NVME LPORT lpfc1 WWPN x100000109b579d5f WWNN x200000109b579d5f DID x011b00 ONLINE NVME RPORT WWPN x208300a098dfdd91 WWNN x208100a098dfdd91 DID x010c03 TARGET DISCSRVC ONLINE NVME RPORT WWPN x208200a098dfdd91 WWNN x208100a098dfdd91 DID x012a03 TARGET DISCSRVC ONLINE NVME Statistics LS: Xmt 0000000e50 Cmpl 0000000e50 Abort 0000000 LS XMIT: Err 00000000 CMPL: xb 00000000 Err 00000000 Total FCP Cmpl 00000003c9859ca Issue 00000003c93515e OutIO ffffffffffaf794 abort 00000b73 noxri 00000000 nondlp 00000000 qdepth 00000000 wqerr 00000000 err 00000000 FCP CMPL: xb 0000159d Err 000135c3

#### 驗證NVMe/FC

1. 驗證下列NVMe / FC設定。

```
# cat /sys/module/nvme_core/parameters/multipath
Y
```

```
# cat /sys/class/nvme-subsystem/nvme-subsys*/model
NetApp ONTAP Controller
```

```
# cat /sys/class/nvme-subsystem/nvme-subsys*/iopolicy
round-robin
```

2. 確認已建立命名空間。

3. 驗證全日空路徑的狀態。

```
# nvme list-subsys /dev/nvme1n1
nvme-subsys1 - NQN=nqn.1992-
08.com.netapp:sn.04ba0732530911ea8e8300a098dfdd91:subsystem.nvme_145_1
\
+- nvme2 fc traddr=nn-0x208100a098dfdd91:pn-0x208200a098dfdd91
host_traddr=nn-0x20000109b579d5f:pn-0x100000109b579d5f live
inaccessible
+- nvme3 fc traddr=nn-0x208100a098dfdd91:pn-0x208500a098dfdd91
host_traddr=nn-0x20000109b579d5e:pn-0x100000109b579d5e live
inaccessible
+- nvme4 fc traddr=nn-0x208100a098dfdd91:pn-0x208400a098dfdd91
host_traddr=nn-0x20000109b579d5e:pn-0x100000109b579d5e live optimized
+- nvme6 fc traddr=nn-0x208100a098dfdd91:pn-0x208300a098dfdd91
host_traddr=nn-0x20000109b579d5e:pn-0x100000109b579d5e live optimized
+- nvme6 fc traddr=nn-0x208100a098dfdd91:pn-0x208300a098dfdd91
```

4. 驗證NetApp外掛ONTAP 程式是否適用於各種不實裝置。

```
# nvme netapp ontapdevices -o column
Device Vserver Namespace Path NSID UUID Size
 _____
       _____
       ------
/dev/nvme1n1 vserver fcnvme 145 /vol/fcnvme 145 vol 1 0 0/fcnvme 145 ns
1 23766b68-e261-444e-b378-2e84dbe0e5e1 85.90GB
# nvme netapp ontapdevices -o json
"ONTAPdevices" : [
    {
      "Device" : "/dev/nvme1n1",
      "Vserver" : "vserver fcnvme 145",
      "Namespace Path" : "/vol/fcnvme 145 vol 1 0 0/fcnvme 145 ns",
      "NSID" : 1,
      "UUID" : "23766b68-e261-444e-b378-2e84dbe0e5e1",
      "Size" : "85.90GB",
      "LBA Data Size" : 4096,
      "Namespace Size" : 20971520
    },
 ]
}
```

= 已知問題 沒有已知問題。

啟用Broadcom NVMe / FC的1MB I/O大小

ONTAP 在識別控制器資料中報告的 MDTS (MAX Data 傳輸大小)為8、表示最大 I/O 要求大小可達 1MB。 不過、若要針對 Broadcom NVMe / FC 主機發出大小為1 MB 的 I/O 要求、您必須增加 1pfc 的價值 1pfc\_sg\_seg\_cnt 從預設值64 到256。

#### 步驟

1. 將「lfc sg seg cnt"參數設為256。

# cat /etc/modprobe.d/lpfc.conf
options lpfc lpfc\_sg\_seg\_cnt=256

- 2. 執行「dracut -f」命令、然後重新啟動主機。
- 3. 驗證「lfc\_sg\_seg\_cnt"是否為256。

```
# cat /sys/module/lpfc/parameters/lpfc_sg_seg_cnt
256
```

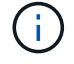

這不適用於 Qlogic NVMe / FC 主機。

lffc詳細記錄

設定適用於 NVMe / FC 的 lpfc 驅動程式。

步驟

1. 設定 lpfc log verbose 將驅動程式設定為下列任一值、以記錄NVMe/FC事件。

#define LOG\_NVME 0x00100000 /\* NVME general events. \*/
#define LOG\_NVME\_DISC 0x00200000 /\* NVME Discovery/Connect events. \*/
#define LOG\_NVME\_ABTS 0x00400000 /\* NVME ABTS events. \*/
#define LOG\_NVME\_IOERR 0x00800000 /\* NVME IO Error events. \*/

- 2. 設定值之後、請執行 dracut-f 命令並重新啟動主機。
- 3. 驗證設定。

# cat /etc/modprobe.d/lpfc.conf options lpfc lpfc\_log\_verbose=0xf00083

# cat /sys/module/lpfc/parameters/lpfc\_log\_verbose 15728771

適用於SUSE Linux Enterprise Server 15 SP1的NVMe/FC主機組態、ONTAP 含

您可以在執行 SUSE Linux Enterprise Server 15 SP1 和 ONTAP 的主機上、設定 NVMe over Fibre Channel ( NVMe / FC ) 作為目標。

下列版本的SLES支援NVMe或FC ONTAP :

SLES15 SP1

SLES15 SP1主機可透過相同的光纖通道啟動器介面卡連接埠、同時執行NVMe/FC和FCP流量。請參閱 "Hardware Universe" 以取得支援的FC介面卡和控制器清單。

如需支援的組態與版本最新清單、請參閱 "NetApp 互通性對照表"。

• NVMe - CLI套件中包含原生的NVMe / FC自動連線指令碼。您可以在SLES15 SP1上使用原生的內建lfc驅動 程式。

已知限制

目前不支援使用 NVMe 型傳輸協定進行 SAN 開機。

#### 在SLES15 SP1上啟用NVMe/FC

- 1. 升級至建議的SLES15 SP2 MU核心
- 2. 升級至建議的NVMe-CLI MU版本。

此NVMe CLI套件包含原生的NVMe / FC自動連線指令碼、因此您不需要在SLES15 SP1主機上安 裝Broadcom提供的外部NVMe / FC自動連線指令碼。此套件也包含ONTAP 啟用NVMe多重路徑循環負載平 衡的「支援」(esrose-round-load balancing)規則、ONTAP 以及適用於各種類型的NetApp外掛程式。

# rpm -qa | grep nvme-cli
nvme-cli-1.8.1-6.9.1.x86 64

3. 在NS15 SP1主機上、檢查位於「/etc/nape/hostnqn」的主機NQN字串、並確認其符合ONTAP 位於該支援 陣列上對應子系統的主機NQN字串。例如:

# cat /etc/nvme/hostnqn
nqn.2014-08.org.nvmexpress:uuid:75953f3b-77fe-4e03-bf3c-09d5a156fbcd

4. 重新啟動主機。

設定適用於NVMe / FC的Broadcom FC介面卡

1. 確認您使用的是支援的介面卡。如需最新的支援介面卡清單、請參閱 "NetApp 互通性對照表"。

```
# cat /sys/class/scsi_host/host*/modelname
LPe32002-M2
LPe32002-M2
```

```
# cat /sys/class/scsi_host/host*/modeldesc
Emulex LightPulse LPe32002-M2 2-Port 32Gb Fibre Channel Adapter
Emulex LightPulse LPe32002-M2 2-Port 32Gb Fibre Channel Adapter
```

2. 請確認您使用的是建議的Broadcom lfit韌體和原生收件匣驅動程式版本。

```
# cat /sys/class/scsi_host/host*/fwrev
12.4.243.17, sil-4.2.c
12.4.243.17, sil-4.2.c
```

```
# cat /sys/module/lpfc/version
0:12.6.0.0
```

3. 確認lfc\_enable \_FC4\_type已設定為3。

```
# cat /sys/module/lpfc/parameters/lpfc_enable_fc4_type
3
```

4. 驗證啟動器連接埠是否已啟動並正在執行。

```
# cat /sys/class/fc_host/host*/port_name
0x10000090fae0ec61
0x10000090fae0ec62
```

```
# cat /sys/class/fc_host/host*/port_state
Online
Online
```

5. 確認NVMe / FC啟動器連接埠已啟用、正在執行、而且能夠查看目標LIF。

```
# cat /sys/class/scsi_host/host*/nvme_info
NVME Initiator Enabled
XRI Dist lpfc0 Total 6144 NVME 2947 SCSI 2977 ELS 250
NVME LPORT lpfc0 WWPN x10000090fae0ec61 WWNN x20000090fae0ec61 DID
x012000 ONLINE
NVME RPORT WWPN x202d00a098c80f09 WWNN x202c00a098c80f09 DID x010201
TARGET DISCSRVC ONLINE
NVME RPORT WWPN x203100a098c80f09 WWNN x202c00a098c80f09 DID x010601
TARGET DISCSRVC ONLINE
NVME Statistics
...
```

#### 驗證NVMe/FC

1. 驗證下列NVMe / FC設定。

```
# cat /sys/module/nvme_core/parameters/multipath
Y
```

```
# cat /sys/class/nvme-subsystem/nvme-subsys*/model
NetApp ONTAP Controller
NetApp ONTAP Controller
```

```
# cat /sys/class/nvme-subsystem/nvme-subsys*/iopolicy
round-robin
round-robin
```

2. 確認已建立命名空間。

3. 驗證全日空路徑的狀態。

```
# nvme list-subsys/dev/nvmeOn1
Nvme-subsysf0 - NQN=nqn.1992-
08.com.netapp:sn.341541339b9511e8a9b500a098c80f09:subsystem.sles_117_nvm
e_ss_10_0
\
+- nvme0 fc traddr=nn-0x202c00a098c80f09:pn-0x202d00a098c80f09
host_traddr=nn-0x20000090fae0ec61:pn-0x10000090fae0ec61 live optimized
+- nvme1 fc traddr=nn-0x207300a098dfdd91:pn-0x207600a098dfdd91
host_traddr=nn-0x200000109b1c1204:pn-0x100000109b1c1204 live
inaccessible
+- nvme2 fc traddr=nn-0x207300a098dfdd91:pn-0x207500a098dfdd91
host_traddr=nn-0x20000109b1c1205:pn-0x100000109b1c1205 live optimized
+- nvme3 fc traddr=nn-0x207300a098dfdd91:pn-0x207700a098dfdd91 host
traddr=nn-0x20000109b1c1205:pn-0x100000109b1c1205 live inaccessible
```

4. 驗證NetApp外掛ONTAP 程式是否適用於各種不實裝置。

```
# nvme netapp ontapdevices -o column
Device Vserver Namespace Path
                                         NSID UUID
                                                      Size
_____
/dev/nvmeOn1 vs nvme 10 /vol/sles_117_vol_10_0/sles_117_ns_10_0
        55baf453-f629-4a18-9364-b6aee3f50dad 53.69GB
1
# nvme netapp ontapdevices -o json
{
  "ONTAPdevices" : [
  {
       Device" : "/dev/nvme0n1",
       "Vserver" : "vs nvme 10",
       "Namespace Path" : "/vol/sles 117 vol 10 0/sles 117 ns 10 0",
        "NSID" : 1,
        "UUID" : "55baf453-f629-4a18-9364-b6aee3f50dad",
        "Size" : "53.69GB",
        "LBA Data Size" : 4096,
        "Namespace Size" : 13107200
   }
]
```

= 已知問題

沒有已知問題。

啟用Broadcom NVMe / FC的1MB I/O大小

ONTAP 在識別控制器資料中報告的 MDTS (MAX Data 傳輸大小)為8、表示最大 I/O 要求大小可達 1MB。 不過、若要針對 Broadcom NVMe / FC 主機發出大小為1 MB 的 I/O 要求、您必須增加 1pfc 的價值 1pfc\_sg\_seg\_cnt 從預設值64 到256。

步驟

1. 將「lfc sg seg cnt"參數設為256。

# cat /etc/modprobe.d/lpfc.conf
options lpfc lpfc\_sg\_seg\_cnt=256

- 2. 執行「dracut -f」命令、然後重新啟動主機。
- 3. 驗證「lfc\_sg\_seg\_cnt"是否為256。

```
# cat /sys/module/lpfc/parameters/lpfc_sg_seg_cnt
256
```

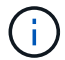

lffc詳細記錄

設定適用於 NVMe / FC 的 lpfc 驅動程式。

步驟

```
1. 設定 lpfc_log_verbose 將驅動程式設定為下列任一值、以記錄NVMe/FC事件。
```

```
#define LOG_NVME 0x00100000 /* NVME general events. */
#define LOG_NVME_DISC 0x00200000 /* NVME Discovery/Connect events. */
#define LOG_NVME_ABTS 0x00400000 /* NVME ABTS events. */
#define LOG_NVME_IOERR 0x00800000 /* NVME IO Error events. */
```

2. 設定值之後、請執行 dracut-f 命令並重新啟動主機。

3. 驗證設定。

# cat /etc/modprobe.d/lpfc.conf options lpfc lpfc\_log\_verbose=0xf00083

# cat /sys/module/lpfc/parameters/lpfc\_log\_verbose 15728771

# Ubuntu

# 適用於 ONTAP 的 Ubuntu 22.04 的 NVMe 主機組態

含非對稱命名空間存取(ANA)的 Ubuntu 22.04 支援 NVMe over Fabrics ( NVMe over Fabric、 NVMe over Fibre Channel、 NVMe / FC )和其他傳輸。在 NVMe 環境中、 ANA 等同於 iSCSI 和 FC 環境中的 ALUA 多重路徑、並以核心內建 NVMe 多重路徑來實作。

下列支援適用於 ONTAP 的 Ubuntu 22.04 NVMe 主機組態:

- •原生 NVMe CLI 套件中的 NetApp 外掛程式會顯示 NVMe / FC 命名空間的 ONTAP 詳細資料。
- 在指定主機匯流排介面卡( HBA )上的同一主機上使用 NVMe 和 SCSI 共存流量、而不使用明確的 dmmultipath 設定、以避免使用 NVMe 命名空間。

如需支援組態的詳細資訊、請參閱 "NetApp 互通性對照表工具"。

功能

根據預設、 Ubuntu 22.04 已啟用 NVMe 命名空間的核心內建 NVMe 多重路徑。因此、不需要明確的設定。

已知限制

目前不支援使用 NVMe 型傳輸協定進行 SAN 開機。

驗證軟體版本

您可以使用下列程序來驗證最低支援的 Ubuntu 22.04 軟體版本。

步驟

1. 在伺服器上安裝 Ubuntu 22.04 。安裝完成後、請確認您正在執行指定的 Ubuntu 22.04 核心:

# uname -r

。輸出範例:\*

5.15.0-101-generic

2. 安裝「NVMe-CLI (NVMe - CLI) 套件:

# apt list | grep nvme

。輸出範例:\*

nvme-cli/jammy-updates,now 1.16-3ubuntu0.1 amd64

3. 在 Ubuntu 22.04 主機上、請在中檢查 hostnqn 字串 /etc/nvme/hostnqn:

# cat /etc/nvme/hostnqn

。輸出範例\*

nqn.2014-08.org.nvmexpress:uuid:063a9fa0-438a-4737-b9b4-95a21c66d041

4. 確認 hostngn 字串符合 hostngn ONTAP 陣列上對應子系統的字串:

::> vserver nvme subsystem host show -vserver vs\_106\_fc\_nvme

。輸出範例:\*

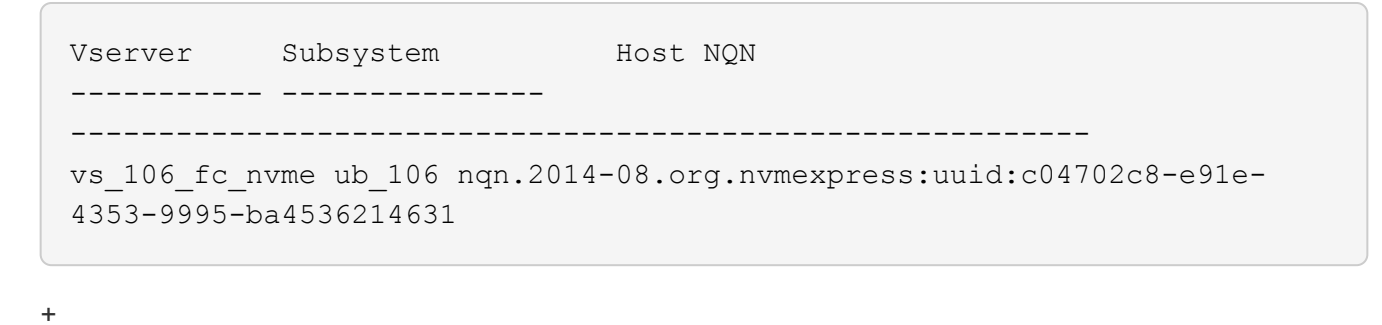

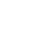

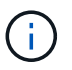

如果是 hostnqn 字串不相符、請使用 vserver modify 命令來更新 hostnqn 對應 ONTAP 陣列子系統上的字串、以符合 hostnqn 字串來源 /etc/nvme/hostnqn 在主機 上。

# 設定NVMe/FC

您可以為 Broadcom / Emulex 或 Marvell/Qlogic 介面卡設定 NVMe / FC 。

#### **Broadcom / Emulex**

步驟

1. 確認您使用的是支援的介面卡機型。

# cat /sys/class/scsi host/host\*/modelname

。輸出範例:\*

```
LPe36002-M64
LPe36002-M64
```

# cat /sys/class/scsi host/host\*/modeldesc

。輸出範例:\*

```
Emulex LPe36002-M64 2-Port 64Gb Fibre Channel Adapter
Emulex LPe36002-M64 2-Port 64Gb Fibre Channel Adapter
```

2. 驗證您使用的是建議的Broadcom lpfc 韌體與內建驅動程式。

```
# cat /sys/class/scsi_host/host*/fwrev
14.2.673.40, sli-4:6:d
14.2.673.40, sli-4:6:d
# cat /sys/module/lpfc/version
0: 14.0.0.4
```

如需支援的介面卡驅動程式和韌體版本的最新清單、請參閱 "NetApp 互通性對照表工具"。

3. 請確認 lpfc enable fc4 type 設為 3:

```
# cat /sys/module/lpfc/parameters/lpfc_enable_fc4_type
3
```

4. 確認啟動器連接埠已啟動並正在執行、而且您可以看到目標生命體:

```
# cat /sys/class/fc host/host*/port name
0x100000109bf0447c
0x100000109bf0447b
# cat /sys/class/fc host/host*/port state
Online
Online
# cat /sys/class/scsi host/host*/nvme info
       NVME Initiator Enabled
XRI Dist lpfc1 Total 6144 IO 5894 ELS 250
NVME LPORT lpfc1 WWPN x100000109bf0447c WWNN x200000109bf0447c DID
x022300 ONLINE
NVME RPORT
               WWPN x200cd039eaa8138b WWNN x200ad039eaa8138b DID
x021509 TARGET DISCSRVC ONLINE
NVME RPORT
               WWPN x2010d039eaa8138b WWNN x200ad039eaa8138b DID
x021108 TARGET DISCSRVC ONLINE
NVME Statistics
LS: Xmt 000000000 Cmpl 000000000 Abort 00000000
LS XMIT: Err 00000000 CMPL: xb 00000000 Err 0000000
Total FCP Cmpl 000000000005238 Issue 00000000000523a OutIO
0000000000000002
       abort 00000000 noxri 00000000 nondlp 00000000 qdepth
00000000 wgerr 00000000 err 0000000
FCP CMPL: xb 0000000 Err 0000000
NVME Initiator Enabled
XRI Dist lpfc0 Total 6144 IO 5894 ELS 250
NVME LPORT lpfc0 WWPN x100000109bf0447b WWNN x200000109bf0447b DID
x022600 ONLINE
NVME RPORT WWPN x200bd039eaa8138b WWNN x200ad039eaa8138b DID
x021409 TARGET DISCSRVC ONLINE
NVME RPORT
               WWPN x200fd039eaa8138b WWNN x200ad039eaa8138b DID
x021008 TARGET DISCSRVC ONLINE
NVME Statistics
LS: Xmt 000000000 Cmpl 000000000 Abort 0000000
LS XMIT: Err 00000000 CMPL: xb 00000000 Err 00000000
Total FCP Cmpl 0000000000523c Issue 0000000000523e OutIO
0000000000000000
       abort 00000000 noxri 00000000 nondlp 00000000 qdepth
00000000 wgerr 00000000 err 0000000
FCP CMPL: xb 0000000 Err 0000000
```

適用於 NVMe / FC 的 Marvell/QLogic FC 介面卡
步驟

Ubuntu 22.04 GA 核心中隨附的原生收件匣 qla2xxx 驅動程式具有 ONTAP 支援所需的最新上游修正程式。確認您執行的是支援的介面卡驅動程式和韌體版本:

# cat /sys/class/fc host/host\*/symbolic name

。輸出範例\*

QLE2872 FW: v9.14.02 DVR: v10.02.06.200-k QLE2872 FW: v9.14.02 DVR: v10.02.06.200-k

2. 請確認 ql2xnvmeenable 已設定。這可讓 Marvell 介面卡作為 NVMe / FC 啟動器運作:

```
# cat /sys/module/qla2xxx/parameters/ql2xnvmeenable
1
```

啟用 1MB I/O (選用)

ONTAP 在識別控制器資料中報告的 MDTS (MAX Data 傳輸大小)為8、表示最大 I/O 要求大小可達 1MB。 不過、若要針對 Broadcom NVMe / FC 主機發出大小為1 MB 的 I/O 要求、您必須增加 lpfc 的價值 lpfc\_sg\_seg\_cnt 從預設值64 到256。

步驟

1. 將「lfc sg seg cnt"參數設為256。

```
# cat /etc/modprobe.d/lpfc.conf
options lpfc lpfc_sg_seg_cnt=256
```

- 2. 執行「dracut -f」命令、然後重新啟動主機。
- 3. 驗證「lfc\_sg\_seg\_cnt"是否為256。

```
# cat /sys/module/lpfc/parameters/lpfc_sg_seg_cnt
256
```

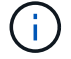

這不適用於 Qlogic NVMe / FC 主機。

#### 設定NVMe/TCP

NVMe / TCP 沒有自動連線功能。因此、如果某個路徑發生故障、且在 10 分鐘的預設逾時期間內未恢復、則 NVMe / TCP 無法自動重新連線。若要避免逾時、您應該將容錯移轉事件的重試期間設為至少 30 分鐘。 步驟

1. 確認啟動器連接埠可在支援的NVMe/TCP LIF中擷取探索記錄頁面資料:

nvme discover -t tcp -w host-traddr -a traddr

。輸出範例:\*

```
# nvme discover -t tcp -w 10.10.11.47-a 10.10.10.122
Discovery Log Number of Records 8, Generation counter 10
=====Discovery Log Entry 0=====
trtype: tcp
adrfam: ipv4
subtype: current discovery subsystem
treq: not specified
portid: 0
trsvcid: 8009
subnqn: nqn.1992-
08.com.netapp:sn.bbfb4ee8dfb611edbd07d039ea165590:discovery
traddr: 10.10.10.122
eflags: explicit discovery connections, duplicate discovery information
sectype: none
=====Discovery Log Entry 1======
trtype: tcp
adrfam: ipv4
subtype: current discovery subsystem
treq: not specified
portid: 1
trsvcid: 8009
subnqn: nqn.1992
08.com.netapp:sn.bbfb4ee8dfb611edbd07d039ea165590:discovery
traddr: 10.10.124
eflags: explicit discovery connections, duplicate discovery information
sectype: none
=====Discovery Log Entry 2=====
trtype: tcp
```

2. 確認其他的 NVMe / TCP 啟動器目標 LIF 組合能夠成功擷取探索記錄頁面資料:

nvme discover -t tcp -w host-traddr -a traddr

。輸出範例:\*

#nvme discover -t tcp -w 10.10.10.47 -a 10.10.10.122
#nvme discover -t tcp -w 10.10.10.47 -a 10.10.10.124
#nvme discover -t tcp -w 10.10.11.47 -a 10.10.11.122
#nvme discover -t tcp -w 10.10.11.47 -a 10.10.11.

 在節點上所有支援的 NVMe / TCP 啟動器目標生命週期上執行 NVMe connect -all 命令、並將控制器遺失逾 時時間設定至少 30 分鐘或 1800 秒:

nvme connect-all -t tcp -w host-traddr -a traddr -l 1800

。輸出範例:\*

| # | nvme | connect-all -t | tcp -w | 10.10.10.47 -a | 10.10.10.122 -1 1800 |
|---|------|----------------|--------|----------------|----------------------|
| # | nvme | connect-all -t | tcp -w | 10.10.10.47 -a | 10.10.10.124 -1 1800 |
| # | nvme | connect-all -t | tcp -w | 10.10.11.47 -a | 10.10.11.122 -1 1800 |
| # | nvme | connect-all -t | tcp -w | 10.10.11.47 -a | 10.10.11.124 -1 1800 |

#### 驗證NVMe

您可以使用下列程序來驗證 NVMe 。

步驟

1. 確認已啟用核心內建 NVMe 多重路徑:

```
# cat /sys/module/nvme_core/parameters/multipath
Y
```

2. 驗證個別 ONTAP 命名空間的適當 NVMe 設定(例如、模型設定為 NetApp ONTAP 控制器、負載平衡 iopolicing 設定為循環)是否正確反映在主機上:

```
# cat /sys/class/nvme-subsystem/nvme-subsys*/model
NetApp ONTAP Controller
NetApp ONTAP Controller
```

```
# cat /sys/class/nvme-subsystem/nvme-subsys*/iopolicy
round-robin
round-robin
```

3. 確認已在主機上建立並正確探索命名空間:

。輸出範例:\*

| Node         | SN                  | Model              |                                        |
|--------------|---------------------|--------------------|----------------------------------------|
| /dev/nvme0n1 | 81CZ5BQuUNfGAAAAAAA | 3 NetApp ONTAP Con | troller                                |
| Namespace Us | age Format          | FW                 | Rev                                    |
| 1            | 21.47 GB / 21.4     | 17 GB 4 KiB + 0 B  | FFFFFFFFFFFFFFFFFFFFFFFFFFFFFFFFFFFFFF |

4. 確認每個路徑的控制器狀態均為有效、且具有正確的ANA狀態:

#### NVMe / FC

# nvme list-subsys /dev/nvme0n1

。輸出範例:\*

```
nvme-subsys4 - NQN=nqn.1992-
08.com.netapp:sn.8763d311b2ac11ed950ed039ea951c46:subsystem. ub_106
\
+- nvme1 fc traddr=nn-0x20a6d039ea954d17:pn-
0x20a7d039ea954d17,host_traddr=nn-0x200000109b1b95ef:pn-
0x100000109b1b95ef live optimized
+- nvme2 fc traddr=nn-0x20a6d039ea954d17:pn-
0x20a8d039ea954d17,host_traddr=nn-0x200000109b1b95f0:pn-
0x100000109b1b95f0 live optimized
+- nvme3 fc traddr=nn-0x20a6d039ea954d17:pn-
0x20aad039ea954d17,host_traddr=nn-0x200000109b1b95f0:pn-
0x100000109b1b95f0 live non-optimized
+- nvme5 fc traddr=nn-0x20a6d039ea954d17:pn-
0x20a9d039ea954d17,host_traddr=nn-0x200000109b1b95f0:pn-
0x20a9d039ea954d17,host_traddr=nn-0x200000109b1b95ef:pn-
0x20a9d039ea954d17,host_traddr=nn-0x200000109b1b95ef:pn-
0x100000109b1b95ef live non-optimized
```

NVMe / TCP

```
# nvme list-subsys /dev/nvme1n1
```

。輸出範例:\*

```
nvme-subsys1 - NQN=nqn.1992- 08.com.netapp:sn.
bbfb4ee8dfb611edbd07d039ea165590:subsystem.rhel_tcp_95
+- nvme1 tcp
traddr=10.10.10.122,trsvcid=4420,host_traddr=10.10.10.47,src_addr=10
.10.10.47 live
+- nvme2 tcp
traddr=10.10.10.124,trsvcid=4420,host_traddr=10.10.10.47,src_addr=10
.10.10.47 live
+- nvme3 tcp
traddr=10.10.11.122,trsvcid=4420,host_traddr=10.10.11.47,src_addr=10
.10.11.47 live
+- nvme4 tcp
traddr=10.10.11.124,trsvcid=4420,host_traddr=10.10.11.47,src_addr=10
.10.11.47 live
```

5. 驗證NetApp外掛程式是否顯示每ONTAP 個版本名稱空間裝置的正確值:

```
欄位

# nvme netapp ontapdevices -o column

• 輸出範例: *

Device Vserver Namespace Path

/dev/nvmeOnl co_iscsi_tcp_ubuntu /vol/voll/nsl

NSID UUID Size

1 79c2c569-b7fa-42d5-b870-d9d6d7e5fa84 21.47GB
```

#### JSON

# nvme netapp ontapdevices -o json

。輸出範例 \*

```
{
"ONTAPdevices" : [
{
"Device" : "/dev/nvme0n1",
"Vserver" : "co_iscsi_tcp_ubuntu",
"Namespace_Path" : "/vol/nvmevol1/ns1",
"NSID" : 1,
"UUID" : "79c2c569-b7fa-42d5-b870-d9d6d7e5fa84",
"Size" : "21.47GB",
"LBA_Data_Size" : 4096,
"Namespace_Size" : 5242880
},
]
}
```

已知問題

在含 ONTAP 版本的 Ubuntu 22.04 中、 NVMe 主機組態並無已知問題。

# Windows

# 適用於Windows Server 2022的NVMe / FC主機組態、ONTAP 含功能更新

您可以使用 ONTAP 做為目標、在執行 Windows Server 2022 的主機上設定 NVMe over Fibre Channel ( NVMe / FC ) 。

適用於Windows Server 2022的NVMe 9.7或更新版本支援NVMe / FC ONTAP 。

請注意、Broadcom啟動器可透過相同的32G FC介面卡連接埠、同時處理NVMe/FC和FCP流量。對於FCP和FC/NVMe、請使用MSDSM做為Microsoft多重路徑I/O(MPIO)選項。

請參閱 "Hardware Universe" 以取得支援的FC介面卡和控制器清單。如需支援的組態與版本最新清單、請參閱 "NetApp 互通性對照表"。

# 已知限制

不支援ONTAP Windows容錯移轉叢集(WFC)搭配使用不支援使用NVMe / FC、因為ONTAP 目前不支援使用NVMe / FC的持續保留。

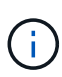

Broadcom為Windows NVMe / FC提供的外部驅動程式並非真正的NVMe / FC驅動程式、而是轉 譯式SCSI非NVMe驅動程式。這種轉譯負荷並不一定會影響效能、但確實會抵消NVMe / FC的效 能優勢。因此、在Windows伺服器上、NVMe / FC和FCP的效能是一樣的、這與其他作業系統( 例如Linux)不同、因為NVMe / FC的效能明顯優於FCP。

# 在Windows啟動器主機上啟用NVMe/FC

請遵循下列步驟、在Windows啟動器主機上啟用FC/NVMe:

## 步驟

- 1. 在Windows主機上安裝OneCommand Manager公用程式。
- 2. 在每個HBA啟動器連接埠上、設定下列HBA驅動程式參數:
  - <sup>。</sup>啟用NVMe = 1
  - NVMEMode = 0
  - LemTransferSize=1
- 3. 重新啟動主機。

## 在Windows中設定適用於NVMe / FC的Broadcom FC介面卡

在Windows環境中使用適用於FC/NVMe的Broadcom介面卡時、每個主機匯流排介面卡(HBA)連接埠都會產生一個「hostnqn」。"hostnqn"格式如下。

```
nqn.2017-01.com.broadcom:ecd:nvmf:fc:100000109b1b9765
nqn.2017-01.com.broadcom:ecd:nvmf:fc:100000109b1b9766
```

#### 在Windows主機上啟用NVMe裝置的MPIO

- 1. 安裝 "Windows主機公用程式套件7.1" 設定FC和NVMe通用的驅動程式參數。
- 2. 開啟MPIO內容。
- 3. 從\*探索多重路徑\*索引標籤、新增NVMe所列的裝置ID。

MPIO會感知NVMe裝置、這些裝置可在磁碟管理下看到。

- 4. 打開\* Disk Management(磁碟管理)、然後移至 Disk Properties(磁碟內容)\*。
- 5. 在「\* MPIO」索引標籤中、按一下「 Details \*」。
- 6. 設定下列MSDSM設定:
  - PathVerfiedPeriod:\* 10\*
  - PathVerifyEnabled:\* Enabled\*
  - 。重試計數:\*6\*
  - 。重試時間間隔:\*1\*
  - PDORemovedPeriod:\* 130\*
- 7. 選擇MPIO Policy \* Round Robin with Subscal\*。
- 8. 變更登錄值:

```
HKLM\SYSTEM\CurrentControlSet\Services\mpio\Parameters\PathRecoveryInter
val DWORD -> 30
```

```
HKLM\SYSTEM\CurrentControlSet\Services\mpio \Parameters\
UseCustomPathRecoveryInterval DWORD-> 1
```

#### 9. 重新啟動主機。

NVMe組態現在已在Windows主機上完成。

#### 驗證NVMe/FC

1. 驗證連接埠類型是否為FC+NVMe。

啟用NVMe之後、您應該看到「連接埠類型」列示為「+FC+NVMe +」、如下所示。

```
PS C:\Program Files\Emulex\Util\OCManager> .\hbacmd listhba
Manageable HBA List
Port WWN : 10:00:00:10:9b:1b:97:65
Node WWN : 20:00:00:10:9b:1b:97:65
Fabric Name : 10:00:c4:f5:7c:a5:32:e0
Flags: 8000e300Host Name: INTEROP-57-159
Mfg
            : Emulex Corporation
Serial No. : FC71367217
Port Number : 0
       : Initiator
Mode
PCI Bus Number : 94
PCI Function : 0
Port Type : FC+NVMe
           : LPe32002-M2
Model
Port WWN : 10:00:00:10:9b:1b:97:66
Node WWN : 20:00:00:10:9b:1b:97:66
Fabric Name : 10:00:c4:f5:7c:a5:32:e0
Flags
            : 8000e300
Host Name : INTEROP-57-159
            : Emulex Corporation
Mfq
Serial No. : FC71367217
            : 1
Port Number
Mode : Initiator
PCI Bus Number : 94
PCI Function : 1
Port Type : FC+NVMe
           : LPe32002-M2
Model
```

2. 驗證是否已探索到NVMe/FC子系統。

「NVMe清單」命令會列出NVMe / FC探索到的子系統。

```
PS C:\Program Files\Emulex\Util\OCManager> .\hbacmd nvme-list
10:00:00:10:9b:1b:97:65
Discovered NVMe Subsystems for 10:00:00:10:9b:1b:97:65
NVMe Qualified Name : ngn.1992-
08.com.netapp:sn.a3b74c32db2911eab229d039ea141105:subsystem.win nvme int
erop-57-159
               : 20:09:d0:39:ea:14:11:04
Port WWN
                       : 20:05:d0:39:ea:14:11:04
Node WWN
Controller ID : 0x0180
                     : NetApp ONTAP Controller
: 81CGZBPU5T/uAAAAAAB
Model Number:NetApp ONSerial Number:81CGZBPU5Firmware Version:FFFFFFF
Model Number
Total Capacity : Not Available
Unallocated Capacity : Not Available
NVMe Qualified Name : nqn.1992-
08.com.netapp:sn.a3b74c32db2911eab229d039ea141105:subsystem.win nvme int
erop-57-159
Port WWN
                       : 20:06:d0:39:ea:14:11:04
                       : 20:05:d0:39:ea:14:11:04
Node WWN
                       : 0x0181
Controller ID
Model Number
                      : NetApp ONTAP Controller
Serial Number
                      : 81CGZBPU5T/uAAAAAAB
Firmware Version : FFFFFFF
Total Capacity
                      : Not Available
Unallocated Capacity : Not Available
Note: At present Namespace Management is not supported by NetApp Arrays.
```

```
PS C:\Program Files\Emulex\Util\OCManager> .\hbacmd nvme-list
10:00:00:10:9b:1b:97:66
Discovered NVMe Subsystems for 10:00:00:10:9b:1b:97:66
NVMe Qualified Name : ngn.1992-
08.com.netapp:sn.a3b74c32db2911eab229d039ea141105:subsystem.win nvme int
erop-57-159
Port WWN
              : 20:07:d0:39:ea:14:11:04
Node WWN
                     : 20:05:d0:39:ea:14:11:04
Controller ID : 0x0140
                   : NetApp ONTAP Controller
Model Number
Serial Number
                    : 81CGZBPU5T/uAAAAAAAB
Firmware Version : FFFFFFF
Total Capacity
                    : Not Available
Unallocated Capacity : Not Available
NVMe Qualified Name : ngn.1992-
08.com.netapp:sn.a3b74c32db2911eab229d039ea141105:subsystem.win_nvme_int
erop-57-159
Port WWN
                     : 20:08:d0:39:ea:14:11:04
                     : 20:05:d0:39:ea:14:11:04
Node WWN
                    : 0x0141
Controller ID
Model Number
                    : NetApp ONTAP Controller
Serial Number
                    : 81CGZBPU5T/uAAAAAAAB
Firmware Version : FFFFFFF
Total Capacity
                    : Not Available
Unallocated Capacity : Not Available
Note: At present Namespace Management is not supported by NetApp Arrays.
```

3. 驗證是否已建立命名空間。

「+nNVMe清單-ns +」命令會列出指定NVMe目標的命名空間、列出連接至主機的命名空間。

| <pre>PS C:\Program Files\Emulex\Util\OCManager&gt; .\HbaCmd.exe nvme-list-ns 10:00:00:10:9b:1b:97:66 20:08:d0:39:ea:14:11:04 nq .1992- 08.com.netapp:sn.a3b74c32db2911eab229d039ea141105:subsystem.win_nvme_int erop-57-159 0</pre> |                         |                |               |    |  |
|----------------------------------------------------------------------------------------------------|-------------------------|----------------|---------------|----|--|
| Active Names                                                                                                    | spaces (attached to con | troller 0x0141 | ):            |    |  |
| SCST                                                                                                    |                         | SCSI           | SCSI          |    |  |
| NSID<br>LUN                                                                                                    | DeviceName              | Bus Number     | Target Number | OS |  |
|                                                                                                    |                         |                |               |    |  |
| 0x0000001                                                                                                    | \\.\PHYSICALDRIVE9      | 0              | 1             | 0  |  |
| 0x00000002                                                                                                    | \\.\PHYSICALDRIVE10     | 0              | 1             | 1  |  |
| 0x0000003                                                                                                    | \\.\PHYSICALDRIVE11     | 0              | 1             | 2  |  |
| 0x0000004                                                                                                    | \\.\PHYSICALDRIVE12     | 0              | 1             | 3  |  |
| 0x0000005                                                                                                    | \\.\PHYSICALDRIVE13     | 0              | 1             | 4  |  |
| 0x0000006                                                                                                    | \\.\PHYSICALDRIVE14     | 0              | 1             | 5  |  |
| 0x0000007                                                                                                    | \\.\PHYSICALDRIVE15     | 0              | 1             | 6  |  |
| 0x0000008                                                                                                    | \\.\PHYSICALDRIVE16     | 0              | 1             | 7  |  |

# 適用於Windows Server 2019的NVMe / FC主機組態、ONTAP 含更新功能

您可以使用 ONTAP 做為目標、在執行 Windows Server 2019 的主機上設定 NVMe over Fibre Channel ( NVMe / FC ) 。

適用於2019年Windows Server的NVMe 9.7或更新版本支援NVMe / FC ONTAP 。

請注意、Broadcom啟動器可透過相同的32G FC介面卡連接埠、同時處理NVMe/FC和FCP流量。對於FCP和FC/NVMe、請使用MSDSM做為Microsoft多重路徑I/O(MPIO)選項。

請參閱 "Hardware Universe" 以取得支援的FC介面卡和控制器清單。如需支援的組態與版本最新清單、請參閱 "NetApp 互通性對照表"。

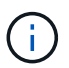

您可以使用本文所提供的組態設定來設定連線至的雲端用戶端 "Cloud Volumes ONTAP" 和 "Amazon FSX for ONTAP Sf"。

## 已知限制

不支援ONTAP Windows容錯移轉叢集(WFC)搭配使用不支援使用NVMe / FC、因為ONTAP 目前不支援使用NVMe / FC的持續保留。

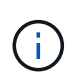

Broadcom為Windows NVMe / FC提供的外部驅動程式並非真正的NVMe / FC驅動程式、而是轉 譯式SCSI非NVMe驅動程式。這種轉譯負荷並不一定會影響效能、但確實會抵消NVMe / FC的效 能優勢。因此、在Windows伺服器上、NVMe / FC和FCP的效能是一樣的、這與其他作業系統( 例如Linux)不同、因為NVMe / FC的效能明顯優於FCP。

## 在Windows啟動器主機上啟用NVMe/FC

請遵循下列步驟、在Windows啟動器主機上啟用FC/NVMe:

#### 步驟

- 1. 在Windows主機上安裝OneCommand Manager公用程式。
- 2. 在每個HBA啟動器連接埠上、設定下列HBA驅動程式參數:
  - <sup>。</sup>啟用NVMe = 1
  - NVMEMode = 0
  - LemTransferSize=1
- 3. 重新啟動主機。

## 在Windows中設定適用於NVMe / FC的Broadcom FC介面卡

在Windows環境中使用適用於FC/NVMe的Broadcom介面卡時、每個主機匯流排介面卡(HBA)連接埠都會產生 一個「hostnqn」。"hostnqn"格式如下。

nqn.2017-01.com.broadcom:ecd:nvmf:fc:100000109b1b9765 nqn.2017-01.com.broadcom:ecd:nvmf:fc:100000109b1b9766

#### 在Windows主機上啟用NVMe裝置的MPIO

- 1. 安裝 "Windows主機公用程式套件7.1" 設定FC和NVMe通用的驅動程式參數。
- 2. 開啟MPIO內容。
- 3. 從\*探索多重路徑\*索引標籤、新增NVMe所列的裝置ID。

MPIO會感知NVMe裝置、這些裝置可在磁碟管理下看到。

- 4. 打開\* Disk Management(磁碟管理)、然後移至 Disk Properties(磁碟內容)\*。
- 5. 在「\* MPIO」索引標籤中、按一下「 Details \*」。
- 6. 設定下列MSDSM設定:
  - PathVerfiedPeriod:\* 10\*
  - PathVerifyEnabled:\* Enabled\*
  - 。重試計數:\*6\*
  - 。重試時間間隔:\*1\*
  - PDORemovedPeriod:\* 130\*
- 7. 選擇MPIO Policy \* Round Robin with Subscal\* 。

#### 8. 變更登錄值:

HKLM\SYSTEM\CurrentControlSet\Services\mpio\Parameters\PathRecoveryInter
val DWORD -> 30

HKLM\SYSTEM\CurrentControlSet\Services\mpio \Parameters\ UseCustomPathRecoveryInterval DWORD-> 1

# 9. 重新啟動主機。

NVMe組態現在已在Windows主機上完成。

# 驗證NVMe/FC

1. 驗證連接埠類型是否為FC+NVMe。

啟用NVMe之後、您應該看到「連接埠類型」列示為「+FC+NVMe +」、如下所示。

```
PS C:\Program Files\Emulex\Util\OCManager> .\hbacmd listhba
Manageable HBA List
Port WWN : 10:00:00:10:9b:1b:97:65
Node WWN : 20:00:00:10:9b:1b:97:65
Fabric Name : 10:00:c4:f5:7c:a5:32:e0
Flags : 8000e300
Host Name : INTEROP-57-159
Mfg
           : Emulex Corporation
Serial No. : FC71367217
Port Number : 0
      : Initiator
Mode
PCI Bus Number : 94
PCI Function : 0
Port Type : FC+NVMe
           : LPe32002-M2
Model
Port WWN : 10:00:00:10:9b:1b:97:66
Node WWN : 20:00:00:10:9b:1b:97:66
Fabric Name : 10:00:c4:f5:7c:a5:32:e0
Flags
           : 8000e300
Host Name : INTEROP-57-159
           : Emulex Corporation
Mfg
Serial No. : FC71367217
           : 1
Port Number
Mode : Initiator
PCI Bus Number : 94
PCI Function : 1
Port Type : FC+NVMe
           : LPe32002-M2
Model
```

2. 驗證是否已探索到NVMe/FC子系統。

「NVMe清單」命令會列出NVMe / FC探索到的子系統。

```
PS C:\Program Files\Emulex\Util\OCManager> .\hbacmd nvme-list
10:00:00:10:9b:1b:97:65
Discovered NVMe Subsystems for 10:00:00:10:9b:1b:97:65
NVMe Qualified Name : ngn.1992-
08.com.netapp:sn.a3b74c32db2911eab229d039ea141105:subsystem.win nvme int
erop-57-159
              : 20:09:d0:39:ea:14:11:04
Port WWN
                      : 20:05:d0:39:ea:14:11:04
Node WWN
Controller ID : 0x0180
                     : NetApp ONTAP Controller
: 81CGZBPU5T/uAAAAAAB
Model Number
Serial Number : 81CGZBPU5
Firmware Version : FFFFFFF
Total Capacity : Not Available
Unallocated Capacity : Not Available
NVMe Qualified Name : nqn.1992-
08.com.netapp:sn.a3b74c32db2911eab229d039ea141105:subsystem.win nvme int
erop-57-159
Port WWN
                      : 20:06:d0:39:ea:14:11:04
                      : 20:05:d0:39:ea:14:11:04
Node WWN
                      : 0x0181
Controller ID
Model Number
                      : NetApp ONTAP Controller
Serial Number
                      : 81CGZBPU5T/uAAAAAAB
Firmware Version : FFFFFFF
Total Capacity
                      : Not Available
Unallocated Capacity : Not Available
Note: At present Namespace Management is not supported by NetApp Arrays.
```

```
PS C:\Program Files\Emulex\Util\OCManager> .\hbacmd nvme-list
10:00:00:10:9b:1b:97:66
Discovered NVMe Subsystems for 10:00:00:10:9b:1b:97:66
NVMe Qualified Name : ngn.1992-
08.com.netapp:sn.a3b74c32db2911eab229d039ea141105:subsystem.win nvme int
erop-57-159
Port WWN
              : 20:07:d0:39:ea:14:11:04
                     : 20:05:d0:39:ea:14:11:04
Node WWN
Controller ID : 0x0140
                   : NetApp ONTAP Controller
Model Number
Serial Number
                    : 81CGZBPU5T/uAAAAAAAB
Firmware Version : FFFFFFF
Total Capacity
                    : Not Available
Unallocated Capacity : Not Available
NVMe Qualified Name : ngn.1992-
08.com.netapp:sn.a3b74c32db2911eab229d039ea141105:subsystem.win nvme int
erop-57-159
Port WWN
                     : 20:08:d0:39:ea:14:11:04
                     : 20:05:d0:39:ea:14:11:04
Node WWN
                    : 0x0141
Controller ID
Model Number
                    : NetApp ONTAP Controller
Serial Number
                    : 81CGZBPU5T/uAAAAAAAB
Firmware Version : FFFFFFF
Total Capacity
                    : Not Available
Unallocated Capacity : Not Available
Note: At present Namespace Management is not supported by NetApp Arrays.
```

3. 驗證是否已建立命名空間。

「+nNVMe清單-ns +」命令會列出指定NVMe目標的命名空間、列出連接至主機的命名空間。

| <pre>PS C:\Program Files\Emulex\Util\OCManager&gt; .\HbaCmd.exe nvme-list-ns 10:00:00:10:9b:1b:97:66 20:08:d0:39:ea:14:11:04 nq .1992- 08.com.netapp:sn.a3b74c32db2911eab229d039ea141105:subsystem.win_nvme_int erop-57-159 0</pre> |                         |                |               |    |  |
|----------------------------------------------------------------------------------------------------|-------------------------|----------------|---------------|----|--|
| Active Names                                                                                                    | spaces (attached to con | troller 0x0141 | ):            |    |  |
|                                                                                                    |                         | SCSI           | SCSI          |    |  |
| SCSI                                                                                                    | DeviceName              | Bus Number     | Target Number | 05 |  |
| LUN                                                                                                    | Devicentance            |                | Turgee Number | 00 |  |
|                                                                                                    |                         |                |               |    |  |
| 0x0000001                                                                                                    | \\.\PHYSICALDRIVE9      | 0              | 1             | 0  |  |
| 0x0000002                                                                                                    | \\.\PHYSICALDRIVE10     | 0              | 1             | 1  |  |
| 0x0000003                                                                                                    | \\.\PHYSICALDRIVE11     | 0              | 1             | 2  |  |
| 0x0000004                                                                                                    | \\.\PHYSICALDRIVE12     | 0              | 1             | 3  |  |
| 0x0000005                                                                                                    | \\.\PHYSICALDRIVE13     | 0              | 1             | 4  |  |
| 0x0000006                                                                                                    | \\.\PHYSICALDRIVE14     | 0              | 1             | 5  |  |
| 0x0000007                                                                                                    | \\.\PHYSICALDRIVE15     | 0              | 1             | 6  |  |
| 0x0000008                                                                                                    | \\.\PHYSICALDRIVE16     | 0              | 1             | 7  |  |

# 適用於Windows Server 2016 ONTAP 的NVMe / FC主機組態搭配使用

您可以使用 ONTAP 做為目標、在執行 Windows Server 2016 的主機上設定 NVMe over Fibre Channel ( NVMe / FC ) 。

適用於Windows Server 2016的NVMe 9.7或更新版本支援NVMe / FC ONTAP 。

請注意、Broadcom啟動器可透過相同的32G FC介面卡連接埠、同時處理NVMe/FC和FCP流量。對於FCP和FC/NVMe、請使用MSDSM做為Microsoft多重路徑I/O(MPIO)選項。

請參閱 "Hardware Universe" 以取得支援的FC介面卡和控制器清單。如需支援的組態與版本最新清單、請參閱 "NetApp 互通性對照表"。

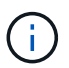

您可以使用本文所提供的組態設定來設定連線至的雲端用戶端 "Cloud Volumes ONTAP" 和 "Amazon FSX for ONTAP Sf"。

## 已知限制

不支援ONTAP Windows容錯移轉叢集(WFC)搭配使用不支援使用NVMe / FC、因為ONTAP 目前不支援使用NVMe / FC的持續保留。

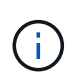

Broadcom為Windows NVMe / FC提供的外部驅動程式並非真正的NVMe / FC驅動程式、而是轉 譯式SCSI非NVMe驅動程式。這種轉譯負荷並不一定會影響效能、但確實會抵消NVMe / FC的效 能優勢。因此、在Windows伺服器上、NVMe / FC和FCP的效能是一樣的、這與其他作業系統( 例如Linux)不同、因為NVMe / FC的效能明顯優於FCP。

## 在Windows啟動器主機上啟用NVMe/FC

請遵循下列步驟、在Windows啟動器主機上啟用FC/NVMe:

#### 步驟

- 1. 在Windows主機上安裝OneCommand Manager公用程式。
- 2. 在每個HBA啟動器連接埠上、設定下列HBA驅動程式參數:
  - <sup>。</sup>啟用NVMe = 1
  - NVMEMode = 0
  - LemTransferSize=1
- 3. 重新啟動主機。

## 在Windows中設定適用於NVMe / FC的Broadcom FC介面卡

在Windows環境中使用適用於FC/NVMe的Broadcom介面卡時、每個主機匯流排介面卡(HBA)連接埠都會產生 一個「hostnqn」。"hostnqn"格式如下。

nqn.2017-01.com.broadcom:ecd:nvmf:fc:100000109b1b9765 nqn.2017-01.com.broadcom:ecd:nvmf:fc:100000109b1b9766

#### 在Windows主機上啟用NVMe裝置的MPIO

- 1. 安裝 "Windows主機公用程式套件7.1" 設定FC和NVMe通用的驅動程式參數。
- 2. 開啟MPIO內容。
- 3. 從\*探索多重路徑\*索引標籤、新增NVMe所列的裝置ID。

MPIO會感知NVMe裝置、這些裝置可在磁碟管理下看到。

- 4. 打開\* Disk Management(磁碟管理)、然後移至 Disk Properties(磁碟內容)\*。
- 5. 在「\* MPIO」索引標籤中、按一下「 Details \*」。
- 6. 設定下列MSDSM設定:
  - PathVerfiedPeriod:\* 10\*
  - PathVerifyEnabled:\* Enabled\*
  - 。重試計數:\*6\*
  - 。重試時間間隔:\*1\*
  - PDORemovedPeriod:\* 130\*
- 7. 選擇MPIO Policy \* Round Robin with Subscal\*。

#### 8. 變更登錄值:

HKLM\SYSTEM\CurrentControlSet\Services\mpio\Parameters\PathRecoveryInter
val DWORD -> 30

HKLM\SYSTEM\CurrentControlSet\Services\mpio \Parameters\ UseCustomPathRecoveryInterval DWORD-> 1

# 9. 重新啟動主機。

NVMe組態現在已在Windows主機上完成。

# 驗證NVMe/FC

1. 驗證連接埠類型是否為FC+NVMe。

啟用NVMe之後、您應該看到「連接埠類型」列示為「+FC+NVMe +」、如下所示。

```
PS C:\Program Files\Emulex\Util\OCManager> .\hbacmd listhba
Manageable HBA List
Port WWN : 10:00:00:10:9b:1b:97:65
Node WWN : 20:00:00:10:9b:1b:97:65
Fabric Name : 10:00:c4:f5:7c:a5:32:e0
Flags : 8000e300
Host Name : INTEROP-57-159
Mfg
           : Emulex Corporation
Serial No. : FC71367217
Port Number : 0
      : Initiator
Mode
PCI Bus Number : 94
PCI Function : 0
Port Type : FC+NVMe
           : LPe32002-M2
Model
Port WWN : 10:00:00:10:9b:1b:97:66
Node WWN : 20:00:00:10:9b:1b:97:66
Fabric Name : 10:00:c4:f5:7c:a5:32:e0
Flags
           : 8000e300
Host Name : INTEROP-57-159
           : Emulex Corporation
Mfq
Serial No. : FC71367217
           : 1
Port Number
Mode : Initiator
PCI Bus Number : 94
PCI Function : 1
Port Type : FC+NVMe
           : LPe32002-M2
Model
```

2. 驗證是否已探索到NVMe/FC子系統。

「NVMe清單」命令會列出NVMe / FC探索到的子系統。

```
PS C:\Program Files\Emulex\Util\OCManager> .\hbacmd nvme-list
10:00:00:10:9b:1b:97:65
Discovered NVMe Subsystems for 10:00:00:10:9b:1b:97:65
NVMe Qualified Name : ngn.1992-
08.com.netapp:sn.a3b74c32db2911eab229d039ea141105:subsystem.win nvme int
erop-57-159
               : 20:09:d0:39:ea:14:11:04
Port WWN
                       : 20:05:d0:39:ea:14:11:04
Node WWN
Controller ID : 0x0180
                     : NetApp ONTAP Controller
: 81CGZBPU5T/uAAAAAAB
Model Number:NetApp ONSerial Number:81CGZBPU5Firmware Version:FFFFFFF
Model Number
Total Capacity : Not Available
Unallocated Capacity : Not Available
NVMe Qualified Name : nqn.1992-
08.com.netapp:sn.a3b74c32db2911eab229d039ea141105:subsystem.win nvme int
erop-57-159
Port WWN
                       : 20:06:d0:39:ea:14:11:04
                       : 20:05:d0:39:ea:14:11:04
Node WWN
                       : 0x0181
Controller ID
Model Number
                      : NetApp ONTAP Controller
Serial Number
                      : 81CGZBPU5T/uAAAAAAB
Firmware Version : FFFFFFF
Total Capacity
                      : Not Available
Unallocated Capacity : Not Available
Note: At present Namespace Management is not supported by NetApp Arrays.
```

```
PS C:\Program Files\Emulex\Util\OCManager> .\hbacmd nvme-list
10:00:00:10:9b:1b:97:66
Discovered NVMe Subsystems for 10:00:00:10:9b:1b:97:66
NVMe Qualified Name : ngn.1992-
08.com.netapp:sn.a3b74c32db2911eab229d039ea141105:subsystem.win nvme int
erop-57-159
              : 20:07:d0:39:ea:14:11:04
Port WWN
                     : 20:05:d0:39:ea:14:11:04
Node WWN
Controller ID : 0x0140
                   : NetApp ONTAP Controller
Model Number
Serial Number
                    : 81CGZBPU5T/uAAAAAAAB
Firmware Version : FFFFFFF
Total Capacity
                    : Not Available
Unallocated Capacity : Not Available
NVMe Qualified Name : ngn.1992-
08.com.netapp:sn.a3b74c32db2911eab229d039ea141105:subsystem.win nvme int
erop-57-159
Port WWN
                     : 20:08:d0:39:ea:14:11:04
                     : 20:05:d0:39:ea:14:11:04
Node WWN
                    : 0x0141
Controller ID
Model Number
                    : NetApp ONTAP Controller
Serial Number
                    : 81CGZBPU5T/uAAAAAAAB
Firmware Version : FFFFFFF
Total Capacity
                    : Not Available
Unallocated Capacity : Not Available
Note: At present Namespace Management is not supported by NetApp Arrays.
```

3. 驗證是否已建立命名空間。

「+nNVMe清單-ns +」命令會列出指定NVMe目標的命名空間、列出連接至主機的命名空間。

| <pre>PS C:\Program Files\Emulex\Util\OCManager&gt; .\HbaCmd.exe nvme-list-ns 10:00:00:10:9b:1b:97:66 20:08:d0:39:ea:14:11:04 nq .1992- 08.com.netapp:sn.a3b74c32db2911eab229d039ea141105:subsystem.win_nvme_int erop-57-159 0</pre> |                         |                |               |    |  |
|----------------------------------------------------------------------------------------------------|-------------------------|----------------|---------------|----|--|
| Active Names                                                                                                    | spaces (attached to con | troller 0x0141 | ):            |    |  |
|                                                                                                    |                         | SCSI           | SCSI          |    |  |
| SCSI                                                                                                    |                         |                |               |    |  |
| NSID<br>LUN                                                                                                    | DeviceName              | Bus Number     | Target Number | OS |  |
|                                                                                                    |                         |                |               |    |  |
| 000000001                                                                                                    |                         | 0              | 1             | 0  |  |
| 0x00000001                                                                                                    | \\\\PHYSICALDRIVE9      | 0              | 1             | 1  |  |
| 0x00000003                                                                                                    | \\.\PHYSICALDRIVE11     | 0              | 1             | 2  |  |
| 0x00000004                                                                                                    | \\.\PHYSICALDRIVE12     | 0              | 1             | 3  |  |
| 0x00000005                                                                                                    | \\.\PHYSICALDRIVE13     | 0              | 1             | 4  |  |
| 0x0000006                                                                                                    | \\.\PHYSICALDRIVE14     | 0              | 1             | 5  |  |
| 0x0000007                                                                                                    | \\.\PHYSICALDRIVE15     | 0              | 1             | 6  |  |
| 0x0000008                                                                                                    | \\.\PHYSICALDRIVE16     | 0              | 1             | 7  |  |

# 適用於Windows Server 2012 R2 ONTAP 的NVMe / FC主機組態搭配使用

您可以使用 ONTAP 做為目標、在執行 Windows Server 2012 R2 的主機上設定 NVMe over Fibre Channel ( NVMe / FC )。

適用於Windows Server 2012的NVMe 9.7或更新版本支援NVMe / FC ONTAP 。

請注意、Broadcom啟動器可透過相同的32G FC介面卡連接埠、同時處理NVMe/FC和FCP流量。對於FCP和FC/NVMe、請使用MSDSM做為Microsoft多重路徑I/O(MPIO)選項。

請參閱 "Hardware Universe" 以取得支援的FC介面卡和控制器清單。如需支援的組態與版本最新清單、請參閱 "NetApp 互通性對照表"。

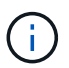

您可以使用本文所提供的組態設定來設定連線至的雲端用戶端 "Cloud Volumes ONTAP" 和 "Amazon FSX for ONTAP Sf"。

## 已知限制

不支援ONTAP Windows容錯移轉叢集(WFC)搭配使用不支援使用NVMe / FC、因為ONTAP 目前不支援使用NVMe / FC的持續保留。

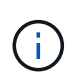

Broadcom為Windows NVMe / FC提供的外部驅動程式並非真正的NVMe / FC驅動程式、而是轉 譯式SCSI非NVMe驅動程式。這種轉譯負荷並不一定會影響效能、但確實會抵消NVMe / FC的效 能優勢。因此、在Windows伺服器上、NVMe / FC和FCP的效能是一樣的、這與其他作業系統( 例如Linux)不同、因為NVMe / FC的效能明顯優於FCP。

## 在Windows啟動器主機上啟用NVMe/FC

請遵循下列步驟、在Windows啟動器主機上啟用FC/NVMe:

#### 步驟

- 1. 在Windows主機上安裝OneCommand Manager公用程式。
- 2. 在每個HBA啟動器連接埠上、設定下列HBA驅動程式參數:
  - <sup>。</sup>啟用NVMe = 1
  - NVMEMode = 0
  - LemTransferSize=1
- 3. 重新啟動主機。

## 在Windows中設定適用於NVMe / FC的Broadcom FC介面卡

在Windows環境中使用適用於FC/NVMe的Broadcom介面卡時、每個主機匯流排介面卡(HBA)連接埠都會產生 一個「hostnqn」。"hostnqn"格式如下。

nqn.2017-01.com.broadcom:ecd:nvmf:fc:100000109b1b9765 nqn.2017-01.com.broadcom:ecd:nvmf:fc:100000109b1b9766

#### 在Windows主機上啟用NVMe裝置的MPIO

- 1. 安裝 "Windows主機公用程式套件7.1" 設定FC和NVMe通用的驅動程式參數。
- 2. 開啟MPIO內容。
- 3. 從\*探索多重路徑\*索引標籤、新增NVMe所列的裝置ID。

MPIO會感知NVMe裝置、這些裝置可在磁碟管理下看到。

- 4. 打開\* Disk Management(磁碟管理)、然後移至 Disk Properties(磁碟內容)\*。
- 5. 在「\* MPIO」索引標籤中、按一下「 Details \*」。
- 6. 設定下列MSDSM設定:
  - PathVerfiedPeriod:\* 10\*
  - PathVerifyEnabled:\* Enabled\*
  - 。重試計數:\*6\*
  - 。重試時間間隔:\*1\*
  - PDORemovedPeriod:\* 130\*
- 7. 選擇MPIO Policy \* Round Robin with Subscal\*。

#### 8. 變更登錄值:

HKLM\SYSTEM\CurrentControlSet\Services\mpio\Parameters\PathRecoveryInter
val DWORD -> 30

HKLM\SYSTEM\CurrentControlSet\Services\mpio \Parameters\ UseCustomPathRecoveryInterval DWORD-> 1

# 9. 重新啟動主機。

NVMe組態現在已在Windows主機上完成。

# 驗證NVMe/FC

1. 驗證連接埠類型是否為FC+NVMe。

啟用NVMe之後、您應該看到「連接埠類型」列示為「+FC+NVMe +」、如下所示。

```
PS C:\Program Files\Emulex\Util\OCManager> .\hbacmd listhba
Manageable HBA List
Port WWN : 10:00:00:10:9b:1b:97:65
Node WWN : 20:00:00:10:9b:1b:97:65
Fabric Name : 10:00:c4:f5:7c:a5:32:e0
Flags : 8000e300
Host Name : INTEROP-57-159
Mfg
           : Emulex Corporation
Serial No. : FC71367217
Port Number : 0
      : Initiator
Mode
PCI Bus Number : 94
PCI Function : 0
Port Type : FC+NVMe
           : LPe32002-M2
Model
Port WWN : 10:00:00:10:9b:1b:97:66
Node WWN : 20:00:00:10:9b:1b:97:66
Fabric Name : 10:00:c4:f5:7c:a5:32:e0
Flags
           : 8000e300
Host Name : INTEROP-57-159
           : Emulex Corporation
Mfq
Serial No. : FC71367217
           : 1
Port Number
Mode : Initiator
PCI Bus Number : 94
PCI Function : 1
Port Type : FC+NVMe
Model
           : LPe32002-M2
```

2. 驗證是否已探索到NVMe/FC子系統。

「NVMe清單」命令會列出NVMe / FC探索到的子系統。

```
PS C:\Program Files\Emulex\Util\OCManager> .\hbacmd nvme-list
10:00:00:10:9b:1b:97:65
Discovered NVMe Subsystems for 10:00:00:10:9b:1b:97:65
NVMe Qualified Name : ngn.1992-
08.com.netapp:sn.a3b74c32db2911eab229d039ea141105:subsystem.win nvme int
erop-57-159
               : 20:09:d0:39:ea:14:11:04
Port WWN
                       : 20:05:d0:39:ea:14:11:04
Node WWN
Controller ID : 0x0180
                     : NetApp ONTAP Controller
: 81CGZBPU5T/uAAAAAAB
Model Number:NetApp ONSerial Number:81CGZBPU5Firmware Version:FFFFFFF
Model Number
Total Capacity : Not Available
Unallocated Capacity : Not Available
NVMe Qualified Name : nqn.1992-
08.com.netapp:sn.a3b74c32db2911eab229d039ea141105:subsystem.win nvme int
erop-57-159
Port WWN
                       : 20:06:d0:39:ea:14:11:04
                       : 20:05:d0:39:ea:14:11:04
Node WWN
                       : 0x0181
Controller ID
Model Number
                      : NetApp ONTAP Controller
Serial Number
                      : 81CGZBPU5T/uAAAAAAB
Firmware Version : FFFFFFF
Total Capacity
                      : Not Available
Unallocated Capacity : Not Available
Note: At present Namespace Management is not supported by NetApp Arrays.
```

```
PS C:\Program Files\Emulex\Util\OCManager> .\hbacmd nvme-list
10:00:00:10:9b:1b:97:66
Discovered NVMe Subsystems for 10:00:00:10:9b:1b:97:66
NVMe Qualified Name : ngn.1992-
08.com.netapp:sn.a3b74c32db2911eab229d039ea141105:subsystem.win nvme int
erop-57-159
              : 20:07:d0:39:ea:14:11:04
Port WWN
                     : 20:05:d0:39:ea:14:11:04
Node WWN
Controller ID : 0x0140
                   : NetApp ONTAP Controller
Model Number
Serial Number
                    : 81CGZBPU5T/uAAAAAAB
Firmware Version : FFFFFFF
Total Capacity
                    : Not Available
Unallocated Capacity : Not Available
NVMe Qualified Name : ngn.1992-
08.com.netapp:sn.a3b74c32db2911eab229d039ea141105:subsystem.win nvme int
erop-57-159
Port WWN
                     : 20:08:d0:39:ea:14:11:04
                     : 20:05:d0:39:ea:14:11:04
Node WWN
                    : 0x0141
Controller ID
Model Number
                    : NetApp ONTAP Controller
Serial Number
                    : 81CGZBPU5T/uAAAAAAAB
Firmware Version : FFFFFFF
Total Capacity
                    : Not Available
Unallocated Capacity : Not Available
Note: At present Namespace Management is not supported by NetApp Arrays.
```

3. 驗證是否已建立命名空間。

「+nNVMe清單-ns +」命令會列出指定NVMe目標的命名空間、列出連接至主機的命名空間。

| <pre>PS C:\Program Files\Emulex\Util\OCManager&gt; .\HbaCmd.exe nvme-list-ns 10:00:00:10:9b:1b:97:66 20:08:d0:39:ea:14:11:04 nq .1992- 08.com.netapp:sn.a3b74c32db2911eab229d039ea141105:subsystem.win_nvme_int erop-57-159 0</pre> |                         |                |               |    |  |
|----------------------------------------------------------------------------------------------------|-------------------------|----------------|---------------|----|--|
| Active Names                                                                                                    | spaces (attached to con | troller 0x0141 | ):            |    |  |
|                                                                                                    |                         | SCSI           | SCSI          |    |  |
| SCSI<br>NSID<br>LUN                                                                                                    | DeviceName              | Bus Number     | Target Number | OS |  |
|                                                                                                    |                         |                |               |    |  |
| 0x0000001                                                                                                    | \\.\PHYSICALDRIVE9      | 0              | 1             | 0  |  |
| 0x00000002                                                                                                    | \\.\PHYSICALDRIVE10     | 0              | 1             | 1  |  |
| 0x0000003                                                                                                    | \\.\PHYSICALDRIVE11     | 0              | 1             | 2  |  |
| 0x0000004                                                                                                    | \\.\PHYSICALDRIVE12     | 0              | 1             | 3  |  |
| 0x00000005                                                                                                    | \\.\PHYSICALDRIVE13     | 0              | 1             | 4  |  |
| 0x0000006                                                                                                    | \\.\PHYSICALDRIVE14     | 0              | 1             | 5  |  |
| 0x0000007                                                                                                    | \\.\PHYSICALDRIVE15     | 0              | 1             | 6  |  |
| 0x0000008                                                                                                    | \\.\PHYSICALDRIVE16     | 0              | 1             | 7  |  |

# 疑難排解

針對 RHEL、 OL 和 SLES 主機的任何 NVMe 故障進行疑難排解之前、請先確認您執行的 組態符合互通性對照表工具( IMT )規格、然後繼續後續步驟、以偵錯任何主機端問題。

 $(\mathbf{i})$ 

疑難排解指示不適用於 AIX 、 Windows 和 ESXi 主機。

# 啟用詳細記錄

如果您的組態有問題、詳細記錄可提供疑難排解的必要資訊。

設定 Qlogic ( qla2xxx )詳細記錄的程序與設定 lpfc 詳細記錄的程序不同。

## lpfc

設定適用於 NVMe / FC 的 lpfc 驅動程式。

#### 步驟

1. 設定 lpfc log verbose 將驅動程式設定為下列任一值、以記錄NVMe/FC事件。

```
#define LOG_NVME 0x00100000 /* NVME general events. */
#define LOG_NVME_DISC 0x00200000 /* NVME Discovery/Connect events.
*/
#define LOG_NVME_ABTS 0x00400000 /* NVME ABTS events. */
#define LOG NVME IOERR 0x00800000 /* NVME IO Error events. */
```

- 2. 設定值之後、請執行 dracut-f 命令並重新啟動主機。
- 3. 驗證設定。

# cat /etc/modprobe.d/lpfc.conf options lpfc
lpfc log verbose=0xf00083

# cat /sys/module/lpfc/parameters/lpfc\_log\_verbose 15728771

#### qla2xxx

NVMe / FC 沒有類似於的特定 qla2xxx 記錄 lpfc 驅動程式:請改為設定一般 qla2xxx 記錄層級。

#### 步驟

- 1. 將「ql2xextend error logging=x1e400000」值附加至對應的「modf探測qla2xxx conf」檔案。
- 2. 執行 dracut -f 命令、然後重新啟動主機。
- 3. 重新開機後、請確認已啟用詳細資訊記錄:

# cat /etc/modprobe.d/qla2xxx.conf

輸出範例:

```
options qla2xxx ql2xnvmeenable=1
ql2xextended_error_logging=0x1e400000
# cat /sys/module/qla2xxx/parameters/ql2xextended_error_logging
507510784
```

# 常見的NVMe-CLI錯誤和因應措施

顯示的錯誤 nvme-cli 期間 nvme discover、 nvme connect、或 `nvme connect-all 作業與因應措施 如下表所示:

| 錯誤訊息                        | 可能原因  | 因應措施                                                               |
|-----------------------------|-------|--------------------------------------------------------------------|
| 「寫入/dev/NVMe架構<br>失敗:無效的引數」 | 語法不正確 | 請確認您使用的語法正確 nvme discover、 nvme<br>connect`和 `nvme connect-all 命令。 |

| 錯誤訊息                                | 可能原因                                                      | 因應措施                                                                                                    |  |
|-------------------------------------|-----------------------------------------------------------|----------------------------------------------------------------------------------------------------|--|
| 「寫入/dev/NVMe架構<br>失敗:沒有這類檔案或<br>目錄」 | 例如、多個問題可能會<br>觸發這種情況、例如<br>為NVMe命令提供錯誤<br>的引數是常見原因之<br>一。 | <ul> <li>確認您已將正確的引數(例如、正確的WWNN字<br/>串、WWPN字串等)傳遞給命令。</li> <li>如果引數正確、但您仍看到此錯誤、請檢查是否有<br/>/sys/class/scsi_host/host*/nvme_info命令輸<br/>出正確、NVMe啟動器顯示為 `Enabled`和NVMe / FC目<br/>標LIF會正確顯示在遠端連接埠區段下方。範例:</li> </ul>                                                                                                    |  |
|                                     |                                                           | <pre># cat<br/>/sys/class/scsi_host/host*/nvme_info<br/>NVME Initiator Enabled<br/>NVME LPORT lpfc0 WWPN<br/>x10000090fae0ec9d DID x012000 ONLINE<br/>NVME RPORT WWPN x200b00a098c80f09<br/>WWNN x200a00a098c80f09 DID x010601<br/>TARGET DISCSRVC ONLINE<br/>NVME Statistics<br/>LS: Xmt 000000000006 Cmpl<br/>000000000000006<br/>FCP: Rd 0000000000001 Wr<br/>0000000000000005 IO 00000000000031<br/>Cmpl 0000000000005 IO 00000000000031<br/>Cmpl 000000000000<br/>NVME Initiator Enabled<br/>NVME LPORT lpfc1 WWPN<br/>x1000090fae0ec9e WWNN<br/>x2000090fae0ec9e DID x012400 ONLINE<br/>NVME RPORT WWPN x200900a098c80f09<br/>WWNN x200800a098c80f09 DID x010301<br/>TARGET DISCSRVC ONLINE<br/>NVME Statistics<br/>LS: Xmt 00000000000 Cmpl<br/>000000000000000</pre> |  |
|                                     |                                                           | FCP: Rd 00000000000000000000000000000000000                                                                                                    |  |

| 錯誤訊息                              | 可能原因                                                                                                 | 因應措施                                                                                                    |
|-----------------------------------|----------------------------------------------------------------------------------------------------|----------------------------------------------------------------------------------------------------|
| 「沒有要擷取的探索記<br>錄項目」                | 一般在下列情況下觀察<br>/etc/nvme/hostnqn<br>字串尚未新增至NetApp<br>陣列上的對應子系統、<br>或是不正確 hostnqn<br>字串已新增至各自的子<br>系統。 | 確認正確無誤 /etc/nvme/hostnqn 字串會新增至NetApp<br>陣列上的對應子系統(請使用 vserver nvme subsystem<br>host show 命令)。             |
| 「寫入/dev/NVMe架構<br>失敗:作業已在進行<br>中」 | 觀察控制器關聯或指定<br>作業已建立或正在建立<br>的過程。這可能是上述<br>安裝之自動連線指令碼<br>的一部分。                                        | 無。請嘗試執行 nvme discover 一段時間後再次命令。適<br>用於 nvme connect 和 connect-all、執行 nvme list<br>命令來驗證命名空間裝置是否已建立並顯示在主機上。 |

何時聯絡技術支援

如果您仍面臨問題、請收集下列檔案和命令輸出及聯絡人 "NetApp支援" 進一步分類:

```
cat /sys/class/scsi_host/host*/nvme_info
/var/log/messages
dmesg
nvme discover output as in:
nvme discover --transport=fc --traddr=nn-0x200a00a098c80f09:pn
-0x200b00a098c80f09 --host-traddr=nn-0x20000090fae0ec9d:pn
-0x10000090fae0ec9d
nvme list
nvme list
```

#### 版權資訊

Copyright © 2024 NetApp, Inc. 版權所有。台灣印製。非經版權所有人事先書面同意,不得將本受版權保護文件的任何部分以任何形式或任何方法(圖形、電子或機械)重製,包括影印、錄影、錄音或儲存至電子檢索系統中。

由 NetApp 版權資料衍伸之軟體必須遵守下列授權和免責聲明:

此軟體以 NETAPP「原樣」提供,不含任何明示或暗示的擔保,包括但不限於有關適售性或特定目的適用性之 擔保,特此聲明。於任何情況下,就任何已造成或基於任何理論上責任之直接性、間接性、附隨性、特殊性、懲 罰性或衍生性損害(包括但不限於替代商品或服務之採購;使用、資料或利潤上的損失;或企業營運中斷),無 論是在使用此軟體時以任何方式所產生的契約、嚴格責任或侵權行為(包括疏忽或其他)等方面,NetApp 概不 負責,即使已被告知有前述損害存在之可能性亦然。

NetApp 保留隨時變更本文所述之任何產品的權利,恕不另行通知。NetApp 不承擔因使用本文所述之產品而產 生的責任或義務,除非明確經過 NetApp 書面同意。使用或購買此產品並不會在依據任何專利權、商標權或任何 其他 NetApp 智慧財產權的情況下轉讓授權。

本手冊所述之產品受到一項(含)以上的美國專利、國外專利或申請中專利所保障。

有限權利說明:政府機關的使用、複製或公開揭露須受 DFARS 252.227-7013(2014 年 2 月)和 FAR 52.227-19(2007 年 12 月)中的「技術資料權利 - 非商業項目」條款 (b)(3)小段所述之限制。

此處所含屬於商業產品和 / 或商業服務(如 FAR 2.101 所定義)的資料均為 NetApp, Inc. 所有。根據本協議提供的所有 NetApp 技術資料和電腦軟體皆屬於商業性質,並且完全由私人出資開發。美國政府對於該資料具有非專屬、非轉讓、非轉授權、全球性、有限且不可撤銷的使用權限,僅限於美國政府為傳輸此資料所訂合約所允許之範圍,並基於履行該合約之目的方可使用。除非本文另有規定,否則未經 NetApp Inc. 事前書面許可,不得 逕行使用、揭露、重製、修改、履行或展示該資料。美國政府授予國防部之許可權利,僅適用於 DFARS 條款 252.227-7015(b)(2014 年 2 月)所述權利。

商標資訊

NETAPP、NETAPP 標誌及 http://www.netapp.com/TM 所列之標章均為 NetApp, Inc. 的商標。文中所涉及的所 有其他公司或產品名稱,均為其各自所有者的商標,不得侵犯。